# M-ACCESS Manual do Utilizador

Janeiro, 2025 Ver. 2.0

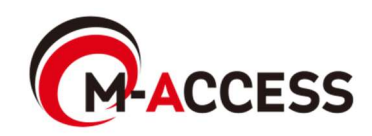

### Introdução

Este sistema controla e gere centralmente, na nuvem, aparelhos de ar condicionado (unidades exteriores e interiores) e unidades de fonte de calor (bomba de calor ar/água, unidade de condensação de CO<sub>2</sub> e refrigerador da bomba de calor ar/água) instalados em cada local.

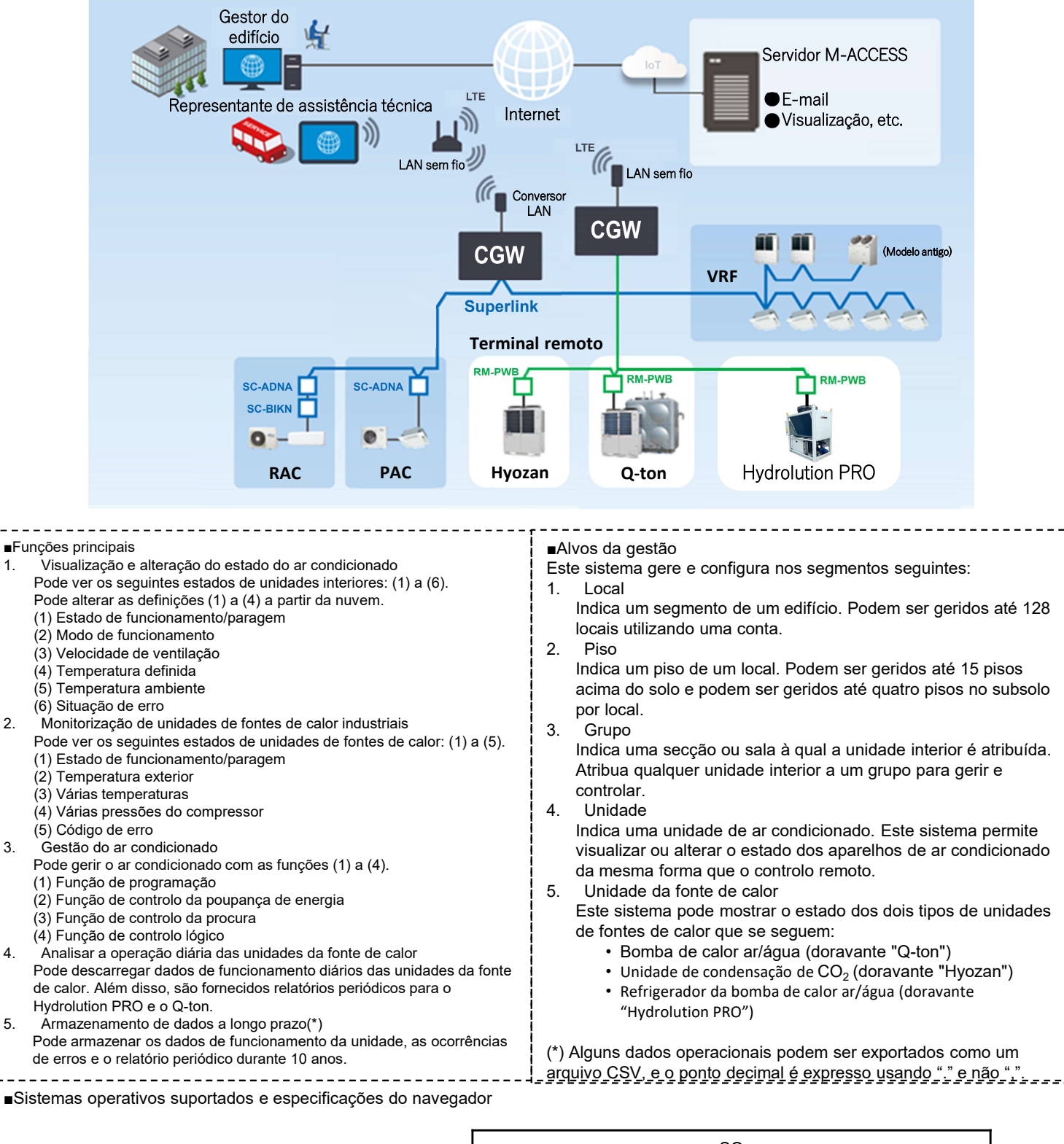

|           |         |            | S          | 0      |           |
|-----------|---------|------------|------------|--------|-----------|
|           |         | Windows 10 | Windows 11 | iOS 15 | Android 9 |
|           | MS Edge | 0          | 0          |        |           |
| Navegador | Chrome  | 0          | 0          |        | 0         |
|           | Safari  | _          | _          | 0      | _         |

5

1.

# Índice

- 1. Funcionamento
  - 1. Ecrã Início de sessão
  - 2. Ecrã Criação de conta nova
  - 3. Ecrã Redefinição de palavra-passe
  - 4. Ecrã OS MEUS LOCAIS
  - 5. Ecrã Adicionar local
  - 6. Ecrã Visão geral
  - 7. Ecrã Relatório diário
  - 8. Ecrã Pedido de transferência
  - 9. Ecrã Relatório periódico
  - 10. Ecrã Histórico de erros
  - 11. Ecrã Histórico de dados de funcionamento
  - 12. Ecrã Histórico da manutenção
  - 13. Ecrã Calendário anual
  - 14. Ecrã Programação de hoje
  - 15. Ecrã Modelo de programação
  - 16. Ecrã Controlo da poupança de energia
  - 17. Ecrã Controlo da procura
  - 18. Ecrã Função de controlo lógico
  - 19. Ecrã Funcionamento
  - 20. Ecrã Lista de Piso
  - 21. Ecrã Lista de Grupo
  - 22. Ecrã Lista de Unidade
  - 23. Apresentação da lista Q-ton/Hyozan/Hydrolution PRO
  - 24. Gráfico de consumo de energia
  - 25. Gráfico de temperatura
  - 26. Controlo remoto
  - 27. Ecrã Esquema de Grupo
  - Ecrã Visualização de dados Q-ton/Hyozan/Hydrolution PRO
  - 29. Gráfico de comparação
  - 30. Ecrã Esquema de Grupo Hyozan
  - 31. Destaque de anormalidades

- 2. Configuração
  - 1. Ecrã Configuração da gateway
  - 2. Ecrã Configuração coletiva da gateway
  - 3. Ecrã Verificação da ligação
  - Ecrã Seleção do sistema da gateway
  - 5. Ecrã Registo de unidade exterior
  - 6. Ecrã Registo de unidade interior
  - 7. Ecrã Registo de interface
  - 8. Ecrã Registo de Q-ton/Hyozan/Hydrolution PRO
  - 9. Ecrã Configuração da unidade interior Hyozan
  - 10. Ecrã Configuração de grupo de ar condicionado
  - 11. Ecrã Configuração de grupo Hyozan
  - 12. Ecrã Configuração do Local
  - 13. Ecrã Configuração de utilizadores do local
  - 14. Ecrã Pagamento da subscrição
  - 15. Menu Configuração da conta
  - 16. Ecrã Alterar e-mail
  - 17. Ecrã Alterar palavra-passe
  - 18. Ecrã Notificações
  - 19. Ecrã Configuração do utilizador
  - 20. Ecrã Eliminar conta

Apêndice 1 : Lista de ícones

Apêndice 2 : Ficheiro de configuração da programação

Apêndice 3 : Ficheiro de configuração coletiva

Apêndice 4 : Ficheiro de idioma personalizado

1. Funcionamento

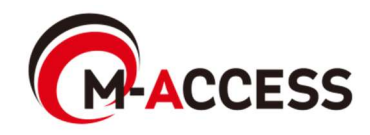

## 1.1. Ecrã Início de sessão

Este ecrã é utilizado para iniciar sessão no M-ACCESS.

|                                                                                                    | Help 🗸      |  |
|----------------------------------------------------------------------------------------------------|-------------|--|
| Login<br>E-mail 1<br>Password 2                                                                                                    |             |  |
| If you do not have an account Click here.<br>If you have forgotten your password Click here.<br>Mitsubishi Heavy Industries Thermal Systems, Ltd. | VERSION-1.0 |  |

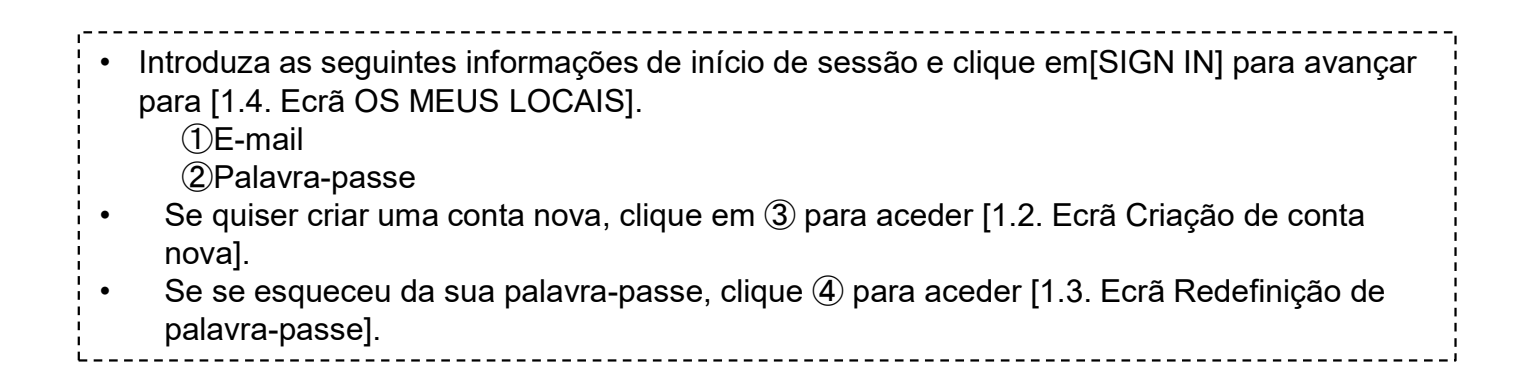

Este ecrã é utilizado para criar uma conta nova para o M-ACCESS.

|                                      | N                                                                                                    | HELP V      |  |
|--------------------------------------|----------------------------------------------------------------------------------------------------|-------------|--|
|                                      | No Account? Register now.                                                                                                    |             |  |
| (1                                   | E-mail address*                                                                                                    |             |  |
| 2                                    | Password*<br>The password must be at least 10 characters long including the<br>following: At least one lowercase and uppercase character, a number<br>and a symbol. It must not include any details of your email address.<br>Confirm password*                                        |             |  |
| (3                                   | In order to proceed with creating an M-ACESS account and using<br>the M-ACESS Service, please confirm that you have read the M-<br>ACESS Service Privacy Policy and User terms, agree to the basis<br>upon which we will collect and process your Personal Data and<br>Technical Data. |             |  |
|                                      | Acknowledgement of the M-ACCESS Privacy Policy<br>Lacknowledge that I have read and understood the information<br>in the M-ACCESS Privacy Policy regarding the collection and<br>use of my Personal Data.<br>Consent to the collection and use of Technical Data under e.              |             |  |
|                                      | 1 agree with the above 3 items     REGISTER                                                                                                    |             |  |
|                                      | Already get an account? <u>Legin new</u>                                                                                                    |             |  |
| © Mitsubishi Heavy Industries Therma | al Systems, Ltd.                                                                                                    | VERSION 1.0 |  |

| 0  | procedimento de criação da conta é o seguinte:                                                                                                    |
|----|----------------------------------------------------------------------------------------------------|
| 1. | Introduza os seguintes itens e clique em [REGISTER]. É necessário introduzir todos os itens.<br>①Endereço de e-mail                                                                                                    |
|    | ②Palavra-passe<br>A palavra-passe deve ter pelo menos 10 caracteres, incluindo os seguintes: pelo<br>menos um carácter em minúsculas e maiúsculas, um número e um símbolo. Não<br>deve incluir quaisquer detalhes do seu endereço de e-mail. |
|    | ③Eu concordo com os termos e condições<br>Clique em [the M-ACCESS Privacy Policy] [the M-ACCESS User terms] para<br>confirmar os termos e condições. Se concordar, selecione esta caixa de verificação.                                      |
| 2. | O e-mail contendo o URL para registo é enviado para o endereço de e-mail que introduziu em ①. Quando aceder com sucesso a este URL, a sua conta será ativada.                                                                                |

Este ecrã é utilizado para voltar a registar a palavra-passe, caso se tenha esquecido dela.

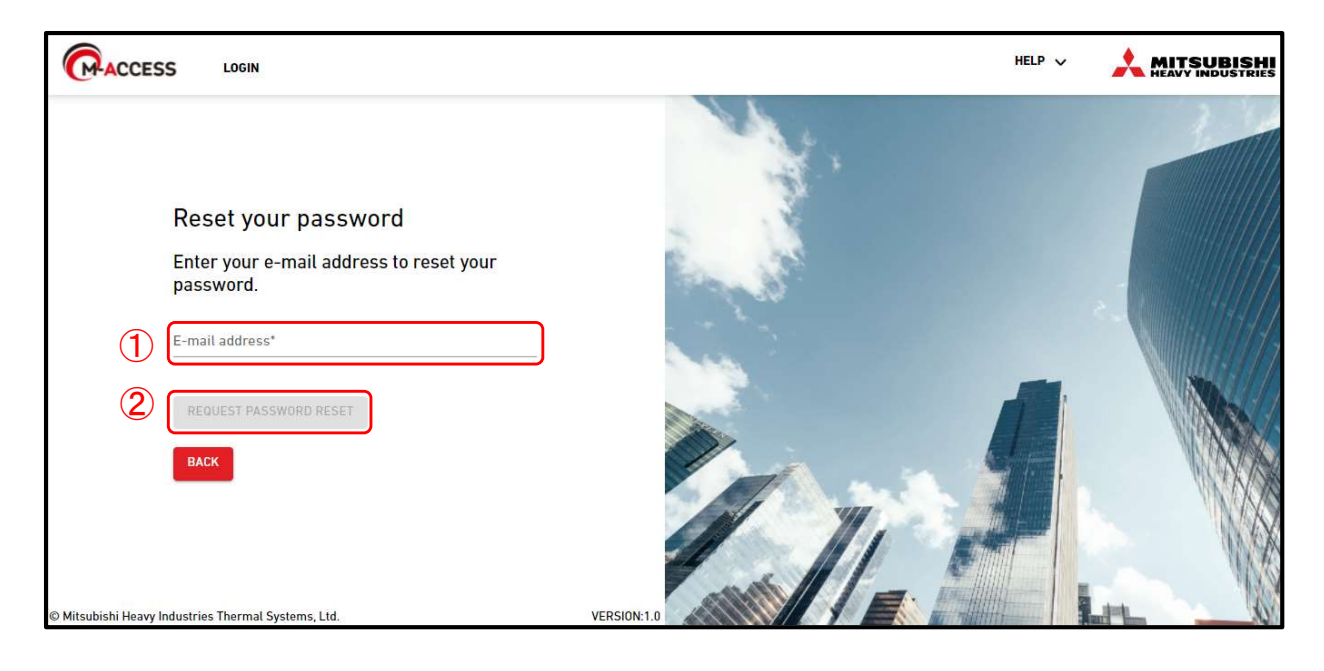

O procedimento para voltar a registar é o seguinte:

- Introduza o endereço eletrónico registado na sua conta em ① e clique em [REQUEST PASSWORD RESET] em ②; o código de verificação será enviado para o endereço de email.
- Se clicar em [OK] no pop-up que aparece no topo do ecrã, aparecerá o campo "Introduza a sua nova palavra-passe e o código de verificação". Introduza a nova palavra-chave e o código de verificação que recebeu no passo 1 e clique em [RESET PASSWORD]. Campo "Introduza a sua nova palavra-passe e o código de

| Reset your password                                                                                                    |           |
|----------------------------------------------------------------------------------------------------|-----------|
| Enter your new password and verification                                                                                                    | n code    |
| New password*                                                                                                    |           |
| The password must be at least 10 characters long including the<br>following: At least one lowercase and uppercase character, a numl<br>and a symbol. It must not include any details of your email addres | ber<br>s. |
| Confirm new password*                                                                                                    |           |
| Re-enter the new password you entered above                                                                                                    |           |
| Verification code*                                                                                                    |           |
| Enter the verification code sent by email                                                                                                    |           |
| RESET PASSWORD                                                                                                    |           |
|                                                                                                    |           |

3. Isto completa o processo de redefinição da palavra-passe. Clique em [OK] no pop-up que aparece no topo do ecrã para passar para [1.1. Ecrã Início de sessão].

### Nota

\_ \_ \_ \_ \_ \_

A palavra-passe temporária não pode ser redefinida. Se tiver expirado, peça ao administrador que elimine a conta temporária e que envie o convite novamente.

| mhi.m-access.cloud の内容                                                                                                    | 5                       |
|----------------------------------------------------------------------------------------------------|-------------------------|
| A verification code has been sent to your email add<br>Please note that the temporary password issued from<br>not be reset.<br>Please log in with the temporary password. | ress.<br>m M-ACCESS can |
|                                                                                                    | ОК                      |

# 1.4. Ecrã OS MEUS LOCAIS

Este ecrã é utilizado para mostrar todos os locais que pode visualizar com a sessão iniciada.

|                                   | OS MEUS LOCAIS                            | AJUDA 🗸                          | A Mac  | cess-test@te        | est.com 🗸 Português    |                    |
|-----------------------------------|-------------------------------------------|----------------------------------|--------|---------------------|------------------------|--------------------|
|                                   |                                           | 5                                | (10) 🔻 | ABC Buil            | lding                  | щ õ ×              |
|                                   | ABC Building<br>London                    | 600                              | (11)   | <b>R</b><br>24 / 24 | * Ó<br>2/2 3/3         | 212 <sub>kwh</sub> |
| <ul><li>(2)</li><li>(3)</li></ul> | 212kwh                                    | kwh (9)<br>@ 0 / 0               |        | PISOS               | GRUPOS UNIDADES        | OUTROS             |
| Ŭ                                 |                                           | 2 (*) 0 / 0 Adicionar novo local |        | 2                   | <b>008</b> /008        | 3kWh >             |
|                                   |                                           |                                  |        | 1                   | <b>008</b> /008        | 3kWh >             |
|                                   |                                           | dmin U De IALITES Admin          |        | G                   | 厥 <b>008</b> /008<br>1 | 1kWh >             |
|                                   |                                           |                                  | l      |                     |                        |                    |
|                                   |                                           |                                  |        |                     |                        |                    |
|                                   |                                           | I€ € 1 8 9 10 11 12 > >)         |        |                     |                        |                    |
|                                   | © Mitsubishi Heavy Industries Thermal Sys | stems, Ltd.                      |        |                     |                        |                    |

- "Local" indica um segmento de um edifício.
- Clique em [OS MEUS LOCAIS] na barra de menu na parte superior do ecrã para passar para este ecrã.
- "Local" apresenta os seguintes itens:
  - ①Nome do Local e nome da cidade
  - ②Consumo de energia de todo o local

Isto indica a quantidade de energia consumida em todo o local desde a meia-noite até

à hora atual do mesmo dia.

③Número de unidades em funcionamento entre as unidades registadas no local

O primeiro ícone a partir do topo indica a unidade de ar condicionado e o segundo ícone é para o Hyozan e o Hydrolution PRO. O terceiro ícone é para o Q-ton.

Os números à direita indicam (número de unidades em funcionamento) / (número de unidades registadas).

- (4) Autoridade atribuída à conta com sessão iniciada para cada local
- Se clicar em (5) e selecionar um local, é exibido o ecrã de operação mostrado em (1). Para obter detalhes sobre as especificações do ecrã de funcionamento, consultar [1.19. Ecrã Funcionamento].
- Se o pagamento da sua subscrição não for concluído ou se ocorrer um erro no pagamento, é mostrado um ícone de ponto de exclamação, conforme apresentado em 6. Clique no ícone 6 para ir para [2.14 Ecrã Pagamento da subscrição].
- Se ocorrer um erro, o ícone de erro e o número de unidades que exibem anomalias são exibidos conforme apresentado em ⑦. Os detalhes do erro podem ser visualizados em [1.26. Controlo Remoto] e [1.28. Ecrã Visualização de dados Q-ton/Hyozan/Hydrolution PRO].
- Clique em [DETALHES] em (8) para avançar para [1.6. Ecrã Visão geral].
- Clique em (9) para ir para [1.5 Ecrã Adicionar local].
- Se clicar no ícone do filtro (10), pode alterar o número e a ordem da exibição do local, além de adicionar filtros.

Este ecrã é utilizado para adicionar um local.

| ACCESS           | OS MEUS LOCAIS               | AJUDA    | v                                             | ٨ | Maccess-test@test.com | ~ | Portuguese 👻 |  |
|------------------|------------------------------|----------|-----------------------------------------------|---|-----------------------|---|--------------|--|
|                  |                              |          | Adicionar local                               |   |                       |   |              |  |
|                  |                              |          | * campos obrigatórios.                        |   |                       |   |              |  |
|                  |                              |          | Informações sobre o local                     |   |                       |   |              |  |
|                  |                              |          | Nome do local*                                |   |                       |   |              |  |
|                  |                              |          | Cidade*                                       |   |                       |   |              |  |
|                  |                              |          | Localização (para relatório meteorológico)* 👻 |   |                       |   |              |  |
|                  |                              |          | Fuso horário*                                 |   |                       |   |              |  |
|                  |                              |          | Informações sobre o edifício                  |   |                       |   |              |  |
|                  |                              |          | Nümero de pisos Piso térreo<br>Gave           |   |                       |   |              |  |
|                  |                              |          | Preencha os campos obrigatórios.              |   | GUARDAR               |   |              |  |
|                  |                              |          |                                               |   |                       |   |              |  |
|                  |                              |          |                                               |   |                       |   |              |  |
|                  |                              |          |                                               |   |                       |   |              |  |
| © Mitsubishi Hea | vy Industries Thermal System | ms, Ltd. |                                               |   |                       |   |              |  |

| ,                                     |                                            |                                                                             |
|---------------------------------------|--------------------------------------------|-----------------------------------------------------------------------------|
| Pode introduzir os seguinte           | s itens e clicar em [GL                    | JARDAR] para adicionar um local.                                            |
| [Nome do local]                       | Introduza o nome do                        | o local.                                                                    |
| [Cidade]                              | Introduza onde se s                        | itua o local.                                                               |
| [Localização]<br>(pesquisa possível). | Selecione a cidade                         | alvo para obter informações meteorológicas                                  |
| [Fuso horário]<br>possível).          | Selecione a                                | área de localização do local (pesquisa                                      |
| [Número de pisos]                     | Selecionar o número<br>de pisos subterrâne | o de pisos acima do solo e o número<br>os (*).                              |
| (*) O intervalo admiss                | ível é o seguinte:                         |                                                                             |
| [Acima do solo]<br>[Cave]             | Piso térreo, 1 ~ 14<br>-, C1 ~ C4          | (1.º ~ 15.º pisos acima do solo)<br>(Sem pisos ~ quatro pisos subterrâneos) |

| (PACO                    | OS MEUS LOCAIS                       | AJUDA 🗸                           |                         |                                |         | ٨     | Macces | s-test@tes                  | st.com 🗸         | Português 👻 |                |
|--------------------------|--------------------------------------|-----------------------------------|-------------------------|--------------------------------|---------|-------|--------|-----------------------------|------------------|-------------|----------------|
| Visão G                  | Geral Configuração Do Local          | <ul> <li>Info Do Servi</li> </ul> | ço 🗸 Programação 🗸 G    | erir 🗸 Pagamento               |         | _     | 9.3 ℃  | ABC Build                   | ling             |             | ш Ô            |
| AB                       | (1)<br>C Building                    | (2)                               | (3) (4<br>Consumo d     | e energia total :              |         | 134k\ | Wh     | 〒 <mark>1</mark><br>24 / 24 | *                | ()<br>3/3   | 196kwh         |
| 6                        | Piso                                 | Unidades                          | em funcionamento        |                                | Consum  | •     |        | PISOS                       | GRUPOS U         | NIDADES OU  | ITROS          |
|                          | 2                                    | R                                 | 008/008                 |                                | 56kWh   | ,     |        | Piso                        | Estado           |             | Consumo        |
|                          | 1                                    | R                                 | 008/008                 |                                | 57kWh   | >     |        | 2                           | <b>@ 008</b> /00 | 38          | <b>⊞</b> (3) → |
|                          | G                                    | R                                 | 008/008                 |                                | 21kWh   | ,     |        | 1                           | ⑦ 008/00         | 08          | 57kWh >        |
| Ou                       | tro equipamento                      |                                   | Consumo d               | e energia total :              |         | 62k\  | Wh     | G                           | <b>@ 008</b> /00 | 08 🤗<br>1   | 21kWh >        |
| $\overline{\mathcal{O}}$ | Tipo de unidade                      |                                   |                         | Unidades em funcionamento      | Consumo |       |        |                             |                  |             |                |
|                          | Hydrolution P                        | RO                                | Bomba de calor          | * 00/01                        | 0kWh    | >     |        |                             |                  |             |                |
|                          | My Hyozan                            |                                   | Unidade de refrigeração | <ul><li><b>01</b>/01</li></ul> | 31kWh   | >     |        |                             |                  |             |                |
|                          | Q-ton                                |                                   | Bomba de calor ar/água  | (d) 03/03 (O) 1                | 31kWh   | >     |        |                             |                  |             |                |
| © Mits                   | ubishi Heavy Industries Thermal Syst | ems, Ltd.                         |                         |                                |         |       |        |                             |                  |             |                |

### Este ecrã é utilizado para mostrar a visão geral do local.

| <ul> <li>Cliqu</li> </ul> | ue em [Configuraçã    | o do local] em $\textcircled{1}$ para exibir os seguintes itens:  |
|---------------------------|-----------------------|-------------------------------------------------------------------|
|                           | Gateway               | Clique agui para avançar para [2.1. Ecrã Configuração da          |
|                           | ,,                    | gatewavl.                                                         |
| -<br>-                    | Grupol                | Clique agui para avancar para [2.7. Ecrã Definição de grupo de    |
| 1 L -                     |                       | ar condicionadol.                                                 |
| :<br>Г⊢                   | Ivozan Grupol         | Clique agui para avancar para [2 11 Ecrã Configuração de grupo    |
| · ·                       | .,                    | Hvozani.                                                          |
| [L                        | .ocal]                | Clique agui para avançar para [2.12. Ecrã Configuração do local]. |
| i iu                      | Jtilizadores do local | Clique aqui para avançar para [2.13. Ecrã Configuração de         |
|                           |                       | utilizadores do local].                                           |
| • Cliqu                   | ue em [Info do servi  | ço] em ② para exibir os seguintes itens:                          |
| Al                        | Relatório diário]     |                                                                   |
| -                         | Clique aqui para av   | /ançar para [1.7. Ecrã Relatório diário].                         |
| (F                        | Pedido de transferêr  | ncial                                                             |
|                           | Clique aqui para av   | /ancar para [1.8. Ecrã Pedido de transferência].                  |
| ٦) (F                     | Relatório periódico]  | 3 I L J                                                           |
|                           | Clique aqui para a    | vancar para [1.9 Ecrã Relatório periódico].                       |
| [] [F                     | listórico de erros]   | 3 I L - I J                                                       |
|                           | Clique aqui para a    | vancar para [1,10 Ecrã histórico de erros].                       |
| í í h                     | listórico de dados d  | e funcionamento]                                                  |
|                           | Clique aqui para a    | vancar para [1,11 Ecrã Histórico de dados de funcionamento].      |
| i (F                      | listórico de servicol | , , , ,                                                           |
| . L.                      | Clique aqui para a    | vancar para [1.12 Ecrã Histórico de manutencão].                  |
| !<br>!                    | - 1                   | , , , , <u>, , , , , , , , , , , , , , , </u>                     |

# 1.6. Ecrã Visão geral (2/2)

| <br> <br> <br> <br> | Clique em [Programação] in ③ para exibir os seguintes itens:<br>[Calendário anual]                                                                                                    |
|---------------------|----------------------------------------------------------------------------------------------------|
| <br> <br> <br>      | Clique aqui para avançar para [1.13. Ecrã Calendário anual].<br>[Programa de hoje]                                                                                                    |
|                     | Clique aqui para avançar para [1.14. Ecrã Programação de hoje].<br>[Modelo do programa]                                                                                                    |
| 1<br>1<br>1         | Clique aqui para avançar para [1.15. Ecrã Modelo de programação].                                                                                                    |
| •                   | Clique em [Gerir] em ④ para exibir os seguintes itens:<br>[Controlo da poupanca de energia]                                                                                                    |
|                     | Clique aqui para avançar para [1.16. Ecrã Controlo da poupança de energia].<br>[Controlo da procura]                                                                                                    |
|                     | Clique aqui para avançar para [1.17. Ecrã Controlo da procura].                                                                                                    |
|                     | Clique aqui para avançar para [1.18. Ecrã Função de controlo lógico].                                                                                                    |
| •                   | Clique em [Pagamento] em ⑤ para avançar para [2.14. Ecrã Pagamento da subscrição]<br>Se o pagamento da sua subscrição não for concluído ou se ocorrer um erro no<br>pagamento, é mostrado um ícone de ponto de exclamação, à direita de "Pagamento". |
| •                   | 6 exibe os seguintes itens:                                                                                                    |
|                     | Isto indica o número de unidades em funcionamento entre os aparelhos de ar                                                                                                    |
|                     | Os números indicam (número de unidades em funcionamento) / (número de unidades registadas).                                                                                                    |
|                     | Isto indica a quantidade de energia consumida em cada piso desde a meia-noite até<br>à hora atual do mesmo dia.                                                                                                    |
| •                   | ⑦ exibe os seguintes itens:                                                                                                    |
| <br> <br> <br>      | Isto indica uma unidade que diferente dos aparelhos de ar condicionado registados<br>no local.                                                                                                    |
|                     | [Unidades em funcionamento]                                                                                                    |
|                     | Os números indicam (número de unidades em funcionamento) / (número de unidades registadas).                                                                                                    |
|                     | [Consumo]<br>Isto indica a quantidade de energia consumida em cada tipo de unidade desde a<br>meia-noite até à hora atual do mesmo dia.                                                                                                    |
| •                   | Se ocorrer um erro, o ícone de erro e o número de unidades que exibem anomalias são                                                                                                    |
|                     | [1.26. Controlo Remoto] e [1.28. Ecrã Visualização de dados Q-ton/Hyozan/Hydrolution<br>PRO].                                                                                                    |
|                     |                                                                                                    |

### 1.7. Ecrã Dados do relatório diário

Este ecrã é utilizado para descarregar os dados do relatório diário do Q-ton / Hyozan / Hydrolution PRO.

| GACCESS OS MEUS LOCAIS AJUD                         | A v                                                                                      | A Maccess-test@test.com 🗸 Portugués -                   |
|-----------------------------------------------------|------------------------------------------------------------------------------------------|---------------------------------------------------------|
| Visão Geral Configuração Do Local 🗸 Info            | Do Serviço 🗸 Programação 🗸 Gerir 🗸 Pagamento                                             |                                                         |
|                                                     | Dados do relatório diário                                                                |                                                         |
|                                                     | Pode descarregar os dados do relatório diário contendo dados o<br>serviço ou manutenção. | peracionais detalhados que são úteis para propósitos de |
|                                                     | Dados de funcionamento (diários)                                                         | Dados de funcionamento (mensais)                        |
|                                                     | 0 selecionados (total 0KB)                                                               | 0 selecionados (total 0KB)                              |
|                                                     | □ Nome do ficheiro ↓ Tamanho (kB) Registo da hora                                        | Nome do ficheiro 🧅 Tamanho (AB) Registo da hora         |
|                                                     |                                                                                          |                                                         |
|                                                     |                                                                                          |                                                         |
|                                                     |                                                                                          |                                                         |
|                                                     |                                                                                          | Linnas por pagina: 25 🔟 U-U de U < ><br>Outros          |
|                                                     |                                                                                          | 0 selecionados (total 0KB)                              |
|                                                     |                                                                                          | □ Nome do ficheiro ↓ Tamanho (kB) Registo da hora       |
|                                                     |                                                                                          |                                                         |
|                                                     | Linhas por página: 25 🐱 0-0 de 0 < 🚿                                                     | Linhas por página: 25 🐱 0-0 de 0 < >                    |
|                                                     |                                                                                          | DESCARREGAR                                             |
|                                                     |                                                                                          | Tamanho total : 0KB (Tamanho máx.: 500MB)               |
| © Mitsubishi Heavy Industries Thermal Systems, Ltd. |                                                                                          |                                                         |

Pode descarregar os dados do relatório diário que contém dados de funcionamento detalhados, o que é útil para fins de manutenção ou assistência técnica. Quando for necessário, esses dados podem ser fornecidos ao representante de assistência técnica. Para mais informações, contacte o seu representante de assistência técnica.

Este ecrã é utilizado para solicitar a transmissão de dados do relatório diário a todas as unidades Q-ton/Hyozan/Hydrolution PRO no local alvo.

|                 | OS MEUS LOCAIS                | ADULA 🗸                                                                                                  | A Maccess-test@test.com 🗸 | Portuguese 👻 |        |
|-----------------|-------------------------------|----------------------------------------------------------------------------------------------------|---------------------------|--------------|--------|
| Visão Geral     | Configuração Do Local         | 🗸 Info Do Serviço 🗸 Programação 🗸 Gerir 🥆 Pagamento 🕐                                                    |                           |              |        |
|                 |                               | Pedido de transferência                                                                                  |                           |              |        |
|                 |                               | A gateway será solicitada para transferir os dados do relatório diário para o servidor M-ACCESS.         |                           |              |        |
|                 |                               | SOLICITAR                                                                                                |                           |              |        |
|                 |                               |                                                                                                    |                           |              |        |
|                 |                               |                                                                                                    |                           |              |        |
|                 |                               |                                                                                                    |                           |              |        |
|                 |                               |                                                                                                    |                           |              |        |
|                 |                               |                                                                                                    |                           |              |        |
|                 |                               |                                                                                                    |                           |              |        |
|                 |                               |                                                                                                    |                           |              |        |
|                 |                               |                                                                                                    |                           |              |        |
|                 |                               |                                                                                                    |                           |              |        |
|                 |                               |                                                                                                    |                           |              |        |
|                 |                               |                                                                                                    |                           |              |        |
|                 |                               |                                                                                                    |                           |              |        |
|                 |                               |                                                                                                    |                           |              |        |
| © Mitsubishi I  | Heavy Industries Thermal Syst | ems, Ltd.                                                                                                |                           |              |        |
| Sec             | clicar em                     | SOLICITAR], os dados do relatório diário, da meia-l                                                      | noite à hora atua         | al do me     | esmo   |
| ¦ dia,<br>¦ Por | sao carre<br>favor, util      | gados no campo "Other" em [1.7. Ecra Relatório diá<br>ize esta função caso precise de obter dados a meio | arioj.<br>do dia. Os dado | s do rel     | atório |
| ¦ diári         | io são car                    | regados automaticamente e estarão disponíveis em                                                         | i [1.7. Ecrã Relat        | tório diá    | rio].  |

### 1.9. Ecrã Relatório periódico

Este ecrã é utilizado para descarregar os relatórios periódicos para o Q-ton e o Hydrolution PRO, bem como para configurar as definições para estes relatórios.

| ACCESS         | OS MEUS LOCAIS                 | AJUDA 🗸         |                                                                                                    | A Maccess-test@test.com                      | ✓ Português ★ |  |
|----------------|--------------------------------|-----------------|----------------------------------------------------------------------------------------------------|----------------------------------------------|---------------|--|
| Visão Geral    | Configuração Do Local 🗸        | Info Do Serviço | v Programação v Gerir v Pagamento                                                                                                    |                                              |               |  |
|                |                                |                 | Relatório periódico                                                                                                    |                                              |               |  |
|                |                                |                 | O M-ACCESS analisa a operação diária do Q-ton / Hydrolution PRO e fornece o resumo como relatório periódic<br>notas de avaliação importantes, como por exemplo, consumo de energia, tendência de temperatura e histórico<br>operação da unidade pode ser revista para um desempenho correto. Também é possível comparar a operação<br>anteriores. | o com algumas<br>de erros. A<br>com registos |               |  |
|                |                                |                 | A configuração do relatório periódico não está definida para todas as unidades.<br>Se for necessário um relatório periódico, defina "Ativo" para a configuração do relatório.                                                                                                    | URAÇÃO DE HELATÓRIO                          |               |  |
|                |                                | 2               | Relatório mensal (Hydrolution Pro) Relatório trimestral (Q-ton)                                                                                                    |                                              |               |  |
|                |                                |                 | 0 selecionados (total 0KB) 0 selecionados (total 0KB)                                                                                                    |                                              |               |  |
|                |                                |                 | □ Nome do ficheiro Tamanho (kB) ↓ Registo da hora □ Nome do ficheiro Tamanho (kB)                                                                                                    | 🕁 Registo da hora                            |               |  |
|                |                                |                 |                                                                                                    |                                              |               |  |
|                |                                |                 | Linhas por página: 25 🗸 0–0 de 0 < > Linhas por página: 25 🗸                                                                                                    | 0-0 de 0 < >                                 |               |  |
|                |                                |                 | 3 Desc<br>Tamanho total : 00                                                                                                    | .ARREGAR<br>(B (Tamanho máx.: 500MB)         |               |  |
| © Mitsubishi H | eavy Industries Thermal System | ms, Ltd.        |                                                                                                    |                                              |               |  |

O M-ACCESS analisa a operação diária do Q-ton / Hydrolution PRO e fornece o resumo como relatório diário com algumas notas de avaliação importantes, p.ex., consumo de energia, tendência de temperaturas e histórico de erros.
O relatório de erro será emitido a cada 3 meses para o Q-ton e todos os meses para o Hydrolution PRO.
\* Por favor, note que as definições do relatório são necessárias para receber o relatório periódico.
Para configurar as definições do relatório, clique em [CONFIGURAÇÃO DE RELATÓRIO] em ①.
Os relatórios periódicos serão exibidos na lista de ②. Clique na caixa de verificação do relatório que gostaria de transferir.
Clique em [DESCARREGAR] em ③ para poder transferir os relatórios.

Ecrã de definições de relatório (para Q-ton)

| nfiguração D | ICAIS AJUDA 🗸                                                                                                    |                                                             |                                                                                                    |                          |                                                                                                    |                                    |                                     | A Macces                                                                                                    | ss-test@test.com 🗸                                                                                                    | Português 👻 |
|--------------|----------------------------------------------------------------------------------------------------|-------------------------------------------------------------|----------------------------------------------------------------------------------------------------|--------------------------|----------------------------------------------------------------------------------------------------|------------------------------------|-------------------------------------|----------------------------------------------------------------------------------------------------|----------------------------------------------------------------------------------------------------|-------------|
|              | Local 🗸 Info Do Serviço                                                                                                    | ✓ Programa                                                  | ıção 🗸 Gerir                                                                                                    | v Paga                   | amento                                                                                                    |                                    |                                     |                                                                                                    |                                                                                                    |             |
|              | Configuração d                                                                                                    | de relató                                                   | brio                                                                                                    |                          |                                                                                                    |                                    |                                     |                                                                                                    |                                                                                                    |             |
|              | * campos obrigatórios.                                                                                                    |                                                             |                                                                                                    | _                        |                                                                                                    |                                    |                                     |                                                                                                    |                                                                                                    |             |
| $\bigcirc$   | Tipo de unidade"                                                                                                    |                                                             |                                                                                                    |                          |                                                                                                    |                                    |                                     |                                                                                                    |                                                                                                    |             |
|              | u-ton                                                                                                    | -                                                           |                                                                                                    |                          |                                                                                                    |                                    |                                     |                                                                                                    |                                                                                                    |             |
|              | Nome da unidade*<br>Q-ton_01(Master)                                                                                                    |                                                             |                                                                                                    |                          |                                                                                                    |                                    |                                     |                                                                                                    |                                                                                                    |             |
| (2)          | Geração de relatórios                                                                                                    | s* 🛑                                                        |                                                                                                    | ĭ                        |                                                                                                    |                                    |                                     |                                                                                                    |                                                                                                    |             |
| ິ ເ          | Configurações gerais                                                                                                    |                                                             |                                                                                                    |                          |                                                                                                    |                                    |                                     |                                                                                                    |                                                                                                    |             |
| 6            | Mês de emissão do relatório*                                                                                                    |                                                             |                                                                                                    | <u>٦</u>                 |                                                                                                    |                                    |                                     |                                                                                                    |                                                                                                    |             |
|              | Mar. Jun. Set. Dez.                                                                                                    | *                                                           |                                                                                                    |                          |                                                                                                    |                                    |                                     |                                                                                                    |                                                                                                    |             |
|              | Nome do modelo<br>ESA30E-25                                                                                                    |                                                             |                                                                                                    |                          |                                                                                                    |                                    |                                     |                                                                                                    |                                                                                                    |             |
|              | Tensão                                                                                                    |                                                             |                                                                                                    |                          |                                                                                                    |                                    |                                     |                                                                                                    |                                                                                                    |             |
| 3)           | 200                                                                                                    |                                                             |                                                                                                    |                          |                                                                                                    |                                    |                                     |                                                                                                    |                                                                                                    |             |
|              | Número de série<br>12345                                                                                                    |                                                             |                                                                                                    |                          |                                                                                                    |                                    |                                     |                                                                                                    |                                                                                                    |             |
|              |                                                                                                    |                                                             |                                                                                                    |                          |                                                                                                    |                                    |                                     |                                                                                                    |                                                                                                    |             |
|              | Data de instalação"                                                                                                    |                                                             |                                                                                                    |                          |                                                                                                    |                                    |                                     |                                                                                                    |                                                                                                    |             |
|              |                                                                                                    |                                                             |                                                                                                    | J                        |                                                                                                    |                                    |                                     |                                                                                                    |                                                                                                    |             |
|              | Configurações de eletrici                                                                                                    | idade                                                       |                                                                                                    |                          |                                                                                                    |                                    |                                     |                                                                                                    |                                                                                                    |             |
|              |                                                                                                    |                                                             |                                                                                                    |                          |                                                                                                    |                                    |                                     |                                                                                                    |                                                                                                    |             |
|              | Moeda"<br>€ ↓                                                                                                    |                                                             |                                                                                                    |                          |                                                                                                    |                                    |                                     |                                                                                                    |                                                                                                    |             |
|              | Tarifa de eletricidad                                                                                                    | e                                                           |                                                                                                    |                          |                                                                                                    |                                    |                                     |                                                                                                    |                                                                                                    |             |
|              | Pode registar até seis t                                                                                                    | tarifas de eletric                                          | idade como, por e                                                                                                    | xemplo, ta               | arifas diurnas ou                                                                                                    | noturnas, ou q                     | uaisquer outras                     | s opções.                                                                                                    |                                                                                                    |             |
| 4            | Preco A                                                                                                    | Nome*                                                       |                                                                                                    |                          | Tarifa'<br>0.5                                                                                                    | €/kWh                              |                                     |                                                                                                    |                                                                                                    |             |
|              |                                                                                                    | •                                                           |                                                                                                    |                          |                                                                                                    |                                    |                                     |                                                                                                    |                                                                                                    |             |
|              | Preço B                                                                                                    | Nome<br>PriceB                                              |                                                                                                    |                          | Tarifa<br>0.4                                                                                                    | €/kWh                              |                                     |                                                                                                    |                                                                                                    |             |
|              |                                                                                                    |                                                             |                                                                                                    |                          |                                                                                                    |                                    |                                     |                                                                                                    |                                                                                                    |             |
|              | Preço C                                                                                                    | : PriceC                                                    |                                                                                                    |                          | Tarifa<br>0.3                                                                                                    | €/kWh                              |                                     |                                                                                                    |                                                                                                    |             |
|              |                                                                                                    | Norne                                                       |                                                                                                    |                          |                                                                                                    |                                    |                                     |                                                                                                    |                                                                                                    |             |
|              | Preço D                                                                                                    | : PriceD                                                    |                                                                                                    |                          | Tarifa                                                                                                    | €/kWh                              |                                     |                                                                                                    |                                                                                                    |             |
|              |                                                                                                    | Norme                                                       |                                                                                                    |                          | W-14.                                                                                                    |                                    |                                     |                                                                                                    |                                                                                                    |             |
|              | Preço E                                                                                                    | : Prices                                                    |                                                                                                    |                          | Idriid                                                                                                    | E/KWN                              |                                     |                                                                                                    |                                                                                                    |             |
|              | Preco F                                                                                                    | Norme<br>PriceF                                             |                                                                                                    |                          | Tarifa                                                                                                    | €/kWh                              |                                     |                                                                                                    |                                                                                                    |             |
|              |                                                                                                    |                                                             |                                                                                                    |                          |                                                                                                    |                                    |                                     |                                                                                                    |                                                                                                    |             |
|              | Horário de tarifa                                                                                                    |                                                             |                                                                                                    |                          |                                                                                                    |                                    |                                     |                                                                                                    |                                                                                                    |             |
|              | Pode selecionar que tar<br>eletricidade, clique no b                                                                                                    | rifa de eletricida<br>ootão de tarifa de                    | ide utilizar nos cál<br>e eletricidade abai                                                                                                    | lculos de<br>ixo, e depo | consumo de eletri<br>ois clique e arrast                                                                                                    | icidade para ci<br>e a tabela do f | ada hora do dia,<br>orário para apl | a cada mês. Se ti<br>icar esta configur                                                                                                    | iver várias tarifas de<br>ação de tarifa.                                                                                                    |             |
|              |                                                                                                    |                                                             |                                                                                                    |                          |                                                                                                    |                                    |                                     |                                                                                                    |                                                                                                    |             |
|              | 0 1                                                                                                    | 2 3                                                         | 4 5 6                                                                                                    | 7 8                      | 9 10                                                                                                    | 11 12 13                           | 14 15                               | 16 17 18                                                                                                    | 19 20 21 22                                                                                                    | 23          |
|              | jan. 1                                                                                                    | 2 3                                                         | 4 5 6                                                                                                    | 7 8                      | 9 10                                                                                                    | 11 12 13                           | 14 15                               | 16 17 18                                                                                                    | 19 20 21 22                                                                                                    | 23          |
|              | 0 1<br>jan. fev. mar.                                                                                                    | 2 3                                                         | 4 5 6                                                                                                    | 7 8                      | 9 10                                                                                                    | 11 12 13                           | 14 15                               | 16 17 18                                                                                                    | 19         20         21         22                                                                                                    | 23          |
|              | 0 1<br>jan. fev. mar. abr. mar.                                                                                                    | 2 3                                                         | 4 5 6<br>                                                                                                    | 7 8                      | 9 10 9                                                                                                    | 11 12 13                           | 14 15                               | 16 17 18<br>                                                                                                    | 19 20 21 22                                                                                                    | 23          |
|              | 0 1<br>jan. 0 7<br>fev. 0 7<br>mar. 0<br>abr. 0<br>jun. 0                                                                                                    |                                                             | 4 5 6<br>4 7<br>5 7<br>6 7<br>6 7<br>7<br>7<br>7<br>7<br>7<br>7<br>7<br>7<br>7<br>7<br>7<br>7<br>7<br>7<br>7                                                                                                    | 7 8                      | 9 10 3<br>4 4 4 4 4 4 4 4 4 4 4 4 4 4 4 4 4 4 4                                                                                                     |                                    | 14 15<br>                           | 16 17 18<br>                                                                                                    | 19         20         21         22           0         0         0         0           10         0         0         0           10         0         0         0           10         0         0         0           10         0         0         0           10         0         0         0           10         0         0         0                                                                                                    | 23          |
|              | 0 1<br>jan. 4<br>fex. 5<br>abr. 7<br>jun. 6<br>jun. 6<br>jun. 6                                                                                                    |                                                             | 4         5         6           1         1         1           1         1         1           1         1         1           1         1         1           1         1         1           1         1         1           1         1         1           1         1         1           1         1         1           1         1         1                                                                                                    | 7 8                      | 9         10         1           4         1         1           4         1         1           4         1         1           4         1         1           4         1         1           4         1         1           4         1         1           4         1         1           4         1         1           4         1         1                                                                                                    |                                    | 14 15<br>                           | 16 17 18<br>                                                                                                    | 19         20         21         22           4         4         4         4           4         4         4         4           4         4         4         4           4         4         4         4           4         4         4         4           4         4         4         4           4         4         4         4           4         4         4         4           4         4         4         4           4         4         4         4           4         4         4         4           4         4         4         4           4         4         4         4           4         4         4         4           4         4         4         4           4         4         4         4           4         4         4         4           4         4         4         4           4         4         4         4           4         4         4         4           4         4 <td>23</td>                                       | 23          |
|              | 0         1           jan.         4           fex.         4           max.         4           abr.         4           jun.         4           jul.         4           ape.         4           set.         4                                                                                                    | 2 3<br>4 4<br>5 4<br>5 4<br>5 4<br>5 4<br>5 4<br>5 4<br>5 4 | 4         5         6           1         1         1           1         1         1           1         1         1           1         1         1           1         1         1           1         1         1           1         1         1           1         1         1           1         1         1           1         1         1           1         1         1           1         1         1                                                                                                    | 7 8                      | 9         10         3           4         5         5         5           4         5         5         5           4         5         5         5           5         5         5         5           6         5         5         5           6         5         5         5           6         5         5         5           6         5         5         5           7         5         5         5           6         5         5         5           7         5         5         5           6         5         5         5           7         5         5         5           6         5         5         5           7         5         5         5           6         5         5         5           7         5         5         5           7         5         5         5           7         5         5         5           7         5         5         5           7         5         5                                                                                                    |                                    |                                     | 16 17 18<br>                                                                                                    | 19         20         21         22           2         2         2         2           2         2         2         2           2         2         2         2           2         2         2         2         2           2         2         2         2         2           2         2         2         2         2           2         2         2         2         2           2         2         2         2         2           2         2         2         2         2           2         2         2         2         2           2         2         2         2         2           2         2         2         2         2           2         2         2         2         2         2           3         2         2         2         2         2         2           3         3         3         3         3         3         3         3           3         3         3         3         3         3         3                               | 23          |
|              | 0         1           jan.                                                                                                    |                                                             | 4         5         6           1         1         1           2         2         1           3         2         1           4         2         1           5         2         1           6         3         1           7         3         3           7         3         3           8         3         3           9         3         3           9         3         3           9         3         3           9         3         3           9         3         3           9         3         3           9         3         3           9         3         3           9         3         3           9         3         3           9         3         3           9         3         3           9         3         3           9         3         3           9         3         3           9         3         3           9         3         3 | 7 8                      | 9         10           1         1           1         1           1         1           1         1           1         1           1         1           1         1           1         1           1         1           1         1           1         1           1         1           1         1           1         1           1         1           1         1           1         1           1         1                                                                                                    |                                    | 14 15                               | 16         17         18           2         2         2           3         2         3           4         2         3           5         2         3           6         2         3           7         3         3           7         3         3           8         3         3           9         4         3           9         4         3           9         4         3           9         4         3           9         4         3           9         4         3           9         4         3           9         4         3           9         4         3           9         4         3           9         4         3           9         4         3           9         4         4           9         4         4           9         4         4           9         4         4                                                                                                    | 19         20         21         22                                                                                                    | 23          |
|              | 0         1           jan.         4           fex.         4           mar.         4           abr.         4           jun.         4           jun.         4           jun.         4           jun.         4           jun.         4           jun.         4           jun.         4           oot.         4           nox.         4           dez.         4                                                                                                    | 2 3<br>4 4<br>5 4<br>5 4<br>5 4<br>5 4<br>5 4<br>5 4<br>5 4 | 4         5         6           1         1         1           2         2         1           3         4         1           4         2         1           4         2         1           4         3         1           4         4         1           4         4         1           4         4         1           4         4         1           4         4         1           4         4         1           4         4         1           4         4         1           4         4         1           4         4         1           4         4         1           4         4         1           4         4         1           4         4         1                                                                                                    | 7 8<br>                  | 9         10           1         1           1         1           1         1           1         1           1         1           1         1           1         1           1         1           1         1           1         1           1         1           1         1           1         1           1         1           1         1           1         1           1         1           1         1           1         1           1         1           1         1           1         1           1         1           1         1           1         1           1         1           1         1           1         1           1         1                                                                                                    |                                    |                                     | 16         17         18           1         1         1           1         1         1           1         1         1           1         1         1           1         1         1           1         1         1           1         1         1           1         1         1           1         1         1           1         1         1           1         1         1           1         1         1           1         1         1           1         1         1                                                                                                    | 19         20         21         22                                                                                                    |             |
|              | 0 1<br>jan. 0<br>fer. 0<br>abr. 0<br>jun. 0<br>jun. 0<br>jun. 0<br>ago. 0<br>set. 0<br>out. 0<br>dez. 0<br>PrepA                                                                                                    |                                                             | 4         5         6           1         1         1           1         1         1           1         1         1           1         1         1           1         1         1           1         1         1           1         1         1           1         1         1           1         1         1           1         1         1           1         1         1           1         1         1           1         1         1           1         1         1           1         1         1           1         1         1           1         1         1           1         1         1           1         1         1           1         1         1           1         1         1           1         1         1           1         1         1           1         1         1           1         1         1           1         1         1 |                          |                                                                                                    | 11 12 13<br>                       |                                     | 16         17         18           I         I         I           I         I         I                                            | 19         20         21         22           1         1         1         1         1           1         1         1         1         1           1         1         1         1         1           1         1         1         1         1           1         1         1         1         1           1         1         1         1         1           1         1         1         1         1           1         1         1         1         1           1         1         1         1         1           1         1         1         1         1         1           1         1         1         1         1         1           1         1         1         1         1         1           1         1         1         1         1         1           1         1         1         1         1         1           1         1         1         1         1         1           1         1         1         1         1         1 <td></td> |             |
|              | 0 1<br>jan. 0<br>fee. 0<br>abr. 0<br>jan. 0<br>mar. 0<br>jan. 0<br>jan. 0<br>j                                                                                                    |                                                             | 4         5         6           1         1         1           1         1         1           1         1         1           1         1         1           1         1         1           1         1         1           1         1         1           1         1         1           1         1         1           1         1         1           1         1         1           1         1         1           1         1         1           1         1         1           1         1         1           1         1         1           1         1         1           1         1         1           1         1         1           1         1         1           1         1         1           1         1         1           1         1         1           1         1         1           1         1         1           1         1         1 |                          |                                                                                                    | 11 12 13                           |                                     | 16         17         18           1         1         1           1         1         1           1         1         1           1         1         1           1         1         1           1         1         1           1         1         1           1         1         1           1         1         1           1         1         1           1         1         1           1         1         1           1         1         1           1         1         1           1         1         1           1         1         1           1         1         1           1         1         1           1         1         1           1         1         1           1         1         1           1         1         1           1         1         1           1         1         1           1         1         1           1         1         1                                            | 19         20         21         22           10         20         21         22           10         1         1         1           10         1         1         1           10         1         1         1           10         1         1         1           10         1         1         1           10         1         1         1           10         1         1         1           10         1         1         1           10         1         1         1           11         1         1         1           12         1         1         1           13         1         1         1           14         1         1         1           15         1         1         1           14         1         1         1         1           15         1         1         1         1           15         1         1         1         1           15         1         1         1         1           15         1                              |             |
|              | 0         1           jan.         1           ferz.         1           abr.         1           jan.         1           jan.         1 <t< td=""><td>2 3</td><td>4         5         6           1         1         1           2         1         1           2         1         1           2         1         1           2         1         1           2         1         1           2         1         1           2         1         1           2         1         1           2         1         1           2         1         1           2         1         1           2         1         1           2         1         1           3         1         1           4         1         1           5         1         1           4         1         1           5         1         1           5         1         1           5         1         1           5         1         1           5         1         1           5         1         1           5         1         1           5         1         1</td><td></td><td></td><td>11 12 13</td><td></td><td>14         17         18           14         17         18           14         14         14           14         14         14           14         14         14           14         14         14           14         14         14           14         14         14           14         14         14           14         14         14           14         14         14           14         14         14           14         14         14           15         14         14           14         14         14           14         14         14           15         14         14           14         14         14           15         14         14           14         14         14           15         14         14           14         14         14           15         14         14           15         14         14           16         14         14           16         14         14</td><td>19         20         21         22           10         10         10         10           10         10         10         10           10         10         10         10           10         10         10         10           10         10         10         10           10         10         10         10           10         10         10         10           10         10         10         10           10         10         10         10           10         10         10         10           10         10         10         10           10         10         10         10           10         10         10         10           10         10         10         10           10         10         10         10           10         10         10         10           10         10         10         10           10         10         10         10           10         10         10         10           10         10         10&lt;</td><td></td></t<>                                                                                                    | 2 3                                                         | 4         5         6           1         1         1           2         1         1           2         1         1           2         1         1           2         1         1           2         1         1           2         1         1           2         1         1           2         1         1           2         1         1           2         1         1           2         1         1           2         1         1           2         1         1           3         1         1           4         1         1           5         1         1           4         1         1           5         1         1           5         1         1           5         1         1           5         1         1           5         1         1           5         1         1           5         1         1           5         1         1 |                          |                                                                                                    | 11 12 13                           |                                     | 14         17         18           14         17         18           14         14         14           14         14         14           14         14         14           14         14         14           14         14         14           14         14         14           14         14         14           14         14         14           14         14         14           14         14         14           14         14         14           15         14         14           14         14         14           14         14         14           15         14         14           14         14         14           15         14         14           14         14         14           15         14         14           14         14         14           15         14         14           15         14         14           16         14         14           16         14         14 | 19         20         21         22           10         10         10         10           10         10         10         10           10         10         10         10           10         10         10         10           10         10         10         10           10         10         10         10           10         10         10         10           10         10         10         10           10         10         10         10           10         10         10         10           10         10         10         10           10         10         10         10           10         10         10         10           10         10         10         10           10         10         10         10           10         10         10         10           10         10         10         10           10         10         10         10           10         10         10         10           10         10         10<   |             |
|              | 0         1           jan.         -           few.         -           mar.         -           abr.         -           jun.         -           jul.         -           ago.         -           set.         -           out.         -           nov.         -           dez.         -           Prece A         -                                                                                                    | 2 3                                                         | 4 5 4<br>4 5 4<br>4 7<br>4 7<br>4 7<br>4 7<br>4 7<br>4 7<br>4 7<br>4                                                                                                    |                          |                                                                                                    | 11 12 13                           |                                     | 14 17 19<br>4 4 7<br>4 4 7<br>4 7                                                                                                    | 19         20         21         22           10         1         1         1         1           10         1         1         1         1           10         1         1         1         1           10         1         1         1         1           10         1         1         1         1           10         1         1         1         1           10         1         1         1         1           10         1         1         1         1           10         1         1         1         1           10         1         1         1         1           10         1         1         1         1           10         1         1         1         1           11         1         1         1         1         1           12         1         1         1         1         1           12         1         1         1         1         1           13         1         1         1         1         1           14            | 23          |
|              | 0         1           jan.         1           jan.         1           abr.         1           abr.         1           jan.         1           jan.         1           jan.         1           apo.         1           ago.         1           ago.         1 <tr< td=""><td>2 3</td><td>4 5 4<br/>4 5 4<br/>4 7<br/>4 7<br/>4 7<br/>4 7<br/>4 7<br/>4 7<br/>4 7<br/>4</td><td></td><td></td><td>11 12 13</td><td></td><td>16         17         18           1         1         1           1         1         1           1         1         1           1         1         1           1         1         1           1         1         1           1         1         1           1         1         1           1         1         1           1         1         1           1         1         1           1         1         1           1         1         1           1         1         1           1         1         1           1         1         1           1         1         1           1         1         1           1         1         1           1         1         1           1         1         1           1         1         1           1         1         1           1         1         1           1         1         1           1         1         1</td><td>19         20         21         22           1         1         1         1         1           1         1         1         1         1           1         1         1         1         1           1         1         1         1         1           1         1         1         1         1           1         1         1         1         1           1         1         1         1         1           1         1         1         1         1           1         1         1         1         1           1         1         1         1         1         1           1         1         1         1         1         1           1         1         1         1         1         1           1         1         1         1         1         1         1           1         1         1         1         1         1         1           1         1         1         1         1         1         1           1         1         1<td></td></td></tr<>                                                                                                    | 2 3                                                         | 4 5 4<br>4 5 4<br>4 7<br>4 7<br>4 7<br>4 7<br>4 7<br>4 7<br>4 7<br>4                                                                                                    |                          |                                                                                                    | 11 12 13                           |                                     | 16         17         18           1         1         1           1         1         1           1         1         1           1         1         1           1         1         1           1         1         1           1         1         1           1         1         1           1         1         1           1         1         1           1         1         1           1         1         1           1         1         1           1         1         1           1         1         1           1         1         1           1         1         1           1         1         1           1         1         1           1         1         1           1         1         1           1         1         1           1         1         1           1         1         1           1         1         1           1         1         1                                            | 19         20         21         22           1         1         1         1         1           1         1         1         1         1           1         1         1         1         1           1         1         1         1         1           1         1         1         1         1           1         1         1         1         1           1         1         1         1         1           1         1         1         1         1           1         1         1         1         1           1         1         1         1         1         1           1         1         1         1         1         1           1         1         1         1         1         1           1         1         1         1         1         1         1           1         1         1         1         1         1         1           1         1         1         1         1         1         1           1         1         1 <td></td> |             |
| 5            | 0     1       jan.     -       jan.     -       abr.     -       abr.     -       jan.     -       jan. <t< td=""><td>2 3<br/>4 4 4 4 4 4 4 4 4 4 4 4 4 4 4 4 4 4 4</td><td>4         5         4           1         1         1           1         1         1           1         1         1           1         1         1           1         1         1           1         1         1           1         1         1           1         1         1           1         1         1           1         1         1           1         1         1           1         1         1           1         1         1           1         1         1           1         1         1           1         1         1           1         1         1           1         1         1           1         1         1           1         1         1           1         1         1           1         1         1           1         1         1           1         1         1           1         1         1           1         1         1</td><td></td><td></td><td>11 12 13</td><td></td><td>16         17         18           1         1         1           1         1         1           1         1         1           1         1         1           1         1         1           1         1         1           1         1         1           1         1         1           1         1         1           1         1         1           1         1         1           1         1         1           1         1         1           1         1         1           1         1         1           1         1         1           1         1         1           1         1         1           1         1         1           1         1         1           1         1         1           1         1         1           1         1         1           1         1         1           1         1         1           1         1         1</td><td>19         20         21         22           1         1         1         1         1           1         1         1         1         1           1         1         1         1         1           1         1         1         1         1           1         1         1         1         1           1         1         1         1         1           1         1         1         1         1           1         1         1         1         1           1         1         1         1         1           1         1         1         1         1         1           1         1         1         1         1         1           1         1         1         1         1         1           1         1         1         1         1         1         1           1         1         1         1         1         1         1           1         1         1         1         1         1         1           1         1         1<td></td></td></t<>                                                                                                    | 2 3<br>4 4 4 4 4 4 4 4 4 4 4 4 4 4 4 4 4 4 4                | 4         5         4           1         1         1           1         1         1           1         1         1           1         1         1           1         1         1           1         1         1           1         1         1           1         1         1           1         1         1           1         1         1           1         1         1           1         1         1           1         1         1           1         1         1           1         1         1           1         1         1           1         1         1           1         1         1           1         1         1           1         1         1           1         1         1           1         1         1           1         1         1           1         1         1           1         1         1           1         1         1 |                          |                                                                                                    | 11 12 13                           |                                     | 16         17         18           1         1         1           1         1         1           1         1         1           1         1         1           1         1         1           1         1         1           1         1         1           1         1         1           1         1         1           1         1         1           1         1         1           1         1         1           1         1         1           1         1         1           1         1         1           1         1         1           1         1         1           1         1         1           1         1         1           1         1         1           1         1         1           1         1         1           1         1         1           1         1         1           1         1         1           1         1         1                                            | 19         20         21         22           1         1         1         1         1           1         1         1         1         1           1         1         1         1         1           1         1         1         1         1           1         1         1         1         1           1         1         1         1         1           1         1         1         1         1           1         1         1         1         1           1         1         1         1         1           1         1         1         1         1         1           1         1         1         1         1         1           1         1         1         1         1         1           1         1         1         1         1         1         1           1         1         1         1         1         1         1           1         1         1         1         1         1         1           1         1         1 <td></td> |             |
| 5            | 0     1       jan.     1       jan.     1       jan.     1       abr.     1       abr.     1       jun.     1       jun. <t< td=""><td>2 3<br/>4 4<br/>4 4<br/>4 4<br/>4 4<br/>4 4<br/>4 4<br/>4 4<br/>4</td><td>4 5 6 4<br/>4 5 4<br/>4 7<br/>4 7<br/>4 7<br/>4 7<br/>4 7<br/>4 7<br/>4 7<br/>4</td><td></td><td>9 10 1<br/>9 10 1<br/>9 10 10 10<br/>10 10 10 10 10<br/>10 10 10 10 10 10 10 10 10 10 10 10 10 1</td><td>11 12 13<br/>Preco D</td><td>de emissão de</td><td>16         17         18           1         1         1           1         1         1           1         1         1           1         1         1           1         1         1           1         1         1           1         1         1           1         1         1           1         1         1           1         1         1           1         1         1           1         1         1           1         1         1           1         1         1           1         1         1           1         1         1           1         1         1           1         1         1           1         1         1           1         1         1           1         1         1           1         1         1           1         1         1           1         1         1           1         1         1           1         1         1</td><td>19         20         21         22           1         1         1         1         1           1         1         1         1         1           1         1         1         1         1           1         1         1         1         1           1         1         1         1         1           1         1         1         1         1           1         1         1         1         1           1         1         1         1         1           1         1         1         1         1           1         1         1         1         1         1           1         1         1         1         1         1           1         1         1         1         1         1           1         1         1         1         1         1         1           1         1         1         1         1         1         1           1         1         1         1         1         1         1           1         1         1<td></td></td></t<> | 2 3<br>4 4<br>4 4<br>4 4<br>4 4<br>4 4<br>4 4<br>4 4<br>4   | 4 5 6 4<br>4 5 4<br>4 7<br>4 7<br>4 7<br>4 7<br>4 7<br>4 7<br>4 7<br>4                                                                                                    |                          | 9 10 1<br>9 10 1<br>9 10 10 10<br>10 10 10 10 10<br>10 10 10 10 10 10 10 10 10 10 10 10 10 1 | 11 12 13<br>Preco D                | de emissão de                       | 16         17         18           1         1         1           1         1         1           1         1         1           1         1         1           1         1         1           1         1         1           1         1         1           1         1         1           1         1         1           1         1         1           1         1         1           1         1         1           1         1         1           1         1         1           1         1         1           1         1         1           1         1         1           1         1         1           1         1         1           1         1         1           1         1         1           1         1         1           1         1         1           1         1         1           1         1         1           1         1         1                                            | 19         20         21         22           1         1         1         1         1           1         1         1         1         1           1         1         1         1         1           1         1         1         1         1           1         1         1         1         1           1         1         1         1         1           1         1         1         1         1           1         1         1         1         1           1         1         1         1         1           1         1         1         1         1         1           1         1         1         1         1         1           1         1         1         1         1         1           1         1         1         1         1         1         1           1         1         1         1         1         1         1           1         1         1         1         1         1         1           1         1         1 <td></td> |             |
| 5            | an.     an.     a                                                                                                    | 2 3                                                         | 4 5 6 4<br>4 5 4<br>4 7<br>4 7<br>4 7<br>4 7<br>4 7<br>4 7<br>4 7<br>4                                                                                                    |                          | 9 10 1<br>9 10 1<br>9 10 10 10<br>10 10 10 10 10 10 10 10 10 10 10 10 10 1                                       | 11 12 13                           | de emissão de                       | 14         17         18           1         1         1           1         1         1           1         1         1           1         1         1           1         1         1           1         1         1           1         1         1           1         1         1           1         1         1           1         1         1           1         1         1           1         1         1           1         1         1           1         1         1           1         1         1           1         1         1           1         1         1           1         1         1           1         1         1           1         1         1           1         1         1           1         1         1           1         1         1           1         1         1           1         1         1           1         1         1                                            | 19         20         21         22           10         20         21         22           10         10         10         10           10         10         10         10           10         10         10         10           10         10         10         10           10         10         10         10           10         10         10         10           10         10         10         10           10         10         10         10           10         10         10         10           10         10         10         10           10         10         10         10           10         10         10         10           10         10         10         10           10         10         10         10           10         10         10         10           10         10         10         10           10         10         10         10           10         10         10         10           10         10         10<   |             |

### 1.9. Ecrã Relatório periódico

Por favor, conclua os passos abaixo para configurar as definições do relatório periódico: Selecione a unidade alvo da definição do relatório em (1). - [Tipo de unidade] (Q-ton / Hydrolution PRO) - [Nome da unidade] Defina como ativo para receber relatórios periódicos e como inativo para parar de receber relatórios periódicos em (2) [Geração de relatórios] Preencha as informações da unidade em 3. - [Mês de emissão do relatório] - [Nome do modelo] (\*Apenas de leitura) - [Tensão] (\* Apenas de leitura) - [Número de série] - [Data de instalação] Configure a fatura da eletricidade em 4. - [Moeda] - [Tarifa de eletricidade] Defina as tarifas de eletricidade a serem usadas em [Horário de tarifa]. - [Horário de tarifa] Defina a tabela de preços das tarifas horárias de eletricidade. Clique no intervalo de tempo desejado depois de clicar no botão de preço abaixo da tabela. - [Fator de emissão de CO2] Defina o combustível alternativo em (5) a ser usado como referência para comparação no relatório. Clique em [APLICAR] em 6 para aplicar as definições. 

### 1.9. Ecrã Relatório periódico

Ecrã de configuração do relatório (para Hydrolution PRO)

| Configuração de relatório<br>* campos obrigatórios. |        |
|-----------------------------------------------------|--------|
| Tipo de unidade"<br>Hydrolution PRO 👻               | ]      |
| Nome da unidade"<br>Hydrolution PRO                 |        |
| Geração de relatórios* 🔲                            | ]      |
| Configurações gerais                                | -      |
| Nome do modele<br>MCUS5001VHE-W                     | )      |
| Tenslo<br>400 V                                     |        |
| Namero de série<br>12345                            |        |
| Data de instalação"<br>11/22/2024                   |        |
| Fluide frigerigeno"<br>R32 v                        |        |
| Fator de emissão de CO2 da eletricidade             |        |
| Fater de emissão de CO2*<br>0.2 kg*CO2/kWh          |        |
|                                                     | VOLTAR |

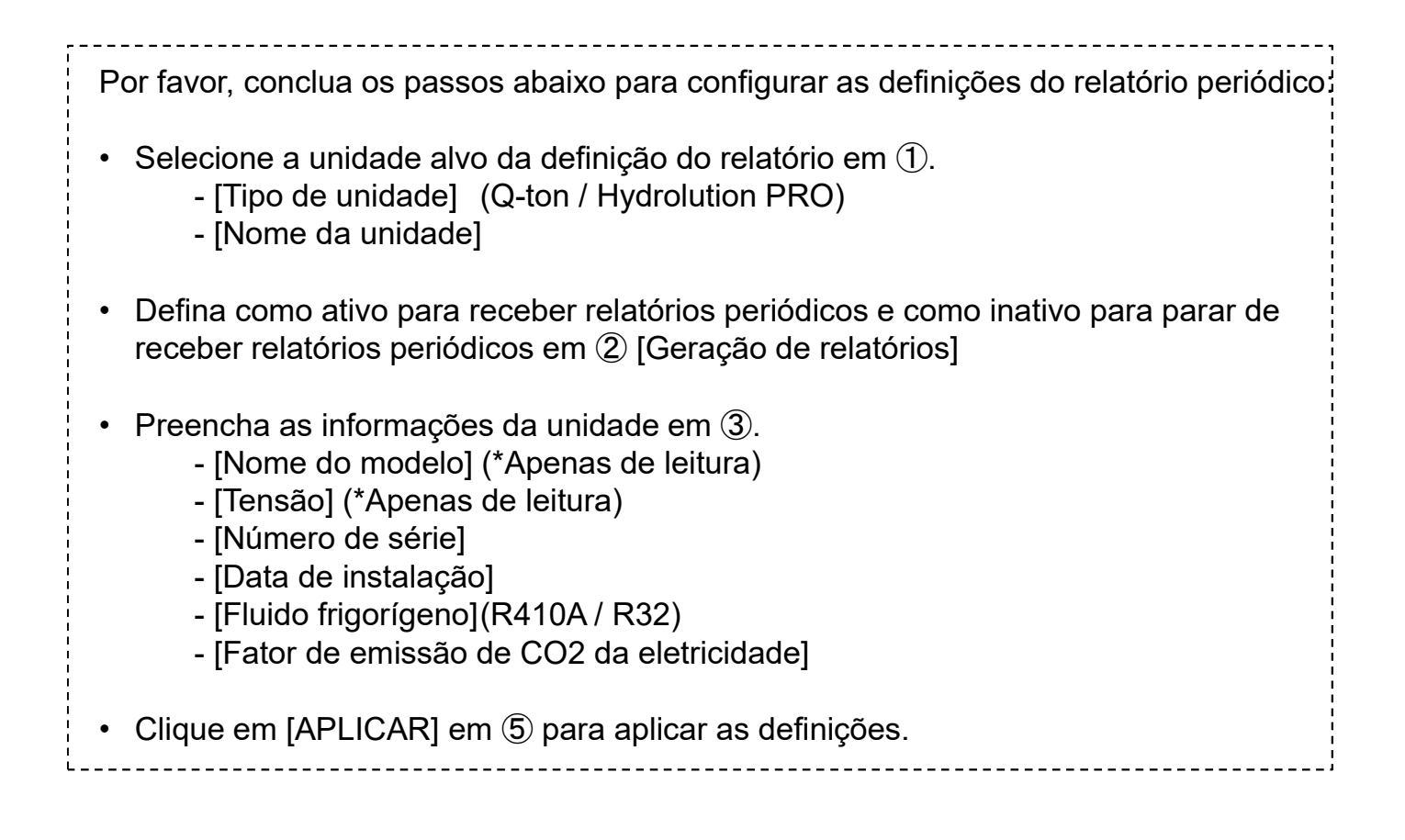

Este ecrã é usado para pesquisar o histórico de códigos de erro / advertência para todas as unidades no local.

| GACCESS OS MEUS LOCAIS                         | AJUDA 🗸                   |                            |                 |                       |                   | ٩                       | Maccess-test@test.com   | ✓ Português + |  |
|------------------------------------------------|---------------------------|----------------------------|-----------------|-----------------------|-------------------|-------------------------|-------------------------|---------------|--|
| Visão Geral Configuração Do Local 🗸            | Info Do Serviço 🗸 Program | ação 🗸 Gerir 🗸             | Pagamento       |                       |                   |                         |                         |               |  |
|                                                | Histórico de er           | °05                        |                 |                       |                   |                         |                         |               |  |
|                                                | Ver o histórico de có     | digos de erro/ad           | vertência.      |                       |                   |                         |                         |               |  |
| 1                                              | Período alvo :            | ata de início<br>2/10/2024 | 🖬 a             | Data de fim22/11/2024 | ä                 | (2)                     | PESQUISAR               |               |  |
|                                                | *O intervalo máximo de pe | squisa é de 6 meses        |                 |                       |                   |                         |                         | ,             |  |
| 3                                              | III COLUNAS = FILTROS     |                            | EXPORTAR        |                       |                   |                         |                         |               |  |
| _                                              | Data e Hora               | Categoria da unidade       | Gateway         | Piso                  | Grupo             | Nome da unidade         | Código de estado        |               |  |
|                                                | 20/11/2024 01:19:22       | Hyozan                     | GW002:TSE units | 100                   | Group Hyozan 2    | Hyozan_Indoor4          | Anomalia de temperatur: |               |  |
|                                                | 20/11/2024 01:19:22       | Hyozan                     | GW002:TSE units | -                     | Group Hyozan 3    | Hyozan_Indoor6          | Anomalia de temperatura |               |  |
|                                                | 20/11/2024 01:19:22       | Hyozan                     | GW002:TSE units |                       | Group Hyozan 1    | Hyozan_Indoor2          | Anomalia de temperatura |               |  |
|                                                | 18/11/2024 20:13:06       | Air conditioner            | GW001:AC units  | 2                     | Sales Dept. 2     | FDK28KXZE1              | M03                     |               |  |
|                                                | 18/11/2024 20:13:06       | Air conditioner            | GW001:AC units  | 1                     | Technical Dept. 1 | FDT45KXZE1              | M03                     |               |  |
|                                                | 18/11/2024 20:13:06       | Air conditioner            | GW001:AC units  | G                     | HR Dept.          | FDTC22KXZE1             | M03                     |               |  |
|                                                | 18/11/2026 20-12-06       | Air conditionar            | GW001-AC unite  | 2                     | Salac Dant 1      | ENTC15KY7E1             | M02 *                   |               |  |
|                                                |                           |                            |                 |                       |                   | Linhas por página: 25 👻 | 1-25 de 100 < >         |               |  |
|                                                |                           |                            |                 |                       |                   |                         |                         | J             |  |
| © Mitsubishi Heavy Industries Thermal Systems, | Ltd.                      |                            |                 |                       |                   |                         |                         | _             |  |

O procedimento de pesquisa é o seguinte:

1. Introduza o período alvo em ①.

A amplitude máxima do período de pesquisa é de 6 meses.

2. Clique em [PESQUISAR] em 2.

Depois de concluir os passos acima, os resultados da pesquisa para o histórico de códigos de erro / advertência para cada unidade é exibido em ③. São exibidos os últimos 100 itens.

20

Pode selecionar os itens que se seguem para que sejam exibidos a partir do canto superior esquerdo da tabela [COLUNAS].

-[Data e Hora] -[Categoria da unidade]

- -[Gateway]
- -[Piso]
- -[Grupo]
- -[Nome da unidade]
- -[Código de estado]
- -[Endereço SL]
- -[Endereço RT]
- -[Endereço da UI]

Este ecrã é usado para transferir o histórico de dados de funcionamento para todas as unidades no local.

|     | Histórico de o<br>Os dados de funci<br>abrangem um per | dados de funcion<br>ionamento podem se<br>ríodo inferior a um ar | namento<br>r descarreg<br>no. | ados como ficheiro        | CSV. Os dados disponíveis pa   | ara serem descarrega | dos     |
|-----|--------------------------------------------------------|------------------------------------------------------------------|-------------------------------|---------------------------|--------------------------------|----------------------|---------|
| 1   | Período alvo :                                         | Data de início<br>22/10/2024                                     | a                             | Data de fim<br>22/11/2024 | Ť.                             |                      |         |
|     | Unidade alvo                                           |                                                                  |                               |                           |                                |                      |         |
| (2) | Unida<br>Filtro                                        | ade Ar condicionado .                                            | -<br>-                        | Grupo HR Dept.            | <u> </u>                       |                      |         |
|     | Nom                                                    | e da galeway                                                     |                               | Endereço                  | Nome da unidade                |                      |         |
| 3   | GW0                                                    | 01:AC units                                                      |                               | 0                         | FDFW28KXZE6F                   |                      |         |
| 3   | O GWO                                                  | 01:AC units                                                      |                               | 1                         | FDK22KXZE1                     |                      |         |
|     | O GW0                                                  | 01:AC units                                                      |                               | 2                         | FDTC22KXZE1                    |                      |         |
|     | O GW0                                                  | 01:AC units                                                      |                               | 3                         | FDTC22KXZE1                    |                      |         |
|     |                                                        |                                                                  |                               |                           | )                              |                      | CITAR   |
|     | Lista de ficheiros                                     |                                                                  |                               |                           |                                |                      |         |
|     | Categoria da unidade                                   | Nome da gateway                                                  | Nome da unidade               | Período                   | Estado                         | (5)                  |         |
|     | Ar condicionado                                        | GW001:AC units                                                   | FDFW28KXZE6F                  | 22/10/2024-22/11/2024     | Concluído                      | DESC                 | ARREGAR |
|     | Ar condicionado                                        | GW001:AC units                                                   | FDFW28KXZE6F                  | 22/10/2024-22/11/2024     | A processar(cerca de 5 minutos | restantes)           | NCELAR  |

### O procedimento de pesquisa é o seguinte:

- 1. Introduza o período alvo em ①.
  - A amplitude máxima do período de pesquisa é de 1 ano.
- 2. Selecione a categoria da unidade alvo em 2.
  - [Unidade] (Ar condicionado / Q-ton / Hyozan / Hydrolution PRO)
    - [Filtro] (Para o Hyozan)
    - [Grupo] (Parao o ar condicionado)
- 3. Selecione a unidade alvo em ③.
- 4. Clique em [SOLICITAR] em ④. Cada pedido será apresentado em "Lista de ficheiros" no fundo desta página.

Depois de enviar o pedido acima, os dados de funcionamento serão preparados no nosso servidor, o que irá demorar algum tempo. Depois de esta operação ser concluída, pode transferi-los por clicar em [DESCARREGAR] em (5). Clicar em [CANCELAR] irá interromper o processo.

### <u>Nota</u>

- O pedido para transferir dados é limitado a um máximo de 10 pedidos por utilizador.
- A transferência de dados será removida automaticamente 24 horas após a sua criação.

Este ecrã é usado para guardar o histórico da manutenção como texto.

| ACCESS           | OS MEUS LOCAIS          | AJUDA 🗸                                             | ٨ | Maccess-test@test.com | ~     | Português 👻 |  |
|------------------|-------------------------|-----------------------------------------------------|---|-----------------------|-------|-------------|--|
| Visão Geral Co   | onfiguração Do Local    | → Info Do Serviço → Programação → Gerir → Pagamento |   |                       |       |             |  |
|                  |                         | rico de serviço                                     |   |                       |       |             |  |
|                  |                         | Test<br>O texto em 500KB pode ser guardado.         |   | 2                     | GUARD | AF          |  |
| © Mitsubishi Hea | vy Industries Thermal S | ystems, Ltd.                                        |   |                       |       |             |  |

 Pode escrever quaisquer registos de inspeção ou do histórico da manutenção como texto em ①. Pode ser guardado texto até 500KB.

22

• Clique em [GUARDAR] em ② - o texto pode ser guardado.

### 1.13. Ecrã Calendário anual

Este ecrã é usado para configurar o calendário anual a ser usado na função de programação. A função de controlo da poupança de energia também depende desta programação para ser controlada.

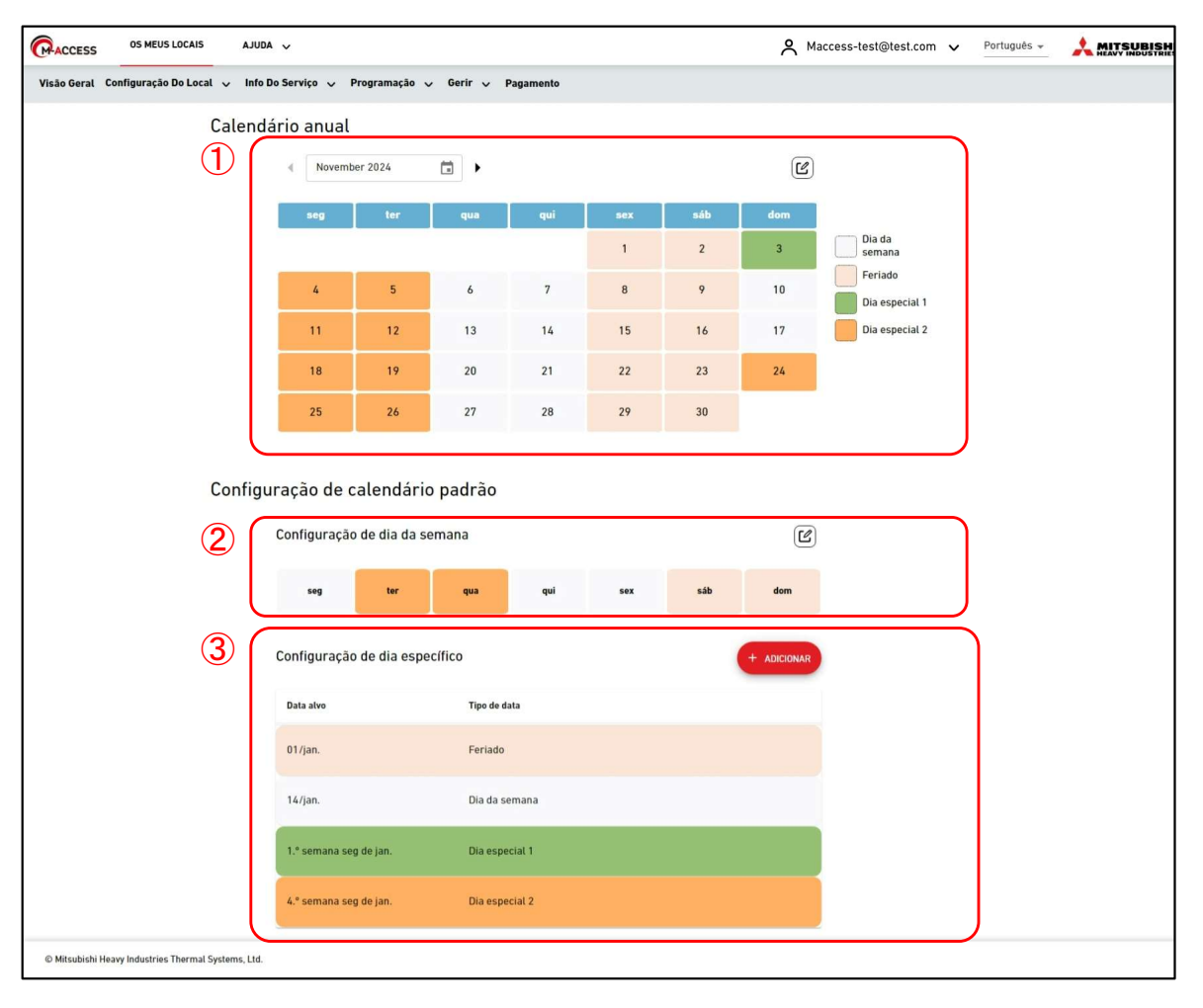

### Calendário anual

Parte de ① mostra as configurações atuais do calendário anual com a indicação do tipo de data pelas cores de fundo.

- Dia da semana
- Feriado
- Dia especial 1
- Dia especial 2
- Clicar no ícone de edição no canto superior direito irá exibir a caixa de diálogo de configuração do Calendário.

#### Configuração padrão do calendário

Pode definir tipos de data para cada dia com base no dia da semana ou numa data específica.

- \* "Configuração de dia específico" prevalece sempre sobre "Configuração de dia da semana".
- Parte de ② mostra as configurações auais do dia da semana. Clicar no ícone de edição no canto superior direito irá exibir a caixa de diálogo de configuração.
- Parte de ③ mostra as configurações atuais do dia específico. Clique em [ADICIONAR] para mostrar a Caixa de diálogo de configuração.

Pode editar ou eliminar a configuração registada de dia específico nos ícones apresentados ao clicar ou ao passar o rato sobre esse item de configuração.

| Data alvo | Tipo de data |     |  |
|-----------|--------------|-----|--|
| 01/jan.   | Feriado      | C D |  |

## 1.13. Ecrã Calendário anual

isão Geral Configuração Do Local 🛶 Info Do Serviço Configuração do calendário Calendário anual 29 30 (1 Dia da semana 10 Feriado ~ ~ 2 Dia especial 1 11 Dia especial 2 11 17 12 13 18 ~ 18 19 21 23 ~ 25 26 27 Configuração de c Configuração 3 Configuração de dia específico

Caixa de diálogo de configuração do calendário.

Pode definir o calendário até um ano a partir do mês atual. Quando o mês mudar, o novo calendário mensal será gerado de acordo com as configurações padrão.
Siga os passos abaixo para definir a configuração:
Clique no ícone de seta para baixo da data em 1 e selecione o tipo de data em 2.
Clicar em [APLICAR CONFIGURAÇÃO PADRÃO] em 3 irá aplicar as configurações padrão (Configuração de dia da semana / Configuração de dia específico) à configuração do calendário anual.

24

3. Clique em [OK] em ④ para aplicar as configurações.

### 1.13. Ecrã Calendário anual

Caixa de diálogo de configuração do dia da semana.

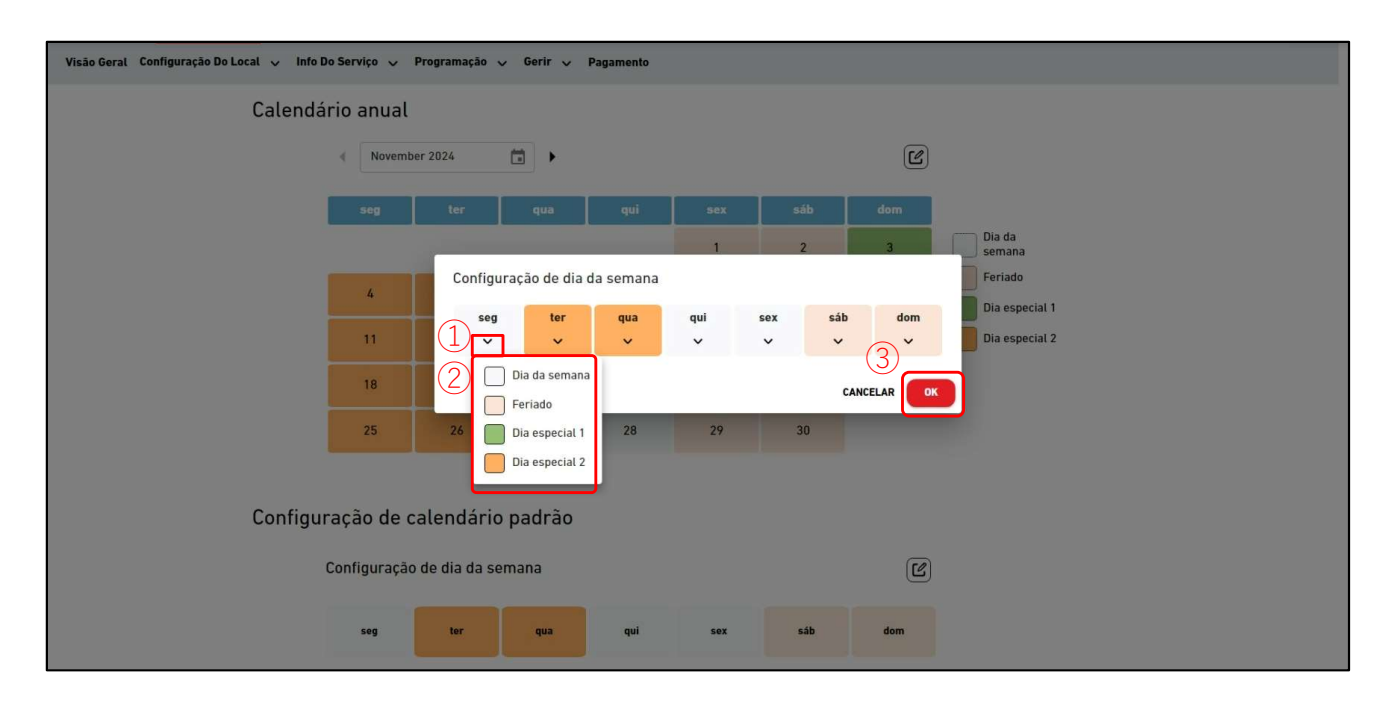

Pode definir os tipos de data para cada dia da semana. Após a configuração, aplique-os na "Caixa de diálogo Configuração do calendário".
Siga os passos abaixo para definir a configuração:
1. Clique no ícone de seta para baixo da data em 1 e selecione o tipo de data em 2.
2. Clique em [OK] em 4 para aplicar as configurações.

| ACCESS | OS MEUS LO | CAIS AJU     | DA 🗸                     |                               |              |         | ~ м        | access-test@te | st.com 🗸 Português 🗸 |  |
|--------|------------|--------------|--------------------------|-------------------------------|--------------|---------|------------|----------------|----------------------|--|
|        |            | seg          | ter                      | qua                           | qui          | sex     | sáb        | dom            |                      |  |
|        |            |              |                          |                               |              |         |            | 1              | Dia da<br>semana     |  |
|        |            | 2            | 3                        | 4                             | 5            | 6       | 7          | 8              | Dia especial 1       |  |
|        |            | 9            | 10                       | 11                            | 12           | 13      | 14         | 15             | Dia especial 2       |  |
|        |            | 16           | 17                       | Configuração                  | de dia espec | ífico   |            |                |                      |  |
|        |            | 23           | 24                       | Data alvo                     |              |         |            |                |                      |  |
|        |            | 30           | 1                        | 01/01                         |              |         |            |                |                      |  |
|        | Configui   | ração de d   | 2<br>calendái            | O Semana<br>Primeiro          | semana       | Segunda | de Janeiro |                |                      |  |
|        |            | Configuração | o de <mark>dia</mark> da | Tipo de data<br>Dia da semana | •            |         | (4)        | Ľ              |                      |  |
|        |            | seg          | ter                      |                               |              |         |            | ICIONAR        |                      |  |
|        |            | Configuração | o de dia esp             | ecífico                       |              |         | (          | + ADICIONAR    | )                    |  |
|        |            | Data alvo    |                          | Tipo de da                    | ıta          |         |            |                |                      |  |
|        |            | 01/jan.      |                          | Feriado                       |              |         |            |                |                      |  |
|        |            | 14/jan.      |                          | Dia da se                     | emana        |         |            |                |                      |  |
|        |            |              |                          |                               |              |         |            |                |                      |  |

Caixa de diálogo de configuração de dia específico.

Pode definir a configuração de dia específico para determinar o tipo de data.
Após a configuração, aplique-os na "Caixa de diálogo Configuração do calendário".
Siga os passos abaixo para definir a configuração:
1. Escolha a data por designar a data em 1 ou por configurar regras específcas em 2.
2. Selecione o tipo de data em 3.
3. Clique em [ADICIONAR] em 4 para adicionar as configurações.

Este ecrã é utilizado para visualizar e definir as programações de hoje para cada grupo. À hora definida, o comando de operação é enviado para os aparelhos de ar condicionado do grupo alvo. A programação de hoje é criada com base na configuração definida em [Modelo do programa].

| Visão Geral Configuração Do Local 🗸 Info Do Se                                                                                | rviço 🗸 Programação 🗸 Gerir 🗸 Pagamei                                                                          | into                                                                                                 |                                                                                     |                                                                                   |
|----------------------------------------------------------------------------------------------------|----------------------------------------------------------------------------------------------------|----------------------------------------------------------------------------------------------------|-------------------------------------------------------------------------------------|-----------------------------------------------------------------------------------|
|                                                                                                    | Programa de hoje                                                                                               |                                                                                                    |                                                                                     |                                                                                   |
|                                                                                                    | ABC Building                                                                                                   |                                                                                                    |                                                                                     | $(\overline{4})$                                                                  |
|                                                                                                    | 22.Novembro.2024                                                                                               | Grupo Sales Dept. 2 -                                                                                |                                                                                     | ® ~                                                                               |
|                                                                                                    |                                                                                                    |                                                                                                    |                                                                                     | DICIONAR PROGRAMAÇÃO                                                              |
|                                                                                                    |                                                                                                    |                                                                                                    |                                                                                     |                                                                                   |
|                                                                                                    | (2) Tempo                                                                                                    | Ação ic                                                                                              | ones de funcionamento                                                               |                                                                                   |
|                                                                                                    | 12:00                                                                                                    | न्न 🧿 🛃 21.5 °C                                                                                      |                                                                                     |                                                                                   |
|                                                                                                    |                                                                                                    |                                                                                                    |                                                                                     |                                                                                   |
|                                                                                                    |                                                                                                    |                                                                                                    |                                                                                     |                                                                                   |
|                                                                                                    |                                                                                                    |                                                                                                    |                                                                                     |                                                                                   |
|                                                                                                    |                                                                                                    |                                                                                                    |                                                                                     |                                                                                   |
|                                                                                                    |                                                                                                    |                                                                                                    |                                                                                     |                                                                                   |
|                                                                                                    |                                                                                                    |                                                                                                    |                                                                                     |                                                                                   |
|                                                                                                    |                                                                                                    |                                                                                                    |                                                                                     |                                                                                   |
|                                                                                                    |                                                                                                    |                                                                                                    |                                                                                     |                                                                                   |
|                                                                                                    |                                                                                                    |                                                                                                    |                                                                                     |                                                                                   |
| © Mitsubishi Heavy Industries Thermal Systems, Ltd.                                                                           |                                                                                                    |                                                                                                    |                                                                                     |                                                                                   |
|                                                                                                    |                                                                                                    |                                                                                                    |                                                                                     |                                                                                   |
| apresentadas e<br>A coluna [Ação<br>- LIGAR/DI<br>- Modo<br>- Velocidao<br>- Seleção o<br>• Pode editar ou<br>ao clicar ou ao | em ②.<br>] apresenta as se<br>ESLIGAR<br>le de ventilação<br>da temp.<br>eliminar a config<br>passar o rato so | eguintes configur<br>(LIGAR / DESLIG<br>(Auto / Arrefecim<br>(Auto / Baixo / Mo<br>guração de progra | ações.<br>SAR)<br>ento / Aqueci<br>édio / Alto / P<br>amação regist<br>configuração | mento / Ventilador /<br>Desumidificador)<br>otente)<br>ada nos ícones apresentado |
|                                                                                                    | Tempo Ação                                                                                                    | le                                                                                                   | cones de funcionamento                                                              |                                                                                   |
|                                                                                                    | 12:00 🗖                                                                                                    | (                                                                                                    | U Ū                                                                                 |                                                                                   |
| Clicar em [ADI]                                                                                                    |                                                                                                    |                                                                                                    | presentar a ca                                                                      | aixa de diálogo de                                                                |
| configuração d                                                                                                    |                                                                                                    | am (?)                                                                                               |                                                                                     |                                                                                   |
| connyuração u                                                                                                    | a programação e                                                                                                | лп <b>Э</b> .                                                                                        |                                                                                     |                                                                                   |
| <ul> <li>Se clicar no íco         <ul> <li>[Importar mo</li> <li>Pode impo</li> <li>[Copiar para]</li> </ul> </li> </ul>      | one da roda denta<br>delo]<br>rter os modelos o                                                                | ada em ④, são a<br>que foram definid                                                                 | presentados<br>os em [Mode                                                          | os seguintes botões:<br>lo do programa].                                          |
|                                                                                                    | ~ ~ ~ ~ ~ ~ ~ ~ ~ ~ ~ ~ ~ ~ ~ ~                                                                                | laa da programero -                                                                                  | ão do amuno -                                                                       | nno ontodo novo ovitvo avera                                                      |
|                                                                                                    | er as configuraço                                                                                              | es da programaç                                                                                      | ao do grupo a                                                                       | apresentado para outro grupo                                                      |
|                                                                                                    |                                                                                                    |                                                                                                    |                                                                                     |                                                                                   |

Caixa de diálogo de configuração da programação

| Visão Geral Configuração Do Local 🤟 Info Do Serviço 🗸 Programação 🗸 Gerir 🗸 Paga | amento 🕐                                                                                                    |
|----------------------------------------------------------------------------------|----------------------------------------------------------------------------------------------------|
| Programa de hoje                                                                 |                                                                                                    |
| ABC Office Building                                                              | Configuração da programação                                                                                                    |
| 12.Setembro.2024                                                                 | Тетро<br>00:00<br>Аса́о<br>Са́о                                                                                                    |
| A programação não está definida.                                                 | LIGAR/DESLIGAR:   Image: Image: Imag |
| © Mitsubishi Heavy Industries Thermal Systems, Ltd.                              |                                                                                                    |

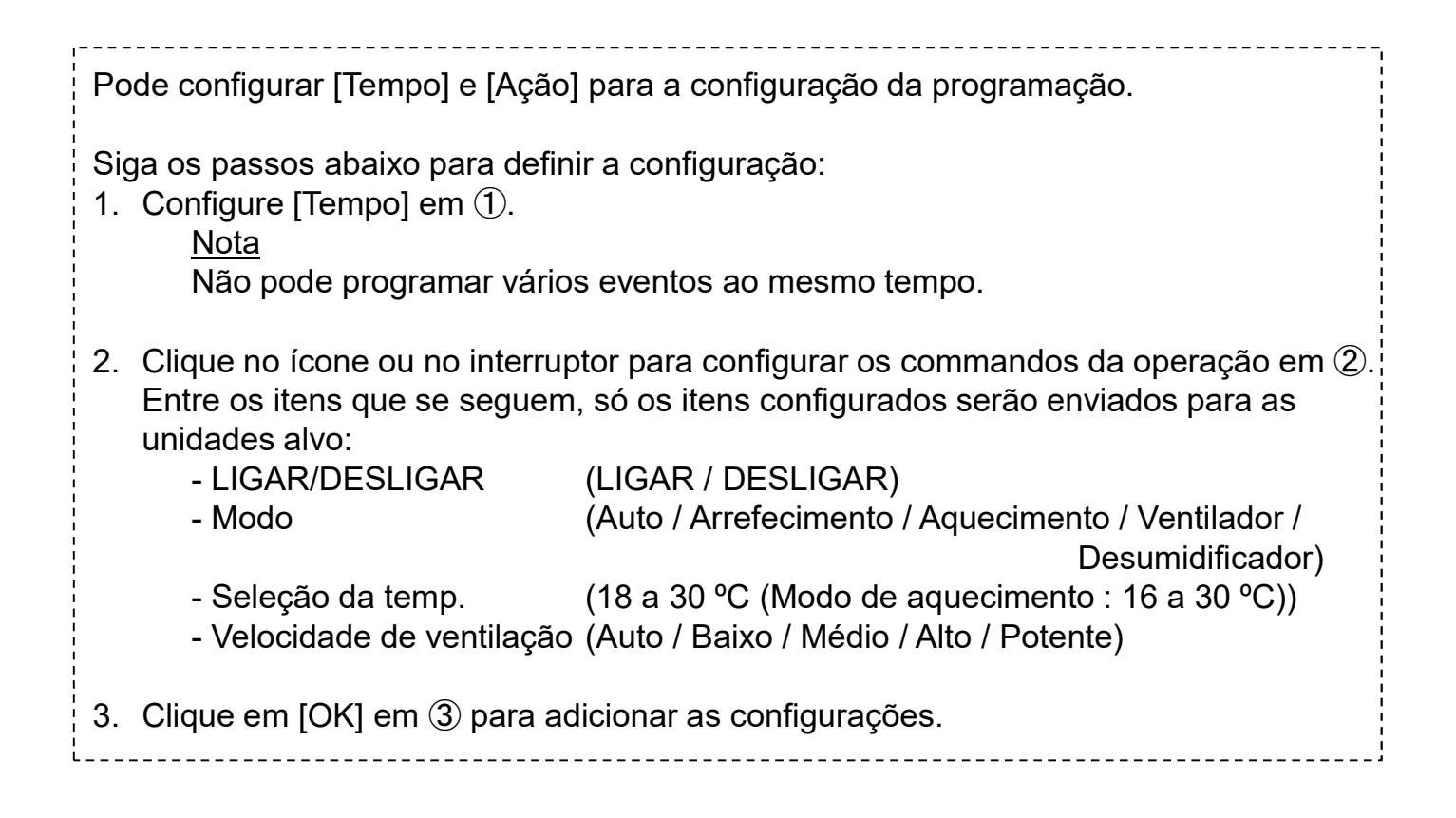

Caixa de diálogo Importar modelo

| Vicão Geral Configuração Do Local 🤍 Info Do Serviço 🧅 Programação 🗸 Gerir 🥥 Pagamento                                                                |           |  |  |  |
|----------------------------------------------------------------------------------------------------|-----------|--|--|--|
| Visão Geral Configuração Do Local o Into Do Serviço o Programação o Gerir o I<br>Programa de hoje<br>ABC Building<br>6.Novembro.2024<br>100<br>14:03 | Pagamento |  |  |  |
| 40 Mitsubishi Hezey Industrias Thermal Systems, Ltd.                                                                                                 |           |  |  |  |

| Siga os passos abaixo para definir a configuração:<br>1. Selecione [Modelo] em ①.<br>A configuração da programação modelo irá substituir a configuração atual. |                  |
|----------------------------------------------------------------------------------------------------|------------------|
| 2. Verifique a configuração da programação em ②.                                                                                                    |                  |
| 3. Clique em [APLICAR] em ③ para substituir as configurações.                                                                                                  |                  |
|                                                                                                    | ا<br>۱ ـ ـ ـ ـ ۱ |

Copiar para outra caixa de diálogo de grupo

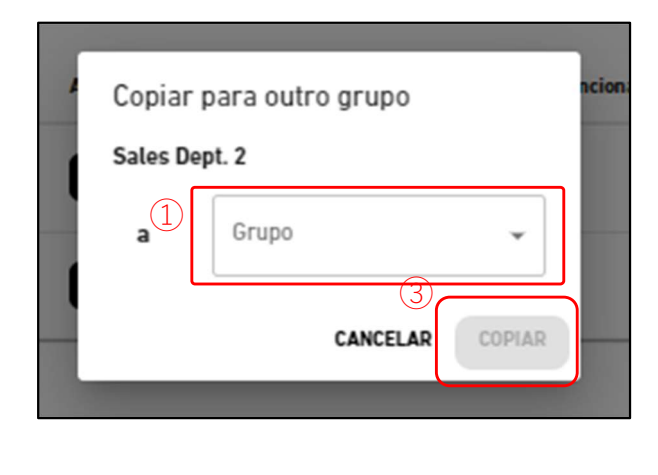

| Copiar para outro grupo |                   |  |  |  |
|-------------------------|-------------------|--|--|--|
| Group Hyozan 1          |                   |  |  |  |
| 2                       | Grupo             |  |  |  |
|                         |                   |  |  |  |
|                         | Todos os grupos   |  |  |  |
|                         | 🗌 sample          |  |  |  |
|                         | HR Dept.          |  |  |  |
|                         | Technical Dept.2  |  |  |  |
|                         | Technical Dept. 1 |  |  |  |
|                         | Sales Dept. 2     |  |  |  |
|                         |                   |  |  |  |

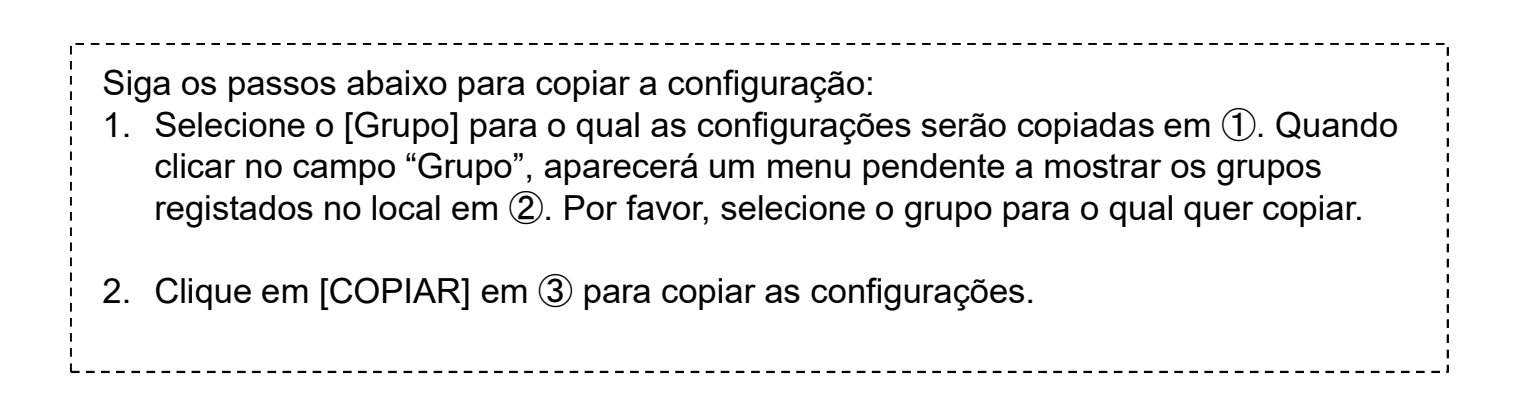

Este ecrã é usado para ver e definir o modelo de programação para cada grupo. O modelo de programação pode ser definido para cada tipo de data.

|   | Visão Geral Configuração Do Local 🗸 Info Do Serviço 🗸 Programação 🗸 Gerir 🗸 Pagamento                |  |  |  |  |  |
|---|----------------------------------------------------------------------------------------------------|--|--|--|--|--|
|   | Modelo do programa                                                                                   |  |  |  |  |  |
|   | ABC Building                                                                                         |  |  |  |  |  |
|   | (1) Grupo Sales Dept. 2 - 5 @ -                                                                      |  |  |  |  |  |
|   | Dia da Semana     Feriado     dia especial 1     dia especial 2     (4)     + Adicionar Programação  |  |  |  |  |  |
|   | 3 Tempo Ação Ícones de funcionamento                                                                 |  |  |  |  |  |
|   | 12:00 💭 🕲 💽 23.0 °C                                                                                  |  |  |  |  |  |
|   |                                                                                                    |  |  |  |  |  |
|   |                                                                                                    |  |  |  |  |  |
|   |                                                                                                    |  |  |  |  |  |
|   |                                                                                                    |  |  |  |  |  |
|   |                                                                                                    |  |  |  |  |  |
|   |                                                                                                    |  |  |  |  |  |
|   |                                                                                                    |  |  |  |  |  |
|   |                                                                                                    |  |  |  |  |  |
|   | © Mitsubishi Heavy Industries Thermal Systems, Ltd.                                                  |  |  |  |  |  |
|   |                                                                                                    |  |  |  |  |  |
|   | Seleciona o grupo alva para var o definir o modelo do programação om 1                               |  |  |  |  |  |
| • |                                                                                                    |  |  |  |  |  |
| • | Selecione o tipo de data em ② e depois as configurações do modelo atual serão apresentadas em ③.     |  |  |  |  |  |
|   | A coluna [Ação] apresenta as seguintes configurações.                                                |  |  |  |  |  |
|   | - LIGAR/DESLIGAR (LIGAR / DESLIGAR)                                                                  |  |  |  |  |  |
|   | - Modo (Auto / Arrefecimento / Aquecimento / Ventilador / Desumidificador)                           |  |  |  |  |  |
|   | - Seleção da temp.                                                                                   |  |  |  |  |  |
|   |                                                                                                    |  |  |  |  |  |
| • | Pode editar ou eliminar a configuração de programação registada nos ícones apresentados ao clicar ou |  |  |  |  |  |
|   | ao passar o rato sobre esse item de configuração.                                                    |  |  |  |  |  |
|   | Tempo Ação Ícones de funcionamento                                                                   |  |  |  |  |  |
|   | 12:00 😨 🔮 🗾 23.0 °C 🕜 🗊                                                                              |  |  |  |  |  |
|   |                                                                                                    |  |  |  |  |  |
| • | Clicar em [ADICIONAR PROGRAMAÇÃO] irá apresentar a caixa de diálogo de configuração da               |  |  |  |  |  |
|   | programação em (4).                                                                                  |  |  |  |  |  |
| • | Se clicar no ícone da roda dentada em (5) são apresentados os seguintes botões:                      |  |  |  |  |  |
|   | - [Copiar para (outro grupo)]                                                                        |  |  |  |  |  |
|   | Pode copiar as configurações da programação do grupo apresentado para outros grupos.                 |  |  |  |  |  |
|   | - [Copiar para (modelo)]                                                                             |  |  |  |  |  |
|   | Pode copiar as configurações da programação do tipo de data apresentada para outros tipos de         |  |  |  |  |  |
|   | - [Carregar ficheiro]                                                                                |  |  |  |  |  |
|   | Pode configurar o modelo de programação por carregar um ficheiro de configuração CSV (ficheiro       |  |  |  |  |  |
|   | de programação).                                                                                     |  |  |  |  |  |
|   | - [Descarregar ficheiro]                                                                             |  |  |  |  |  |
|   | Pode transferir as configurações do modelo de programação atual como ficheiro CSV (ficheiro de       |  |  |  |  |  |
|   | programação).                                                                                        |  |  |  |  |  |

Caixa de diálogo de configuração da programação

| Visão Geral Configuração Do Local 🗸 Info Do Serviço 🗸 Programação 🗸 Gerir 🗸 Pagamento 🕜               |                                                                                                    |  |  |  |
|----------------------------------------------------------------------------------------------------|----------------------------------------------------------------------------------------------------|--|--|--|
| Modelo do programa                                                                                    |                                                                                                    |  |  |  |
| ABC Office Building                                                                                   | Configuração da programação                                                                                                    |  |  |  |
| ABC Office Building<br>Grupo<br>DIA DA SEMANA FERIADO DIA ESPECIA<br>A programação não está definida. | Configuração da programação<br>Tempo<br>00:00<br>Ação<br>LIGAR/DESLIGAR:<br>P de temp:<br>Seleção da temp:<br>Velocidade de ventilação:<br>O r de temp:<br>CANCELAR |  |  |  |
| © Mitsubishi Heavy Industries Thermal Systems, Ltd.                                                   |                                                                                                    |  |  |  |

| Pode configurar [Tempo] e [Ação] para a programação.                                                                                                    |                                                                                            |  |  |  |
|----------------------------------------------------------------------------------------------------|--------------------------------------------------------------------------------------------|--|--|--|
| Siga os passos que se seguem para definir a configuração.<br>1. Configure [Tempo] em ①.<br><u>Nota</u><br>Não pode programar vários eventos ao mesmo tempo.                                                                                                    |                                                                                            |  |  |  |
| <ul> <li>2. Clique no ícone ou no interruptor para configurar os comandos da operação em ②. Er itens seguintes, só os itens configurados serão enviados às unidades alvo:         <ul> <li>LIGAR/DESLIGAR</li> <li>Modo</li> <li>(LIGAR / DESLIGAR)</li> <li>(Auto / Arrefecimento / Aquecimento / Ventilador /</li> </ul> </li> </ul> |                                                                                            |  |  |  |
| - Seleção da temp.<br>- Velocidade de ventilação                                                                                                    | (18 a 30 °C (Modo de aquecimento : 16 a 30 °C))<br>(Auto / Baixo / Médio / Alto / Potente) |  |  |  |
| 3. Clique em [OK] em ③ para adic                                                                                                    | ionar as configurações.                                                                    |  |  |  |

Copiar para outro grupo (para o modelo de programação)

| Copiar para outro grupo | Copiar   | para outro grupo                                                                                                    |  |
|-------------------------|----------|----------------------------------------------------------------------------------------------------|--|
| HR Dept.                | Group Hy | yozan 1<br>a da semana<br>eriado<br>a especial 1<br>a especial 2<br>Grupo<br>Todos os grupos<br>Sample<br>HR Dept.<br>Technical Dept. 2<br>Sales Dept. 2 |  |

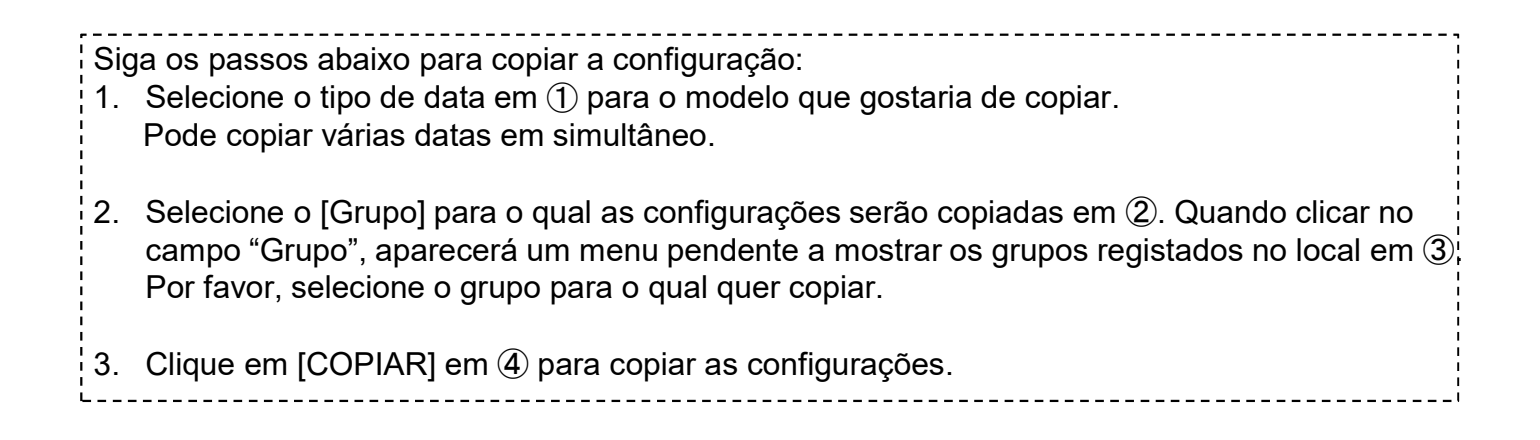

### Copiar para outro modelo

| Copiar para outro modelo<br>Group Hyozan 1 |                              |  |                |        |
|--------------------------------------------|------------------------------|--|----------------|--------|
| 1                                          | <sub>Modelo</sub><br>Feriado |  | <b>*</b>       |        |
| 2                                          | [                            |  | Dia da semana  |        |
|                                            | [                            |  | Feriado        |        |
|                                            | a (                          |  | Dia especial 1 |        |
|                                            | (                            |  | Dia especial 2 |        |
|                                            |                              |  | 3              |        |
|                                            |                              |  | CANCELAR       | COPIAR |
|                                            |                              |  |                |        |

Siga os passos abaixo para copiar a configuração:
1. Selecione o tipo de data para o modelo que gostaria de copiar em ①.
2. Selecione o tipo de data para o qual as configurações serão copiadas em ②. Pode selecionar vários tipos de data.
3. Clique em [COPIAR] em ③ para copiar as configurações.

Caixa de diálogo de carregamento de ficheiro de programação. Caixa de diálogo de transferência de ficheiro de programação

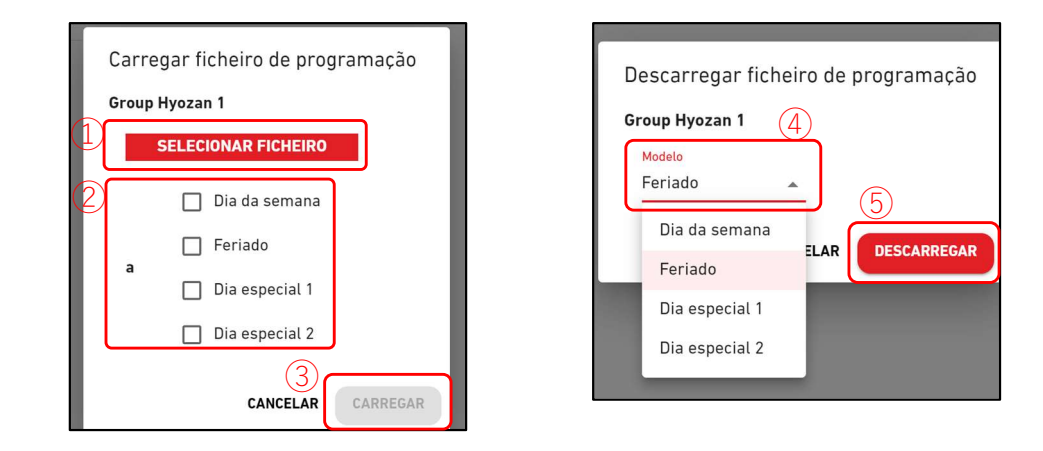

### Caixa de diálogo de carregamento de ficheiro de programação

Siga os passos abaixo para configurar o modelo de programação por carregar um ficheiro de programação

- 1. Clique em [SELECIONAR FICHEIRO] e escolha o ficheiro de programação.
- Por favor, consulte o Apêndice 2 para ver instruções sobre como editar o ficheiro.
- 2. Selecione o tipo de data que quer configurar em ②. Pode selecionar vários tipos de data a configurar.
- 3. Clique em [CARREGAR] em 3 para configurar a programação pelo ficheiro.

#### Caixa de diálogo de transferência de ficheiro de programação

Ao transferir o ficheiro de configuração, pode guardar o conteúdo da configuração a nível local ou carregar um ficheiro de configuração editada para aplicar as configurações.

35

Siga os passos abaixo para transferir um ficheiro de configuração atual.

1. Selecione o tipo de dados que quer transferir em 4.

2. Clique em [DESCARREGAR] em (5) para configurar a programação através do ficheiro.

Este ecrã é usado para ver as configurações de controlo da poupança de energia.

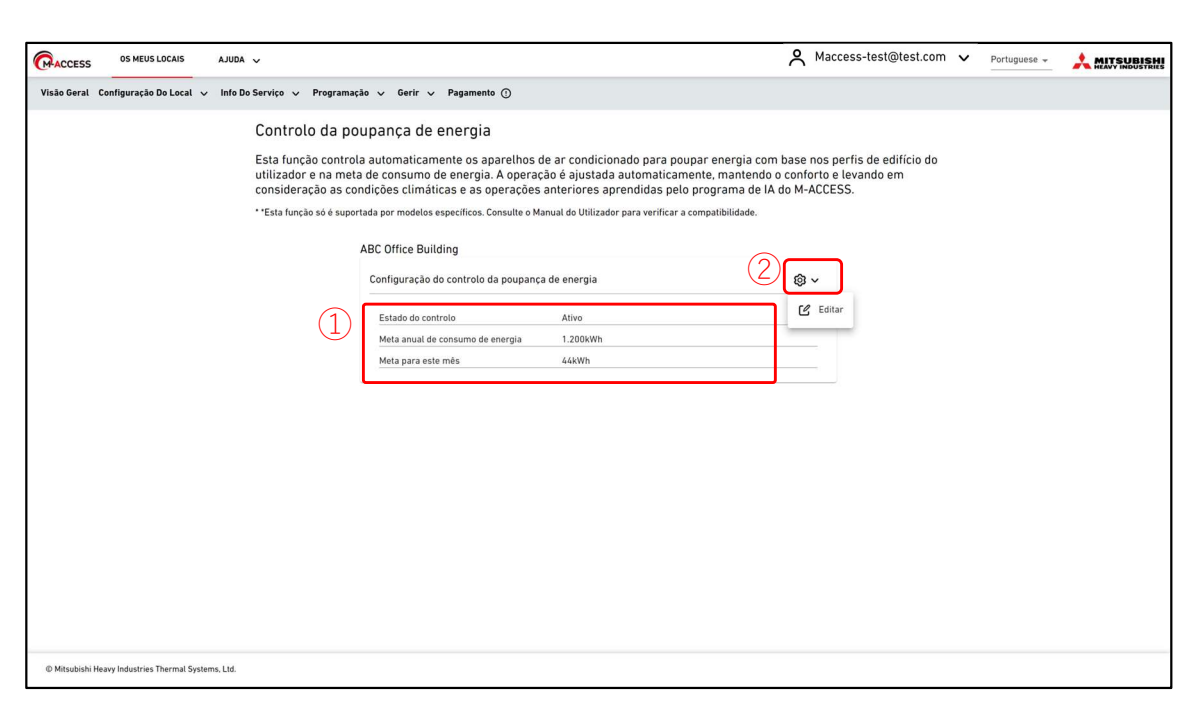

A função de controlo da poupança de energia controla automaticamente os aparelhos de ar condicionado para poupar energia com base nos perfis de edifício do utilizador e na meta de consumo de energia. A operação é ajustada automaticamente, mantendo o conforto e levando em consideração as condições climáticas e as operações anteriores aprendidas pelo programa de IA do M-ACCESS.

Modelos que suportam esta função

- Série KXZ3

- Exibir as configurações de controlo da poupança de energia em ①.
  - Estado do controlo (Ativo / Inativo)
  - Meta anual de consumo de energia
  - Meta para este mês
- Se clicar no ícone da roda dentada em ②, são apresentados os botões que se seguem:
   [Editar]

36

Pode definir as configurações para o controlo de poupança de energia.

-----
Este ecrã é usado para definir as configurações de controlo da poupança de energia.

| ACCESS         | OS MEUS LOCAIS                  | AJUDA V Português V Português V Português V                                                                                                    |
|----------------|---------------------------------|----------------------------------------------------------------------------------------------------|
| Visão Geral    | Configuração Do Local 🗸         | Info Do Serviço 🗸 Programação 🗸 Gerir 🗸 Pagamento                                                                                                    |
|                |                                 | Configuração do controlo da poupança de energia                                                                                                    |
|                |                                 | Para ativar o controlo da poupança de energia, defina como "Ativo" e conclua as 5 etapas a seguir.<br>O controlo da poupança de operaia pão corá iniciado até que coiem observador os concultados do 6 compaço de funcionamento.                                 |
|                |                                 | o controto da poupança de energia não sera iniciado ate que sejant observados os resultados de 4 semanas de funcionamento.                                                                                                    |
|                | (1)                             | Inativo 📫 Ativo Data de inicio : 4/12/2024                                                                                                    |
|                |                                 | 1. Meta anual de consumo de energia                                                                                                    |
|                | 2                               | 100000 kWh                                                                                                    |
|                |                                 | - Se quiser alterar a meta de consumo anual de energia após o inicio deste controlo: :                                                                                                    |
|                |                                 | 1. Defina para "Inativo" e prima o botao "APLICAR".                                                                                                    |
|                |                                 | 2. Defina para "Ativo" com o novo valor alvo e prima o botão "APLICAR".                                                                                                    |
|                |                                 | Caso contrario, o novo valor alvo nao sera considerado.<br>- A meta de consumo anual de enercia é aplicavel acenas aos sistemas de ar condicionado alvo definidos na etapa 5.                                                                                    |
|                |                                 |                                                                                                    |
|                |                                 | 2. Configurações de estação e meta mensal                                                                                                    |
|                |                                 | Ueina a meta mensai de consumo de energia dusando a barra desuzante em baxo.<br>A meta anual de consumo de energia (definida na etapa 1) será distribuida para cada mês. Os sistemas de ar condicionado serão controlados com<br>base no valor alvo de cada mês. |
|                |                                 | 1. Determine a estação de arrefecimento (azul) / aquecimento (laranja).                                                                                                    |
|                |                                 | 2. Prima o botão "CALCULAR A META MENSAL" para calcular a meta mensal padrão.<br>3. Ajuste a meta mensal manualmente. (Opcional)                                                                                                    |
|                | (3)                             | 🕸 🔅 🗮 CALCULAR A META MENSAL                                                                                                    |
|                | Ŭ                               |                                                                                                    |
|                |                                 | لتين التي الجي الجي التي عن التي التي التي التي                                                                                                    |
|                | (4)                             |                                                                                                    |
|                |                                 |                                                                                                    |
|                |                                 |                                                                                                    |
|                |                                 |                                                                                                    |
|                |                                 |                                                                                                    |
|                |                                 | meru de con<br>sumo de en<br>ergia (kWh) 8.333,3 8.333,3 8.333,3 8.333,3 8.333,3 8.333,3 8.333,3 8.333,3 8.333,3 8.333,3 8.333,3 8.333,3                                                                                                    |
|                |                                 | 3. Coeficiente de correção por tipo de data                                                                                                    |
|                |                                 | O controlo da poupanca de eneroja será suspenso para as unidades onde a diferenca entre a temperatura ambiente e a temperatura definida for                                                                                                    |
|                |                                 | maior do que os critérios abaixo.<br>Por favor, considere o equilibrio entre conforto e a meta de poupança de energia.                                                                                                    |
|                | 5                               | Dia da semana Feriado Dia especial 1 Dia especial 2<br>100 % 25 % 25 % 25 %                                                                                                    |
|                |                                 |                                                                                                    |
|                |                                 | 4. Diferença de temperatura para suspender o controlo                                                                                                    |
|                |                                 | O controlo da poupança de energia será suspenso para as unidades onde a diferença entre a temperatura ambiente e a temperatura definida for<br>maior do que os critórios abaixo                                                                                  |
|                |                                 | Por favor, considere o equilibrio entre conforto e a meta de poupança de energia.                                                                                                    |
|                | 6                               | Arresementes' sempe sum de definite - semperatura de divisio<br>Apresimente Temperatura definite - Temperatura de divisio                                                                                                    |
|                | $\bigcirc$                      | 1 °C 2 °C 3 °C 4 °C 5 °C 4 °C 7 °C 8 °C 18 °C                                                                                                    |
|                | $\overline{(}$                  | 5. Sistemas de ar condicionado alvo                                                                                                    |
|                |                                 | Selecione os sistemas de ar condicionado alvo a serem controlados.                                                                                                    |
|                |                                 | - Certifique-se de que as unidades selecionadas estão ligadas à unidade exterior que suporta a função de controlo da poupança de energia. Consulte o Manual do<br>Utilizador para verificar a compatibilidade.                                                   |
|                |                                 |                                                                                                    |
|                |                                 |                                                                                                    |
|                |                                 | CANCELA AVILLAR (8)                                                                                                    |
| © Mitsubishi H | Heavy Industries Thermal System | s, Ltd.                                                                                                    |

Para ativar o controlo da poupança de energia, defina como "Ativo" e conclua os passos que se seguem. O controlo da poupança de energia não será iniciado até que sejam observados os resultados de 4 semanas de funcionamento. Siga os passos que se seguem para definir a configuração: 1. Defina como "Ativo" no interruptor em ①. - [Data de início] [Data de início] mostra a data esperada quando o controlo real pode ser iniciado depois de recolher os dados do funcionamento do seu edifício durante determinado período. Assim que tiver começado, [Data de início] irá apresentar a data em que o controlo foil iniciado. 2 Defina a meta de consumo de energia anual em 2. - A meta de consumo de energia anual só se aplica aos aparelhos de ar condicionado alvo definidos em  $\overline{O}$ . - Se guiser alterar a meta de consumo anual de energia após o início deste controlo: 1. Defina para "Inativo" e prima o botão "APLICAR". 2. Defina para "Ativo" com o novo valor alvo e prima o botão "APLICAR". Caso contrário, o novo valor alvo não será considerado. 3. Determine a configuração de estação em 3. Determine a estação de arrefecimento (azul) / aquecimento (laranja) na barra deslizante. Quando clicar no ícone, irá alternar entre as estações (arrefecimento/aquecimento) dentro do intervalo definido na barra deslizante. Defina a meta mensal em (4). 4 Defina a meta mensal de consumo de energia usando a barra deslizante em baixo. A meta anual de consumo de energia (definida em ①) será distribuída para cada mês. Os sistemas de ar condicionado serão controlados com base no valor alvo de cada mês. 1. Prima o botão "CALCULAR A META MENSAL" para calcular a meta mensal padrão. 2. Ajuste a meta mensal manualmente. (Opcional) 5. Defina o coeficiente de correção por tipo de data em (5). Para estimar o consumo de energia para cada dia, insira o coeficiente de correção para cada tipo de data. É considerado como referência (100%) o consumo de energia durante a semana. Use a "configuração do calendário" para especificar o tipo de data de cada dia. Defina a diferença de temperatura para suspender o control em 6. 6. O controlo da poupança de energia será suspenso para as unidades onde a diferença entre a temperatura ambiente e a temperatura definida for maior do que os critérios. Por favor, considere o equilíbrio entre conforto e a meta de poupança de energia. Arrefecimento : Temperatura da divisão - Temperatura definida Aquecimento : Temperatura definida - Temperatura da divisão 7. Selectione os aparelhos de ar condicionado alvo a serem controlados em  $\overline{\mathcal{D}}$ . Certifique-se de que as unidades selecionadas estão ligadas à unidade exterior que suporta a função de controlo da poupança de energia. Nota As unidades exteriores com um valor de configuração de tensão de "0V" não podem ser controladas. Verifique que está configurado o valor de tensão correto. Clique em [APLICAR] em (8) para aplicar as configurações.

Este ecrã é usado para ver as configurações do controlo da procura.

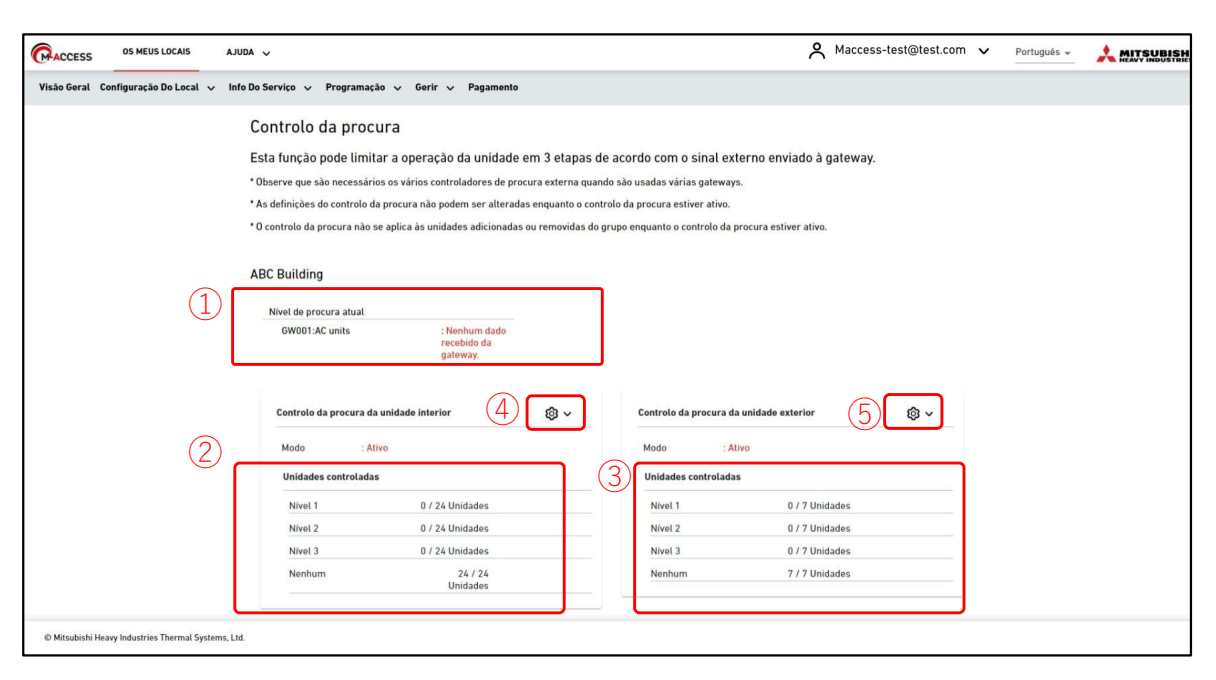

A função de controlo da procura é uma funcionalidade que controla o funcionamento dos aparelhos de ar condicionado com base em sinais de entrada externos de um controlador da procura ligado à gateway.

O nível de controlo da procura é determinado com base na combinação de terminais de entrada externos (DI4/DI5) conforme apresentado na tabela abaixo.

|     |          | DI       | 5       |
|-----|----------|----------|---------|
|     |          | DESLIGAR | LIGAR   |
| אוס | DESLIGAR | Nenhum   | Nível 2 |
| U14 | LIGAR    | Nível 1  | Nível 3 |

Exibir o nível de procura atual de cada gateway em ①.
 Observe que são necessários os vários controladores de procura externa quando são usadas várias gateways.

#### • Exibir as configurações atuais da unidade interior e da unidade exterior nos números 2 e 3.

- Modo (Ativo / Inativo)
- Unidades controladas

Se clicar no ícone da roda dentada em ④ e ⑤, são apresentados os botões que se seguem:
 - [Editar]

Pode definir as configurações para o controlo da procura.

Observe que as configurações do controlo da procura não podem ser alteradas enquanto o controlo da procura está no modo ativo.

Caixa de diálogo de configuração do controlo da procura da unidade interior

| Definir como "Ativo" para ativar o controlo da procura.                                                         |                                                     |                                                     |                                                     |                                      |  |  |
|----------------------------------------------------------------------------------------------------|-----------------------------------------------------|-----------------------------------------------------|-----------------------------------------------------|--------------------------------------|--|--|
| Modo: Ativo                                                                                                    | (1)                                                 |                                                     |                                                     |                                      |  |  |
| Certifique-se do controlo que                                                                                   | será aplicado à unidade :                           | alvo.                                               |                                                     |                                      |  |  |
| Nível 1: Ajustar a temperatur:                                                                                  | a por ± 10 + °C                                     | 2)                                                  |                                                     |                                      |  |  |
| Nível 2: Alterar o modo de fur                                                                                  | ncionamento para "Modo                              | ventilador"                                         |                                                     |                                      |  |  |
| Nível 3: Desligar a unidade                                                                                     |                                                     |                                                     |                                                     |                                      |  |  |
|                                                                                                    |                                                     |                                                     |                                                     |                                      |  |  |
| Defina o nível de controlo da j                                                                                 | procura de cada unidade.                            |                                                     |                                                     |                                      |  |  |
| As seguintes unidades devem                                                                                     | n ser controladas de acor                           | do com o sinal (                                    | de controlo da                                      | procura receb                        |  |  |
|                                                                                                    |                                                     |                                                     |                                                     | ·                                    |  |  |
| Nome da unidade                                                                                                 | Nível de control                                    | o da procura                                        |                                                     |                                      |  |  |
|                                                                                                    |                                                     |                                                     |                                                     |                                      |  |  |
|                                                                                                    |                                                     |                                                     |                                                     |                                      |  |  |
| Tudo                                                                                                    | NÍVEL 1                                             | NÍVEL 2                                             | NÍVEL 3                                             | NENHUM                               |  |  |
| Tudo                                                                                                    | NÍVEL 1                                             | NÍVEL 2                                             | NÍVEL 3                                             | NENHUM                               |  |  |
| Tudo<br>Piso 2 /Sales Dept. 1                                                                                   | NÍVEL 1                                             | NÍVEL 2                                             | NİVEL 3                                             | NENHUM                               |  |  |
| Tudo<br>Piso 2 /Sales Dept. 1<br>FDT28KXZE1                                                                     | NIVEL 1                                             | NÍVEL 2<br>NÍVEL 2                                  | NİVEL 3<br>NİVEL 3                                  | NENHUM                               |  |  |
| Tudo<br>Piso 2 /Sales Dept. 1<br>FDT28KXZE1                                                                     | NIVEL 1                                             | NÍVEL 2<br>NÍVEL 2                                  | NİVEL 3                                             | NENHUM                               |  |  |
| Tudo<br>Piso 2 /Sales Dept. 1<br>FDT28KXZE1<br>FDT28KXZE1                                                       | NİVEL 1<br>NİVEL 1<br>NİVEL 1                       | NÍVEL 2<br>NÍVEL 2<br>NÍVEL 2                       | NİVEL 3<br>NİVEL 3<br>NİVEL 3                       | NENHUM<br>NENHUM<br>NENHUM           |  |  |
| Tudo<br>Piso 2 / Sales Dept. 1<br>FDT28KXZE1<br>FDT28KXZE1<br>FDT28KXZE1                                        | NİVEL 1<br>NİVEL 1<br>NİVEL 1<br>NİVEL 1            | NİVEL 2<br>NİVEL 2<br>NİVEL 2                       | NİVEL 3<br>NİVEL 3<br>NİVEL 3                       | NENHUM<br>NENHUM<br>NENHUM           |  |  |
| Tudo<br>Piso 2 /Sales Dept. 1<br>FDT28KXZE1<br>FDT28KXZE1<br>FDTC15KXZE1                                        | NİVEL 1<br>NİVEL 1<br>NİVEL 1<br>NİVEL 1            | NİVEL 2<br>NİVEL 2<br>NİVEL 2<br>NİVEL 2            | NİVEL 3<br>NİVEL 3<br>NİVEL 3<br>NİVEL 3            | NENHUM<br>NENHUM<br>NENHUM           |  |  |
| Tudo<br>Piso 2 /Sales Dept. 1<br>FDT28KXZE1<br>FDT28KXZE1<br>FDTC15KXZE1<br>FDT56KXZE1                          | NİVEL 1<br>NİVEL 1<br>NİVEL 1<br>NİVEL 1<br>NİVEL 1 | NİVEL 2<br>NİVEL 2<br>NİVEL 2<br>NİVEL 2<br>NİVEL 2 | NİVEL 3<br>NİVEL 3<br>NİVEL 3<br>NİVEL 3            | NENHUM<br>NENHUM<br>NENHUM<br>NENHUM |  |  |
| Tudo<br>Piso 2 /Sales Dept. 1<br>FDT28KXZE1<br>FDT28KXZE1<br>FDTC15KXZE1<br>FDT36KXZE1<br>Piso 2 /Sales Dept. 2 | NVEL1<br>NVEL1<br>NVEL1<br>NVEL1<br>NVEL1           | NİVEL 2<br>NİVEL 2<br>NİVEL 2<br>NİVEL 2<br>NİVEL 2 | NİVEL 3<br>NİVEL 3<br>NİVEL 3<br>NİVEL 3<br>NİVEL 3 | NENHUM<br>NENHUM<br>NENHUM<br>NENHUM |  |  |
| Tudo<br>Piso 2 /Sales Dept. 1<br>FDT28KXZE1<br>FDT28KXZE1<br>FDTC15KXZE1<br>FDT36KXZE1<br>Piso 2 /Sales Dept. 2 | NIVEL 1<br>NIVEL 1<br>NIVEL 1<br>NIVEL 1<br>NIVEL 1 | NİVEL 2<br>NİVEL 2<br>NİVEL 2<br>NİVEL 2            | NİVEL 3<br>NİVEL 3<br>NİVEL 3<br>NİVEL 3            | NENHUM<br>NENHUM<br>NENHUM<br>NENHUM |  |  |

\_\_\_\_\_ O controlo da procura da unidade interior executa o controlo que se segue de acordo com o nível de procura. Observe que o parâmetro de controlo que se segue não pode ser alterado a partir do controlador remoto depois de o controlo da procura da unidade interior ter sido iniciado. - Nível 1 : Ajustar a temperatura definida - Nível 2: Alterar o modo de funcionamento para "Modo ventilador" - Nível 3: Desligar a unidade Siga os passos abaixo para definir a configuração: 1. Configurar como "Ativo" através do interruptor em ①. 2. Configurar a temperatura a ser ajustada em (2). 3. Selecione os aparelhos de ar condicionado a serem controlados em ③. • As unidades alvo para cada nível de procura são as que se seguem: - Nível 1 : Só as unidades configuradas como "Nível 1" - Nível 2 : Unidades configuradas como "Nível 1" e "Nível 2" - Nível 3 : Unidades configuradas como "Nível 1", "2", "3" As unidades configuradas como "Nenhum" não são controladas. A unidade de interface especificada (Tipo de interface : "Outros") só pode ser configurada para Nível 3. 4. Clique em [GUARDAR] em ④ para aplicar as configurações.

### 1.17. Ecrã Controlo da procura

Caixa de diálogo de configuração do controlo da procura da unidade exterior

| 1. Definir como "Ativo" para ativar o                                                                                                    | o controlo da procura.                                                                         |                                                                             |                                                     |                                                |
|----------------------------------------------------------------------------------------------------|------------------------------------------------------------------------------------------------|-----------------------------------------------------------------------------|-----------------------------------------------------|------------------------------------------------|
| Modo: Ativo                                                                                                    |                                                                                                |                                                                             |                                                     |                                                |
| 2. Certifique-se do controlo que ser                                                                                                    | á aplicado à unidade alvo.                                                                     |                                                                             |                                                     |                                                |
| Nível 1: O funcionamento da unid                                                                                                    | lade está restrito a 80 %                                                                      | de sua capacidac                                                            | le nominal.                                         |                                                |
| Nível 2: O funcionamento da unid                                                                                                    | lade está restrito a 60 %                                                                      | de sua capacidac                                                            | le nominal.                                         |                                                |
| Nível 3: O funcionamento da unid                                                                                                    | lade está restrito a 40 %                                                                      | de sua capacidac                                                            | le nominal.                                         |                                                |
|                                                                                                    |                                                                                                |                                                                             |                                                     |                                                |
| As seguintes unidades devem se                                                                                                    | r controladas de acordo com                                                                    | o sinal de contro                                                           | lo da procura rec                                   | ebido.                                         |
| As seguintes unidades devem ser                                                                                                    | r controladas de acordo com<br>Nível de controlo c                                             | o sinal de contro<br><b>la procura</b>                                      | lo da procura rec                                   | ebido.                                         |
| As seguintes unidades devem ser                                                                                                    | r controladas de acordo com<br>Nível de controlo c<br>NíVEL 1                                  | o sinal de contro<br>la procura<br>NÍVEL 2                                  | lo da procura rec                                   | ebido.<br>NENHUM                               |
| As seguintes unidades devem ser           Nome da unidade           Tudo           GW001:AC units                                            | r controladas de acordo com<br>Nível de controlo o<br>NÍVEL 1                                  | o sinal de contro<br>la procura<br>NÍVEL 2                                  | lo da procura rec                                   | ebido.                                         |
| As seguintes unidades devem set                                                                                                    | r controladas de acordo com Nível de controlo c Nível 1 Nível 1                                | nivel 2<br>Nivel 2                                                          | NÍVEL 3                                             | NENHUM                                         |
| As seguintes unidades devem ser<br>Nome da unidade<br>Tudo<br>GW001:AC units<br>FDC155KXZEN1_#0<br>FDC560KXZE2_#1                            | r controladas de acordo com<br>Nível de controlo d<br>Nível 1<br>Nível 1<br>Nível 1            | o sinal de contro<br>la procura<br>NÍVEL 2<br>NÍVEL 2<br>NÍVEL 2            | NÍVEL 3<br>NÍVEL 3                                  | NENHUM<br>NENHUM<br>NENHUM                     |
| As seguintes unidades devem see<br>Nome da unidade<br>Tudo<br>GW001:AC units<br>FDC155KXZEN1_#0<br>FDC560KXZE2_#1<br>FDC640KXZE2_#2          | r controladas de acordo com<br>Nível de controlo c<br>NÍVEL 1<br>NÍVEL 1<br>NÍVEL 1<br>NÍVEL 1 | o sinal de contro<br>la procura<br>NÍVEL 2<br>NÍVEL 2<br>NÍVEL 2<br>NÍVEL 2 | NÍVEL 3<br>NÍVEL 3<br>NÍVEL 3<br>NÍVEL 3            | ebido.<br>NENHUM<br>NENHUM<br>NENHUM           |
| As seguintes unidades devem ser<br>Nome da unidade<br>Tudo<br>GW001:AC units<br>FDC155KXZEN1_#0<br>FDC560KXZE2_#1<br>FDC400KXZE2_#2<br>OU 00 | r controladas de acordo com<br>Nível de controlo d<br>Nível 1<br>Nível 1<br>Nível 1<br>Nível 1 | nivel 2<br>Nivel 2<br>Nivel 2<br>Nivel 2<br>Nivel 2                         | NÍVEL 3<br>NÍVEL 3<br>NÍVEL 3<br>NÍVEL 3<br>NÍVEL 3 | ebido.<br>NENHUM<br>NENHUM<br>NENHUM<br>NENHUM |

O controlo da procura da unidade exterior executa o controlo que se segue de acordo com o nível de procura. No controlo da procura da unidade exterior, o funcionamento da unidade está restrito a uma certa percentagem (definida pelo utilizador) da sua capacidade nominal. Modelos que suportam esta função - Série KXZ3 Siga os passos abaixo para definir a configuração: 1. Configurar como "Ativo" através do interruptor em ①.

Configurar a percentagem de restrição em 2.
 O valor da percentagem da restrição deve ser configurado como Nível 1 > Nível 2 > Nível 3

3. Selecione os aparelhos de ar condicionado a serem controlados em  $\Im$ .

- As unidades alvo para cada nível de procura são as que se seguem:
- Nível 1 : Só as unidades configuradas como "Nível 1"
- Nível 2 : Unidades configuradas como "Nível 1" e "Nível 2"
- Nível 3 : Unidades configuradas como "Nível 1", "2", "3"
- As unidades configuradas como "Nenhum" não são controladas.
- 4. Clique em [GUARDAR] em ④ para aplicar as configurações.

### 1.18. Ecrã Função de controlo lógico

Este ecrã é usado para ver e definir as configurações da função de controlo lógico.

| ACCESS       | OS MEUS LOCAIS               | AJUDA 🗸                                                                                                    |                                                                                                    | ٩                                                                                                    | Maccess-test@test.com                                          | ✓ Português + |  |
|--------------|------------------------------|----------------------------------------------------------------------------------------------------|----------------------------------------------------------------------------------------------------|----------------------------------------------------------------------------------------------------|----------------------------------------------------------------|---------------|--|
| Visão Geral  | Configuração Do Local        | 🗸 Info Do Serviço 🗸 Programação 🗸 G                                                                                                    | Serir 🗸 Pagamento                                                                                                    |                                                                                                    |                                                                |               |  |
|              |                              | Função de controlo lóg<br>Permite que o utilizador predefina a<br>Por exemplo, o controlo pode ser con<br>superior a 0º °C ("Condição").<br>NOTA<br>- Podem ser definidos até 16 controlos<br>- A lógica com o N° memor tem maior pr | İCO<br>des que serão executadas em unidades alvo e c<br>filgurado para operar a UnidadeInterior#1 ('Alvo<br>logicos,<br>nordade. | om base na temperatura ambiente ou da divi<br>) em arrefecimento a 27 °C ('Ação') quando<br>2<br>0RDENAR LÓGICA | isão.<br>a temperatura ambiente for<br>3<br>+ ADICIDHAR LÓGICA |               |  |
|              | (1)                          | N.º Alvo Co                                                                                                    | endição Parâmetro                                                                                                    | Ação                                                                                                    |                                                                | ן             |  |
|              |                              | 1 Todas as unidades Te                                                                                                    | mp. da divisão 30 °C ou mais                                                                                                    | ø                                                                                                    |                                                                |               |  |
|              |                              | 2 Todas as unidades Te                                                                                                    | mp. da divisão 30 °C ou mais                                                                                                    | <b>宗 (参</b> ) 25.0 °C                                                                                           |                                                                |               |  |
|              |                              |                                                                                                    |                                                                                                    |                                                                                                    |                                                                | J             |  |
|              |                              |                                                                                                    |                                                                                                    |                                                                                                    |                                                                |               |  |
|              |                              |                                                                                                    |                                                                                                    |                                                                                                    |                                                                |               |  |
| © Mitsubishi | Heavy Industries Thermal Sys | ems, Ltd.                                                                                                    |                                                                                                    |                                                                                                    |                                                                |               |  |

| A função de controlo lógico permite que o utilizador predefina ações que serão executadas em<br>unidades alvo e com base nas temperaturas ambiente ou da divisão.<br>Por exemplo, o controlo pode ser configurado para operar a UnidadeInterior#1 ("Alvo") em<br>arrefecimento a 27 °C ("Ação") quando a temperatura ambiente for superior a 30 °C ("Condição") |                                                                                                    |  |  |  |  |  |
|----------------------------------------------------------------------------------------------------|----------------------------------------------------------------------------------------------------|--|--|--|--|--|
| <ul> <li>Exibir a lógica em</li> </ul>                                                                                                    | (1).                                                                                                    |  |  |  |  |  |
| - N.º<br>- Alvo<br>- Condição<br>- Parâmetro<br>- Ação                                                                                                    | <ul> <li>A lógica com o N.º menor tem maior prioridade. Quando a mesma unidade<br/>é controlada, a lógica com maior prioridade tem prioridade.</li> <li>P.ex. no caso de N.º 1 "Desligada" N.º 2 "Desligada, Arrefecimento", a<br/>unidade é controlada como "Desligada, Arrefecimento".</li> <li>Todas as unidades / Piso / Grupo / Unidade</li> <li>Temp. da divisão / Temp. exterior</li> <li>Condição da temperatura (X ºC ou mais / X ºC ou menos)</li> <li>Podem ser selecionadas as duas Ações que se seguem.<br/>(Operações da unidade / Notificação por e-mail ao utilizador administrador)</li> </ul> |  |  |  |  |  |
| Clicar em [ORDENAR LÓGICA] irá exibir a caixa de diálogo para ordenar a lógica em ②.                                                                                                    |                                                                                                    |  |  |  |  |  |
| Clicar em [ADICIC                                                                                                    | DNAR LÓGICA] irá exibir a caixa de diálogo de configuração da lógica em ③.                                                                                                    |  |  |  |  |  |
|                                                                                                    |                                                                                                    |  |  |  |  |  |

### 1.18. Ecrã Função de controlo lógico

Caixa de diálogo de ordenação da lógica

|   | liza        | or prodol |           | <br>utadae am unidada | s alun o com haco n | tomocrat | ura amb | ionto ou           | da divisão   |        |
|---|-------------|-----------|-----------|-----------------------|---------------------|----------|---------|--------------------|--------------|--------|
|   | ntr         | Orden     | ar lógica |                       |                     |          |         |                    |              | ratura |
| 1 | LC          | N.º       | Alvo      | Condição              | Parâmetro           | Ação     |         |                    |              |        |
|   | inid<br>N.º | 1         | Tudo      | Temp. da<br>divisão   | 30°C or more        | 5%       | *       |                    |              |        |
|   | l           | 2         | Tudo      | Temp. da<br>divisão   | 30°C or more        | R        | *       | $\partial_{i}^{2}$ | 25.0 °C      | + ADIC |
|   | l           |           |           |                       |                     |          |         |                    |              |        |
|   | ası         |           |           |                       |                     |          |         |                    |              |        |
|   | as i        |           |           |                       |                     |          |         |                    |              |        |
|   |             |           |           |                       |                     |          |         |                    |              |        |
|   |             |           |           |                       |                     |          |         | CANCEL             | 2)<br>.ar ok |        |
|   |             |           |           |                       |                     |          |         |                    |              |        |

Pode alterar a prioridade da lógica registada por arrastar em ①.
Clique em [OK] em ② para aplicar as configurações.

Caixa de diálogo de configuração da lógica

|                                                        | Configuração lógica                                                                                                    |
|--------------------------------------------------------|----------------------------------------------------------------------------------------------------|
|                                                        | 1 Modelo<br>None                                                                                                    |
|                                                        | 2     ker     Alvo     nb       pa     Toda a unidade     ✓     C (**)                                                                                                    |
|                                                        | Condição       Temp. da divisão →                                                                                                    |
|                                                        | 30 °C ou mais                                                                                                    |
|                                                        | -20°C 15°C 50°C •C ou mais                                                                                                    |
|                                                        | Ação<br>Controlo                                                                                                    |
|                                                        | LIGAR/DESLIGAR :                                                                                                    |
|                                                        |                                                                                                    |
|                                                        | Modo :                                                                                                    |
|                                                        | @ \$\$ \$~ \$~ \$~                                                                                                    |
|                                                        | Velecidade de ventilação :                                                                                                    |
|                                                        | $(\mathbf{r}^{\dagger} \mathbf{r}^{\dagger} $ |
|                                                        |                                                                                                    |
|                                                        | Temp. definida :                                                                                                    |
|                                                        |                                                                                                    |
|                                                        |                                                                                                    |
|                                                        |                                                                                                    |
|                                                        | CANCELAR                                                                                                    |
| ,                                                      |                                                                                                    |
| Pode usar a configur                                   | ração de lógica modelo a partir da lista pendente em ①.                                                                                                    |
| Controlo do aqueo<br>descer)                           | cimento (Iniciar a operação automaticamente quando a temperatura da divisão                                                                                                    |
| Condição                                               | : Temp. da divisão                                                                                                    |
| Parâmetro                                              | : 5 °C ou menos                                                                                                    |
| Açao                                                   | : Controlo (Ligado, Aquecimento, 16 °C, Auto)                                                                                                    |
| <ul> <li>Controlo do arrefe<br/>subir.)</li> </ul>     | ecimento (Iniciar a operação automaticamente quando a temperatura da divisão                                                                                                    |
| Condição                                               | : Temp. da divisão                                                                                                    |
| Acão                                                   | : 30 °C ou mais<br>: Controlo (Ligado, Arrefecimento, 26 °C, Auto)                                                                                                    |
|                                                        |                                                                                                    |
| <ul> <li>Alerta de tempera</li> <li>subir )</li> </ul> | itura elevada (Enviar uma notificação por e-mail quando a temperatura da divisão                                                                                                    |
| Condição                                               | : Temp. da divisão                                                                                                    |
| Parâmetro                                              | : 30 °C ou mais                                                                                                    |
| Ação                                                   | : Notificação                                                                                                    |

44

### 1.18. Ecrã Função de controlo lógico

Siga os passos abaixo para definir a configuração:

- 1. Configurar a unidade alvo em 2.
- Configurar a condição em ③.
   Selecione "temperatura da divisão" ou "temperatura exterior" como parâmetro e configure as condições da temperatura.
- 3. Configurar a ação em ④.
  - Selecione a ação "Controlo" ou "Notificação".

Quando selecionar "Controlo", clique no ícone ou no interruptor para configurar os comandos de operação. Entre os itens seguintes, só os itens configurados serão enviados como comandos de operação:

- LIGAR/DESLIGAR (LIGAR / DESLIGAR)

| - Modo                                       | Auto / Arrefecimento / Aquecimento / Ventilador / |
|----------------------------------------------|---------------------------------------------------|
|                                              | Desumidificador)                                  |
| - Seleção da temp.                           | (18 a 30 °C (Modo de aquecimento : 16 a 30 °C))   |
| <ul> <li>Velocidade de ventilação</li> </ul> | (Auto / Baixo / Médio / Alto / Potente)           |
|                                              |                                                   |

45

4. Clique em [OK] em (5) para aplicar as configurações.

Este ecrã é utilizado para visualizar gráficos e operar unidades.

| D ABC Offic       | ce Building       |        | ش<br>آ       | ]×   |
|-------------------|-------------------|--------|--------------|------|
| 4) (m)<br>17 / 25 |                   |        | <b>395</b> k | Wh   |
| PISOS             | GRUPOS UNIDADES   | OUTROS |              |      |
| Piso              | Estado            |        | Con          | sumo |
| 2                 | <b>⑦ 002</b> /009 |        | 87kWh        | >    |
| 1                 | <b>⑦⑦</b> 007/008 |        | 70kWh        | >    |
| G                 | <b>008</b> /008   |        | 27kWh        | >    |
|                   |                   |        |              |      |

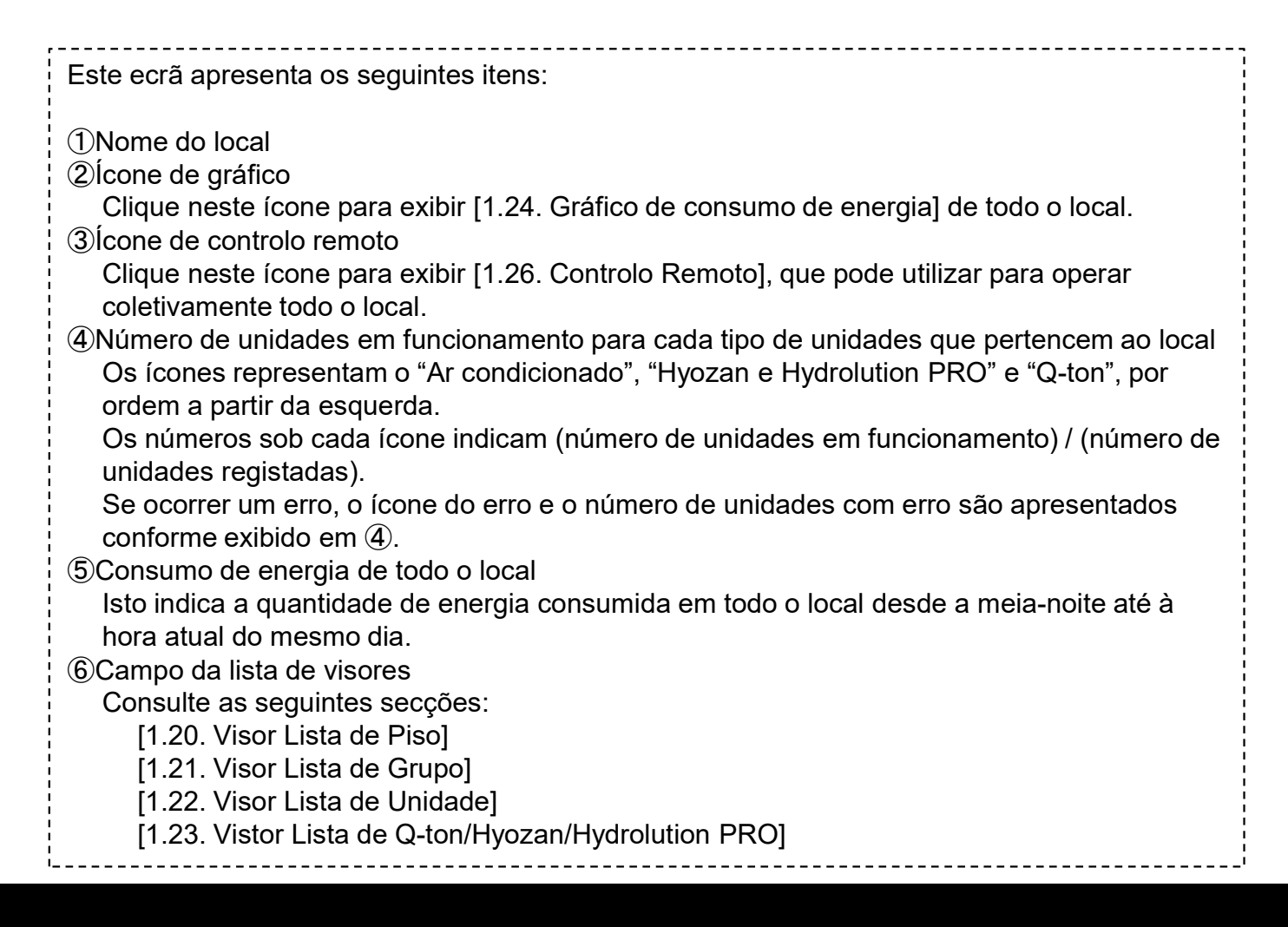

Este visor é utilizado para visualizar informações por piso e para operar unidades. Para exibir esta lista, clique no separador [PISOS] no topo.

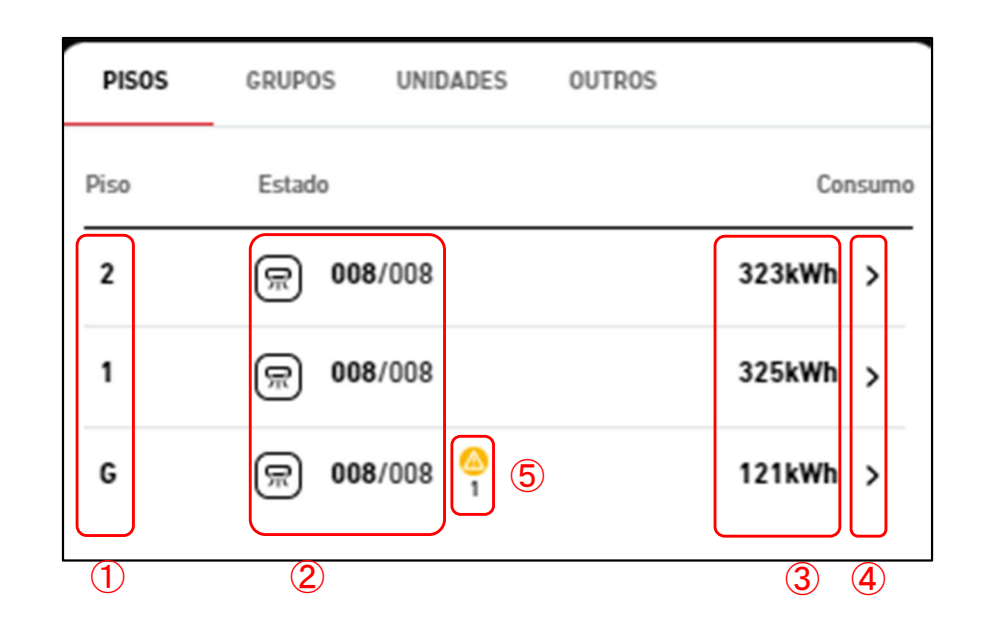

Este ecrã apresenta os seguintes itens relacionados com o piso: (1)Piso 2Número de unidades em funcionamento entre os aparelhos de ar condicionado de cada piso. Os números indicam (número de unidades em funcionamento) / (número de unidades registadas). ③Consumo de energia de todo o piso Isto indica a quantidade de energia consumida em todo o piso desde a meia-noite até à hora atual do mesmo dia. Se clicar ou passar com o rato por cima das linhas, são exibidos os ícones seguintes: Piso Estado Consumo 008/008 Ô 2 佘 血 [Ícone de gráfico de barras] Clique neste ícone para exibir [1.24. Gráfico de consumo de energia] de todo o piso. [Ícone de controlo remoto] Ô Clique neste ícone para exibir [1.26. Controlo Remoto], que pode utilizar para operar coletivamente todo o piso. Se clicar no ícone da seta para a direita em (4), o ecrã transita para [1.21. Visor Lista de Grupo]. Neste momento, são extraídos e exibidos apenas os grupos com a condição de filtragem que pertencem ao piso em que clicou. Se ocorrer um erro, o ícone de erro e o número de unidades que exibem anomalias são • exibidos conforme apresentado em (5). Os detalhes do erro podem ser visualizados em [1.26. Controlo Remoto].

### 1.21. Vista Lista de Grupo

Este visor é utilizado para visualizar informações por grupo e para operar unidades. Para exibir esta lista, clique no separador [GRUPOS] no topo.

|     | PISOS GR      | UPOS  | UNIDADES          | OUTROS |        |          |
|-----|---------------|-------|-------------------|--------|--------|----------|
|     | Piso e Grupo  | Esta  | ido               |        | Con    | isumo    |
|     | Piso 2        | 2     | I                 |        | 3 (    | <b>4</b> |
| (1) | Sales Dept. 1 | R     | <b>004</b> /004   |        | 157kWh | >        |
| J   | Sales Dept. 2 | R     | <b>004</b> /004   |        | 167kWh | >        |
|     | Piso 1        |       |                   |        |        |          |
|     | Technical Dep | t.1 戻 | <b>004</b> /004   |        | 161kWh | >        |
|     | Technical Dep | t.2 戻 | <b>004</b> /004   |        | 166kWh | >        |
|     | Piso térreo   |       |                   |        |        |          |
|     | HR Dept.      | R     | <b>004</b> /004 🙆 | (5)    | 59kWh  | >        |
|     | Procurement ( | De 💭  | <b>004</b> /004   |        | 62kWh  | >        |

\*Filtro aplicado

| POS  | UNIDADES          | OUTROS                                           |                                                      |
|------|-------------------|--------------------------------------------------|------------------------------------------------------|
| )    |                   |                                                  |                                                      |
| Esta | ado               |                                                  | Consumo                                              |
|      |                   |                                                  |                                                      |
| R    | ) <b>004</b> /004 |                                                  | 157kWh >                                             |
| R    | ) <b>004</b> /004 |                                                  | 168kWh >                                             |
|      | Esta<br>R         | POS UNIDADES<br>Estado<br>同 004/004<br>同 004/004 | POS         UNIDADES         OUTROS           Estado |

Os seguintes itens relacionados com um grupo são exibidos separadamente para cada piso:

 ①Nome do Grupo
 ②Número de unidades em funcionamento entre os aparelhos de ar condicionado que pertencem ao grupo.
 Os números indicam (número de unidades em funcionamento) / (número de unidades registadas).
 ③Consumo de energia de todo o grupo Isto indica a quantidade de energia consumida em todo o grupo desde a meia-noite

até à hora atual do mesmo dia.

# 1.21. Vista Lista de Grupo

| Se clicar                                                                                                    | r ou passar com                                                                                                    | o rato por cima das linh                                                                                                    | nas, são exibidos os íc                                                                                                    | ones seguintes:                                                                                                    |
|----------------------------------------------------------------------------------------------------|----------------------------------------------------------------------------------------------------|----------------------------------------------------------------------------------------------------|----------------------------------------------------------------------------------------------------|----------------------------------------------------------------------------------------------------|
|                                                                                                    | Piso 2                                                                                                    |                                                                                                    |                                                                                                    |                                                                                                    |
|                                                                                                    | Sales Dept. 1                                                                                                    | <b>® 004</b> /004                                                                                                    | <u>ن</u> (آ)                                                                                                    |                                                                                                    |
| <ul> <li>Ícone</li> <li>Cli</li> <li>Cli</li> <li>gru</li> <li>[Ícone</li> <li>Cli</li> <li>Cli<!--</td--><td>e de gráfico de ba<br/>que neste ícone<br/>upo.<br/>e de controlo rem<br/>que neste ícone<br/>letivamente todo<br/>r no ícone da seta<br/>]. Neste momenta<br/>gem que pertence<br/>na de Grupo] do g<br/>rer um erro, o íco</td><th>arras]<br/>para exibir [1.24. Gráfio<br/>oto]<br/>para exibir [1.26. Contr<br/>o grupo.<br/>a para a direita em ④,<br/>o, são extraídas e exibi<br/>em ao grupo em que cl<br/>prupo é apresentado no<br/>one de erro e o número</th><th>co de consumo de ene<br/>rolo Remoto], que pode<br/>o ecrã transita para [1<br/>idas apenas as unidad<br/>icou. Ao mesmo tempo<br/>o lado esquerdo deste<br/>de unidades que exibe</th><th>rgia] de todo o<br/>e utilizar para operar<br/>.22. Visor Lista de<br/>es com a condição<br/>o, [1.27. Ecrã<br/>ecrã.<br/>em anomalias são</th></li></ul> | e de gráfico de ba<br>que neste ícone<br>upo.<br>e de controlo rem<br>que neste ícone<br>letivamente todo<br>r no ícone da seta<br>]. Neste momenta<br>gem que pertence<br>na de Grupo] do g<br>rer um erro, o íco | arras]<br>para exibir [1.24. Gráfio<br>oto]<br>para exibir [1.26. Contr<br>o grupo.<br>a para a direita em ④,<br>o, são extraídas e exibi<br>em ao grupo em que cl<br>prupo é apresentado no<br>one de erro e o número | co de consumo de ene<br>rolo Remoto], que pode<br>o ecrã transita para [1<br>idas apenas as unidad<br>icou. Ao mesmo tempo<br>o lado esquerdo deste<br>de unidades que exibe | rgia] de todo o<br>e utilizar para operar<br>.22. Visor Lista de<br>es com a condição<br>o, [1.27. Ecrã<br>ecrã.<br>em anomalias são |
| exibidos<br>[1.17. Co<br>• Quando<br>apenas<br>cancelar                                                                                                    | conforme aprese<br>ontrolo Remoto].<br>a filtragem é rea<br>os grupos aplicáv<br>r a filtragem.                                                                                                    | entado em (5). Os detal<br>lizada em [1.20. Visor l<br>/eis com a condição de                                                                                                    | lhes do erro podem se<br>Lista de Piso], são exti<br>e filtragem de ⑥. Cliqu                                                                                                 | r visualizados em<br>aídos e exibidos<br>e em "x" para                                                                               |

### 1.22. Visor Lista de Unidade

Este visor é utilizado para visualizar informação por unidade e para operar unidades. Para exibir esta lista, clique no separador [UNIDADES] no topo.

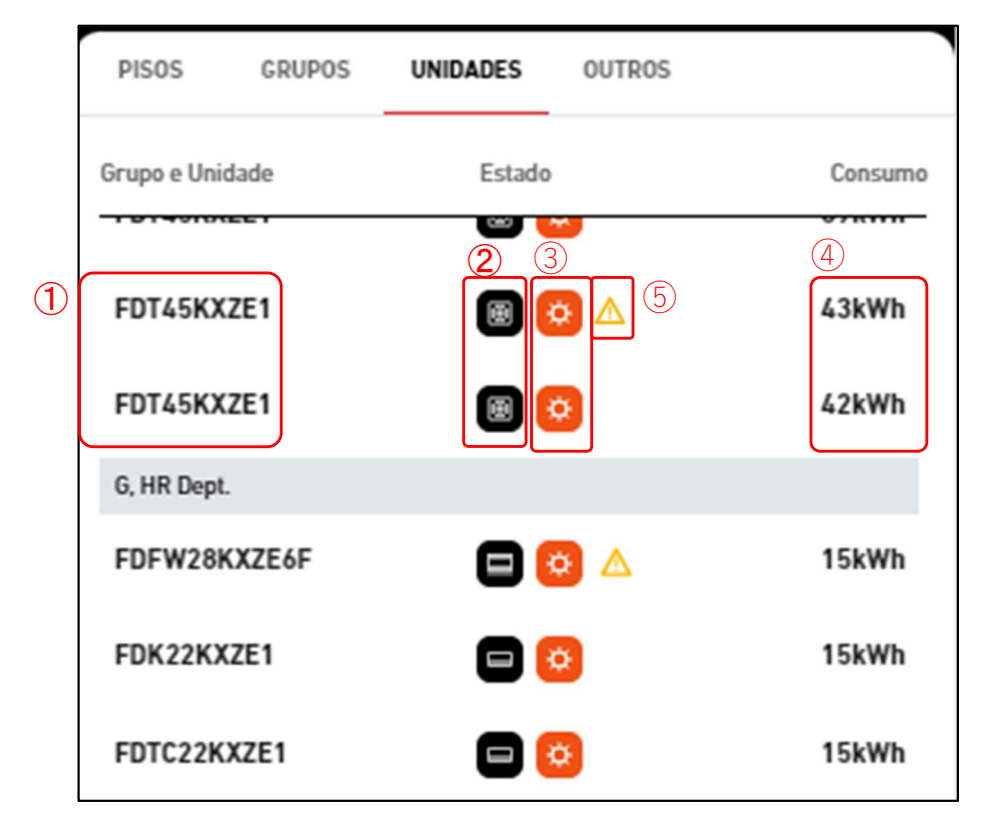

\*Filtro aplicado

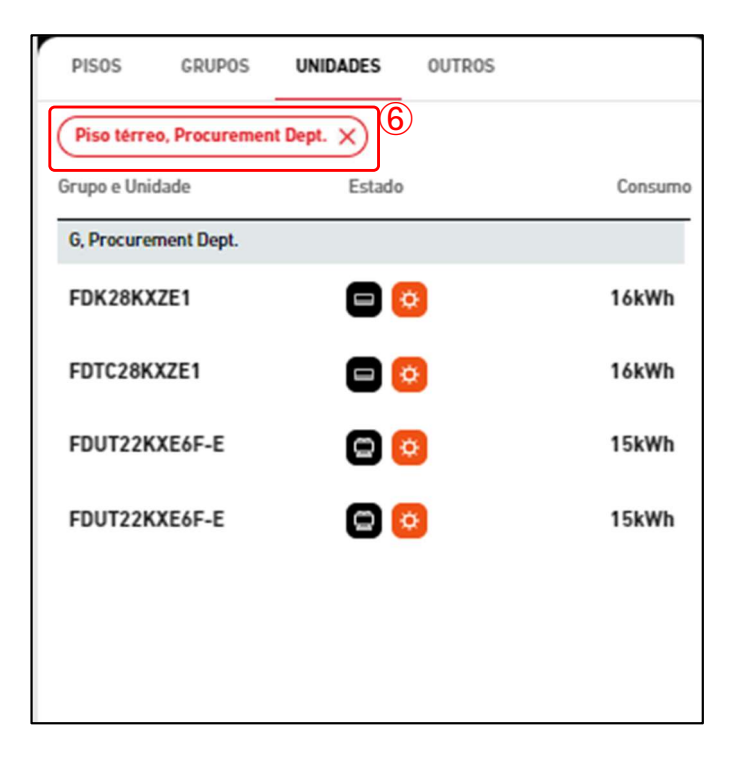

### 1.22. Visor Lista de Unidade

# Os seguintes itens relacionados com uma unidade são exibidos separadamente para cada piso e grupo:

- 1)Nome da unidade
- 2 Estado de funcionamento/parado

Este estado é indicado pelos dois tipos de ícones que se seguem:

\*O ícone de estado utiliza os ícones "Tipo de unidade" configurados no [Visor de configuração de unidade] e no [Visor de configuração de interface].

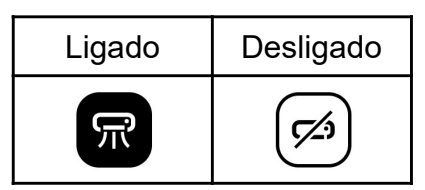

3 Modo de funcionamento

Este modo é indicado pelos cinco tipos de ícones que se seguem:

| Auto | Arrefecimento | Aquecimento | Ventilador | Desumidificador |
|------|---------------|-------------|------------|-----------------|
| Q    | 8*            | ₿.¢         | 900<br>000 | 03              |

(4)Consumo de energia

Isto indica a quantidade de energia consumida na unidade desde a meia-noite até à hora atual do mesmo dia.

Os ícones que se seguem serão exibidos quando clicar ou passar com o rato por cima das linhas. Se clicar, além do ícone, serão apresentadas informações detalhadas sobre o estado da unidade.

a. Passar com o rato por cima

| 2, Sales Dept. 1 |   |          |
|------------------|---|----------|
| FDT28KXZE1       | • | <u>ة</u> |

b. Clicar

| 2, Sales Dept. 1                  |                                         |                            |        |
|-----------------------------------|-----------------------------------------|----------------------------|--------|
| FDT28KXZE1                        |                                         | ■ 😟                        | 4kWh   |
| Temp. da divisão<br><b>26,5°C</b> | Definir<br>temperatura<br><b>23,0°C</b> | Modo<br><b>Aquecimento</b> | ٦<br>آ |

) [Ícone de gráfico de barras]

Clique neste ícone para exibir [1.24. Gráfico de Consumo de Energia] da unidade. [Ícone de controlo remoto]

Clique neste ícone para exibir [1.26. Controlo remoto] pode realizar a operação para cada unidade.

### 1.22. Visor Lista de Unidade

Se clicar em qualquer unidade, [1.27. Ecrã Esquema de Grupo] do grupo atribuído à unidade é apresentado no lado esquerdo deste ecrã.
Se ocorrer um erro, o ícone de erro é exibido como mostrado em (5). Os detalhes do erro

- podem ser visualizados em [1.26. Controlo Remoto].
  Quando a filtragem é realizada em [1.21. Visor Lista de Grupo ], são extraídas e
  - apresentadas apenas as unidades aplicáveis com as condições de filtragem de ⑥. Clique em "x" para cancelar a filtragem.

-----

Este visor é utilizado para visualizar informações do Q-ton/Hyozan/Hydrolution PRO. Para exibir esta lista, clique no separador [OUTROS] no topo.

|     |   | PISOS      | GRUPOS   | UNIDADES                     | OUTROS       |   |         |
|-----|---|------------|----------|------------------------------|--------------|---|---------|
|     |   | Unidade    | Esta     | do                           |              |   | Consumo |
|     |   |            |          | Hydrolutior                  | PRO          |   |         |
| (   | D | Chiller31  | 2*       |                              |              | 3 | 47kWh   |
| (5) |   |            |          | Hyoza                        | n            |   |         |
|     |   | Hyozan16   | *        | AP: 1,2<br>BP: 2,3           | Mpa<br>Mpa 6 |   | 55kWh   |
|     |   | Security-T | Test-H 🛞 | AP: 1,2Mpa<br>BP: 2,3Mpa     |              |   | 0kWh    |
|     |   | Group Hyoz | an 1     | 7 8                          |              |   |         |
|     |   | indoorUni  | t01 🛞    | -13,5°C<br>-5,0°C <b>-8,</b> | 5°C          |   |         |
|     |   | indoorUni  | t02 🛞    | -8,5°C<br>-5,0°C <b>-3,5</b> | °C           |   |         |
|     |   | indoorUni  | t03 🛞    | -8,5°C<br>-5,0°C <b>-3,5</b> | °C           |   |         |
|     |   | Group Hyoz | an 2     |                              |              |   |         |
|     |   | indoorUni  | t04 *    | -8,5°C<br>-5,0°C <b>-3,5</b> | °C           |   |         |
|     |   | inDoorUni  | it6 🛞    | -8,5°C<br>-5,0°C <b>-3,5</b> | °C           |   |         |
|     |   | Group Hyoz | an 3     |                              |              |   |         |
|     |   | inDoorUni  | it7 🛞    | -8,5°C<br>-5,0°C <b>-3,5</b> | °C           |   |         |
|     |   |            |          | Q-ton                        |              |   |         |
|     |   | Q-ton00    | ٥        | ▲                            |              |   | 57kWh   |

### 1.23. Apresentação da lista Q-ton/Hyozan/Hydrolution PRO

\*Filtro aplicado

| PISOS       | GRUPOS  | UNIDADES                 | OUTROS |       |
|-------------|---------|--------------------------|--------|-------|
| (Hyozan X   | )       |                          |        |       |
| Unidade     | Esta    | ado                      |        | Consu |
|             |         | Hyozan                   |        |       |
| Hyozan      | *       | AP: 1,2Mpa<br>BP: 2,3Mpa |        | 19kWh |
| Group Hyoza | n 1     |                          |        |       |
| Hyozan_Ind  | door1 🜸 | -8,5°C<br>-5,0°C -3,5°C  | :      |       |

Os seguintes itens relacionados com Q-ton/Hyozan/Hydrolution PRO são exibidos separadamente para cada tipo de unidade: (1)Nome

2 Estado

Ligado ou Desligado.

③Consumo de energia

Isto indica a quantidade de energia consumida no Q-ton/Hyozan/Hydrolution PRO desde a meia-noite até à hora atual do mesmo dia.

- Os ícones que se seguem serão exibidos quando clicar ou passar com o rato por cima das linhas. Se clicar, além do ícone, serão apresentadas informações detalhadas sobre o estado da unidade.

| a. Pas                    | sar com o rato por                                 | cima                                |                     |                  |             |
|---------------------------|----------------------------------------------------|-------------------------------------|---------------------|------------------|-------------|
|                           |                                                    | Ну                                  | ozan                |                  |             |
|                           | Chiller31                                          | * 🔺                                 |                     | ₩<br>Ľ           |             |
| b. Clica                  | ar                                                 |                                     |                     |                  |             |
| Π                         | oniuaue                                            | ESIdUU                              |                     | CONSUMO          | ]           |
|                           |                                                    | Hydrolı                             | ution PRO           |                  |             |
|                           | Hydrolution PR0                                    | •                                   |                     | 12kWh            |             |
|                           | Temperatura de<br>saida<br><b>3.5°C</b>            | Seleção da<br>temp.<br><b>5.0°C</b> | Modo<br>Aquecimento | ₩ W              |             |
| [Ícone de<br>Cliqu        | e gráfico de barras<br>e neste ícone para          | ;]<br>ı exibir o gráfice            | o de consumo de     | energia do Q-ton | /Hyozan/    |
| [Ícone de<br>Cliqu<br>PRO | e gráfico de linhas]<br>e neste ícone para<br>(*). | ]<br>ı exibir um gráf               | ico de tendência o  | do Q-ton/Hyozan/ | Hydrolution |

### 1.23. Apresentação da lista Q-ton/Hyozan/Hydrolution PRO

- Se clicar em qualquer Q-ton/Hyozan/Hydrolution PRO, os dados de funcionamento (\*) são apresentados. Para detalhes sobre os dados indicados por (\*), consultar [1.28 Ecrã Visualização de Dados Q-ton/Hyozan/Hydrolution PRO].
- Se ocorrer um erro, o ícone de erro é exibido conforme apresentado em ④. Os detalhes do erro podem ser visualizados em [1.28 Ecrã Visualização de dados Q-ton/Hyozan/Hydrolution PRO].
- Quando clicar na etiqueta (5) para "Tipo de unidade", só as unidades aplicáveis que satisfazem a condição do filtro (7) serão extraídas e apresentadas. Para cancelar o filtro, clique em "x".

#### Apenas para Hyozan e Q-ton

- Os ícones de link serão apresentados quando clicar ou passar com o rato por cima das linhas. <u>Q-ton</u>
  - Representa as unidades que estão associadas à unidade selecionada numa configuração master-slave.

#### <u>Hyozan</u>

Representa as unidades que fazem parte do mesmo circuito de refrigeração que a unidade selecionada.

|                 | Hyozan                                                                   |       |
|-----------------|--------------------------------------------------------------------------|-------|
| Hyozan16        | ※ ▲ HP: 1,2Mpa<br>LP: 2,3Mpa                                             | 79kWh |
| Security-Test-H | HP: 1,2Mpa<br>LP: 2,3Mpa                                                 | 0kWh  |
| Group Hyozan 1  |                                                                          |       |
| indoorUnit01    | <sup>-13,5°C</sup> <sub>-5,0°C</sub> <sup>-8,5°C</sup> <sup>-8,5°C</sup> |       |
| indoorUnit02    | <sup>-8,5°C</sup> <sub>-5,0°C</sub> <sup>-3,5°C</sup>                    |       |
| indoorUnit03    |                                                                          |       |

#### Apenas para Hyozan

- A Unidade Exterior e a Unidade Interior do Hyozan irão apresentar as seguintes válvulas de estado. <u>Unidade exterior do Hyozan</u>
  - 6 Pressão alta/baixa do compressor
  - Unidade interior do Hyozan
  - ⑦ Temperatura interior/Temperatura definida
    - O valor superior representa a temperatura interior, enquanto o valor inferior representa a temperatura definida.
  - (8) A diferença de temperatura entre a temperatura interior e a temperatura definida. A cor do valor apresentado muda conforme o limite definido no [2.9 Ecrã Configuração da unidade interior Hyozan] conforme se segue:
    - Diferença de temperatura < Limites de avisos (mínimo) : Azul
    - Limites de avisos (mínimo) ≤ Diferença de temperatura ≤ Limites de avisos (máximo)

: Verde

- Limites de avisos (máximo) < Diferença de temperatura : Laranja

Quando o limite para Erro é excedido, passa a vermelho. Neste momento, é acionado um aviso de anomalia da temperatura.

# 1.24. Gráfico de consumo de energia

Este pop-up mostra o gráfico de consumo de energia. A unidade a ser exibida varia dependendo do local em que se clicou no ícone do gráfico de barras.

|                                                                                                    | ILI CONSUMO DE ENERGIA 📝 RELATÓRIO DE TENDÊNCIAS                                                                                                    |
|----------------------------------------------------------------------------------------------------|----------------------------------------------------------------------------------------------------|
| 07/11/2024 💼 + COMPARAÇÃO <sup>(3)</sup>                                                                                                    | 5 Modo de gráfico<br>Cada modo de operação<br>( ) $\bigcirc \bigcirc \bigcirc \bigcirc \bigcirc \bigcirc \bigcirc \bigcirc \bigcirc \bigcirc \bigcirc \bigcirc \bigcirc \bigcirc \bigcirc \bigcirc \bigcirc \bigcirc $                                                                                                    |
| 80                                                                                                    | 6                                                                                                    |
| 60                                                                                                    | Arrefecimento do AC     Aquecimento do AC     Outro modo do AC     Outro Arrefecimento     Outro Aquecimento                                                                                                    |
| Constraint of the constraint of the constraint o |                                                                                                    |
| 0                                                                                                    |                                                                                                    |
| 80.00 01.00 02.00 02.00 02.00 02.00 02.00 02.00 08.00 09.00 20.00 22.00                                                                                                    | , 300 , 100 , 500 , 100 , 100 , 800 , 900 200 210 220 230                                                                                                    |
| Tempo                                                                                                    |                                                                                                    |
| ) a valarea año anrecentados quendo noso                                                                                                    | a vota var sima. Também nada avvatav sah                                                                                                    |
| <ul> <li>Ds valores são apresentados quando pass<br/>gráfico para ampliar a área selecionada.</li> <li>Este gráfico tem os seguintes itens:</li> <li>DSeleção do tipo de gráfico<br/>Clique em [RELATÓRIO DE TENDÊNC<br/>Temperatura]. No entanto, não pode clic<br/>apresentado.</li> <li>Data do visor</li> </ul>                                                                                                    | a com o rato por cima. Também pode arrastar sob<br>IAS] para avançar para [1.25. Gráfico de<br>car aqui quando todo o local estiver a ser                                                                                                    |
| <ul> <li>S valores são apresentados quando pass<br/>gráfico para ampliar a área selecionada.</li> <li>Ste gráfico tem os seguintes itens:</li> <li>Seleção do tipo de gráfico<br/>Clique em [RELATÓRIO DE TENDÊNC<br/>Temperatura]. No entanto, não pode clic<br/>apresentado.</li> <li>Data do visor<br/>Pode configurar a data para a apresentado.</li> </ul>                                                                                                    | a com o rato por cima. Também pode arrastar sob<br>IAS] para avançar para [1.25. Gráfico de<br>car aqui quando todo o local estiver a ser                                                                                                    |
| <ul> <li>S valores são apresentados quando pass<br/>gráfico para ampliar a área selecionada.</li> <li>Este gráfico tem os seguintes itens:</li> <li>Seleção do tipo de gráfico<br/>Clique em [RELATÓRIO DE TENDÊNC<br/>Temperatura]. No entanto, não pode clic<br/>apresentado.</li> <li>Data do visor<br/>Pode configurar a data para a apresenta</li> <li>Botão de comparação<br/>Pode comparar os gráficos. Para mais ir</li> <li>Abrangência do gráfico</li> </ul>                                                                                                    | a com o rato por cima. Também pode arrastar sob<br>IAS] para avançar para [1.25. Gráfico de<br>car aqui quando todo o local estiver a ser<br>ação do gráfico.<br>nformações, consulte [Gráfico de comparação].                                                                                                    |
| <ul> <li>S valores são apresentados quando pass<br/>gráfico para ampliar a área selecionada.</li> <li>Ste gráfico tem os seguintes itens:</li> <li>Seleção do tipo de gráfico<br/>Clique em [RELATÓRIO DE TENDÊNC<br/>Temperatura]. No entanto, não pode clic<br/>apresentado.</li> <li>Data do visor<br/>Pode configurar a data para a apresenta</li> <li>Botão de comparação<br/>Pode comparar os gráficos. Para mais ir</li> <li>Abrangência do gráfico<br/>Estão disponíveis as configurações que<br/>[Dia]</li> </ul>                                                                                                    | a com o rato por cima. Também pode arrastar sob<br>IAS] para avançar para [1.25. Gráfico de<br>car aqui quando todo o local estiver a ser<br>ação do gráfico.<br>nformações, consulte [Gráfico de comparação].<br>se seguem:                                                                                                    |
| <ul> <li>S valores são apresentados quando pass<br/>gráfico para ampliar a área selecionada.</li> <li>Sete gráfico tem os seguintes itens:</li> <li>Seleção do tipo de gráfico<br/>Clique em [RELATÓRIO DE TENDÊNC<br/>Temperatura]. No entanto, não pode clic<br/>apresentado.</li> <li>Data do visor<br/>Pode configurar a data para a apresenta</li> <li>Botão de comparação<br/>Pode comparar os gráficos. Para mais ir</li> <li>Abrangência do gráfico<br/>Estão disponíveis as configurações que<br/>[Dia]<br/>Apresenta os dados do último dia,<br/>[Semana]</li> </ul>                                                                                                    | a com o rato por cima. Também pode arrastar sob<br>IAS] para avançar para [1.25. Gráfico de<br>car aqui quando todo o local estiver a ser<br>ação do gráfico.<br>nformações, consulte [Gráfico de comparação].<br>se seguem:<br>em incrementos de uma hora.                                                                                                    |
| <ul> <li>S valores são apresentados quando pass<br/>gráfico para ampliar a área selecionada.</li> <li>Este gráfico tem os seguintes itens:</li> <li>Seleção do tipo de gráfico<br/>Clique em [RELATÓRIO DE TENDÊNC<br/>Temperatura]. No entanto, não pode clic<br/>apresentado.</li> <li>Data do visor<br/>Pode configurar a data para a apresenta</li> <li>Botão de comparação<br/>Pode comparar os gráficos. Para mais ir</li> <li>Abrangência do gráfico<br/>Estão disponíveis as configurações que<br/>[Dia]<br/>Apresenta os dados do último dia,<br/>[Semana]<br/>Apresenta os dados dos últimos se<br/>[Mês]</li> </ul>                                                                                                    | a com o rato por cima. Também pode arrastar sob<br>IAS] para avançar para [1.25. Gráfico de<br>car aqui quando todo o local estiver a ser<br>ação do gráfico.<br>nformações, consulte [Gráfico de comparação].<br>se seguem:<br>, em incrementos de uma hora.<br>ete dias, em incrementos de um dia.                                                               |
| <ul> <li>S valores são apresentados quando pass<br/>gráfico para ampliar a área selecionada.</li> <li>Ste gráfico tem os seguintes itens:</li> <li>Seleção do tipo de gráfico<br/>Clique em [RELATÓRIO DE TENDÊNC<br/>Temperatura]. No entanto, não pode clic<br/>apresentado.</li> <li>Data do visor<br/>Pode configurar a data para a apresenta</li> <li>Botão de comparação<br/>Pode comparar os gráficos. Para mais in</li> <li>Abrangência do gráfico<br/>Estão disponíveis as configurações que<br/>[Dia]<br/>Apresenta os dados do último dia,<br/>[Semana]<br/>Apresenta os dados dos últimos se<br/>[Mês]<br/>Apresenta os dados do último mês<br/>[Ano]</li> </ul>                                                                                                    | a com o rato por cima. Também pode arrastar sob<br>IAS] para avançar para [1.25. Gráfico de<br>car aqui quando todo o local estiver a ser<br>ação do gráfico.<br>nformações, consulte [Gráfico de comparação].<br>se seguem:<br>, em incrementos de uma hora.<br>ete dias, em incrementos de um dia.<br>s, em incrementos de um dia.                               |
| <ul> <li>S valores são apresentados quando pass<br/>gráfico para ampliar a área selecionada.</li> <li>Sete gráfico tem os seguintes itens:</li> <li>Seleção do tipo de gráfico<br/>Clique em [RELATÓRIO DE TENDÊNC<br/>Temperatura]. No entanto, não pode clic<br/>apresentado.</li> <li>Data do visor<br/>Pode configurar a data para a apresenta</li> <li>Botão de comparação<br/>Pode comparar os gráficos. Para mais in</li> <li>Abrangência do gráfico<br/>Estão disponíveis as configurações que<br/>[Dia]<br/>Apresenta os dados do último dia,<br/>[Semana]<br/>Apresenta os dados dos últimos se<br/>[Mês]<br/>Apresenta os dados do último mês<br/>[Ano]<br/>Apresenta os dados do último ano<br/>[10 anos]</li> </ul>                                                                                                    | a com o rato por cima. Também pode arrastar sob<br>IAS] para avançar para [1.25. Gráfico de<br>car aqui quando todo o local estiver a ser<br>ação do gráfico.<br>nformações, consulte [Gráfico de comparação].<br>se seguem:<br>em incrementos de uma hora.<br>ete dias, em incrementos de um dia.<br>s, em incrementos de um dia.<br>o, em incrementos de um mês. |

# 1.24. Gráfico de consumo de energia

| ,                            |                                                                 |
|------------------------------|-----------------------------------------------------------------|
| ⑤Modo de gráfico (Apenas     | quando está apresentado todo o local)                           |
| Pode alterar a categoria     | de legenda. (Cada modo de operação, AC/Outro)                   |
| 6 Legenda                    |                                                                 |
| Estão disponíveis os seg     | uintes itens, que podem ser alternados entre os modos mostrar e |
| esconder, ao clicar.         |                                                                 |
| [Arrefecimento do AC]        | Consumo de energia devido ao funcionamento do                   |
|                              | arrefecimento do aparelho de ar condicionado                    |
| [Aquecimento do AC]          | Consumo de energia devido ao funcionamento do aquecimento       |
|                              | do aparelho de ar condicionado                                  |
| [Outro modo do AC]           | Consumo de energia devido ao funcionamento do ventilador do     |
|                              | ar condicionado                                                 |
| [Outro Arrefecimento]        | Consumo de energia do Hyozan/Hydrolution PRO (Modo de           |
|                              | arrefecimento)                                                  |
| [Outro Aquecimento]          | Consumo de energia do Q-ton/Hydrolution PRO (Modo de            |
|                              | aquecimento)                                                    |
| Quando "AC/Outro" estiv      | er selecionado em (5)                                           |
| [Ar condicionado]            | Consumo de energia do ar condicionado                           |
| [Outro equipamento]          | Consumo de energia do Q-ton/Hyozan/Hydrolution PRO              |
| (7)Botões de controlo do grá | fico                                                            |
| Pode ampliar ou reduzir o    | o gráfico e também pode transferi-lo.                           |
| Pode guardar imagens de      | os gráficos em formato SVG e formato PNG, e os dados em         |
| formato CSV.                 |                                                                 |
|                              |                                                                 |

### 1.25. Gráfico de temperatura

Este pop-up mostra a temperatura exterior, a temperatura interior e a temperatura predefinida do aparelho de ar condicionado em formato gráfico. Se clicar no ícone do gráfico de linhas da categoria (piso ou grupo), são exibidos os dados da unidade interior com o endereço Superlink mais baixo na categoria.

|   | × Floor 2                                 |                                                                         |       |
|---|-------------------------------------------|-------------------------------------------------------------------------|-------|
|   |                                           | 1<br>III CONSUMO DE ENERGIA 📈 RELATÓRIO DE TENDÊNCI                     | IAS   |
| 2 | 17/09/2024 + COMPARAÇÃO 3                 | Abrangência do grá<br>Dia                                               | áfico |
|   | 30                                        | (5)<br>(5)                                                              |       |
|   | 23                                        | <ul> <li>Temperatura da divisă</li> <li>Temperatura exterior</li> </ul> | ão    |
|   |                                           | Temperatura definida                                                    |       |
|   | eratura (°C                               |                                                                         | 2     |
|   | <b>4</b> 9                                |                                                                         |       |
|   | 2                                         |                                                                         |       |
|   | -5                                        |                                                                         |       |
|   | 65° 55° 54° 55° 55° 55° 55° 55° 55° 55° 5 | ్ నర్ చర్ ఉల్ ఉల్ నో ఉల్ త్రి ఉల్ చిల్ చిల్ చర్ నిల్ చిల్<br>Tempo      |       |

Os valores são apresentados guando passa com o rato por cima. Também pode arrastar sobre o gráfico para ampliar a área selecionada. Este gráfico tem os seguintes itens: ①Seleção do tipo de gráfico Clique em [CONSUMO DE ENERGIA] para avançar para [1.24. Gráfico de Consumo de Energia]. 2 Data do visor Pode configurar a data para a apresentação do gráfico. 3 Botão de comparação Pode comparar os gráficos. Para mais informações, consulte [Gráfico de comparação]. (4) Abrangência do gráfico Estão disponíveis as configurações que se seguem: [Dia] Apresenta os dados do último dia, em incrementos de 5 minutos. [Semana] Apresenta os dados dos últimos sete dias, em incrementos de 30 minutos.

### 1.25. Gráfico de temperatura

#### 5 Legenda

Estão disponíveis os seguintes itens, que podem ser alternados entre os modos mostrar e esconder, ao clicar.

59

[Temperatura da divisão]

isão] Temperatura do interior pr] Temperatura do exterior

[Temperatura exterior]Temperatura do exterior[Temperatura definida]Temperatura pré-definida do ar condicionado

6 Botões de controlo do gráfico

Pode ampliar ou reduzir o gráfico e também pode transferi-lo.

Pode guardar imagens dos gráficos em formato SVG e formato PNG, e os dados em formato CSV.

## 1.26. Controlo remoto

| ste pop-up é utiliz           | zado para       | a operar       | unida                      | ides.  |                  |                |                       |                 |                |         |                  | -        |
|-------------------------------|-----------------|----------------|----------------------------|--------|------------------|----------------|-----------------------|-----------------|----------------|---------|------------------|----------|
| imes ABC Office Buildi        | ng              |                |                            |        |                  |                |                       |                 |                |         |                  |          |
|                               |                 |                |                            |        |                  | Valasi         | dada da               |                 |                |         | ר<br>ר           |          |
| 1 LIGAR/DESLIGAR Te           | emp. da divisão | Seleção da ten | np.                        | Modo   |                  | ventila        | ição                  |                 | Código de e    | erro    | 2                |          |
| <b>U</b>                      | 25,5∘⊂          | <b>24,0</b> °  | с                          | * A    | rrefeci<br>vento | 773            | Alto                  |                 | _              |         |                  |          |
|                               |                 | 4              | 个 APL                      | ICAR   |                  | -              |                       |                 |                |         |                  |          |
| Seleção da temp.              |                 | Modo           |                            |        |                  | Veloci         | dade de ver           | ntilação        |                |         | ך                |          |
| 24,0 °C                       |                 | Arrefecin      | nento                      |        |                  | Alto           |                       |                 |                |         |                  |          |
|                               |                 | @ *            | • ¢                        | 80     | 03               | Ó              | <b>?</b> <sup>1</sup> | 23 <sup>2</sup> | 773            | 79%     |                  |          |
| 18,0°C 24,0°C                 | : 30,0°C        |                |                            |        |                  |                |                       |                 |                |         |                  |          |
|                               |                 |                |                            |        |                  |                |                       |                 |                |         | J                |          |
| O cabecalho no                | topo mos        | tra o ícone    | e do c                     | ontro  | <br>lo remo      | oto da         | a cate                | aoria           | (loca          | l. piso | ou ar            | <br>upo) |
| a unidade interi              | or em que       | clicou. Os     | alvos                      | s apre | esentad          | los e          | os alv                | /os d           | le fun         | cionan  | nento            | no       |
| controlo remoto               | são os se       | guintes:       |                            |        |                  |                |                       |                 |                |         |                  |          |
|                               |                 | Мо             | strar a                    | alvo   |                  |                |                       | Alvo            | o de fu        | Incion  | ament            | 0        |
|                               |                 |                |                            |        |                  |                |                       |                 |                |         |                  |          |
| Categoria                     | Uni             | dade inter     | ior co                     | moe    | endereç          | ;o             | Toda                  | is as           | unida          | ades ir | nterior          | es qu    |
| selecionada                   | Sup             | erlink mai     | s baix                     | o da   | catego           | ria            |                       | pert            | encer          | n à ca  | itegori          | а        |
| Unidade interior              |                 | nidada inf     | orior                      |        | ionodo           |                | 11,                   | idad            | la inta        | rior of |                  |          |
| selecionada                   |                 | nidade ini     | eriors                     | selec  | ionada           |                | Ur                    | naaa            | ie inte        | rior se | elecior          | iada     |
| Pode clicar no l              | ootão [LIG/     | AR/DESLI       | GAR]                       | em (   | 1) para          | alteri         | nar en                | tre fu          | uncior         | namen   | ito / pa         | arage    |
| da unidade inte               | rior.           |                |                            |        |                  |                | <b>.</b>              |                 | ~              |         |                  |          |
| (2) mostra o est              | ado de fun      | cionamen       | to da                      | unida  | ide inte         | erior.         | Os ite                | ns sá           | ão os<br>monto | seguir  | ntes:            |          |
| [Temp. da di<br>[Seleção da : | tomn 1          |                | mper                       | atura  | ue en<br>atual r | liaua<br>bré_d | (em ii<br>əfinida     | iciei<br>a (am  | nento          | s ue u  | n, i C)<br>ne de | )<br>በ   |
| [Modo]                        | temp.]          | M              | odo d                      | e fun  | cionam           | ento           | atual                 |                 | THICIC         | mente   | 53 UC            | 0,5 (    |
| [Velocidade (                 | de ventilac     | ãol Ai         | uste c                     |        | ume de           | e ar a         | itual                 |                 |                |         |                  |          |
| [Códiao de e                  | rrol            | Vi             | sor de                     | e erro | s (*)            |                |                       |                 |                |         |                  |          |
| No visor de erro              | os indicado     | o por (*), [-  | ]éap                       | reser  | ntado s          | e não          | for d                 | eteta           | ido ne         | nhum    | erro;            | caso     |
| contrário, é apre             | esentado o      | código d       | e erro                     | de E   | 01 a E           | 99. S          | e não                 | cons            | seguir         | comu    | inicar           | com a    |
| unidade interior              | ou confirn      | nar a rece     | ção de                     | os da  | dos da           | gate           | way n                 | ios ú           | ltimos         | três r  | ninuto           | s, é     |
| apresentado [D                | esligado].      |                | _                          |        |                  |                |                       | -               |                |         |                  |          |
| Após definir o v              | alor do co      | mando em       | ו ( <u>3),</u> כ           | lique  | em [AF           | PLICA          | \R] er                | n (4);          | pode           | contro  | olar à           |          |
| distância os seg              | guintes iter    | ns da unid     | ade in                     | nterio | r:               |                |                       |                 |                |         |                  |          |
| [Seleção da                   | temp.j          |                |                            |        |                  |                |                       |                 |                |         |                  |          |
| Predefinir                    | a tempera       | tura dentr     |                            | segui  | nte am           | plitud         | e<br>e o c            | °               |                |         |                  |          |
| Aque                          |                 | : 10           | a 30 °                     | U, IN  |                  | nos 0<br>too ਕ | e 0,5                 | ີ<br>ແ          |                |         |                  |          |
| Outro<br>[Mode]               | 72              | . 10           | a 30                       | U, III | remen            | ເບຣ ປ          | e 0,5                 | C               |                |         |                  |          |
| Modo de 1                     | funcioname      | ento (Auto     | Arre                       | fecim  | iento 4          | Anner          | iment                 | o V             | entilar        | lor e   |                  |          |
| Desumidit                     | ficador da (    | esquerda       | , <i>i</i> i i c<br>nara a | a dire | ita)             | .9400          |                       | , ••            | Jimat          |         |                  |          |

- [Velocidade de ventilação]
  - Definição do volume de ar (Auto, Baixo, Médio, Alto e Potente da esquerda para a direita)

<u>Nota</u>

Depois de realizar uma operação na unidade (como clicar em 1) ou 4), os dados de funcionamento serão substituídos e apresentados durante 2 minutos.

Este ecrã é utilizado para visualizar o esquema das unidades interiores pertencentes ao grupo.

| ACCESS      | OS MEUS LOCAIS        | 🗸 ADULA                                               | A Macce   | ess-test@te         | est.com 🗸               | Portuguese |                   |
|-------------|-----------------------|-------------------------------------------------------|-----------|---------------------|-------------------------|------------|-------------------|
| Visão Geral | Configuração Do Local | ∽ Info Do Serviço ∨ Programação ∨ Gerir ∨ Pagamento ① | ☐ 12.4 °C | ABC Offi            | ce Building             |            | ة<br>الله<br>الله |
|             | Piso 2 - Sales I      | lept. 1                                               |           | <b>原</b><br>17 / 25 | * <sup>2</sup><br>3 / 3 | 3 / 3      | <b>477</b> kWh    |
|             | (1                    |                                                       |           | PISOS               | GRUPOS                  | UNIDADES   | DUTROS            |
|             |                       | FDTC15KXZE1                                           |           | Piso                | Estado                  |            | Consumo           |
|             |                       |                                                       |           | 2                   | 💮 002                   | :/009      | 105kWh >          |
|             |                       |                                                       | 1         | <b>⑦ 007</b>        | /008                    | 84kWh >    |                   |
|             |                       | FDT28KXZE1 FDT36KXZE1                                 |           | G                   | <b>@ 008</b>            | 1/008      | 33kWh >           |
|             |                       |                                                       |           |                     |                         |            |                   |

| <ul> <li>① mostra c<br/>posição e c<br/>a seguinte:</li> <li>*O ícone de<br/>unidade] e r</li> </ul>                                                        | o estado de funcio<br>o estado de funcio<br>e estado utiliza os<br>no [Visor de config                                              | namento da unida<br>namento de cada<br>ícones "Tipo de u<br>guração de interfa                   | ade interior. Cada<br>unidade interior<br>unidade" configura<br>ace].          | a ícone na image<br>pertencente ao<br>ados no [Visor d          | em representa a<br>grupo. A legenda é<br>e configuração de |
|----------------------------------------------------------------------------------------------------|----------------------------------------------------------------------------------------------------|--------------------------------------------------------------------------------------------------|--------------------------------------------------------------------------------|-----------------------------------------------------------------|------------------------------------------------------------|
| Desligado                                                                                                    | Auto                                                                                                    | Arrefecimento                                                                                    | Aquecimento                                                                    | Ventilador                                                      | Desumidificador                                            |
|                                                                                                    |                                                                                                    |                                                                                                  |                                                                                |                                                                 |                                                            |
| <ul> <li>Se clicar nu<br/>estado da u</li> <li>[Ícone de<br/>Clique</li> <li>[Ícone de<br/>Clique</li> <li>Clique</li> <li>Clique</li> <li>unida</li> </ul> | um ícone em ②, s<br>unidade correspor<br>e gráfico de barra<br>e neste ícone para<br>e controlo remoto<br>e neste ícone para<br>de. | ão exibidos os tré<br>ndente no ecrã da<br>s]<br>a exibir [1.24. Grá<br>]<br>a exibir [1.26. Con | ès ícones seguint<br>operação à direi<br>fico de Consumo<br>htrolo remoto] poc | es, para além do<br>ita:<br>de Energia] da<br>de realizar a ope | os detalhes do<br>unidade.<br>ração para cada              |

Este ecrã apresenta os dados do Q-ton/Hyozan/Hydrolution PRO.

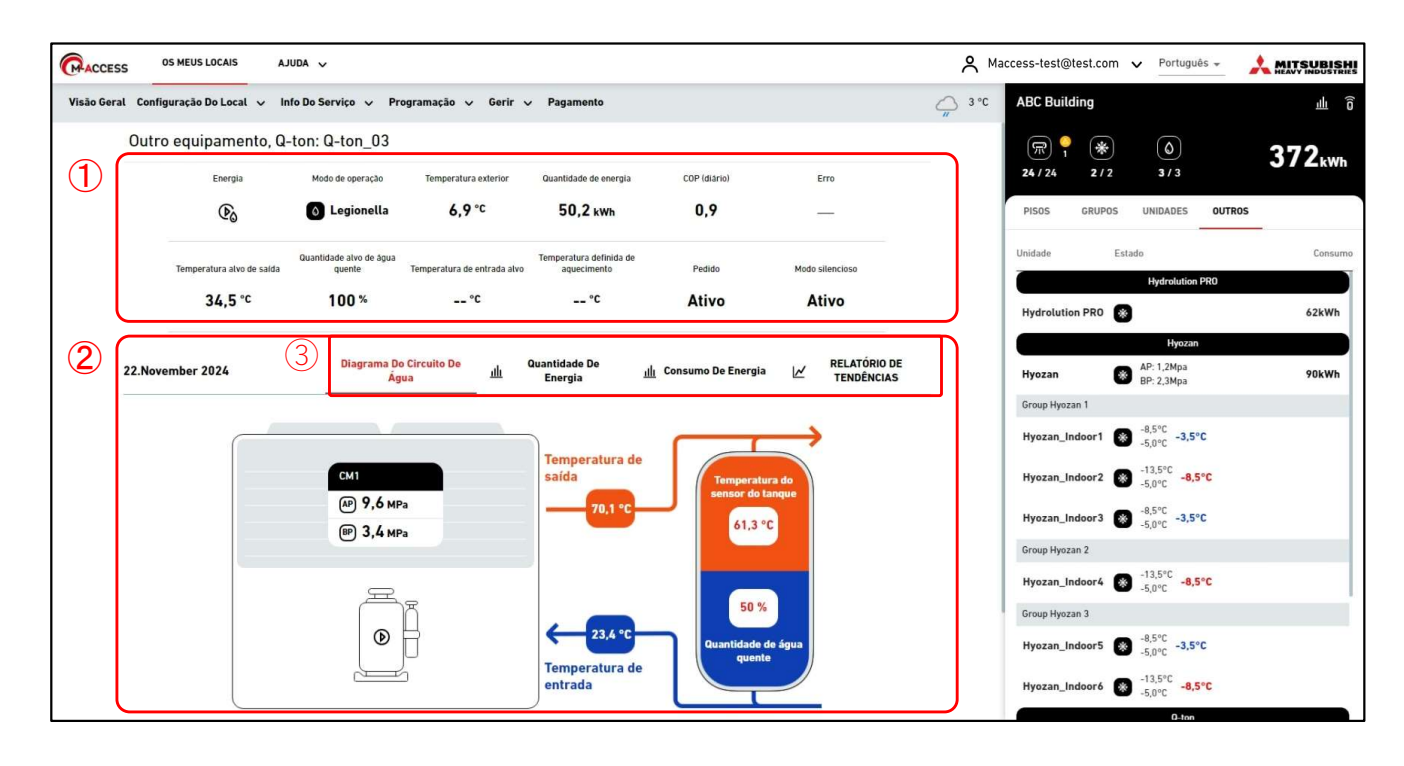

O ecrã de visualização de dados Q-ton/Hyozan/Hydrolution PRO está dividido em duas secções.

- ① mostra os dados de funcionamento da unidade. Apresenta os dados da operação da unidade que selecionou no ecrã da operação à direita. Para detalhes sobre os itens apresentados, consulte as páginas seguintes nesta secção.
- ② apresenta o diagrama do circuito de água e cada gráfico. Selecionar um separador ③ irá alterar o conteúdo apresentado. Para mais pormenores, consulte as páginas seguintes nesta secção.

Este ecrã apresenta os dados de funcionamento do Q-ton.

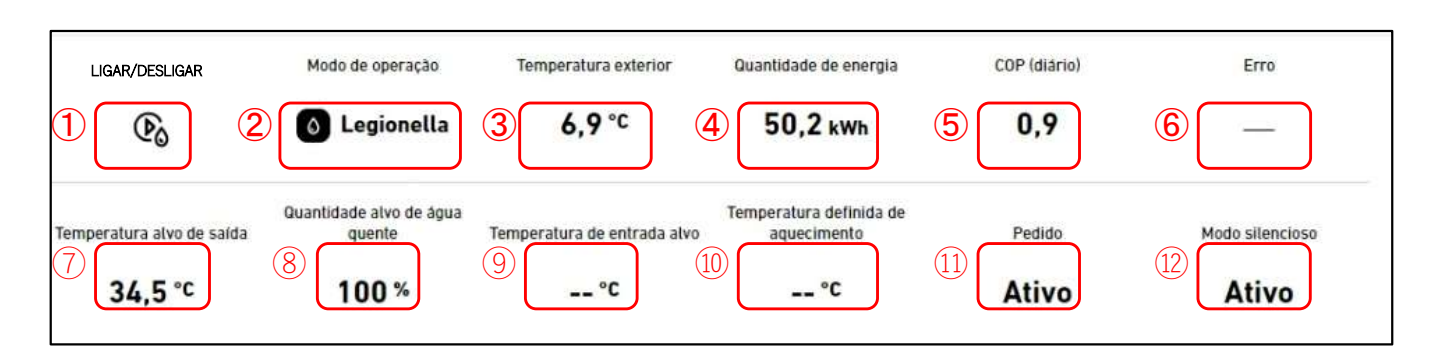

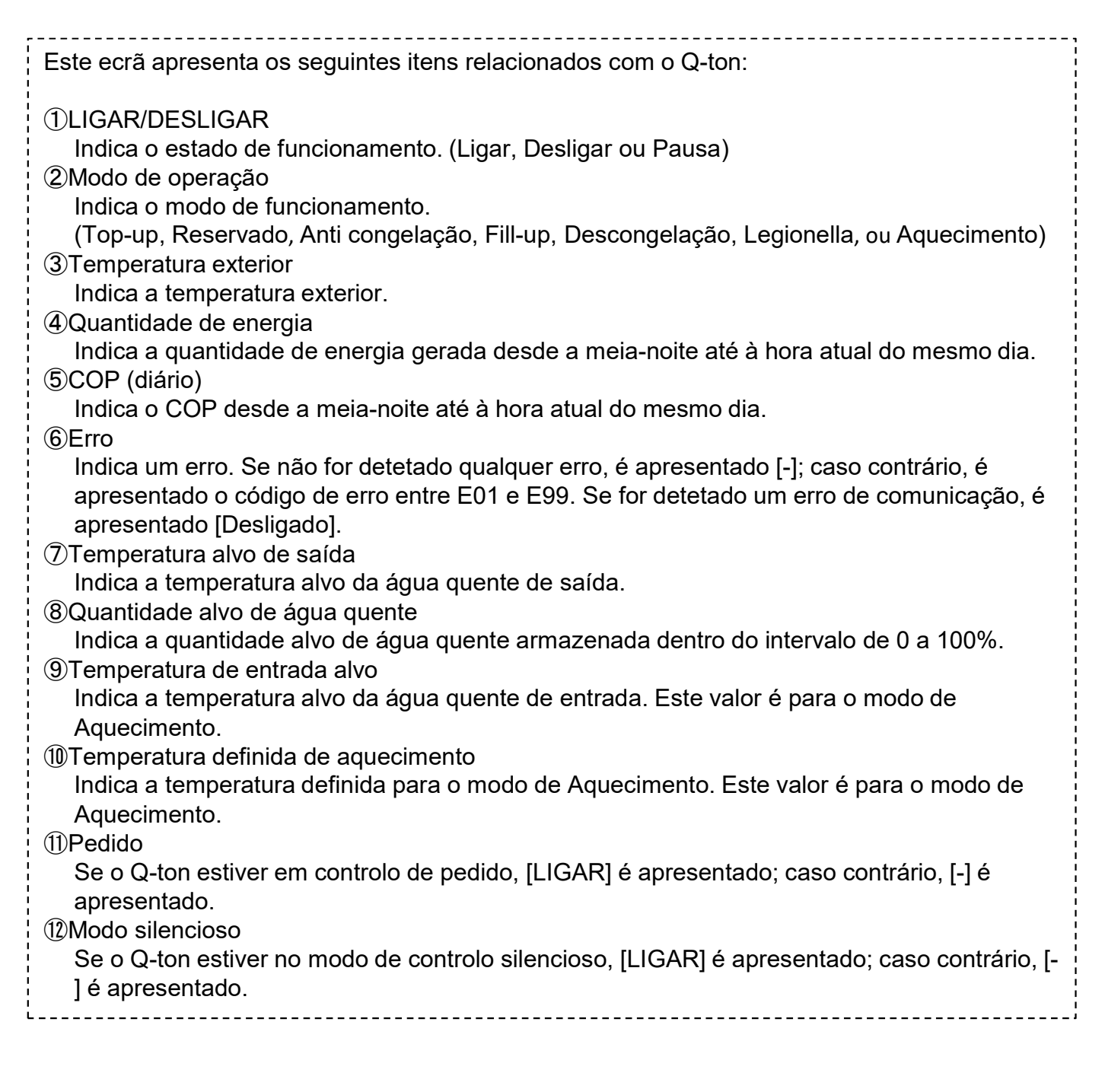

Este ecrã apresenta os dados de funcionamento do Hyozan.

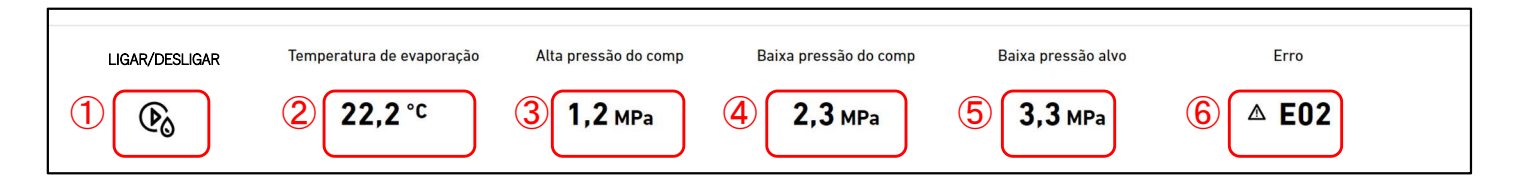

| Este ecrã apresenta os seguintes itens relacionados com o Hyozan.                                                                                                    | 1 |
|----------------------------------------------------------------------------------------------------|---|
| <ul> <li>Este ecrã apresenta os seguintes itens relacionados com o Hyozan.</li> <li>(1)LIGAR/DESLIGAR<br/>Indica o estado de funcionamento. (Ligar ou Desligar)</li> <li>(2)Temperatura de evaporação<br/>Indica a temperatura de evaporação.</li> <li>(3)Alta pressão do comp<br/>Indica a pressão alta real do compressor.</li> <li>(4)Baixa pressão do comp<br/>Indica a baixa pressão real do compressor.</li> <li>(5)Baixa pressão alvo<br/>Indica a baixa pressão alvo do compressor.</li> <li>(6)Erro<br/>Indica um erro. Se não for detetado gualquer erro. é apresentado [-1: caso contrário. é</li> </ul> |   |
| Indica um erro. Se não for detetado qualquer erro, é apresentado [-]; caso contrário, é<br>apresentado o código de erro entre E01 e E99. Se for detetado um erro de comunicação, é<br>apresentado [Desligado].                                                                                                    |   |
|                                                                                                    | - |

Este ecrã apresenta os dados de funcionamento do Hydrolution PRO.

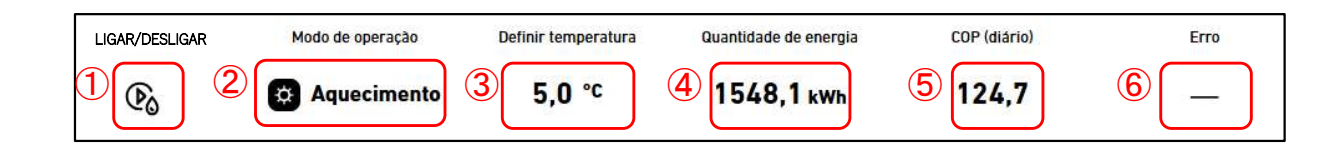

| Este ecrã apresenta os seguintes itens relacionados com o Hydrolution PRO.                                                                                                    |
|----------------------------------------------------------------------------------------------------|
| <ul> <li>①LIGAR/DESLIGAR<br/>Indica o estado de funcionamento. (Ligar ou Desligar)</li> <li>②Modo de operação<br/>Indica o modo de funcionamento. (Aquecimento or Arrefecimento)</li> <li>③Definir temperatura<br/>Indica a temperatura da água de saída desejada.</li> <li>④Quantidade de energia<br/>Indica a quantidade de energia gerada desde a meia-noite até à hora atual do mesmo dia.</li> <li>⑤COP (diário)<br/>Indica o COP desde a meia-noite até à hora atual do mesmo dia.</li> <li>⑥Erro<br/>Indica um erro. Se não for detetado qualquer erro, é apresentado [-]; caso contrário, é<br/>apresentado o código de erro entre E01 e E99. Se for detetado um erro de comunicação, é</li> </ul> |
| apresentado [Desligado].                                                                                                    |
|                                                                                                    |

O "Diagrama do circuito de água" pode apresentar os dados para o Q-ton e para o Hydrolution PRO.

Diagrama do circuito de água (para o Q-ton)

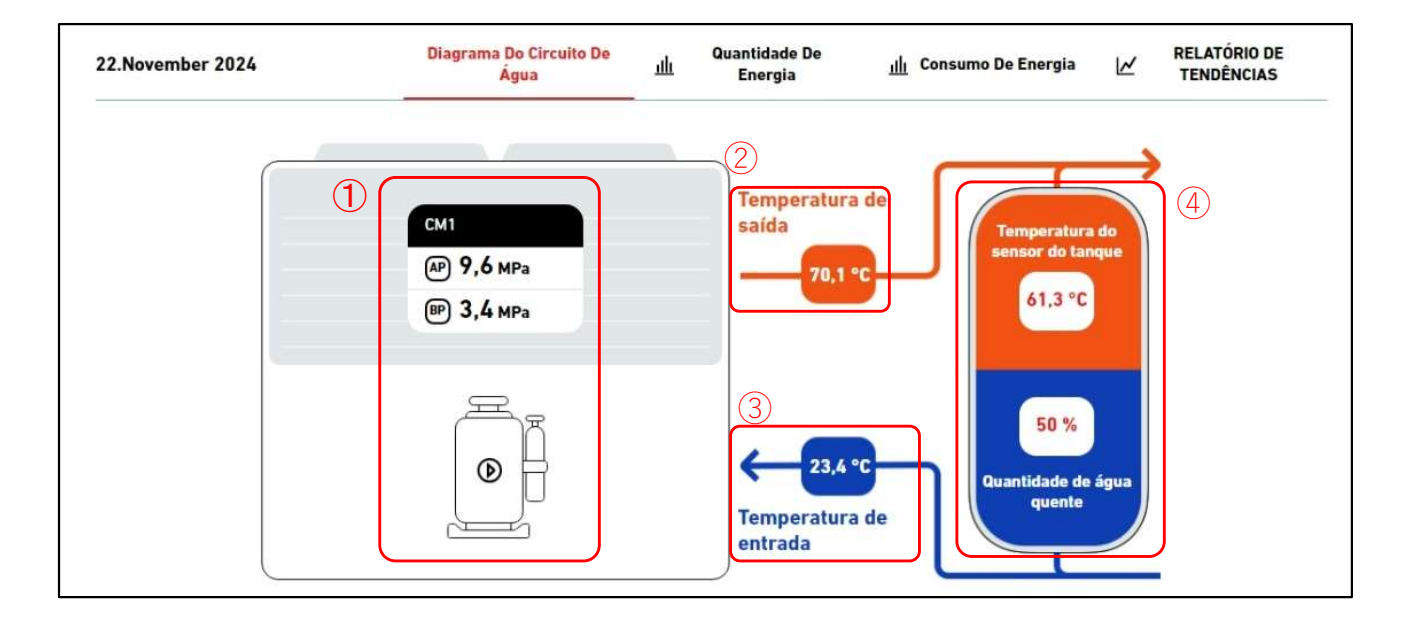

Diagrama do circuito de água (para o Q-ton numa configuração master-slave)

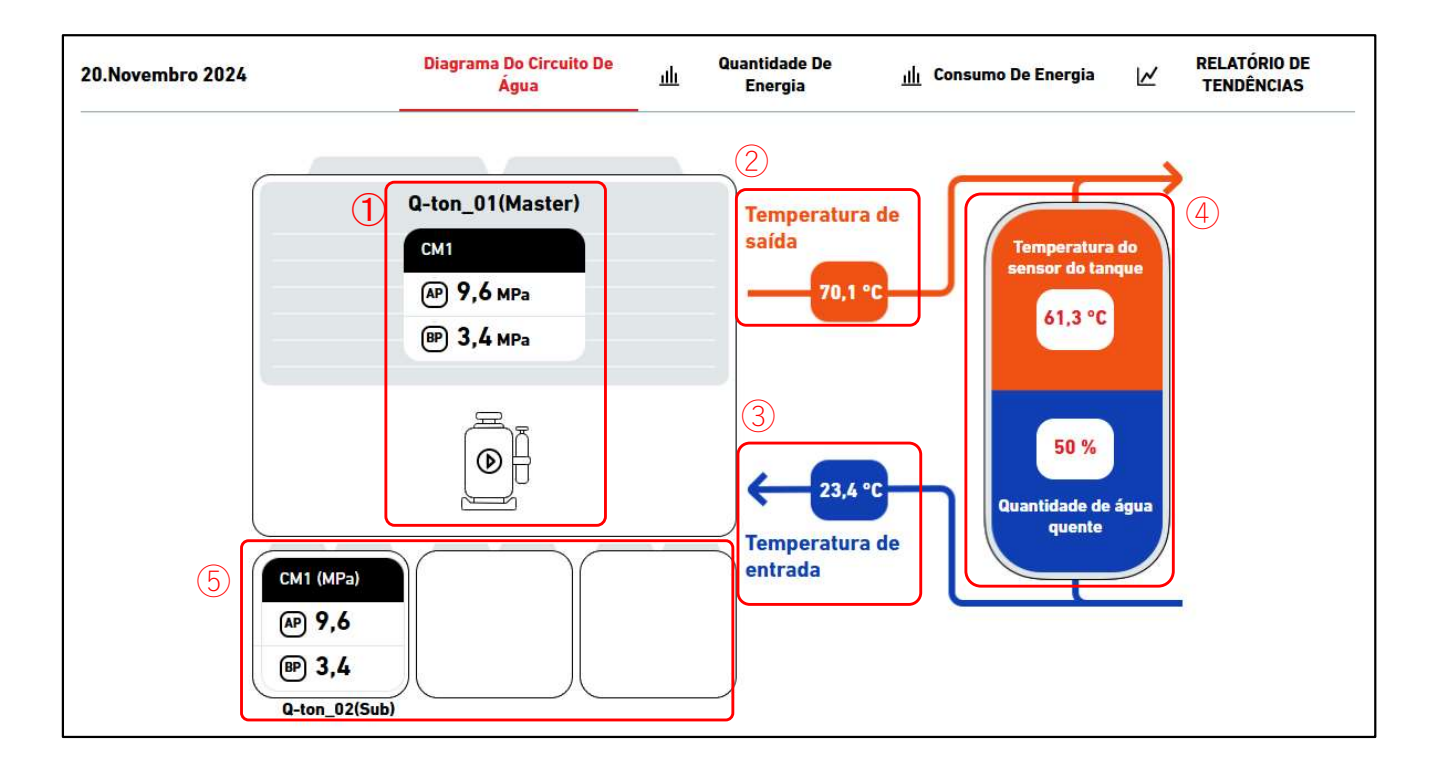

Diagrama do circuito de água (para o Hydrolution PRO)

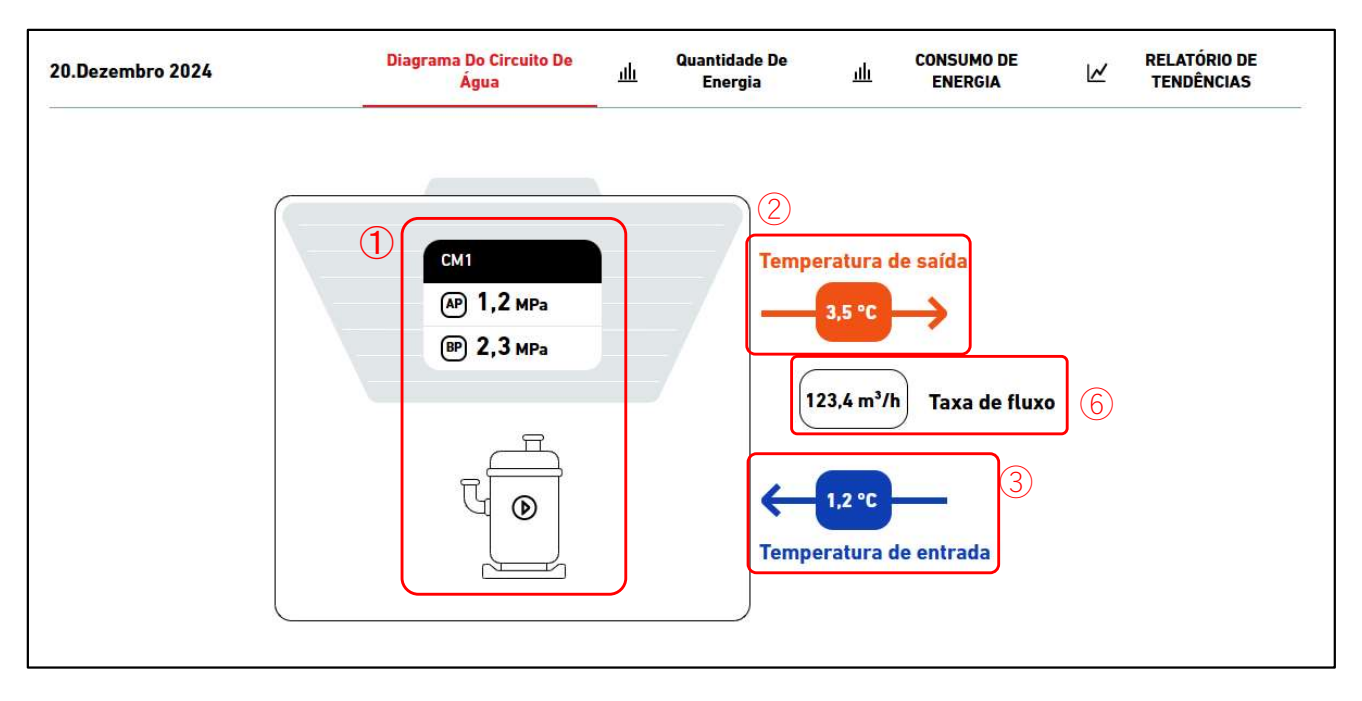

| <ul> <li>Os dados apresentados são os seguintes <ol> <li>Status do compressor</li> <li>Indica a pressão real alta/baixa do compressor e o estado Ligado/Desligado.</li> </ol> </li> <li>(2) Temperatura de saída <ul> <li>Indica a temperatura da água de saída.</li> </ul> </li> <li>(3) Temperatura de entrada <ul> <li>Indica a temperatura da água de entrada.</li> </ul> </li> <li>(4) Status do tanque (Apenas para o Q-ton) <ul> <li>Indica a temperatura real do sensor do tanque e a quantidade de água quente. A proporção de cores do tanque no diagrama altera-se de acordo com a quantidade de água quente. No modo de aquecimento, a exibição do tanque desaparece.</li> </ul> </li> </ul> |
|----------------------------------------------------------------------------------------------------|
| <ul> <li>modo de aquecimento, a exibição do tanque desaparece.</li> <li>(5)Status do tanque (Apenas para o Q-ton numa configuração master-slave)<br/>Indica a pressão real alta/baixa do compressor e o estado Ligado/Desligado das unidades</li> </ul>                                                                                                    |
| slave.<br>⑥Taxa de fluxo (Apenas para o Hydrolution PRO)<br>Indica a taxa real do fluxo de água.                                                                                                    |
| Para o Hydrolution PRO, a cor das setas ② e ③ altera-se de acordo com o modo de<br>funcionamento.<br>- Modo de aquecimento : ②Laranja, ③Azul<br>- Modo de arrefecimento : ②Azul, ③Laranja                                                                                                    |

### Gráfico de consumo de energia

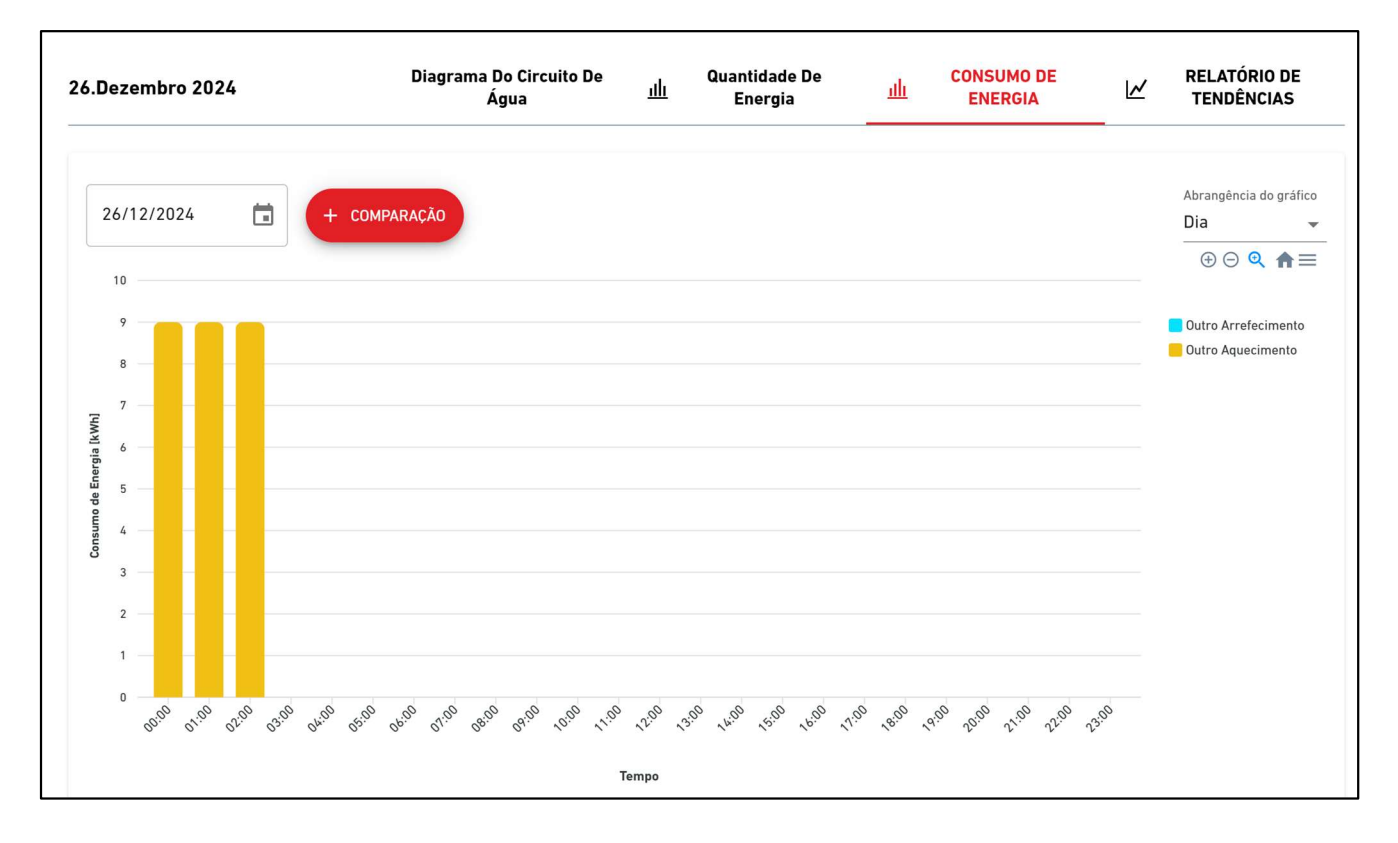

#### Gráfico de comunicação de tendências

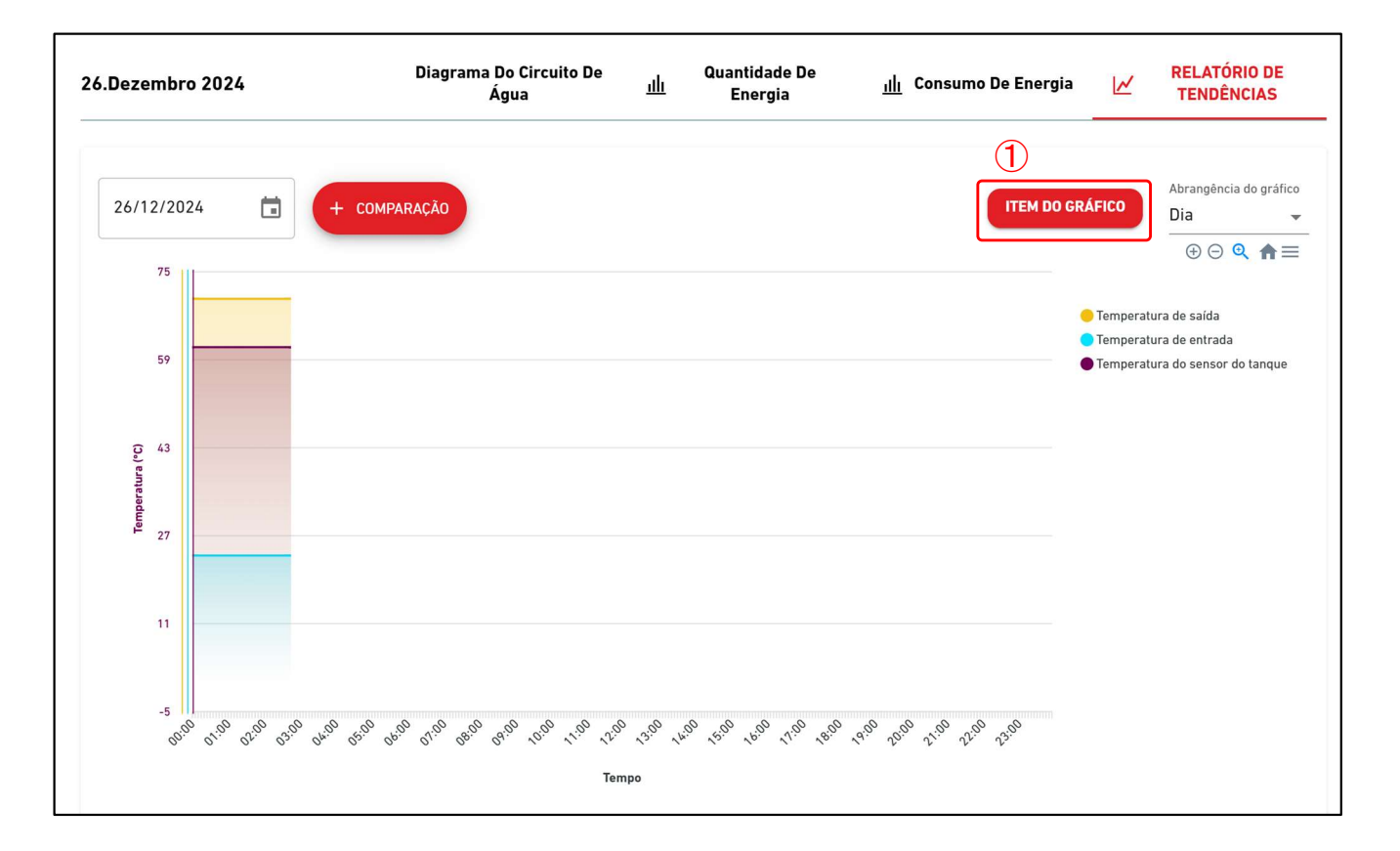

Gráfico de comunicação de tendências (para o Q-ton numa configuração master-slave

|                                                                       |                                                                    | 12                                                                                                    | (                                                                                                    | 1)                                                                                             | (2)                                                                                                    |                                                                                  |
|-----------------------------------------------------------------------|--------------------------------------------------------------------|----------------------------------------------------------------------------------------------------|----------------------------------------------------------------------------------------------------|------------------------------------------------------------------------------------------------|----------------------------------------------------------------------------------------------------|----------------------------------------------------------------------------------|
| 20/12/2024                                                            | ÷                                                                  | OMPARAÇÃO                                                                                                    | 3 Q-ton_01(Master)                                                                                                    | ITEM DO GRÁFICO                                                                                | UNIDADE DO GRÁFICO                                                                                                    | Abrangência do gráfico<br>Dia                                                    |
| 75<br>59<br>(5) Entreadury<br>27                                      |                                                                    |                                                                                                    |                                                                                                    |                                                                                                | ● Temp<br>● Temp<br>● Temp                                                                                                    | ④ Q ♠ ≡<br>eratura de saída<br>eratura de entrada<br>eratura do sensor do tanque |
| 11<br>-5<br>50 <sup>10</sup> 61 <sup>00</sup> 6                       | 1299 (2509 (4099 (450                                              | e they they they they they                                                                                                    | 2 <sup>129</sup> 12 <sup>10</sup> 13 <sup>10</sup> 14 <sup>10</sup> 15 <sup>10</sup> 16 <sup>10</sup> 1 <sup>15</sup><br>Tompo                                               | 9 , 49 , 40 , 10 , 10 ,                                                                        | Ing Day                                                                                                    |                                                                                  |
|                                                                       |                                                                    |                                                                                                    |                                                                                                    |                                                                                                |                                                                                                    |                                                                                  |
| as especi<br>rgia] e [1<br>FEM DO (<br>Pode sele<br>náximo d<br>Para  | ficações<br>.25. Gráf<br>GRÁFIC<br>cionar os<br>e quatro<br>Q-ton  | são basicame<br>ico de Tempe<br>O<br>s itens a apres<br>itens no total.                                                                                                    | ente as mesmas<br>ratura], mas o co<br>sentar no gráfico                                                                                                    | que em [1.2<br>onteúdo que<br>. Pode esco                                                      | 24. Gráfico o<br>se segue o<br>olher até doi                                                                                            | de consumo de<br>difere.<br>is tipos de itens e                                  |
| as especi<br>ergia] e [1<br>FEM DO (<br>Pode sele<br>náximo d<br>Para | ficações<br>.25. Gráf<br>GRÁFIC<br>cionar o:<br>e quatro<br>Q-ton  | são basicame<br>ico de Tempe<br>O<br>s itens a apres<br>itens no total.                                                                                                    | ente as mesmas<br>ratura], mas o co<br>sentar no gráfico                                                                                                    | que em [1.2<br>onteúdo que<br>. Pode esco                                                      | 24. Gráfico o<br>e se segue o<br>olher até doi                                                                                          | de consumo de<br>difere.<br>is tipos de itens e                                  |
| as especi<br>rgia] e [1<br>FEM DO (<br>Pode sele<br>náximo d<br>Para  | ficações<br>.25. Gráf<br>GRÁFICO<br>cionar os<br>e quatro<br>Q-ton | são basicame<br>fico de Tempe<br>O<br>s itens a apres<br>itens no total.<br>itar item do gráfico<br>ecione o item a ser apresentado<br>n dos dados da temperatura                                                                                                    | ente as mesmas<br>ratura], mas o co<br>sentar no gráfico                                                                                                    | que em [1.2<br>onteúdo que<br>. Pode esco                                                      | 24. Gráfico de<br>se segue d<br>olher até doi                                                                                           | de consumo de<br>difere.<br>is tipos de itens e                                  |
| as especi<br>ergia] e [1<br>FEM DO (<br>Pode sele<br>náximo d<br>Para | ficações<br>.25. Gráf<br>GRÁFICO<br>cionar os<br>e quatro<br>Q-ton | são basicame<br>ico de Tempe<br>O<br>s itens a apres<br>itens no total.<br>itar item do gráfico<br>ecione o item a ser apresentado<br>n dos dados da temperatura                                                                                                    | ente as mesmas<br>ratura], mas o co<br>sentar no gráfico<br>Item dos dados do compresso<br>Item dos dados do compresso<br>Compressor<br>Baixa pressão do<br>compressor       | que em [1.2<br>onteúdo que<br>. Pode esco<br>r ltem dos dade<br>armazename<br>Quanti<br>quento | 24. Gráfico de<br>e se segue d<br>olher até doi<br>os da quantidade de<br>nto de água quente<br>dade alvo de água<br>a<br>dade de água  | de consumo de<br>difere.<br>is tipos de itens e                                  |
| as especi<br>ergia] e [1<br>ΓΕΜ DO (<br>Pode sele<br>náximo d<br>Para | ficações<br>.25. Gráf<br>GRÁFICO<br>cionar os<br>e quatro<br>Q-ton | São basicame<br>ico de Tempe<br>O<br>s itens a apres<br>itens no total.<br>itar item do gráfico<br>ecione o item a ser apresentado<br>n dos dados da temperatura<br>c Temperatura de saída<br>c Temperatura de sensor<br>do tanque<br>c Temperatura alvo de<br>saída<br>c Temperatura de entrada<br>alvo<br>c Temperatura de entrada<br>alvo<br>c Temperatura de entrada<br>alvo<br>c Temperatura de entrada<br>alvo<br>c Temperatura de entrada<br>alvo<br>c Temperatura de entrada<br>alvo<br>c Temperatura de entrada<br>alvo<br>c Temperatura de entrada<br>alvo<br>c Temperatura de entrada<br>alvo<br>c Temperatura de entrada<br>alvo<br>c Temperatura de entrada<br>alvo<br>c Temperatura de entrada<br>alvo<br>c Temperatura de entrada<br>alvo<br>c Temperatura de entrada | ente as mesmas<br>ratura], mas o co<br>sentar no gráfico<br>no gráfico.<br>Item dos dados do compresso<br>le Alta pressão do<br>compressor<br>Baixa pressão do<br>compressor | que em [1.2<br>onteúdo que<br>. Pode esco<br>r Item dos dado<br>armazename<br>Quanti<br>quente | 24. Gráfico de<br>e se segue d<br>olher até doi<br>os da quantidade de<br>nto de água quente<br>idade alvo de água<br>e<br>dade de água | de consumo de<br>difere.<br>is tipos de itens e                                  |

| Editar item do gráfico                                                   |                                                                                                    |                                                                                     |                                 |  |  |
|--------------------------------------------------------------------------|----------------------------------------------------------------------------------------------------|-------------------------------------------------------------------------------------|---------------------------------|--|--|
| Selecione o item a ser apresentad                                        | o no gráfico.                                                                                                    |                                                                                     |                                 |  |  |
| Item dos dados da temperatura                                            | Item dos dados do compressor                                                                                                   |                                                                                     |                                 |  |  |
| Temperatura de evaporação                                                | )                                                                                                    | <ul> <li>Baixa pressão do compressor</li> <li>Alta pressão do compressor</li> </ul> |                                 |  |  |
|                                                                          |                                                                                                    | Baixa press                                                                         | ao alvo                         |  |  |
|                                                                          |                                                                                                    |                                                                                     | CANCELAR                        |  |  |
| Para o Hydrolution I                                                     | PRO                                                                                                    |                                                                                     |                                 |  |  |
| Editar item do gráfico                                                   |                                                                                                    |                                                                                     |                                 |  |  |
| Selecione o item a ser apresentad                                        | no gráfico.                                                                                                    |                                                                                     |                                 |  |  |
| Item dos dados da temperatura                                            | Item dos dados do cor                                                                                                    | npressor                                                                            | Item dos dados da quantidade de |  |  |
| <ul> <li>Temperatura de entrada</li> <li>Temperatura de saída</li> </ul> | CM1 Alta press<br>compressor<br>CM1 Baixa press<br>compressor<br>CM2 Alta press<br>compressor<br>CM2 Baixa press<br>compressor | são do<br>ssão do<br>são do<br>ssão do                                              | armazenamento de água quente    |  |  |
|                                                                          | (Apopas para o O                                                                                                    | top puma c                                                                          |                                 |  |  |
| de selecionar a unida                                                    | de a apresentar no                                                                                                    | gráfico.                                                                            |                                 |  |  |
|                                                                          | Selecione a unidade do                                                                                                    | gráfico                                                                             |                                 |  |  |
|                                                                          | Selecione a unidade a ser ap                                                                                                   | resentada no gráfic                                                                 | :0.                             |  |  |
|                                                                          | Unidade Master                                                                                                    |                                                                                     |                                 |  |  |
|                                                                          | Q-ton_01(Master)                                                                                                    |                                                                                     |                                 |  |  |
|                                                                          | -                                                                                                    |                                                                                     |                                 |  |  |

CANCELAR

ОК

70

3 Nome da unidade

Apresenta o nome da unidade apresentada atualmente.

Este ecrã de gráfico apresenta a quantidade de energia e o COP. Este ecrã é para o Q-ton e o Hydrolution PRO.

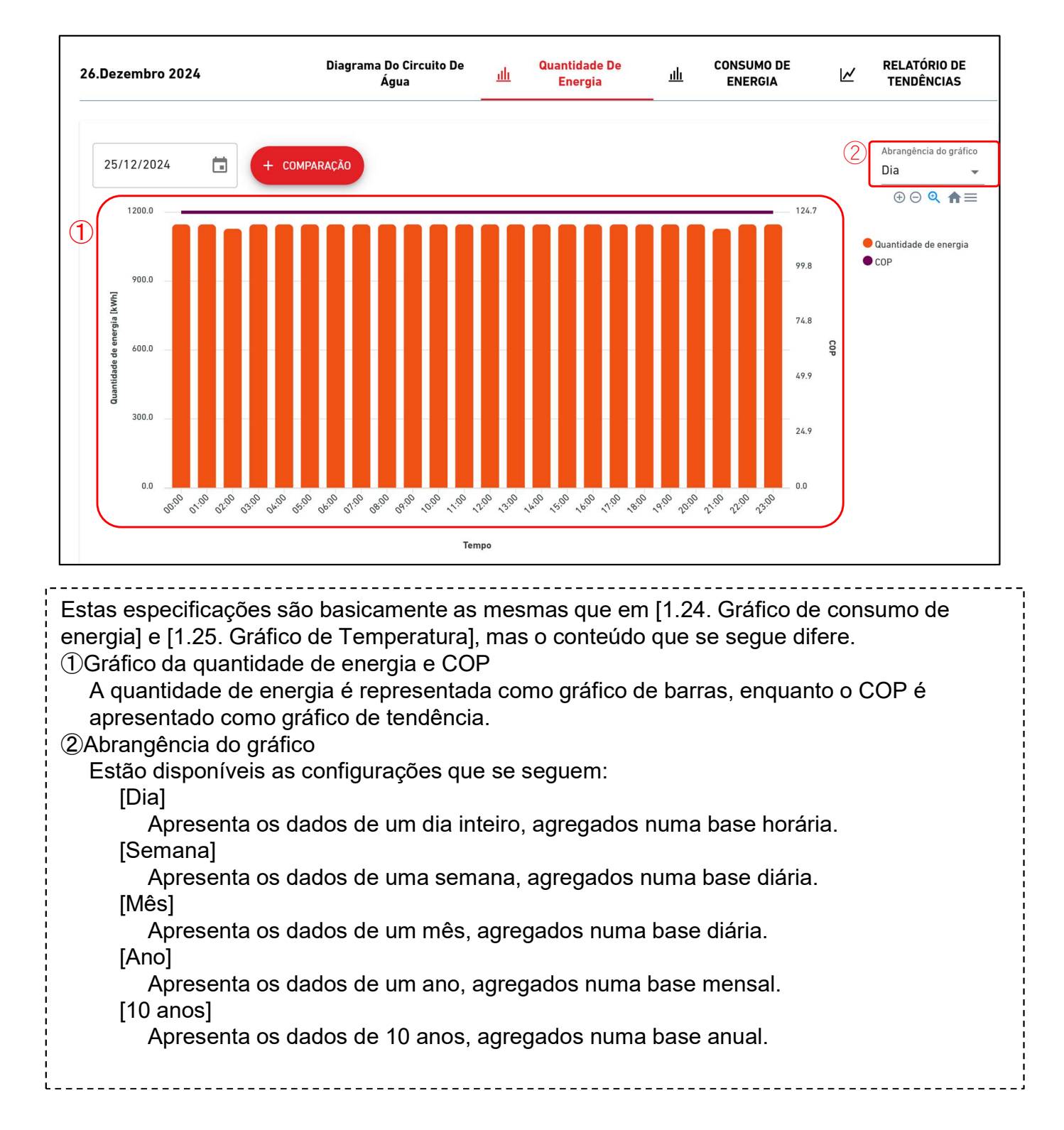

Ao clicar no botão "COMPARAÇÃO" para cada gráfico, será apresentado um gráfico de comparação.

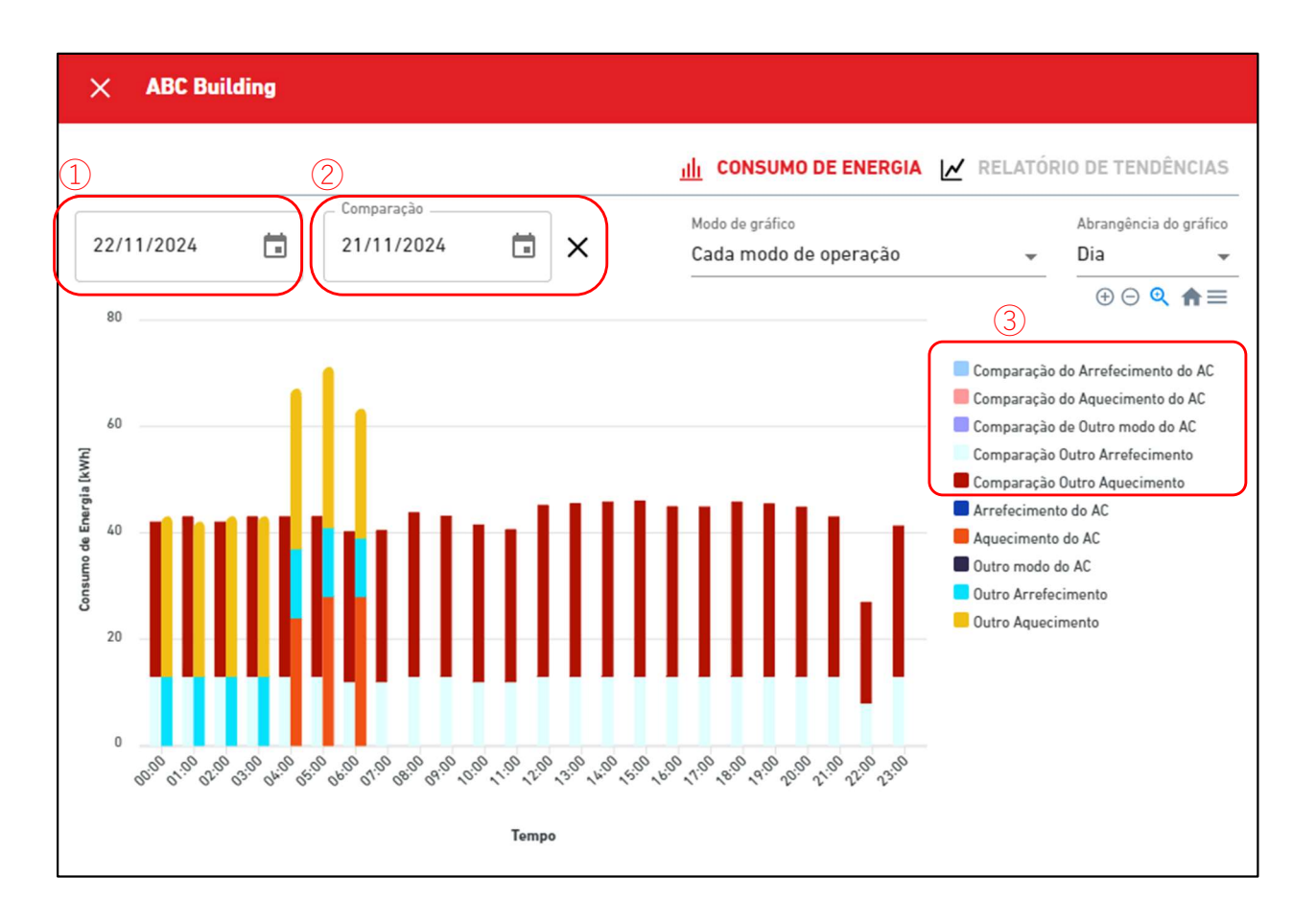

Apresenta o gráfico para a data de comparação, além do gráfico para a data original.
O gráfico que comparação tem os itens que se seguem:
① Data original
② Data de comparação
Clicar no ícone "x" irá fechar a exibição do gráfico de comparação.
③ Legenda de comparação
Além da legenda do gráfico original, apresenta a legenda de comparação.
### 1.30. Ecrã Esquema de Grupo Hyozan

Este ecrã é usado para ver o esquema das unidades interiores Hyozan que pertencem ao grupo.

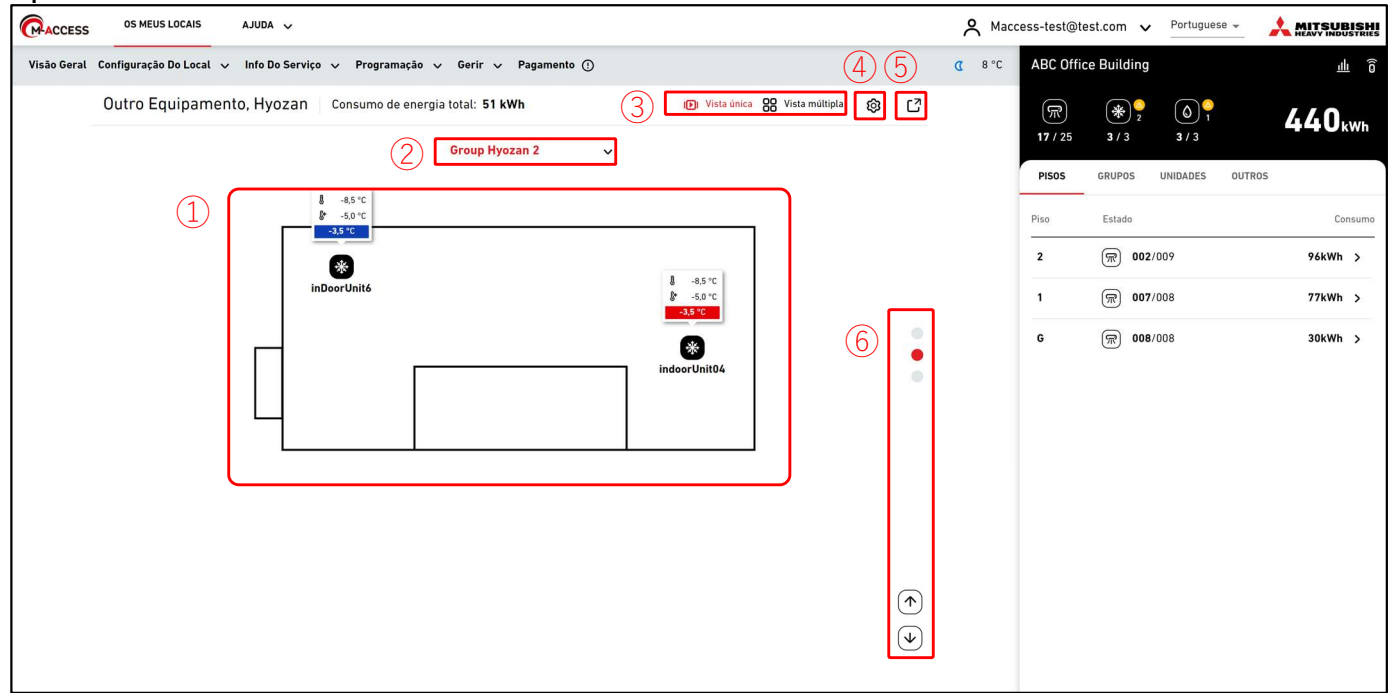

#### Modo multivista (para 2 grupos)

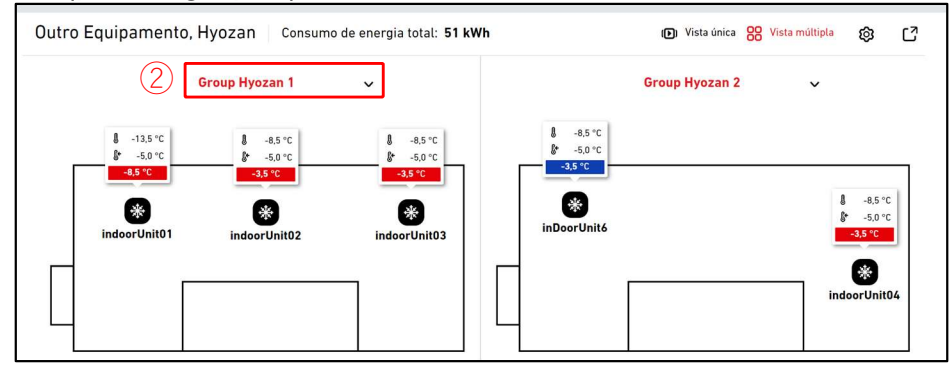

#### Modo multivista (para 3 ou 4 grupos)

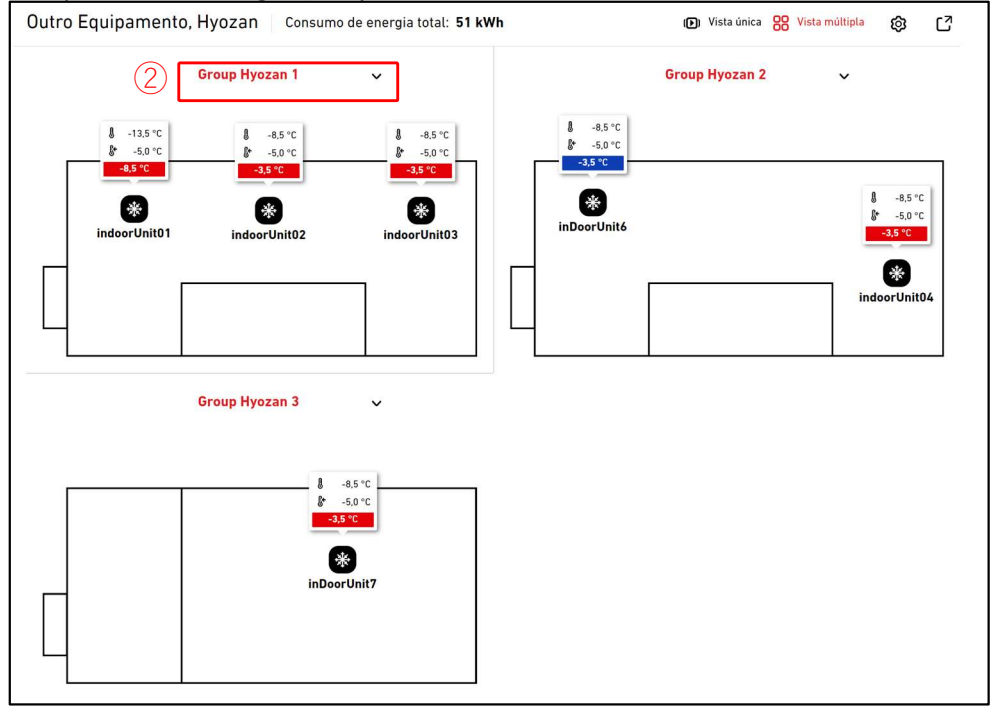

### 1.30. Ecrã Esquema de Grupo Hyozan

Neste ecrã, é apresentado o esquema das unidades interiores do Hyozan, juntamente com o estado de funcionamento e os dados de temperatura de cada unidade.

No modo Single View, é apresentado o esquema de cada grupo. Também é possível trocar grupos de forma automática.

No modo Multi View, podem ser apresentados esquemas de até 4 grupos em simultâneo.

 ① apresenta o estado de operação da unidade interior. Cada ícone na imagem representa a posição e o estado de funcionamento de cada unidade interior que pertence ao grupo. A legenda é a que se segue:

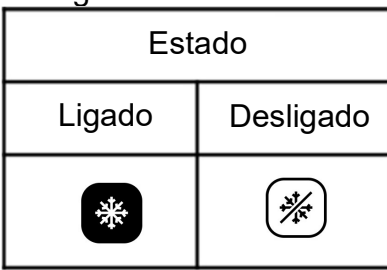

- Apresenta dicas de ferramentas juntamente com os ícones. As dicas de ferramentas devem apresentar a seguinte informação com base no tamanho:
  - Grande : Temp. interna, temp. definida e diferença
  - Médio : Temp. interna, temp. definida
  - Pequeno : Temp. interna

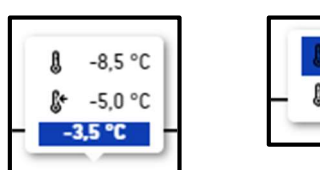

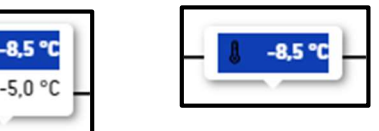

- A cor de destaque das dicas de ferramentas altera-se de acordo com a diferença de temperatura. Os critérios destas diferenças de temperatura devem ser definidos com base nos valores especificados em Ecrã Configuração da unidade interior Hyozan].
- Se clicar num ícone em ①, aparecem os seguintes ícones, além dos detalhes do estado da unidade correspondente no ecrã de operação à direita:
  - [Ícone do gráfico de linhas]

Clique neste ícone para apresentar o [1.25 Gráfico de temperatura] da unidade.

- Ao clicar em ②, pode selecionar o grupo a apresentar.
- Ao clicar em ③, pode alternar entre modos de visualização (Vista única/Multivista).
- Ao clicar no botão da roda dentada em ④, será apresentada a caixa de diálogo das configurações.
- Clicar em (5) irá apresentar o ecrã do esquema atual num separador diferente.
- No modo de vista única, pode alterar o grupo a apresentar por clicar no ícone da seta e no ícone do ponto em ⑥.

Caixa de diálogo de definições de apresentação

|   | Configurações do visor           |
|---|----------------------------------|
| 1 | Comutação automática<br>DESLIGAR |
| 2 | Alterar calendário               |
|   | 10 SEGUNDOS 🗸                    |
| 3 | Tooltip de planta única          |
|   | REAL, DEFINIÇÃO E DIFERENÇA 🗸 🗸  |
| 4 | Tooltip de planta múltipla       |
|   | REAL, DEFINIÇÃO E DIFERENÇA 🖌    |
| 5 | Grupo a apresentar               |
|   | Group Hyozan 1                   |
|   | Group Hyozan 2                   |
|   | Group Hyozan 3                   |
|   | CANCELAR                         |

Pode configurar as definições de apresentação para o esquema. As definições disponíveis podem variar, dependendo do modo de apresentação.

Apenas para o modo de vista única

- Quando passa o interruptor em ① para LIGAR, será ativada a funcionalidade de alternação automática para o esquema.
- Pode definir o período de alternância de ecrãs em ②. (10 a 60 segundos)
- Pode selecionar o tamanho das dicas de ferramentas em 3.

Apenas para o modo multivista

- Pode selecionar o tamanho das dicas de ferramentas em ④.
- Pode selecionar até 4 grupos a serem apresentados em (5).

Clique em [OK] para aplicar as definições.

### 1.31. Destaque de anormalidades

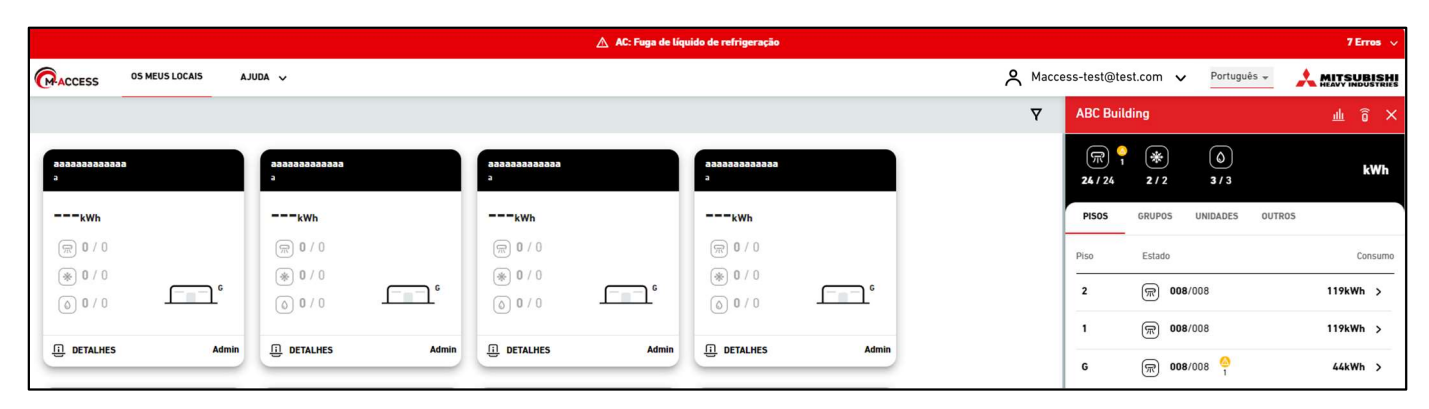

| ▲ AC: Fuga de líquido de refrigeração 7 Erros ~ |                                              |                                        |                            |                                                   |                            |                               |        |
|-------------------------------------------------|----------------------------------------------|----------------------------------------|----------------------------|---------------------------------------------------|----------------------------|-------------------------------|--------|
|                                                 |                                              |                                        |                            | ABC Building<br>AC : FDFW28KXZE6F                 |                            |                               | 1      |
|                                                 |                                              |                                        |                            | Piso térreo, HR Dept.<br>FDFW28KXZE6F             | E23                        |                               | ×      |
| 8888888888888<br>3                              | <b>aaaaaaaaaa</b> aaaaaaaaaaaaaaaaaaaaaaaaaa | 20002000000000000000000000000000000000 | <b>888888888888</b><br>9   | testSiRtAll<br>AC : GW001_SL1_JU000               |                            |                               |        |
|                                                 |                                              |                                        |                            | Piso térreo, Gp001<br>GW001_SL1_IU000             | E23                        |                               |        |
| (m) 0 / 0                                       | (m) 0 / 0                                    | (m) 0 / 0                              | (ଲ) <b>0</b> / 0           | testSIRtAII<br>AC : GW001_SL1_IU001               |                            |                               |        |
| * 0 / 0                                         | € 0 / 0                                      | € 0 / 0                                | ● 0 / 0                    | Piso térreo, Gp001<br>GW001_SL1_IU001             | E23                        |                               | -      |
| 0/0                                             | <b>0</b> /0                                  | <b>0</b> 0 / 0                         | <b>0</b> 0 / 0             | ABC Building<br>Hyozan: Anomalia de temperatura   |                            |                               |        |
| DETALHES Admin                                  | DETALHES Admin                               | DETALHES Admin                         | DETALHES                   | Group Hyozan 1<br>Hyozan_Indoor2                  | Temp. real<br>-13,5°C      | Seleção da temp.<br>-5.0°C    | -8,5°C |
|                                                 |                                              |                                        |                            | Group Hyozan 2<br>Hyozan_Indoor4                  | Temp. real<br>-13,5°C      | Seleção da temp.<br>-5,0°C    | -8,5°C |
| aaaaaaaaaaa<br>a                                | aaaaaaaaaaaa<br>a                            | aaaaaaaaaaaa<br>a                      | Manual test site<br>nagoya | Group Hyozan 3<br>Hyozan_Indoor6                  | Temp. real<br>-13,5°C      | Seleção da temp.<br>-5,0°C    | -8,5°C |
| kWh                                             | <sub>kWh</sub>                               | kwh                                    | Okwh                       | Verificar o estado do isolamento térmico da divis | são e da unidade interior. |                               |        |
| (m) <b>0</b> / 0                                | (m) <b>0</b> / 0                             | <b>® 0</b> / 0                         | 厥 <b>0</b> / 5             | testSiRtAll<br>Hyozan: Anomalia de temperatura    |                            |                               |        |
| ● 0 / 0                                         | ● 0 / 0                                      | (* 0 / 0                               | ● 0 / 0                    | HyozanGp1<br>hyozan001_IU001                      | Temp. real<br>-18,5°C      | Seleção da temp.<br>-5,0°C -1 | 13,5°C |
|                                                 |                                              |                                        |                            | Verificar o estado do isolamento térmico da divis | são e da unidade interior. |                               | _      |
| DETALHES Admin                                  | DETALHES Admin                               | DETALHES Admin                         | DETALHES                   | Admin                                             |                            |                               |        |

Se ocorrer alguma das anormalidades de alta prioridade que se seguem, será destacada com um cabeçalho vermelho, exibido no topo do ecrã para destacar a ocorrência da mesma.

- Código de erro E23 (Deteção de fuga de líquido de refrigeração) (\*)
- Temperatura anormal na unidade interior do Hyozan
- · Anormalidade na unidade exterior do Hyozan

(\*) Para informações relativas à resposta ao E23, consulte o manual de cada unidade.

Clicar no ícone da seta descendente no lado direito do cabeçalho irá apresentar informações detalhadas sobre o erro.

# 2. Configuração

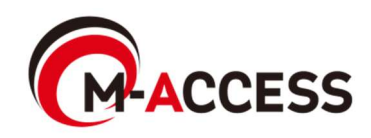

### 2.1. Ecrã Configuração da gateway

Este ecrã é utilizado para visualizar, registar e definir a informação da gateway.

|                                           | AJUDA 🗸                           |                                                          | A Maccess-test@test.com 🗸                                        |
|-------------------------------------------|-----------------------------------|----------------------------------------------------------|------------------------------------------------------------------|
| Visão Geral Configuração Do Local 🔨       | 🗸 Info Do Serviço 🗸 Programação 🧹 | Gerir 🗸 Pagamento 🕛                                      |                                                                  |
| + GW001:AC units ><br>+ GW002:TSE units > |                                   | Os Meus Locais / ABC Office Building ABC Office Building |                                                                  |
| + Gateway for payment test >              |                                   | ()<br><u>GW001:AC units</u>                              | 3 + ADICIONAR GATEWAY<br>4 5 6<br>1 ATUALIZAR 1 ATUALIZAR CONFIG |
|                                           | (2)                               | Estado de ativação                                       | Ativação concluída.                                              |
|                                           |                                   | Estado do pagamento                                      | Pago                                                             |
|                                           |                                   | Última ligação                                           | 17/09/2024 03:39                                                 |
|                                           |                                   | Endereço IP                                              | 157.112.43.187                                                   |
|                                           |                                   | Versão da gateway                                        | CGEQ-2.0                                                         |
|                                           |                                   | Tipo de gateway                                          | Superlink(Novo)                                                  |
|                                           |                                   | Unidades                                                 | Unidade exterior : 7 Unidade<br>Unidade interior : 37 Unidade    |

| • | Clique no nome da gateway em $\textcircled{1}$ para passar para [2.3. Ecrã Seleção do | sistema da |
|---|---------------------------------------------------------------------------------------|------------|
|   | gateway].                                                                             | -          |

• Para cada gateway, são exibidos os seguintes itens, conforme mostrado em 2.

[Estado de ativação] Estado de ativação [Estado do pagamento] Estado do pagamento da subscrição [Última ligação] Hora da última comunicação [Endereço IP] Endereço IP [Versão da gateway] Versão do software [Tipo de gateway] Tipo de comunicação atual (Superlink(Antigo), Superlink(Novo), ou Remote terminal) [Unidades] Número de aparelhos de ar condicionado e unidades Qton / Hydrolution PRO registados na gateway Número de unidades Hyozan registadas na gateway [Hyozan] (Apresentado apenas para unidades Hyozan registadas)

- Para adicionar uma gateway, clique em [ADICIONAR GATEWAY] em ③ e introduza o nome da nova gateway e o código de ativação(\*). Em seguida, passe para [2.2. Ecrã Ativação da gateway] para iniciar a ativação.
  - (\*)Contacte o seu revendedor ou distribuidor para obter o código de ativação.

| Adicionar gateway                                        |  |
|----------------------------------------------------------|--|
| Introduza o nome da nova gateway e o código de ativação. |  |
| Nome da nova gateway                                     |  |
| Código de ativação                                       |  |
|                                                          |  |
|                                                          |  |

# 2.1. Ecrã Configuração da gateway

| <ul> <li>[ATUALIZAR] em ④ só é apresentado quando o software da gateway precisa de ser atualizado. Se clicar aqui, o software é atualizado para a versão mais recente e a gateway é reiniciada.</li> <li>[ATUALIZAR CONFIG] em ⑤ só é apresentado quando há a necessidade de atualizar as informações de configuração da unidade dessa gateway (tal como alterar o tipo de comunicação ou atualizar o registo da unidade). Se clicar aqui, será enviada a informação de configuração mais recente para a gateway e a gateway reinicia automaticamente para aplicar as alterações.</li> <li>Se clicar no ícone de engrenagem em ⑥, são exibidos os três botões seguintes: [Editar]</li> <li>Clique neste botão para exibir o diálogo Editar Gateway na página seguinte. [Definição coletiva] (disponível apenas para aparelhos de ar condicionado)</li> <li>Clique neste botão para apresentar a caixa de diálogo da configuração coletiva. Ao carregar um ficheiro, pode configurações da unidade atual.</li> <li>[Substituir Gateway]</li> <li>Clique neste botão para substituir a gateway com a mesma configuração e dados de funcionamento das unidades associados à gateway atual. Através desta função, pode transferir os dados de funcionamento antigos e as informações de registo do dispositivo.</li> <li>Tal como na ativação da gateway, introduza a chave de ativação apresentada no ecrã na gateway que está a substituir.</li> </ul> |
|----------------------------------------------------------------------------------------------------|
| <ul> <li>NOTA</li> <li>É proibido eliminar uma gateway com uma subscrição ativa.<br/>Se desejar eliminar a gateway, por favor cancele o próximo pagamento da<br/>subscrição e aguarde pelo término do período de subscrição atual.</li> <li>Todos os dados associados com a gateway, incluindo o histórico de<br/>funcionamento, serão eliminados permanentemente e não poderão ser<br/>restaurados.</li> </ul>                                                                                                    |
| <ul> <li>[Reiniciar]</li> <li>Clique neste botão para a gateway reiniciar.</li> <li>[Verificação da ligação]</li> <li>Pode confirmar a comunicação entre a gateway e as unidades ligadas.</li> <li>Esta função pode ser usada antes do pagamento com a finalidade de verificar a comunicação durante o comissionamento ou os trabalhos de manutenção.</li> <li>[Atualizar config]</li> <li>Se clicar aqui, será enviada a informação de configuração mais recente para a gateway e a gateway reinicia automaticamente para aplicar as alterações.</li> </ul>                                                                                                    |

## 2.1. Ecrã Configuração da gateway

Este é um ecrã sob ativação ou substituição da gateway.

| s Meus Locais / ABC Building                                                      |                                                                                             |                                                                                                    |
|-----------------------------------------------------------------------------------|---------------------------------------------------------------------------------------------|----------------------------------------------------------------------------------------------------|
| BC Building                                                                       |                                                                                             |                                                                                                    |
|                                                                                   |                                                                                             | + ADICIONAR GATEWAY                                                                                      |
| Gateway 03                                                                        |                                                                                             |                                                                                                    |
| Estado da gateway                                                                 | A aguardar que a gatev                                                                      | way ligue                                                                                                |
| Chave de ativação                                                                 | 1 xumh8                                                                                     |                                                                                                    |
| Validade da chave                                                                 | 27:36                                                                                       |                                                                                                    |
| Quando a ativação é inic<br>colocado no estado de es<br>concluída através do iníc | iada, a chave de ativação em<br>spera de registo da gateway<br>io de sessão no lado da gate | n ① é apresentada, e o sistema é<br>durante 30 minutos. A ativação é<br>eway a tempo e da introdução des |
| chave de ativação. Para                                                           | informações sobre como con                                                                  | ifigurar a gateway, consultar o                                                                          |
| Vanual de Instalação da                                                           | Gateway.                                                                                    |                                                                                                    |
| Se tiverem passado 30 n                                                           | ninutos antes de completar a                                                                | ativação, o tempo limite é acionac                                                                       |
| E OS GOIS DOTOES SEGUINTE                                                         | es sao exibidos:<br>TF1 Reinicia a ativação                                                 |                                                                                                    |
| [ELIMINAR]                                                                        | Apaga a gateway                                                                             |                                                                                                    |

• Clique em [ELIMINAR] em 2 para cancelar a ativação.

#### Diálogo Editar gateway

| Editar gateway                                                                                                    |        |
|----------------------------------------------------------------------------------------------------|--------|
| 1 Nome da gateway                                                                                                    |        |
| GW001:AC units                                                                                                    |        |
| <ul> <li>Superlink</li> <li>NOVA ANTIGA</li> <li>Remote terminal</li> </ul>                                                          |        |
| CANCELAR                                                                                                    |        |
| Se alterar os seguintes itens e clicar no botão [OK] no canto inferior direito, pode alterar a informações da gateway.               | <br>as |
| <ol> <li>Nome da gateway</li> <li>Tipo de comunicação<br/>(Superlink(Novo), Superlink(Antigo) e Remote terminal)</li> </ol>          |        |
| Após fazer alterações, clique no botão [ATUALIZAR CONFIG] em [2.1. Ecrã Configuraçã Gateway] para refletir as alterações na gateway. | io     |

da

81

#### Diálogo de configuração coletiva

| Configuração coletiva de unidades                                         |  |  |  |  |  |  |  |
|---------------------------------------------------------------------------|--|--|--|--|--|--|--|
| O registo e a configuração de todo o sistema de ar condicionado podem ser |  |  |  |  |  |  |  |
| O ficheiro do modelo de configuração está disponível abaixo.              |  |  |  |  |  |  |  |
| DESCARREGAR CARREGAR                                                      |  |  |  |  |  |  |  |
| TFicheiro do modelo com a configuração atual                              |  |  |  |  |  |  |  |
| Ar condicionado DESCARREGAR                                               |  |  |  |  |  |  |  |
| Ficheiro do modelo                                                        |  |  |  |  |  |  |  |
| Ar condicionado DESCARREGAR                                               |  |  |  |  |  |  |  |
|                                                                           |  |  |  |  |  |  |  |
| CANCELAR                                                                  |  |  |  |  |  |  |  |

| Configuração coletiva de unidades                                                                                                    |  |  |  |  |  |  |  |
|----------------------------------------------------------------------------------------------------|--|--|--|--|--|--|--|
| O registo e a configuração de todo o sistema de ar condicionado podem ser<br>concluídos de uma só vez, carregando o ficheiro de configuração coletiva.<br>O ficheiro do modelo de configuração está disponível abaixo.   |  |  |  |  |  |  |  |
| DESCARREGAR CARREGAR                                                                                                    |  |  |  |  |  |  |  |
| Configuração coletiva de unidades          3       SELECIONAR FICHEIRO       current_setting (2).csv         Ar condicionado       (2).csv       Reveja as alterações ao registo e à configuração num separador à parte. |  |  |  |  |  |  |  |
| CANCELAR                                                                                                    |  |  |  |  |  |  |  |

### 2.2. Ecrã Configuração coletiva da gateway

#### Ecrã de verificação da configuração coletiva

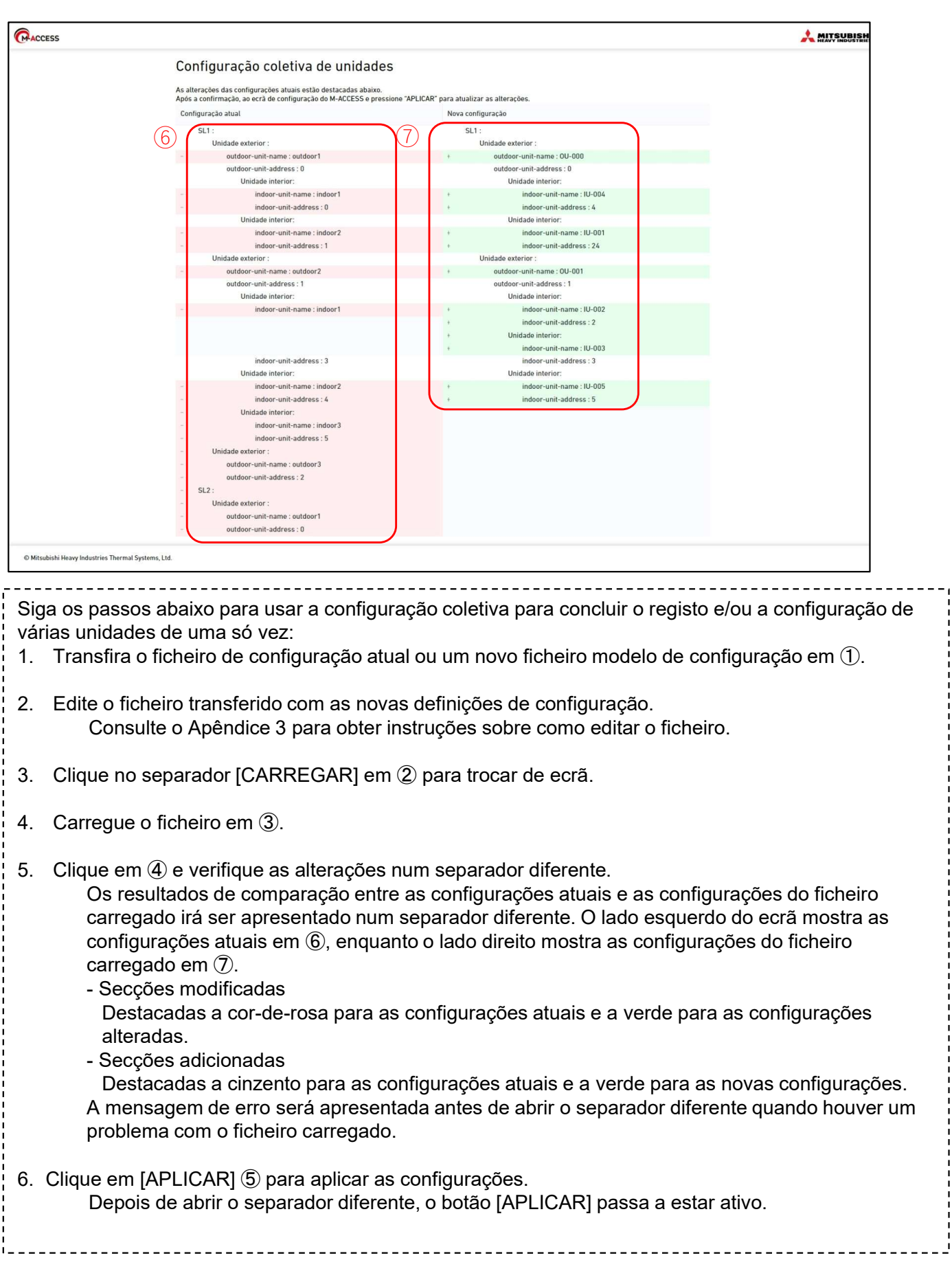

#### Diálogo de verificação da ligação

| om base nas informações   | s de configuração, pode ver | ificar a ligação ent |
|---------------------------|-----------------------------|----------------------|
| ateway e a unidade ligada | а.                          |                      |
| VERIFIQUE A LIGAÇÃO       | **Apenas 10 minutos         |                      |
|                           |                             |                      |
| Nome da unidade           | Endereço                    | Estado da ligação    |

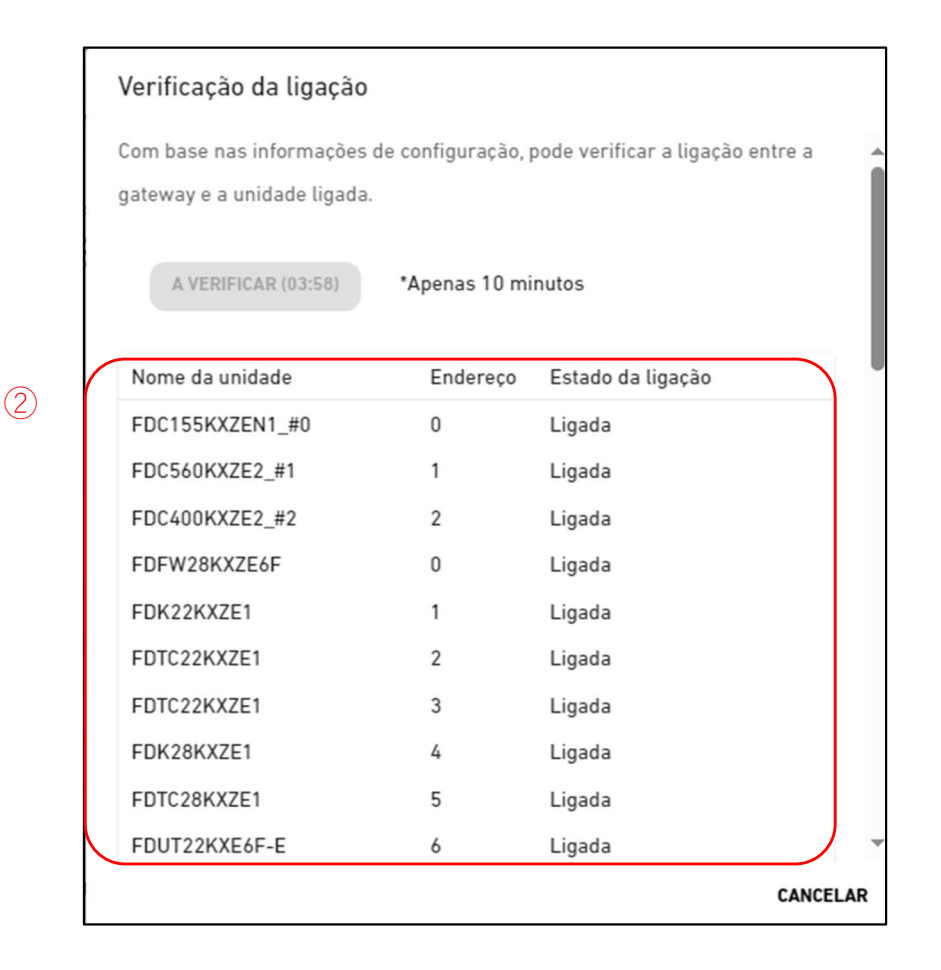

84

Ver 2.0

### 2.3. Ecrã Verificação da ligação

Pode confirmar a comunicação entre a gateway e as unidades ligadas. Esta função pode ser usada antes do pagamento com a finalidade de verificar a comunicação durante o comissionamento ou os trabalhos de manutenção.

Siga os passos abaixo para confirmar a comunicação com as unidades ligadas:

1. Clique no botão [VERIFIQUE A LIGAÇÃO] em ①.

Ao clicar no botão, o programa de verificação da comunicação irá ser executado durante 10 minutos.

2. Confirme o estado da ligação em 2.

As unidades ligadas à gateway registada no M-ACCESS são apresentadas numa lista, juntamente com o estado da ligação de cada unidade.

Assim que a ligação da unidade for confirmada, Connection Status irá alterar-se para "Ligada".

Se Connection Status permanecer como "Não ligada", verifique os seguintes itens:

- A unidade está ligada de forma apropriada?
- A gateway está ligada de forma apropriada?
- As informações da unidade sobre o M-ACCESS estão ligadas corretamente?
- A gateway tem as informações de configuração da unidade mais recentes (clique no botão [ATUALIZAR CONFIG])?

### 2.4. Ecrã Seleção do sistema da gateway

Este ecrã é utilizado para mostrar o número de unidades registadas em cada sistema da gateway. Estão disponíveis os dois seguintes padrões de ecrãs, que variam consoante o tipo de comunicação especificado:

|                                                                 | OS MEUS LOC                                          | AIS              | AJUDA 🗸             |               |                                                                                                    | 🗙 Maccess-test@test.com 🗸 |
|-----------------------------------------------------------------|------------------------------------------------------|------------------|---------------------|---------------|----------------------------------------------------------------------------------------------------|---------------------------|
| Visão Geral                                                     | Configuração Do I                                    | .ocal 🗸          | Info Do Serviço 🗸 🗸 | Programação 🗸 | Gerir 🗸 Pagamento 🕐                                                                                                    |                           |
| - GW001:A(<br>+ Superli<br>+ Superli<br>+ GW002:T<br>+ Gateway1 | Cunits<br>nk1<br>nk2<br>SE units<br>for payment test | ><br>><br>><br>> |                     | 1             | Os Meus Locais / ABC Office Building / GW001:AC units<br>GW001:AC units<br>Superlink1<br>Unidade interior 25 Unidade<br>Unidade exterior 3 Unidade |                           |
|                                                                 |                                                      |                  |                     | 1             | Superlink2       Unidade interior     12 Unidade       Unidade exterior     4 Unidade                                                              |                           |

|                                          | OS MEUS LOCAIS       | AJUDA 🗸                 |                                              | A Maccess-test@test.com 🗸                                    |
|------------------------------------------|----------------------|-------------------------|----------------------------------------------|--------------------------------------------------------------|
| Visão Geral C                            | onfiguração Do Local | ✓ Info Do Serviço ✓ Pro | ogramação 🗸 Gerir 🗸 Pagamento 🕛              |                                                              |
| + GW001:AC                               | units >              |                         | Os Meus Locais / ABC Office<br>GW002:TSE uni | Building / GW002:TSE units<br>ts                             |
| + Remote t<br>+ Remote t<br>+ Gateway fo | r payment test       |                         | 2 Remote terminal1<br>Q-ton                  | 3 Unidade                                                    |
|                                          |                      |                         | (2) Remote terminal2<br>Hyozan               | Unidade exterior : 2 Unidade<br>Unidade interior : 8 Unidade |

|  | • | Clique ① para ir para [2.5. Ecrã Registo da unidade exterior].<br>Clique em ② para ir para [2.8. Ecrã Registo de Q-ton/Hyozan/Hydrolution PRO]. |
|--|---|----------------------------------------------------------------------------------------------------|
|--|---|----------------------------------------------------------------------------------------------------|

## 2.4. Ecrã Registo de unidade exterior

Este ecrã é utilizado para visualizar, registar e definir as informações da unidade exterior ligada relativamente à gateway para a qual o tipo de comunicação está definido para Superlink(Antigo) ou Superlink(Novo).

| Visão Geral Configuração Do           | Local 🗸 | Info Do Serviço 🗸 | Programação 🗸 G | ierir 🗸 Pagamento 🕐                                            |                                                                                                    |   |                              |
|---------------------------------------|---------|-------------------|-----------------|----------------------------------------------------------------|----------------------------------------------------------------------------------------------------|---|------------------------------|
| — GW001:AC units<br>— Superlink1      | ><br>>  |                   |                 | <u>Os Meus Locais</u> / <u>ABC Office Buildi</u><br>Superlink1 | ing / <u>GW001:AC units</u> / Superlink1                                                                                               |   |                              |
| + FDC155KXZEN1_#0<br>+ FDC400KXZE2_#2 | >       |                   |                 |                                                                |                                                                                                    | 3 | + ADICIONAR UNIDADE EXTERIOR |
| + Interface                           | >       |                   | 1               | FDC155KXZEN1 #0                                                |                                                                                                    |   | <b>4</b> ø~                  |
| + Superlink2<br>+ GW002:TSE units     | ><br>>  |                   | 2               | Endereço do Superlink<br>Tensão                                | 0 240                                                                                                    |   |                              |
| + Gateway for payment test            | >       |                   |                 | Fornecimento de energia<br>Unidade exterior Master             | Monofásico<br>Nenhum                                                                                                    |   |                              |
|                                       |         |                   |                 | Unidade interior                                               | FDFW28KXZE6F<br>FDK22KXZE1<br>FDK28KXZE1<br>FDTC22KXZE1<br>FDTC22KXZE1<br>FDTC28KXZE1<br>FDTC28KXZE1<br>FDTC28KXE6F-E<br>FDUT22KXE6F-E |   |                              |
|                                       |         |                   | 5               | Definição da interface                                         | Interface 01                                                                                                    |   |                              |

| • | Clique no nome da unidade ex interior].                                                                                                    | terior em $(1)$ para ir para [2.5. Ecrã Registo de unidade                        |  |  |  |  |
|---|----------------------------------------------------------------------------------------------------|-----------------------------------------------------------------------------------|--|--|--|--|
| • | <ul> <li>Para cada unidade exterior, são exibidos os seguintes itens, como mostrado em ②:         <ul> <li>[Endereço do Superlink]</li> <li>[Tensão]</li> <li>Endereço do Superlink</li> <li>Tensão de alimentação</li> <li>(Insira o valor dentro do intervalo de 0 a 999V)</li> </ul> </li> </ul> |                                                                                   |  |  |  |  |
|   | [Fornecimento de energia]                                                                                                    | Número de fases de fornecimento de energia<br>(Selecione Trifásico ou Monofásico) |  |  |  |  |
|   | [Unidade exterior Master]                                                                                                    | Nome da unidade Master exterior (apenas para a unidade exterior Slave)            |  |  |  |  |
| ł | [Unidade interior]                                                                                                    | Lista de nomes de unidades interiores registadas                                  |  |  |  |  |
| • | <ul> <li>Para adicionar uma unidade exterior, clique em [ADICIONAR UNIDADE EXTERIOR] em</li> <li>③ para exibir o diálogo Adicionar unidade exterior nesta secção (2/3) e introduza os itens deseiados.</li> </ul>                                                                                   |                                                                                   |  |  |  |  |
| • | <ul> <li>Se clicar no ícone de engrenagem em ④, são exibidos os dois botões seguintes:<br/>[Editar]</li> </ul>                                                                                                    |                                                                                   |  |  |  |  |
|   | Clique neste botão para exibir o diálogo Editar Unidade Exterior.<br>[Eliminar]                                                                                                    |                                                                                   |  |  |  |  |
| i | Clique neste botão para e                                                                                                    | liminar a unidade exterior.                                                       |  |  |  |  |
| • | Clique em [Interface setting] er                                                                                                    | n ⑤ para passar para [2.7. Ecrã Registo de interface].                            |  |  |  |  |

87

Г

#### Adicionar diálogo de unidade exterior

|   | Adicionar unidade exterior                                                               |
|---|------------------------------------------------------------------------------------------|
| 1 | Introduza as informações sobre a nova unidade exterior.<br>Nome da nova unidade exterior |
| 2 | Endereço do Superlink<br>3 -                                                             |
| 3 | Tensão<br>O                                                                              |
| 4 | Fornecimento de energia<br>Trifásico                                                     |
| 5 | Unidade exterior Master                                                                  |
|   | Yok                                                                                      |
|   | FDC155KXZEN1_#0                                                                          |
|   | Su FDC560KXZE2_#1                                                                        |
|   | FDC400KXZE2_#2                                                                           |

Pode introduzir os seguintes itens e clicar em [OK] no canto inferior direito para adicionar uma unidade exterior:

- ①Nome da nova unidade exterior
- ②Endereço do Superlink
- ③Tensão
- 4 Fornecimento de energia (Trifásico, Monofásico)
- 5 Unidade exterior Master (apenas quando adicionada como unidade exterior Slave)

#### Diálogo Editar unidade exterior

|   | Editar unidade exterior                                                                                     |
|---|----------------------------------------------------------------------------------------------------|
| 1 | Introduza as informações sobre a unidade exterior a alterar.<br>Nome da unidade exterior<br>FDC155KXZEN1_#0 |
| 2 | A carregar.                                                                                                 |
| 3 | Tensão<br>240                                                                                               |
| 4 | Fornecimento de energia<br>Monofásico 👻                                                                     |
| 5 | Unidade exterior Master None                                                                                |
|   | CANCELAR                                                                                                    |

Pode alterar os seguintes itens e clicar em [OK] no canto inferior direito para alterar a informação da unidade exterior.
①Nome da unidade exterior
②Endereço do Superlink
③Tensão
④Fornecimento de energia (Trifásico, Monofásico)
⑤Unidade exterior Master (apenas quando adicionada como unidade exterior Slave)

### 2.6. Ecrã Registo de unidade interior

Este ecrã é utilizado para visualizar, registar e definir a informação da unidade interior ligada à unidade exterior.

| GWUUT:AC UNITS                                                                | >                                |                       | Os Meus Locais / ABC Office Building     | / GW001:AC units / Superlink1 / FDC155KX | ZEN1_#0                    |
|-------------------------------------------------------------------------------|----------------------------------|-----------------------|------------------------------------------|------------------------------------------|----------------------------|
| – Superlink1                                                                  | >                                |                       | FDC155KXZEN1_#0                          |                                          |                            |
| <ul> <li>FDC155KXZEN1_#0</li> <li>FDFW28KXZE6F</li> <li>FDK22KXZE1</li> </ul> | >                                |                       |                                          | 2                                        | + ADICIONAR UNIDADE INTERI |
| FDK28KXZE1<br>FDTC22KXZE1<br>FDTC22KXZE1<br>FDTC22KXZE1                       |                                  |                       | FDFW28KXZE6F                             |                                          | 3                          |
| FDUT22KXE6F-E<br>FDUT22KXE6F-E                                                |                                  | 1                     | Endereço do Superlink<br>Tipo de unidade | 0 🚍 Consola de chão                      |                            |
| + FDC400KXZE2_#2                                                              | >                                |                       |                                          |                                          |                            |
| + FDL560KXZE2_#1                                                              | >                                |                       | FDK22KXZE1                               |                                          | @ \                        |
| + Superlink2                                                                  | ×                                |                       | Endereço do Superlink                    | 1                                        |                            |
| GW002:TSE units                                                               | >                                |                       | Tipo de unidade                          | 🗖 Montado na parede                      |                            |
| Gateway for payment test                                                      | >                                |                       |                                          |                                          |                            |
|                                                                               |                                  |                       | FDK28KXZE1                               |                                          | @ <b>\</b>                 |
|                                                                               |                                  |                       | Endereço do Superlink                    | 4                                        |                            |
|                                                                               |                                  |                       | Tipo de unidade                          | 🗖 Montado na parede                      |                            |
|                                                                               |                                  |                       |                                          |                                          |                            |
| Para cada<br>em ①:<br>[Endere                                                 | unidade interi<br>ço do Superlir | or, os itens q<br>lk] | ue se seguem sã<br>Endereço Supe         | o apresentados confo<br>erlink           | orme mostrado              |
|                                                                               | lahchinu                         |                       | Tipo de unidad                           | e interior                               |                            |

Clique neste botão para exibir o diálogo Editar Unidade Interior.

[Eliminar]

Clique neste botão para eliminar a unidade interior.

#### Adicionar diálogo de unidade interior

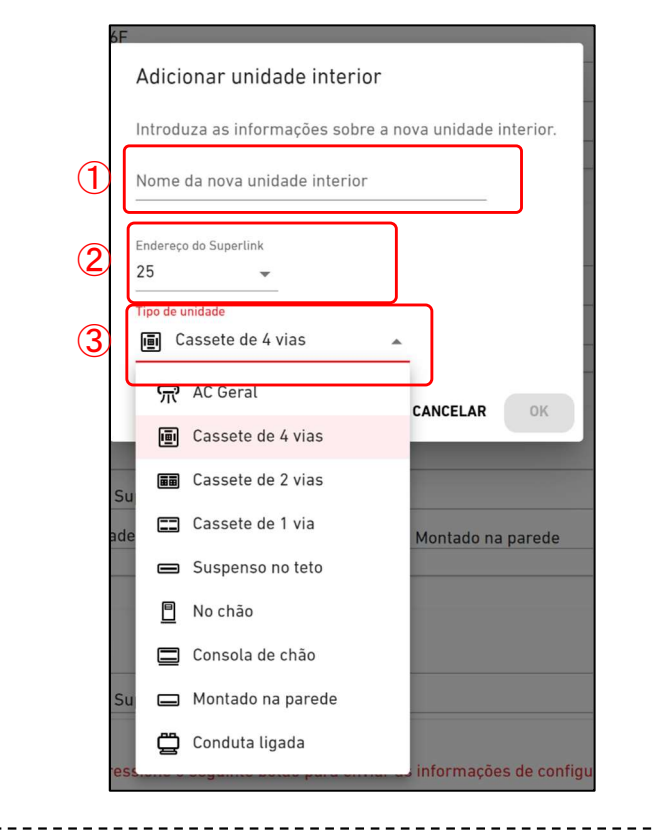

Pode introduzir os seguintes itens e clicar em [OK] no canto inferior direito para adicionar uma unidade interior.

- ①Nome da nova unidade interior
- ②Endereço do Superlink

#### 3 Tipo de unidade

Os tipos de unidades selecionáveis são os que se seguem:

- AC Geral
- Cassete de 4 vias
- Cassete de 2 vias
- Cassete de 1 via
- Suspenso no teto
- No chão
- · Consola de chão
- Montado na parede
- Conduta ligada

#### Diálogo Editar unidade interior

|                            | Editar unidade interior                                                  |
|----------------------------|--------------------------------------------------------------------------|
|                            | Introduza as informações sobre a unidade interior a alterar.             |
| (1)                        | Nome da unidade interior                                                 |
|                            | FDFW28KXZE6F                                                             |
|                            |                                                                          |
|                            |                                                                          |
| (2)                        | A                                                                        |
|                            | A carregar.                                                              |
| 3                          | Tipo de unidade                                                          |
| Ŭ                          | 🚍 Consola de chão 🗸                                                      |
|                            |                                                                          |
|                            |                                                                          |
|                            | CANCELAR                                                                 |
|                            |                                                                          |
|                            |                                                                          |
| Pode alterar os s          | eguintes itens e clicar em [OK] no canto inferior direito para alterar a |
| informação da ur           | nidade interior.                                                         |
|                            | ada interior                                                             |
| 2 Endereco do S            |                                                                          |
| (3) Tipo de unidad         | le                                                                       |
| Os tipos o                 | de unidades selecionáveis são os que se sequem:                          |
| AC Ge                      | ral                                                                      |
| Casse                      | te de 4 vias                                                             |
| Casse                      | te de 2 vias                                                             |
| <ul> <li>Casse</li> </ul>  | te de 1 via                                                              |
| <ul> <li>Susper</li> </ul> | nso no teto                                                              |
| <b>N</b> 1 1 4             |                                                                          |

- No chão
- Consola de chão
- Montado na parede
- Conduta ligada

----

## 2.7. Ecrã Registo de interface

Este ecrã é utilizado para visualizar, registar e definir as informações da interface ligada relativamente à gateway para a qual o tipo de comunicação está definido para Superlink(Antigo) ou Superlink(Novo).

| Visão Geral Configuração Do Local 🗸 Info Do Serviço 🗸 Programa                                                                                                    | ação 🗸 Gerir 🗸 Pagamento 🕕                                                                                                    |  |  |  |  |  |
|----------------------------------------------------------------------------------------------------|----------------------------------------------------------------------------------------------------|--|--|--|--|--|
| – GW001:AC units > – Superlink1 > + FDC155KXZEN1_#0 > + FDC400KXZE2_#2 > + EDC560KYZE2 #1 >                                                                                                    | Os Meus Locais / ABC Office Building / GW001:AC units / Superlink1 / Interface Interface (2) + ADICIONAR I/F                                                                                                    |  |  |  |  |  |
| <ul> <li>Interface</li> <li>Interface 01</li> <li>Superlink2</li> <li>GW002:TSE units</li> <li>Gateway for payment test</li> </ul>                                                                                                    | Interface 01          Endereço do Superlink       24         Tipo de unidade       Image: Cassete de 4 vias         Tipo de interface       SC-ADNA-E         Tensão       200         Fornecimento de energia       Trifásico |  |  |  |  |  |
| <ul> <li>Para cada interface, são exibidos os seguintes itens, conforme apresentado em ①:         <ul> <li>[Endereço do Superlink]</li> <li>[Tipo de unidade]</li> <li>[Cones dos tipos de unidades usados em cada ecrã</li> <li>[Tipo de interface]</li> <li>[Tipo de interface]</li> <li>[Tipo de interface]</li> <li>[Tipo de unidade]</li> <li>[Tonsão]</li> <li>Tensão de alimentação da unidade exterior ligada através da interface (Introduzir um valor entre 0 a 999V).</li> <li>[Fornecimento de energia]</li> <li>Número de fases de fornecimento de energia da unidade exterior ligada através da interface (Selecione Trifásico ou Monofásico)</li> </ul> </li> <li>Para adicionar uma interface, clique em [ADICIONAR I/F] em ② para exibir o diálogo Adicionar Interface e introduza os itens desejados.</li> <li>Se clicar no ícone de engrenagem em ③, são exibidos os dois botões seguintes:                  [Editar]                  Clique neste botão para exibir o diálogo Editar Interface.                  [Eliminar]</li> </ul> |                                                                                                    |  |  |  |  |  |

## 2.7. Ecrã Registo de interface

#### Adicionar diálogo de interface

|                                                                                                    | Adicionar interface                                                                                                    |
|----------------------------------------------------------------------------------------------------|----------------------------------------------------------------------------------------------------|
| 1                                                                                                    | Introduza as informações sobre a nova interface.<br>Nome da nova interface                                                     |
| 2                                                                                                    | Endereço do Superlink<br>25 -                                                                                                  |
| 3                                                                                                    | Tipo de unidade                                                                                                    |
| 4                                                                                                    | Tipo de interface                                                                                                    |
| 5                                                                                                    | Tensão<br>O                                                                                                    |
| 6                                                                                                    | Fornecimento de energia<br>Trifásico –                                                                                         |
|                                                                                                    | CANCELAR OK                                                                                                    |
| Pode introduzir os seg<br>interface:                                                                                                    | juintes itens e clicar em [OK] no canto inferior direito para adicionar uma                                                    |
| <ol> <li>Nome da nova inter</li> <li>Endereço do Super</li> <li>Tipo de unidade<br/>Os tipos de un</li> <li>AC Geral</li> <li>Cassete de</li> <li>Cassete de</li> <li>Cassete de</li> <li>Suspenso n</li> <li>No chão</li> <li>Consola de</li> <li>Montado na</li> <li>Conduta liga</li> <li>Ventilação</li> <li>Iluminação</li> <li>Tipo de interface</li> </ol> | face<br>ink<br>idades selecionáveis são os que se seguem:<br>4 vias<br>2 vias<br>1 via<br>o teto<br>chão<br>parede<br>ada      |
| <ul> <li>⑤Tensão de alimenta</li> <li>⑥Número de fases de</li> </ul>                                                                                                    | ção da unidade exterior ligada através da interface<br>fornecimento de energia da unidade exterior ligada através da interface |

#### Diálogo Editar interface

|   | Editar interface                                                                           |
|---|--------------------------------------------------------------------------------------------|
| 1 | Introduza as informações sobre a interface a alterar.<br>Nome da interface<br>Interface 01 |
| 2 | Endereço do Superlink 24                                                                   |
| 3 | Tipo de unidade<br>Cassete de 4 vias -                                                     |
| 4 | Tipo de interface SC-ADNA-E                                                                |
| 5 | Tensão<br>200                                                                              |
| 6 | Fornecimento de energia<br>Trifásico                                                       |
|   | CANCELAR OK                                                                                |

Pode alterar os seguintes itens e clicar em [OK] no canto inferior direito para alterar a informação da interface: 1 Nome da interface 2 Endereço do Superlink ③Tipo de unidade Os tipos de unidades selecionáveis são os que se seguem: AC Geral Cassete de 4 vias Cassete de 2 vias Cassete de 1 via Suspenso no teto No chão Consola de chão Montado na parede Conduta ligada Ventilação • • lluminação (4) Tipo de interface 5 Tensão de alimentação da unidade exterior ligada através da interface 6 Número de fases de fornecimento de energia da unidade exterior ligada através da interface

## 2.8. Ecrã Registo de Q-ton/Hyozan/Hydrolution PRO

Este ecrã é utilizado para visualizar, registar e definir as informações do Qton/Hyozan/Hydrolution PRO ligado relativamente à gateway para a qual o tipo de comunicação está definido para Remote terminal.

| GACCESS OS MEUS L                                                                                | .OCAIS AJ     | IUDA 🗸                                                                                                    |                                                                                                    | 😤 Maccess-test@test.com 🗸 |
|--------------------------------------------------------------------------------------------------|---------------|----------------------------------------------------------------------------------------------------|----------------------------------------------------------------------------------------------------|---------------------------|
| Visão Geral Configuração E                                                                       | )o Local ∨ In | ifo Do Serviço 🗸 Programação 🗸 Gei                                                                                                    | rir 🗸 Pagamento                                                                                                    |                           |
| + GW001:AC units<br>- GW002:TSE units<br>- Remote terminal1<br>Q-ton_01(Master)<br>Q-ton_02(Sub) | ><br>><br>>   | <u>Os Meus Locais</u> / <u>AB</u><br><b>Remote ter</b>                                                                                                    | <u>C Building</u> / <u>GW002:TSE units</u> / Remote ter                                                            | minal1                    |
| Q-ton_02(Sub)<br>Q-ton_03<br>+ Remote terminal2                                                  | >             | Q-ton_01(Master)<br>Endereço do remo<br>Tensão<br>Fornecimento de<br>Tipo de unidade<br>Nome do modelo<br>Versão do softwar<br>Modelo da bomba<br>Unidade exterior | ote terminal 1<br>200<br>energia Monofásico<br>Q-ton<br>ESA30E-25<br>re. WCMC<br>de água PD-51JU2<br>Master Nenhum | 3 @ ~                     |

| Hydrolution PRO |   |                                                                                                    |                                                                                                    |      |
|-----------------|---|----------------------------------------------------------------------------------------------------|----------------------------------------------------------------------------------------------------|------|
| + Hyozan        | > | Hydrolution PRO                                                                                                    |                                                                                                    | ۵¢ ا |
|                 |   | Endereço do remote terminal                                                                                               | 31                                                                                                    |      |
|                 |   | Tensão                                                                                                    | 400                                                                                                    |      |
|                 |   | Fornecimento de energia                                                                                                   | Monofásico                                                                                                    |      |
|                 |   | Tipo de unidade                                                                                                    | Hydrolution PRO                                                                                                    |      |
|                 |   | Nome do modelo                                                                                                    | MCUS5001VHE-W                                                                                                    |      |
|                 |   | Endereço do remote terminal                                                                                               | 16                                                                                                    | \$   |
|                 |   |                                                                                                    |                                                                                                    | \$   |
|                 |   | Endereço do remote terminal                                                                                               | 16                                                                                                    | \$   |
|                 |   | Endereço do remote terminal     Tensão     Fornecimento de energia                                                        | 16<br>200<br>Trifásico                                                                                                    | \$   |
|                 |   | Endereço do remote terminal<br>Tensão<br>Fornecimento de energia<br>Tipo de unidade                                       | 16<br>200<br>Trifásico<br>Hyozan                                                                                                    | ÷    |
|                 |   | Endereço do remote terminal<br>Tensão<br>Fornecimento de energia<br>Tipo de unidade<br>Nome do modelo                     | 16<br>200<br>Trifásico<br>Hyozan<br>HCCV1001E                                                                                           | \$   |
|                 |   | Endereço do remote terminal<br>Tensão<br>Fornecimento de energia<br>Tipo de unidade<br>Nome do modelo<br>Unidade interior | 16<br>200<br>Trifásico<br>Hyozan<br>HCCV1001E<br>Hyozan_Indoor1<br>Hyozan_Indoor2<br>Hyozan_Indoor3                                     |      |
|                 |   | Endereço do remote terminal<br>Tensão<br>Fornecimento de energia<br>Tipo de unidade<br>Nome do modelo<br>Unidade interior | 16<br>200<br>Trifásico<br>Hyozan<br>HCCV1001E<br>Hyozan_Indoor1<br>Hyozan_Indoor3<br>Hyozan_Indoor4<br>Hyozan_Indoor4<br>Hyozan_Indoor5 |      |

# 2.8. Ecrã Registo de Q-ton/Hyozan/Hydrolution PRO

| • Para cada Q-ton/Hyozan/Hydrolution                                                                            | PRO, são exibidos os seguintes itens, como mostrado                                               |
|----------------------------------------------------------------------------------------------------|---------------------------------------------------------------------------------------------------|
| Endereco do remote terminal                                                                                     | Endereco do terminal remoto                                                                       |
|                                                                                                    | Tensão de alimentação                                                                             |
|                                                                                                    | (Insira o valor dentro do intervalo de 0 a 999\/)                                                 |
| [Fornecimento de energia]                                                                                       | Número de fases de fornecimento de energia<br>(Selecione Trifásico ou Monofásico)                 |
| [Tipo de unidade]                                                                                               | Tipo de unidade (Q-ton, Hyozan, Hydrolution PRO)                                                  |
| [Nome do modelo]<br>Apenas para Q-ton                                                                           | Nome do modelo da unidade                                                                         |
| [Versão do software.]                                                                                           | Versão do software                                                                                |
|                                                                                                    | (Apresentado apenas se for feita a configuração<br>avançada)                                      |
| [Modelo da bomba de água]                                                                                       | Modelo da bomba de água                                                                           |
|                                                                                                    | (Apresentado apenas se for feita a configuração avançada)                                         |
| [Unidade exterior Master]                                                                                       | Nome da unidade exterior master (apenas para a unidade exterior slave)                            |
| <u>Apenas para Hyozan</u>                                                                                       |                                                                                                   |
| [Unidade interior]                                                                                              | Lista de nomes de unidades interiores registadas                                                  |
| <ul> <li>Para adicionar um Q-ton/Hyozan/Hyo<br/>para exibir o diálogo Adicionar Q-ton/<br/>deseiados</li> </ul> | Irolution PRO, clique em [ADICIONAR UNIDADE] em ②<br>/Hyozan/Hydrolution PRO e introduza os itens |
| <ul> <li>Se clicar no ícone de engrenagem er<br/>[Editar]</li> </ul>                                            | n ③, são exibidos os dois botões seguintes:                                                       |
| Clique neste botão para exibir o                                                                                | diálogo Editar Unidade Q-ton/Hvozan                                                               |
| [Configuração avançada] (Apenas                                                                                 | para Q-ton)                                                                                       |
| Clique neste botão para exibir o                                                                                | ,<br>diálogo de configurações avançadas.                                                          |
| Esta configuração só é necessá                                                                                  | ria quando não tiver feito a substituição de peças.                                               |
| [Eliminar]                                                                                                    |                                                                                                   |
| Clique neste botão para elimina                                                                                 | r a unidade exterior.                                                                             |
|                                                                                                    |                                                                                                   |
|                                                                                                    |                                                                                                   |

#### Diálogo para adicionar Q-ton/Hyozan/Hydrolution PRO

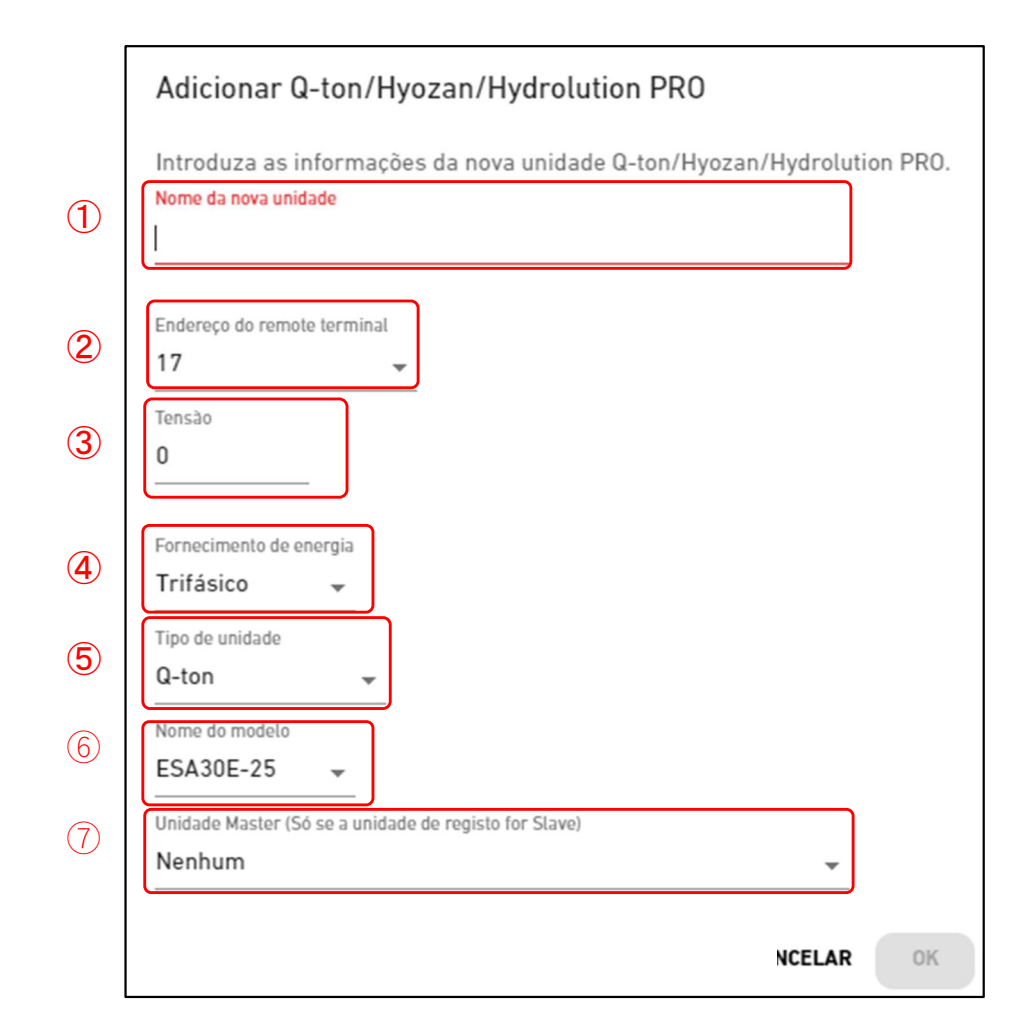

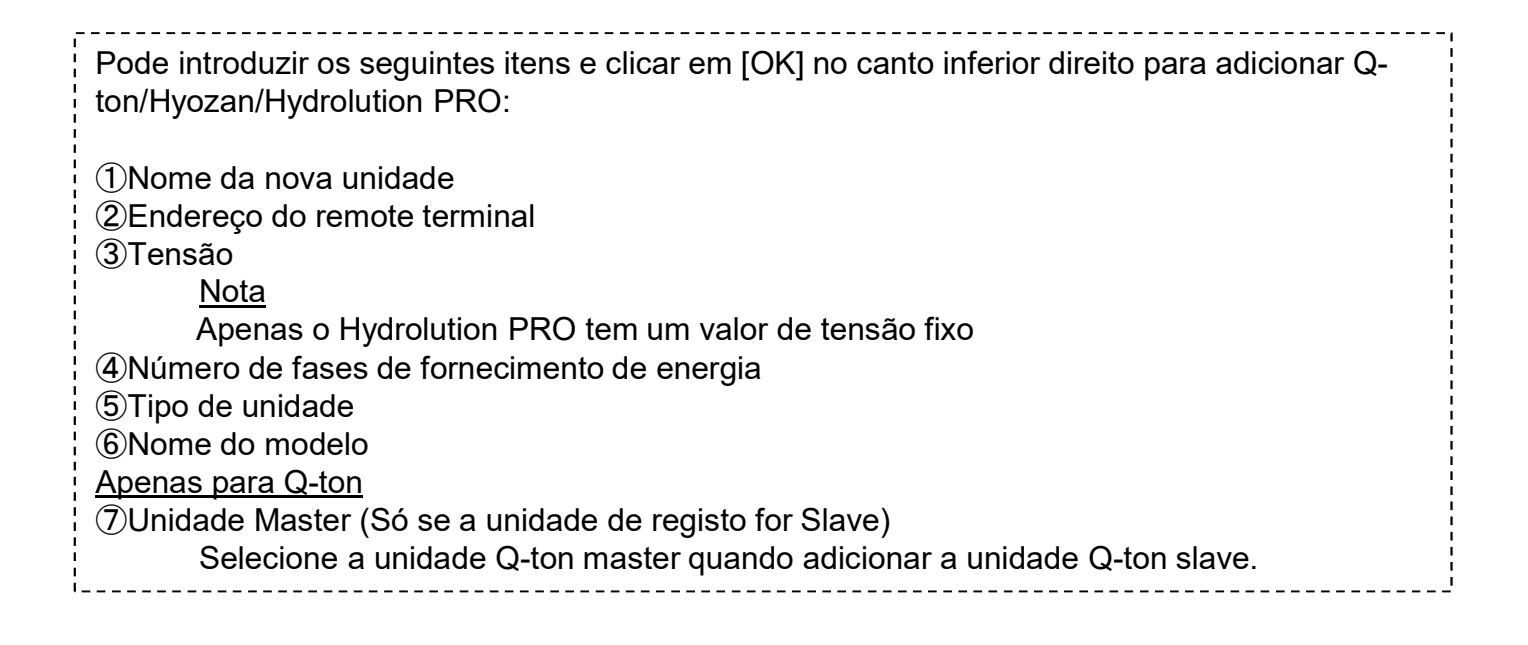

Diálogo para editar unidade Q-ton/Hyozan/Hydrolution PRO

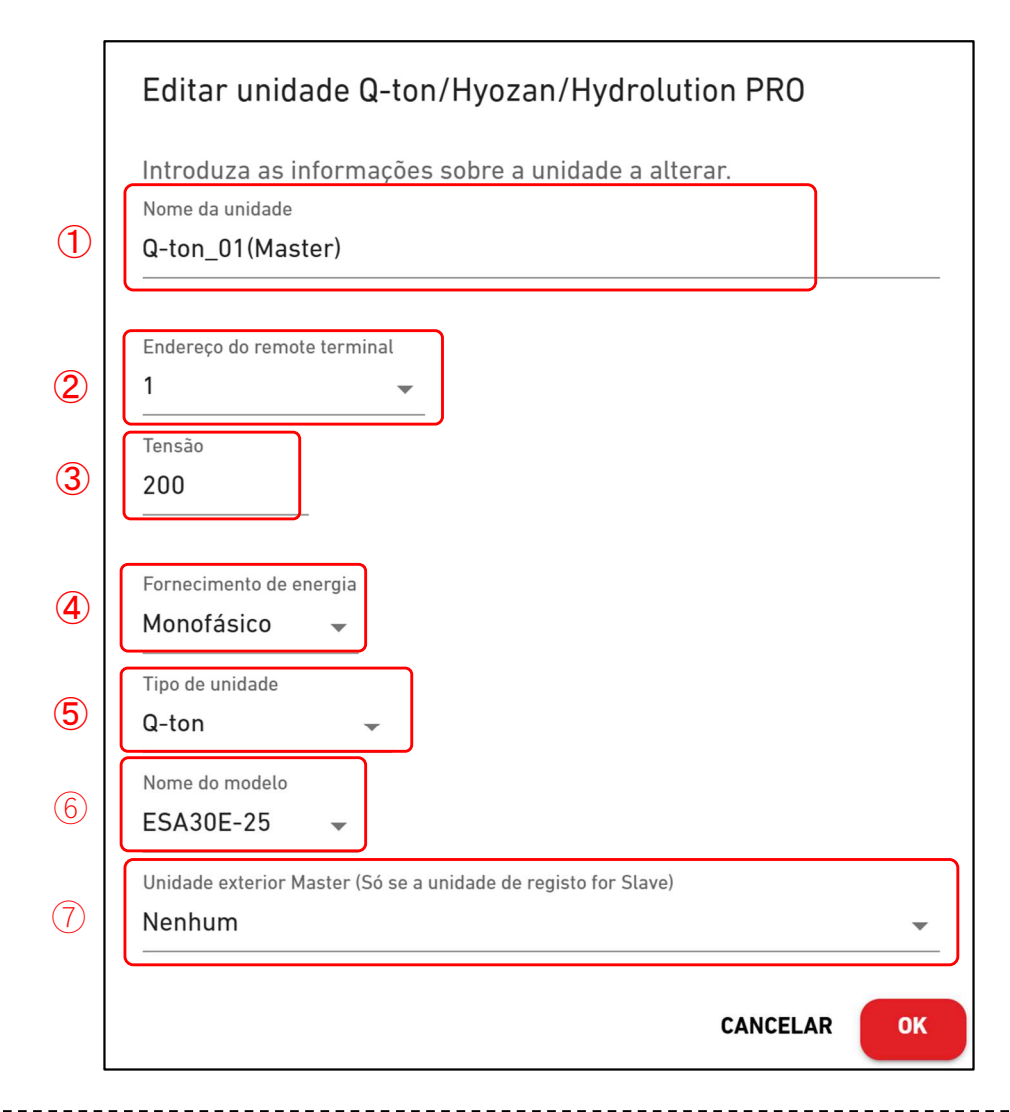

Pode alterar os seguintes itens e clicar em [OK] no canto inferior direito para adicionar Qton/Hyozan/Hydrolution PRO: ①Nome da unidade ②Endereço do remote terminal ③Tensão <u>Nota</u> Apenas o Hydrolution PRO tem um valor de tensão fixo. ④Número de fases de fornecimento de energia ⑤Tipo de unidade ⑥Nome do modelo <u>Apenas para Q-ton</u> ⑦Unidade Master (Só se a unidade de registo for Slave) Selecione a unidade Q-ton master quando editar a unidade Q-ton slave.

## 2.8. Ecrã Registo de Q-ton/Hyozan/Hydrolution PRO

Diálogo de configurações avançadas (para Q-ton)

|                               | Configuração avançada                                                                           |            |
|-------------------------------|-------------------------------------------------------------------------------------------------|------------|
|                               | Insira as informações abaixo somente quando tiver substituído peças.                            |            |
| (1)                           | Configuração avançada 🛛 🛑                                                                       |            |
| 2                             | Versão do software.                                                                             |            |
|                               |                                                                                                 |            |
| 3                             | Modelo da bomba de água<br>PD-51JU2 -                                                           |            |
|                               |                                                                                                 |            |
|                               | CANCELAR OK                                                                                     |            |
|                               |                                                                                                 |            |
| Esta configur<br>PCB de conti | ração é necessária apenas quando tiver feito a substituição de peça<br>rolo ou a bomba de água. | as, como o |
| Siga os pass                  | os abaixo para confirmar as configurações:                                                      |            |

- 1. Defina como "Ativo" através do interruptor em ①.
- 2. Selecione a versão do software depois da substituição em 2.
- 3. Selecione o modelo da bomba de água depois da substituição em ②.
- 4. Clique em [OK] em ④ para aplicar as configurações.

Para mais detalhes, contacte o seu revendedor ou distribuidor.

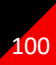

## 2.9. Ecrã Configuração da unidade interior Hyozan

O ecrã é usado para ver, registar e configurar as informações das unidades interiores do Hyozan quanto à gateway para a qual o tipo de comunicação está definida para Terminal Remoto.

|                                                                                                    | OS MEUS LOC                                                                                                    | AIS              | AJUDA 🗸             |                 |                                                                                                    |                                                 |                             | A Maccess-test@test.com 🗸 |
|----------------------------------------------------------------------------------------------------|----------------------------------------------------------------------------------------------------|------------------|---------------------|-----------------|----------------------------------------------------------------------------------------------------|-------------------------------------------------|-----------------------------|---------------------------|
| Visão Geral                                                                                                  | Configuração Do I                                                                                                    | Local 🗸          | 🖌 Info Do Serviço 🗸 | Programação 🗸 G | erir 🗸 Pagamento 🕛                                                                                                    |                                                 |                             |                           |
| + GW001:Ad<br>- GW002:T'<br>+ Remote<br>Chill<br>- Hyoz<br>in<br>in<br>in<br>hy<br>hy<br>+ Secu<br>+ Gateway | C units<br>SE units<br>SE units<br>e terminal1<br>er31<br>doorUnit01<br>doorUnit02<br>doorUnit03<br>doorUnit04<br>ozan sample<br>rozan7<br>rrity-Test-Hyozan<br>for payment test | ><br>><br>><br>> |                     | 1               | Os Meus Locais / ABC Office Building / GV<br>Hyozan 16<br>hyozan sample<br>Endereço da unidade interior<br>Limites de erros<br>Limites de avisos (mínimo)<br>Limites de avisos (máximo) | V002:TSE units / R<br>10<br>±0°C<br>−1°C<br>1°C | Remote terminal2 / Hyozan16 | + ADICIONAR UNIDADE       |
|                                                                                                    |                                                                                                    |                  |                     |                 | hyozan7<br>Endereço da unidade interior<br>Limites de erros<br>Limites de avisos (mínimo)<br>Limites de avisos (máximo)                                                                 | 8<br>±0°C<br>-1°C<br>1°C                        |                             | @ ~                       |

- Para cada unidade interior do Hyozan, os itens que se seguem são apresentados conforme mostrado em ①:
  - [Endereço da unidade interior] [Limites de erros] [Limites de avisos (mínimo)] [Limites de avisos (máximo)]

Endereço da unidade interior Limiar de deteção anormal (±0 °C to ±10 °C) Limiar de aviso (mínimo) (-5 °C to -1 °C) Limiar de aviso (máximo) (1 °C to 5 °C)

101

- Para adicionar uma unidade interior, clique em [ADICIONAR UNIDADE] em ② para apresentar a caixa de diálogo Adicionar unidade interior.
- Se clicar no ícone da roldana em ③, são apresentados os dois botões que se seguem: [Editar]
   Clique neste botão para apresentar a caixa de diálogo Editar Unidade Interior.

[Eliminar]

Clique neste botão para eliminar a unidade interior.

### 2.9. Ecrã Configuração da unidade interior Hyozan

Caixa de diálogo para adicionar unidade interior Hyozan

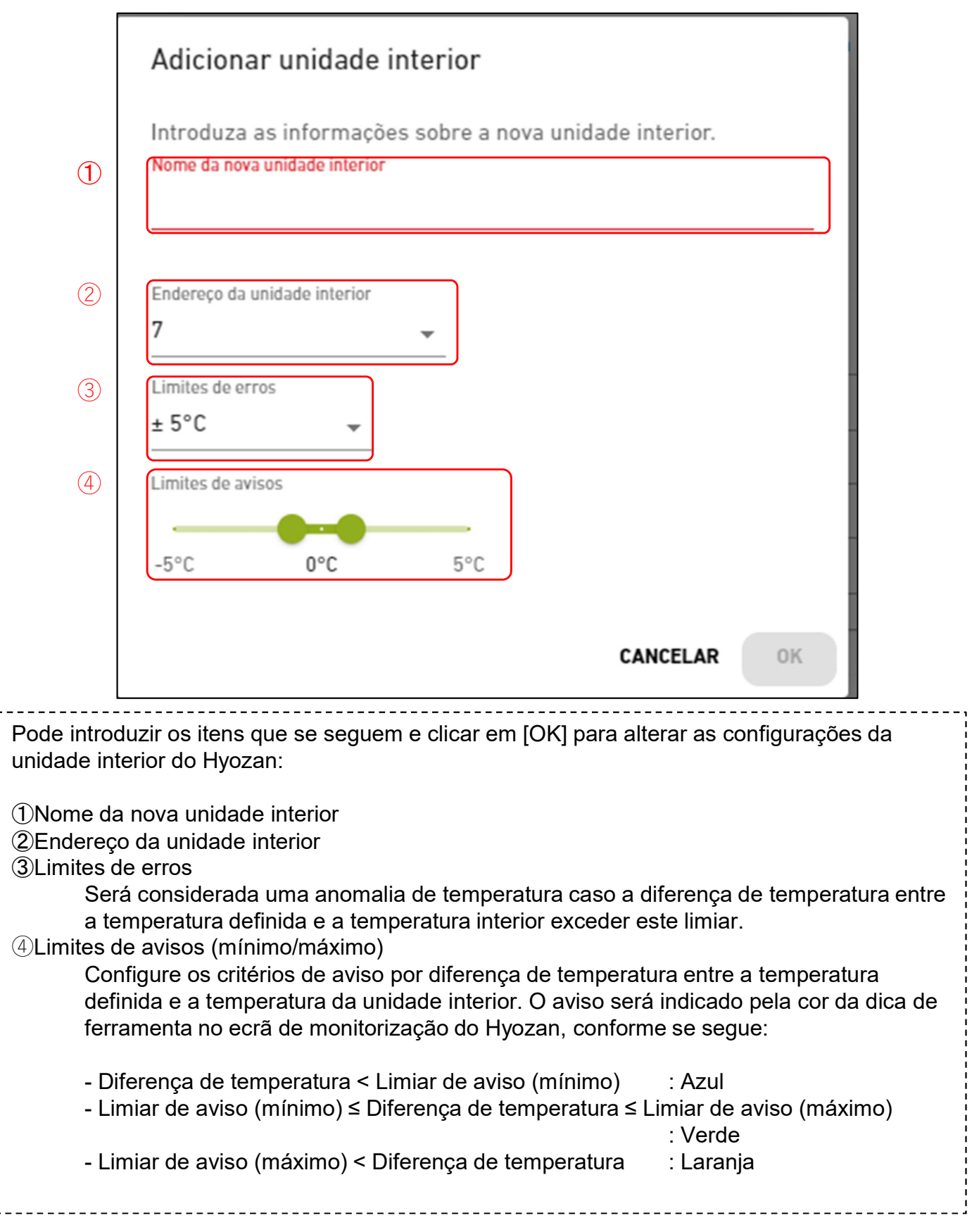

Caixa de diálogo para editar unidade interior Hyozan

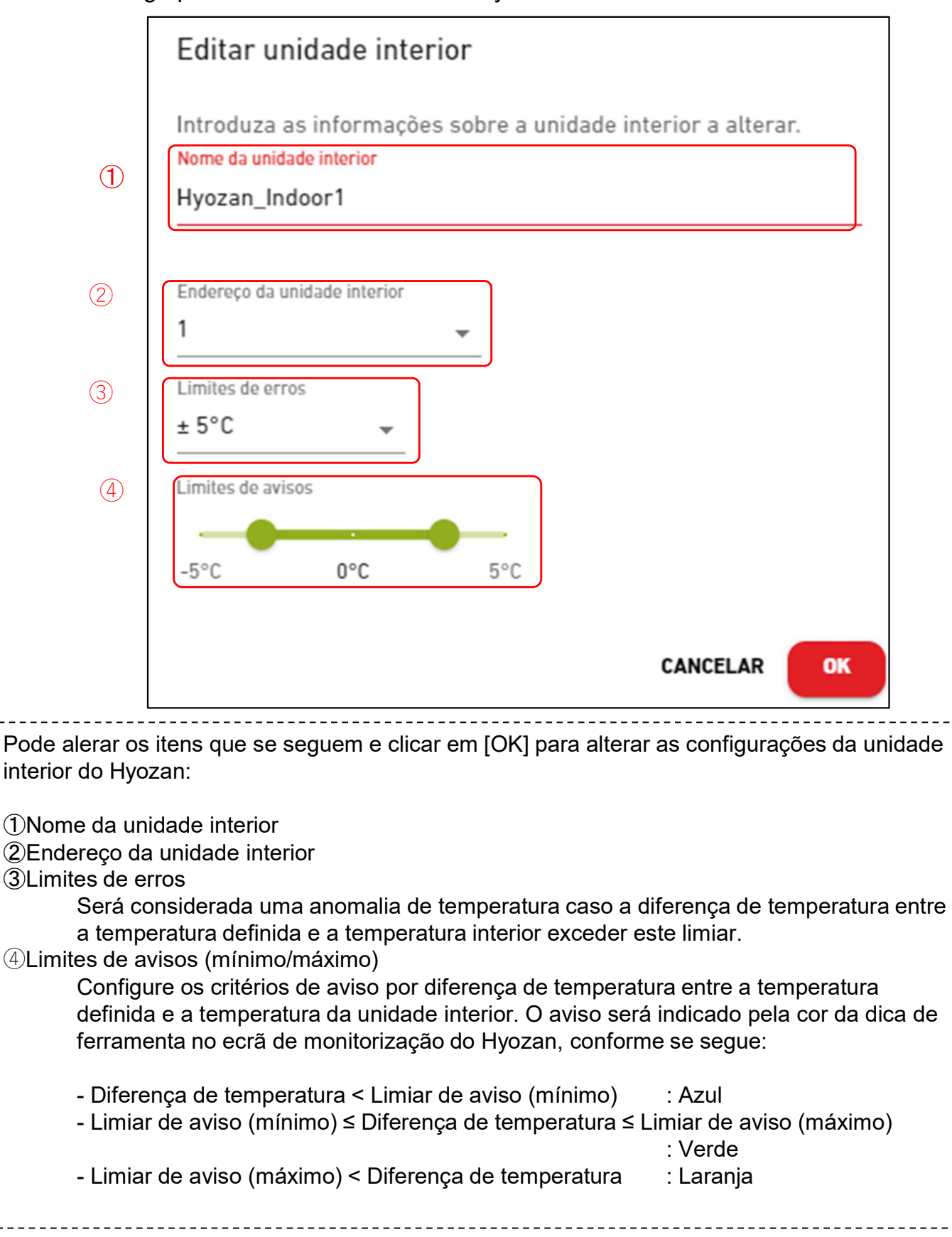

Este ecrã é utilizado para selecionar o piso alvo quando se regista um grupo de uma unidade interior.

|                                       | OS MEUS LOCAIS         | AJUDA 🗸                         |                                                                                             |                                               | A Maccess-test@test.com 🗸 |
|---------------------------------------|------------------------|---------------------------------|---------------------------------------------------------------------------------------------|-----------------------------------------------|---------------------------|
| Visão Geral C                         | onfiguração Do Local 🗸 | 🗸 Info Do Serviço 🗸 Programação | ∨ Gerir ∨ Pagamento (!)                                                                     |                                               |                           |
| + Piso 2<br>+ Piso 1<br>+ Piso térreo | ><br>><br>>            | (1)<br>(2)                      | Ds Meus Locais / ABC Office Building Registo de grupo Piso 2 Número de grupos Nome do grupo | 3<br>Sales Dept. 1<br>Sales Dept. 2<br>sample |                           |
|                                       |                        |                                 | Piso 1<br>Número de grupos<br>Nome do grupo                                                 | 2<br>Technical Dept. 1<br>Technical Dept.2    |                           |

Clique no nome do piso em ① para ir para [2.8. Ecrã Configuração de grupo - Lista de grupo].
 Para cada piso, são exibidos os seguintes itens, conforme mostrado em ②:

 [Número de grupos]
 Número de grupos registados
 [Nome do grupo]
 Lista de nomes de grupo registados

Este ecrã é utilizado para visualizar, registar e definir a informação do grupo.

| Info Do Serviço v Programação v Gerir v<br>Os Meus Locais / ABC Building / Piso 2<br>Piso 2 | - Pagamento                                                                   | (3) + ADICIONAR GRUPO                                                                                                    |                                                                                                    |                                                                                                    |
|---------------------------------------------------------------------------------------------|-------------------------------------------------------------------------------|----------------------------------------------------------------------------------------------------|----------------------------------------------------------------------------------------------------|----------------------------------------------------------------------------------------------------|
| Os Meus Locais / ABC Building / Piso 2<br>Piso 2                                            |                                                                               |                                                                                                    |                                                                                                    |                                                                                                    |
| 1 Sales Dept. 1                                                                             |                                                                               |                                                                                                    |                                                                                                    |                                                                                                    |
| 2 Número de unidades interiores<br>Unidade interior                                         | 4<br>FDT28KXZE1<br>FDT28KXZE1<br>FDT36KXZE1<br>FDTC15KXZE1                    | (4) <b>Ø</b> ~                                                                                                    | _                                                                                                    |                                                                                                    |
| <u>Sales Dept. 2</u><br>Número de unidades interiores<br>Unidade interior                   | 4<br>FDE56KXZE1<br>FDK28KXZE1                                                 | @ ~                                                                                                    |                                                                                                    |                                                                                                    |
|                                                                                             | Unidade interior Sales Dept. 2 Número de unidades interiores Unidade interior | Unidade interior FDT28KXZE1<br>FDT28KXZE1<br>FDT36KXZE1<br>FDT36KXZE1<br>FDTC15KXZE1<br>Sales Dept. 2<br>Número de unidades interiores 4<br>Unidade interior FDE56KXZE1<br>FDK28KXZE1<br>FDT45KXZE1<br>FDT56KXZE1 | Unidade interior FDT28KXZE1<br>FDT28KXZE1<br>FDT36KXZE1<br>FDTC15KXZE1<br>FDTC15KXZE1<br>FDTC15KXZE1<br>FDT045KXZE1<br>FDT45KXZE1<br>FDT45KXZE1<br>FDT45KXZE1<br>FDT56KXZE1 | Unidade interior FDT28KXZE1<br>FDT28KXZE1<br>FDT36KXZE1<br>FDTC15KXZE1<br>Número de unidades interiores 4<br>Unidade interior FDE56KXZE1<br>FDT45KXZE1<br>FDT45KXZE1<br>FDT45KXZE1 |

| <ul> <li>Clique</li> <li>Para ca<br/>[Nún</li> </ul> | <ul> <li>Clique no nome do grupo em ① para ir para [2.9. Ecrã Definição de Grupo - Esquema].</li> <li>Para cada grupo, são exibidos os seguintes itens, conforme mostrado em ②:<br/>[Número de unidades interiores] Número de unidades interiores que pertencem ao</li> </ul> |                                               |  |  |  |  |
|------------------------------------------------------|----------------------------------------------------------------------------------------------------|-----------------------------------------------|--|--|--|--|
|                                                      |                                                                                                    | grupo.                                        |  |  |  |  |
| Unic                                                 | lade interior]                                                                                                    | Lista de unidades interiores que pertencem ao |  |  |  |  |
| !                                                    |                                                                                                    | giupo.                                        |  |  |  |  |
| <ul> <li>Para ad</li> </ul>                          | • Para adicionar um grupo, clique em [ADICIONAR GRUPO] em ③ e introduza o nome do                                                                                                    |                                               |  |  |  |  |
| grupo.                                               |                                                                                                    |                                               |  |  |  |  |
| Se clica                                             | ar no ícone de engrenagem en                                                                                                    | n ④, são exibidos os dois botões seguintes:   |  |  |  |  |
| l [Edit                                              | ar] Clique neste                                                                                                    | e botão para editar o nome do grupo.          |  |  |  |  |
| [Elim                                                | inar] Clique neste                                                                                                    | botão para apagar o grupo.                    |  |  |  |  |
| '                                                    |                                                                                                    |                                               |  |  |  |  |

Este ecrã é utilizado para registar uma unidade interior num grupo e fazer configurações do esquema.

| <pre>Vbackstrat tambgrade botacet v two bostrave v Preprenente v text v Preprenente ()</pre>                                                                                                    | CACCESS OS MEUS LOCAIS AJUDA V                                                                                                    |                                                                                                    | A Maccess-test@test.com 🗸 |
|----------------------------------------------------------------------------------------------------|----------------------------------------------------------------------------------------------------|----------------------------------------------------------------------------------------------------|---------------------------|
| <ul> <li>- hud</li> <li>- hud</li> <li></li></ul> | Visão Geral Configuração Do Local 🗸 Info Do Serviço 🗸 Prog                                                                                                    | rramação 🗸 Gerir 🗸 Pagamento 🕐                                                                                                    |                           |
| <ul> <li>(1) apresenta as configurações de esquema atuais.</li> <li>• (1) apresenta as configurações de esquema atuais.</li> <li>• Se clicar no ícone de engrenagem em (2), são exibidos os dois botões seguintes:<br/>[Carregar imagem]<br/>Clique neste botão para carregar uma imagem de fundo. A imagem a ser utilizada tem as seguintes restrições:<br/>Formato: png ou jpeg<br/>Tamanho: Menos de 500KB<br/>[Configuração do esquema]<br/>Clique neste botão para exibir o diálogo Editar Esquema na página seguinte.<br/>[Apagar imagem]<br/>Clique neste botão para eliminar a imagem atual. Isto não afeta as configurações de esquema.</li> <li>• Se clicar em [EDITAR UNIDADE] em (3), as unidades interiores que não pertencem a nenhum grupo são apresentadas entre as unidades interiores registadas no mesmo local.<br/>A partir desta lista, selecione a unidade interior que pretende registar no grupo.</li> <li>• (4) exibe os seguintes itens:<br/>[Número de unidades interiores]<br/>Número de unidades interiores que pertencem ao acutado de superancem a nenhum grupo são apresentadas entre as unidades interiores que pertencem a nenhum grupo são apresentadas entre as unidades interiores registadas no mesmo local.<br/>A partir desta lista, selecione a unidade interior que pretende registar no grupo.</li> </ul>                                                                                                    | - Piso 2 > <ul> <li>- Sales Dept. 1 &gt;</li> <li>FDT28KXZE1</li> <li>FDT36KXZE1</li> <li>FDTC15KXZE1</li> <li>+ Sales Dept. 2 &gt;</li> <li>+ sample &gt;</li> <li>+ Piso 1 &gt;</li> <li>+ Piso térreo &gt;</li> </ul> | DSMeus Locais / ABC Office Building / Piso 2 / Sales Dept. 1<br>Sales Dept. 1<br>Imagem do esquema de grupo<br>()<br>()<br>()<br>()<br>()<br>()<br>()<br>()<br>()<br>() |                           |
| <ul> <li>① apresenta as configurações de esquema atuais.</li> <li>Se clicar no ícone de engrenagem em ②, são exibidos os dois botões seguintes:<br/>[Carregar imagem]<br/>Clique neste botão para carregar uma imagem de fundo. A imagem a ser utilizada<br/>tem as seguintes restrições:<br/>Formato: png ou jpeg<br/>Tamanho: Menos de 500KB<br/>[Configuração do esquema]<br/>Clique neste botão para exibir o diálogo Editar Esquema na página seguinte.<br/>[Apagar imagem]<br/>Clique neste botão para eliminar a imagem atual. Isto não afeta as configurações de<br/>esquema.</li> <li>Se clicar em [EDITAR UNIDADE] em ③, as unidades interiores que não pertencem a<br/>nenhum grupo são apresentadas entre as unidades interiores registadas no mesmo local.<br/>A partir desta lista, selecione a unidade interior que pretende registar no grupo.</li> <li>④ exibe os seguintes itens:<br/>[Número de unidades interiores]<br/>Número de unidades interiores que pertencem ao</li> </ul>                                                                                                    |                                                                                                    | Lista de grupos<br>A<br>Número de unidades interiores<br>Unidade interior<br>FDT28KXZE1<br>FDT26KXZE1<br>FDT36KXZE1<br>FDT215KXZE1                                      | 3 Editar Unidade          |
| <ul> <li>① apresenta as configurações de esquema atuais.</li> <li>Se clicar no ícone de engrenagem em ②, são exibidos os dois botões seguintes:<br/>[Carregar imagem]<br/>Clique neste botão para carregar uma imagem de fundo. A imagem a ser utilizada<br/>tem as seguintes restrições:<br/>Formato: png ou jpeg<br/>Tamanho: Menos de 500KB<br/>[Configuração do esquema]<br/>Clique neste botão para exibir o diálogo Editar Esquema na página seguinte.<br/>[Apagar imagem]<br/>Clique neste botão para eliminar a imagem atual. Isto não afeta as configurações de<br/>esquema.</li> <li>Se clicar em [EDITAR UNIDADE] em ③, as unidades interiores que não pertencem a<br/>nenhum grupo são apresentadas entre as unidades interiores registadas no mesmo local.<br/>A partir desta lista, selecione a unidade interior que pretende registar no grupo.</li> <li>④ exibe os seguintes itens:<br/>[Número de unidades interiores]<br/>Número de unidades interiores que pertencem ao</li> </ul>                                                                                                    |                                                                                                    |                                                                                                    |                           |
|                                                                                                    |                                                                                                    |                                                                                                    |                           |

.06

#### Diálogo Editar esquema

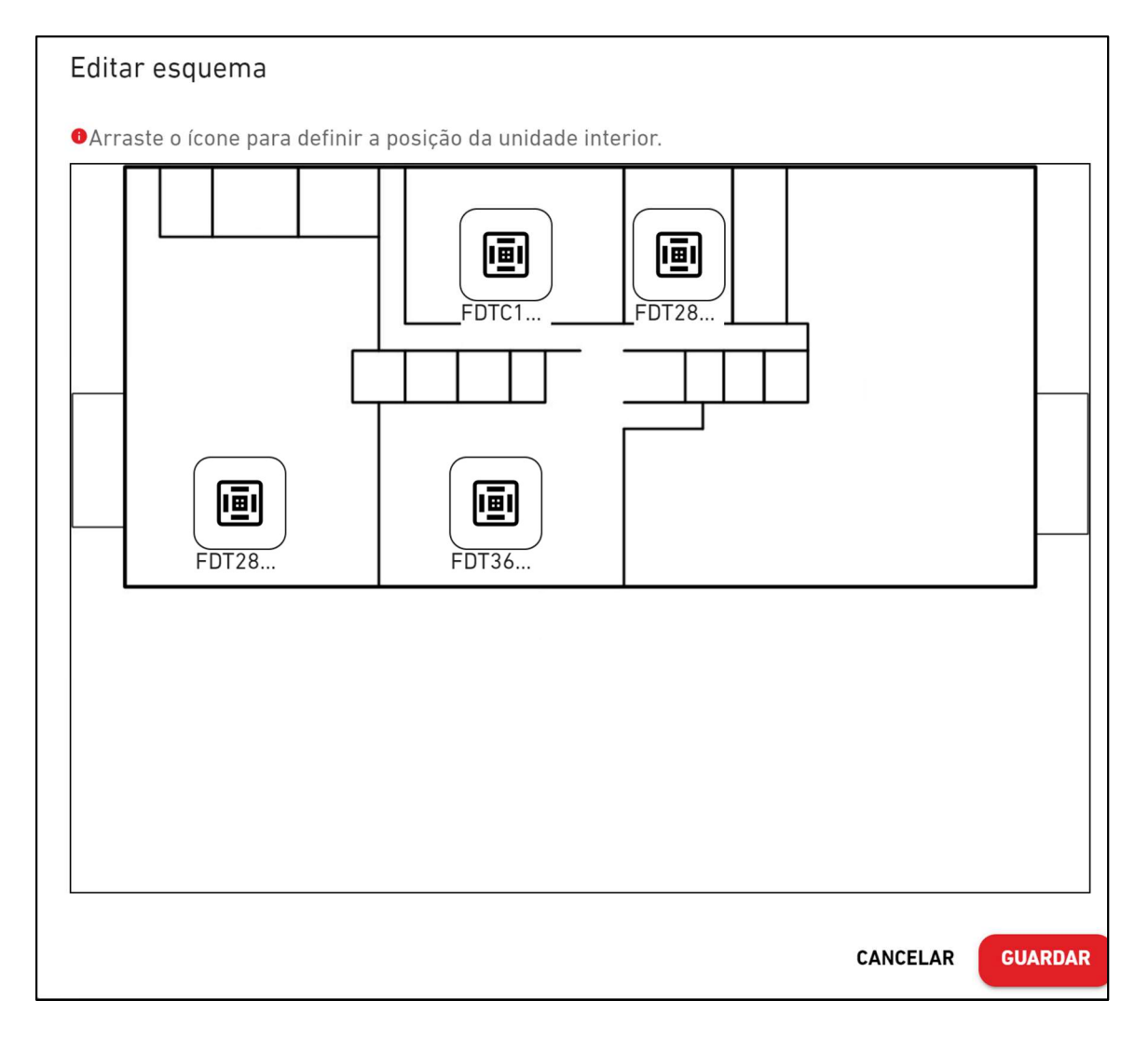

| 0  | procedimento de esquematização da unidade interior é o seguinte:                                                                                            | · ,<br>,<br>,<br>,<br>, |
|----|----------------------------------------------------------------------------------------------------|-------------------------|
| 1. | Arraste o ícone para definir a posição da unidade interior.<br>Se clicar em [GUARDAR], o diálogo fecha-se e o processo de esquematização será<br>concluído. |                         |

Este ecrã é usado para registar uma unidade interior do Hyozan num grupo e definir configurações de esquema.

|                       | OS MEUS LOCAIS           | AJUDA 🗸                |                                                                   |                                                   |                       |
|-----------------------|--------------------------|------------------------|-------------------------------------------------------------------|---------------------------------------------------|-----------------------|
| Visão Geral Co        | onfiguração Do Local 🗸 🗸 | Info Do Serviço 🗸      | Programação 🗸 Gerir 🗸                                             | Pagamento 🕛                                       |                       |
| - Local<br>+ Group Hy | ><br>rozan 1 >           | <u>Os Meu</u><br>Hyo   | <u>s Locais</u> / ABC Office Building<br><b>zan Configuração</b>  | de grupo                                          |                       |
| + Group Hy            | rozan 3 >                |                        |                                                                   |                                                   | (3) + ADICIONAR GRUPO |
|                       |                          | 1 Grou<br>2 Núr<br>Uni | <u>p Hyozan 1</u><br>nero de unidades interiores<br>dade interior | 3<br>indoorUnit01<br>indoorUnit02<br>indoorUnit03 | (4) & v               |
|                       |                          | Grou                   | <u>p Hyozan 2</u>                                                 |                                                   | @ ~                   |
|                       |                          | Núr                    | nero de unidades interiores                                       | 2                                                 |                       |
|                       |                          | Uni                    | dade interior                                                     | inDoorUnit6<br>indoorUnit04                       |                       |
| L                     |                          |                        |                                                                   |                                                   |                       |

Clique no nome do grupo em ① para ir para o ecrã Configuração de esquema. Para cada grupo são apresentados os itens que se seguem, conforme mostrado em 2: • [Número de unidades interiores] Número de unidades interiores que pertencem ao grupo. [Unidade interior] Lista de unidades interiores que pertencem ao grupo. Para adicionar um grupo, clique em [ADICIONAR GRUPO] em ③ e introduza o nome do grupo. Se clicar no ícone de engrenagem em ④, são exibidos os dois botões seguintes: [Editar] Clique neste botão para editar o nome do grupo. [Eliminar] Clique neste botão para eliminar o grupo.
Este ecrã é usado para registar uma unidade interior do Hyozan num grupo e definir configurações de esquema.

| Visão Geral                                                                                          |                                                                                                    |                                                                                                    |                                                                                        |                                                                                                    |                                                                                                    |
|----------------------------------------------------------------------------------------------------|----------------------------------------------------------------------------------------------------|----------------------------------------------------------------------------------------------------|----------------------------------------------------------------------------------------|----------------------------------------------------------------------------------------------------|----------------------------------------------------------------------------------------------------|
|                                                                                                    | Configuração Do Local 🗸                                                                                                    | Info Do Serviço 🗸 Progi                                                                                                    | ramação 🗸 Gerir 🗸                                                                      | Pagamento 🕛                                                                                                    |                                                                                                    |
| — Local                                                                                              | >                                                                                                    | Os Meus Locais                                                                                                    | ABC Office Building /                                                                  | Group Hyozan 1                                                                                                    |                                                                                                    |
| — Group                                                                                              | Hyozan 1 >                                                                                                    | Group H                                                                                                    | yozan 1                                                                                |                                                                                                    |                                                                                                    |
| inde                                                                                                 | porUnit02                                                                                                    | Imagem de s                                                                                                    | squema de grupo                                                                        |                                                                                                    |                                                                                                    |
| Indo<br>+ Group                                                                                      | Hyozan 2 >                                                                                                    |                                                                                                    | squeina de grupo                                                                       |                                                                                                    |                                                                                                    |
| + Group                                                                                              | Hyozan 3 🔉                                                                                                    |                                                                                                    |                                                                                        |                                                                                                    |                                                                                                    |
|                                                                                                    |                                                                                                    |                                                                                                    | *                                                                                      | *                                                                                                    | *                                                                                                    |
|                                                                                                    |                                                                                                    |                                                                                                    | indoorUnit01                                                                           | indoorUnit02                                                                                                    | indoorUnit03                                                                                                    |
|                                                                                                    |                                                                                                    |                                                                                                    |                                                                                        |                                                                                                    |                                                                                                    |
|                                                                                                    |                                                                                                    |                                                                                                    | Γ                                                                                      |                                                                                                    |                                                                                                    |
|                                                                                                    |                                                                                                    |                                                                                                    |                                                                                        |                                                                                                    |                                                                                                    |
|                                                                                                    |                                                                                                    | Ĺ                                                                                                    |                                                                                        |                                                                                                    |                                                                                                    |
|                                                                                                    |                                                                                                    |                                                                                                    |                                                                                        |                                                                                                    |                                                                                                    |
|                                                                                                    |                                                                                                    |                                                                                                    |                                                                                        |                                                                                                    |                                                                                                    |
|                                                                                                    |                                                                                                    |                                                                                                    |                                                                                        |                                                                                                    |                                                                                                    |
|                                                                                                    |                                                                                                    |                                                                                                    |                                                                                        |                                                                                                    |                                                                                                    |
|                                                                                                    |                                                                                                    |                                                                                                    |                                                                                        |                                                                                                    |                                                                                                    |
|                                                                                                    |                                                                                                    | Lista de grup                                                                                                    | 005                                                                                    |                                                                                                    |                                                                                                    |
|                                                                                                    |                                                                                                    | Número de                                                                                                    | unidades interiores                                                                    | 3                                                                                                    |                                                                                                    |
|                                                                                                    |                                                                                                    | Unidade int                                                                                                    | erior                                                                                  | indoorUnit01                                                                                                    |                                                                                                    |
|                                                                                                    |                                                                                                    |                                                                                                    |                                                                                        | indoorUnit02                                                                                                    |                                                                                                    |
|                                                                                                    |                                                                                                    |                                                                                                    |                                                                                        |                                                                                                    |                                                                                                    |
| 1 apres<br>Se clica<br>Carr]                                                                         | senta as confi<br>ar no ícone de<br>regar imagem]                                                                                                    | gurações de es<br>engrenagem e                                                                                                    | squema atua<br>m ②, são ex                                                             | is.<br>ibidos os dois bo                                                                                                | otões seguintes:                                                                                                    |
| Cli<br>ter<br>[Con<br>Cli<br>[Apa<br>Cli<br>es<br>Se clica<br>nenhum<br>A partir<br>④ exibe          | que neste bot<br>n as seguintes<br>Formato: png<br>Tamanho: Me<br>figuração do e<br>que neste bot<br>gar imagem]<br>que neste bot<br>squema.<br>ar em [EDITAF<br>n grupo são ap<br>desta lista, se<br>e os seguintes                   | ao para carreg<br>s restrições:<br>ou jpeg<br>nos de 500KB<br>squema]<br>ão para exibir o<br>ão para elimina<br>& UNIDADE] er<br>presentadas en<br>elecione a unida<br>s itens:                     | o diálogo Edi<br>ar a imagem a<br>n ③, as unida<br>tre as unidac<br>ade interior q     | tar Esquema na<br>atual. Isto não at<br>ades interiores o<br>les interiores reg<br>ue pretende regi                     | magem a ser utilizada<br>página seguinte.<br>feta as configurações<br>jue não pertencem a<br>jistadas no mesmo lo<br>istar no grupo.                        |
| Cli<br>ter<br>[Con<br>Cli<br>[Apa<br>Cli<br>es<br>Se clica<br>nenhum<br>A partir<br>4) exibe<br>[Núm | que neste bot<br>m as seguintes<br>Formato: png<br>Tamanho: Me<br>figuração do e<br>que neste bot<br>gar imagem]<br>que neste bot<br>squema.<br>ar em [EDITAF<br>n grupo são ap<br>desta lista, se<br>e os seguintes<br>nero de unidao | ao para carreg<br>s restrições:<br>ou jpeg<br>nos de 500KB<br>esquema]<br>ão para exibir o<br>ão para elimina<br>& UNIDADE] er<br>presentadas en<br>elecione a unida<br>s itens:<br>les interiores] | o diálogo Edi<br>ar a imagem a<br>tre as unidad<br>ade interior q<br>Número o<br>grupo | tar Esquema na<br>atual. Isto não at<br>ades interiores o<br>les interiores reg<br>ue pretende regi<br>de unidades inte | magem a ser utilizada<br>página seguinte.<br>feta as configurações<br>jue não pertencem a<br>gistadas no mesmo lo<br>star no grupo.<br>riores que pertencem |

109

•

Caixa de diálogo para editar esquema

| Editar esquema                  |                              |          |
|---------------------------------|------------------------------|----------|
| •Arraste o ícone para definir a | posição da unidade interior. |          |
| indoor                          | indoor                       | indoor   |
|                                 |                              |          |
|                                 |                              |          |
|                                 |                              | CANCELAR |

| Ajuste a posição do ícone da unidade interior Hyozan da seguinte forma:                                           |    |
|----------------------------------------------------------------------------------------------------|----|
| 1. Arraste o ícone para o local onde gostaria de o colocar.                                                       |    |
| <ol> <li>Clique em [GUARDAR] para aplicar a posição do ícone no esquema e a caixa de diálog<br/>fecha.</li> </ol> | jo |

Este ecrã é utilizado para ver e alterar o perfil do local.

| <ul> <li>Visio Geral Configuração Do Local</li></ul>                                                                                                    |             | OS MEUS LOCAIS          | AJUDA 🗸         |            |                                            | A Maccess                                              | test@test.com 🗸 |
|----------------------------------------------------------------------------------------------------|-------------|-------------------------|-----------------|------------|--------------------------------------------|--------------------------------------------------------|-----------------|
| Configuração do local           Image: Configuração do local       Image: Configuração do local         Image: Configuração do local       Image: Configuração do local         Image: Configuração do local       Europe/London         Fuso horário       Europe/London         Image: Configuração do local       Europe/London         Image: Configuração do local       Eu                                                                                                    | Visão Geral | Configuração Do Local 🗸 | Info Do Serviço | ∽ Progran  | nação 🗸 Gerir 🗸 Pagamento 🕐                |                                                        |                 |
| <ul> <li>ABC Office Building         <ul> <li>ABC Office Building</li> <li>ABC Office Building</li> <li>(idade uondon</li> <li>(idade uondon</li> <li>(idade uondo</li></ul></li></ul>                                                                                                    |             |                         | Con             | figuraç    | ão do local                                |                                                        |                 |
| <ul> <li>ABC Office Building</li> <li>Cidade tondon</li> <li>Localização (para relatório meteorológico)</li> <li>London, City of London, Greater London, United Kingdom</li> <li>Fuso horário</li> <li>Europe/London</li> <li>Acima do solo</li> <li>Piso 2</li> <li>Cave</li> </ul> • Os itens que se seguem são apresentados conforme mostrado em ①. [Nome do local] [Cidade] A localização do local [Localização (para relatório meteorológico)] <ul> <li>A localização do local</li> <li>[Localização (para relatório meteorológico)]</li> <li>A localização do local para boletins meteorológicos</li> <li>[Fuso horário] Fuso horário do local</li> <li>[Acima do solo] O número de pisos acima do solo</li> <li>[Cave] O número de pisos subterrâneos</li> </ul> • Se clicar no ícone da roda dentada em ②, são apresentados os seguintes botões: <ul> <li>[Editar]</li> <li>Clique neste botão para apresentar a caixa de diálogo Editar perfil do local na</li> </ul>                                                                                                    |             |                         |                 | 5 ,        |                                            |                                                        | (2)             |
| <ul> <li>Cidade london, london, london, Greater London, United Kingdom Europe/London, City of London, City of London, United Kingdom Europe/London</li> <li>Acima do solo Piso 2</li> <li>Cave -</li> </ul> • Os itens que se seguem são apresentados conforme mostrado em ①. [Nome do local] [Cidade] A localização do local [Localização (para relatório meteorológico)] <ul> <li>A localização do local para boletins meteorológicos</li> <li>[Fuso horário] Fuso horário do local</li> <li>[Acima do solo] O número de pisos acima do solo</li> <li>[Cave] O número de pisos subterrâneos</li> </ul> • Se clicar no ícone da roda dentada em ②, são apresentados os seguintes botões: <ul> <li>[Editar]</li> <li>Clique neste botão para apresentar a caixa de diálogo Editar perfil do local na</li> </ul>                                                                                                    |             |                         |                 | $\bigcirc$ | ABC Office Building                        |                                                        | <u>ر</u><br>هر  |
| <ul> <li>Os itens que se seguem são apresentados conforme mostrado em ①.<br/>[Nome do local]<br/>[Cidade] A localização do local<br/>[Localização (para relatório meteorológico)]<br/>A localização do local<br/>[Localização (para relatório meteorológico)]<br/>A localização do local para boletins meteorológicos<br/>[Fuso horário] Fuso horário do local<br/>[Acima do solo] O número de pisos acima do solo<br/>[Cave] O número de pisos subterrâneos</li> <li>Se clicar no ícone da roda dentada em ②, são apresentados os seguintes botões:<br/>[Editar]<br/>Clique neste botão para apresentar a caixa de diálogo Editar perfil do local na</li> </ul>                                                                                                    |             |                         |                 |            |                                            |                                                        |                 |
| <ul> <li>Localização (para relatório meteorológico)</li> <li>London, City of London, Greater London, United Kingdom<br/>Fuso horário</li> <li>Europe/London</li> <li>Acima do solo</li> <li>Piso 2</li> <li>Cave</li> </ul> - • Os itens que se seguem são apresentados conforme mostrado em ①. [Nome do local] [Cidade] A localização do local [Localização (para relatório meteorológico)] A localização do local para boletins meteorológicos [Fuso horário] Fuso horário do local [Acima do solo] O número de pisos acima do solo [Cave] • Se clicar no ícone da roda dentada em ②, são apresentados os seguintes botões: [Editar] Clique neste botão para apresentar a caixa de diálogo Editar perfil do local na                                                                                                    |             |                         |                 |            | Cidade                                     | london                                                 |                 |
| <ul> <li>Os itens que se seguem são apresentados conforme mostrado em ①.<br/>(<u>Acima do solo</u><br/><u>Cave</u> <u>Cave</u> <u>Cave</u></li></ul> |             |                         |                 |            | Localização (para relatório meteorológico) | London, City of London, Greater London, United Kingdom |                 |
| <ul> <li>Acima do solo         <ul> <li>Cave</li> <li>Os itens que se seguem são apresentados conforme mostrado em ①.</li> <li>[Nome do local]</li> <li>[Cidade] A localização do local</li> <li>[Localização (para relatório meteorológico)]</li></ul></li></ul>                                                                                                    |             |                         |                 |            | Fuso horário                               | Europe/London                                          |                 |
| <ul> <li>Os itens que se seguem são apresentados conforme mostrado em ①.         [Nome do local]         [Cidade] A localização do local         [Localização (para relatório meteorológico)]         A localização do local para boletins meteorológicos         [Fuso horário] Fuso horário do local         [Acima do solo] O número de pisos acima do solo         [Cave] O número de pisos subterrâneos         Se clicar no ícone da roda dentada em ②, são apresentados os seguintes botões:         [Editar]         Clique neste botão para apresentar a caixa de diálogo Editar perfil do local na     </li> </ul>                                                                                                    |             |                         |                 |            | Acima do solo                              | Piso 2                                                 |                 |
| <ul> <li>Os itens que se seguem são apresentados conforme mostrado em ①.         [Nome do local]         [Cidade] A localização do local         [Localização (para relatório meteorológico)]             A localização do local para boletins meteorológicos         [Fuso horário] Fuso horário do local         [Acima do solo] O número de pisos acima do solo         [Cave] O número de pisos subterrâneos         Se clicar no ícone da roda dentada em ②, são apresentados os seguintes botões:         [Editar]         Clique neste botão para apresentar a caixa de diálogo Editar perfil do local na     </li> </ul>                                                                                                    |             |                         |                 |            | Lave                                       | -                                                      | )               |
| <ul> <li>Os itens que se seguem são apresentados conforme mostrado em ①.         <ul> <li>[Nome do local]</li> <li>[Cidade]</li> <li>A localização do local</li> <li>[Localização (para relatório meteorológico)]</li> <li>A localização do local para boletins meteorológicos</li> <li>[Fuso horário]</li> <li>Fuso horário do local</li> <li>[Acima do solo]</li> <li>O número de pisos acima do solo</li> <li>[Cave]</li> <li>O número de pisos subterrâneos</li> </ul> </li> <li>Se clicar no ícone da roda dentada em ②, são apresentados os seguintes botões:             <ul> <li>[Editar]</li> <li>Clique neste botão para apresentar a caixa de diálogo Editar perfil do local na</li> </ul> </li> </ul>                                                                                                    |             |                         |                 |            |                                            |                                                        |                 |
| página seguinte.<br>[Eliminar]<br>Clique neste botão para eliminar o local.<br>* O local só pode ser eliminado quando o [Estado do pagamento] de todas as                                                                                                    |             |                         |                 |            |                                            |                                                        |                 |

# 2.12. Ecrã Configuração do Local

Caixa de diálogo para editar o perfil do local

| * campos obrig                                                                    | atórios.      |               |       |
|-----------------------------------------------------------------------------------|---------------|---------------|-------|
| Nome do local*                                                                    |               |               |       |
| ABC Building                                                                      |               |               |       |
| Cidade*                                                                           |               |               |       |
| london                                                                            |               |               |       |
|                                                                                   |               |               |       |
| Localização (para re                                                              | alatório mete | orológico)*   |       |
|                                                                                   |               |               |       |
| London, City of                                                                   | London,       | Greater Londo | on, 👻 |
| London, City of<br>Fuso horário*                                                  | London, (     | Greater Londo | n, 🔻  |
| London, City of<br>Fuso horário'<br>Europe/Londor                                 | London, (     | Greater Londo | •n, 👻 |
| London, City of<br>Fuso horário'<br>Europe/Londor<br>Acima do solo'               | London, (     | Greater Londo | •n, 🔻 |
| London, City of<br>Fuso horário*<br>Europe/Londor<br>Acima do solo*<br>2          | London, (     | Greater Londo | •n, • |
| London, City of<br>Fuso horário'<br>Europe/Londor<br>Acima do solo'<br>2<br>Cave' | London, (     | Greater Londo | •n, 🔻 |
| London, City of<br>Fuso horário'<br>Europe/Londor<br>Acima do solo'<br>2<br>Cave' | London, 0     | Greater Londo | •n, • |
| London, City of<br>Fuso horário*<br>Europe/Londor<br>Acima do solo*<br>2<br>Cave* | London, (     | Greater Londo | •n, • |

| Pode alterar os seguin                   | tes itens e clicar em [GUARDAR] para alterar a informação do local: |  |  |  |  |  |
|------------------------------------------|---------------------------------------------------------------------|--|--|--|--|--|
| [Nome do local]                          | Introduza o nome do local.                                          |  |  |  |  |  |
| [Cidade]                                 | Introduza onde se situa o local.                                    |  |  |  |  |  |
| [Localização (para r                     | elatório meteorológico)]                                            |  |  |  |  |  |
|                                          | Selecione a cidade alvo para obter informações meteorológicas       |  |  |  |  |  |
| 1<br>1<br>1                              | (pesquisa possível).                                                |  |  |  |  |  |
| [Fuso horário]                           | Selecione a área de localização do local (pesquisa possível).       |  |  |  |  |  |
| [Acima do solo]                          | Selecione o número de pisos acima do solo(*)                        |  |  |  |  |  |
| [Cave]                                   | Selecione o número de pisos subterrâneos(*)                         |  |  |  |  |  |
| (*) O intervalo admissível é o seguinte: |                                                                     |  |  |  |  |  |
| [Acima do se                             | plo] Piso térreo, 1 ~ 14 (1.º ~ 15.º pisos acima do solo)           |  |  |  |  |  |
| [Cave]                                   | -, C1 ~ C4 (Sem pisos ~ quatro pisos subterrâneos)                  |  |  |  |  |  |

## 2.13. Ecrã Configuração de utilizadores do local

Este ecrã é utilizado para editar a acessibilidade de cada conta para o local.

|             | OS MEUS LOCAIS        | AJUDA 🗸                 |                                                                 |                                                         |                                                                     |                   | ٨      | Maccess-test@test.com 🗸 |
|-------------|-----------------------|-------------------------|-----------------------------------------------------------------|---------------------------------------------------------|---------------------------------------------------------------------|-------------------|--------|-------------------------|
| Visão Geral | Configuração Do Local | 🗸 🛛 Info Do Serviço 🗸   | 🗸 Programação 🗸 Ge                                              | rir 🗸 Pagamento 🕐                                       |                                                                     |                   |        |                         |
|             |                       | Utiliza                 | dores do site                                                   |                                                         |                                                                     |                   |        |                         |
|             |                       | Edit acces<br>Please no | sibility for connected users<br>te, if the invitation period fo | s below or search for user<br>or a new user has expired | rs you want to give access to.<br>, it is required to delete and ad | d that user agair | n.     |                         |
|             |                       | ABC 01                  | fice Building                                                   |                                                         |                                                                     |                   | 1      | + ADICIONAR UTILIZADOR  |
|             |                       | E-mail                  |                                                                 |                                                         |                                                                     | Nível de seg      | urança | Configuração            |
|             |                       |                         |                                                                 |                                                         |                                                                     | 2 Admir           | n      |                         |
|             |                       |                         |                                                                 |                                                         |                                                                     | Admir             | n      | 3 \$~                   |
|             |                       |                         |                                                                 |                                                         |                                                                     | Admir             | n      | © ~                     |

| Neste ecrã, pode gerir as contas de utilizadores que tenham acessibilidade ao local.                                                                                                    |
|----------------------------------------------------------------------------------------------------|
| <ul> <li>Clique em [ADICIONAR UTILIZADOR] em ①, introduza o endereço de e-mail e a autorização, e clique em [OK]; pode enviar um convite por correio para o local. Podem ser registadas até 100 contas podem ser registadas num só local. Para autorizar, pode selecionar "Admin", "Manager" ou "Viewer". As permissões para aceder, operar e ver cada ecrã com base na autorização do utilizador encontram-se na página seguinte.</li> <li>② mostra o nível mais alto da autorização concedida a cada conta.</li> <li>Se clicar no ícone de engrenagem em ③, são exibidos os dois botões seguintes: [Editar]<br/>Clique neste botão para mostrar o diálogo Editar Autorização na página seguinte.</li> </ul> |
|                                                                                                    |

|                                     | F?                                       |       | Autori  | zação      |        |
|-------------------------------------|------------------------------------------|-------|---------|------------|--------|
|                                     | Ecra                                     | Admin | Manager | Viewer     | Nenhum |
|                                     | Ecrã OS MEUS LOCAIS                      | 0     | 0       | 0          | ×      |
|                                     | Ecrã Visão geral                         | 0     | 0       | 0          | ×      |
| Funções básises                     | Ecrã Esquema de grupo                    | 0     | 0       | 0          | ×      |
| Funções basicas                     | Ecrã Gráfico                             | 0     | 0       | 0          | ×      |
|                                     | Controlo Remoto                          | 0     | 0       | ×          | ×      |
|                                     | Adicionar local                          | 0     | 0       | $\bigcirc$ | 0      |
|                                     | Relatório diário                         | 0     | 0       | $\bigcirc$ | ×      |
|                                     | Histórico de erros                       | 0     | 0       | $\bigcirc$ | ×      |
| Separador Informações               | Pedido de transferência                  | 0     | 0       | $\bigcirc$ | ×      |
| de Manutenção                       | Relatório periódico                      | 0     | ×       | ×          | ×      |
|                                     | Histórico de dados de funcionamento      | 0     | 0       | $\bigcirc$ | ×      |
|                                     | Histórico de serviço                     | 0     | ×       | ×          | ×      |
|                                     | Calendário anual                         | 0     | 0       | ×          | ×      |
| Separador Programação               | Programação de hoje                      | 0     | 0       | ×          | ×      |
|                                     | Modelo de programação                    | 0     | 0       | ×          | ×      |
|                                     | Controlo da poupança de energia          | 0     | ×       | ×          | ×      |
| Separador Gerir                     | Controlo da procura                      | 0     | ×       | ×          | ×      |
|                                     | Função de controlo lógico                | 0     | ×       | ×          | ×      |
|                                     | Configuração da Gateway / Unidade        | 0     | ×       | ×          | ×      |
|                                     | Configuração do grupo de ar condicionado | 0     | ×       | ×          | ×      |
| Separador<br>Configurações do local | Configuração do grupo Hyozan             | 0     | ×       | ×          | ×      |
|                                     | Configuração do local                    | 0     | ×       | ×          | ×      |
|                                     | Configuração dos utilizadores do local   | 0     | ×       | ×          | ×      |
|                                     |                                          | 1     | 1       |            | 1      |

Este ecrã é utilizado para editar a acessibilidade de cada conta para o local.

o: É possível ver ecrãs, operar e alterar configurações.

×: Não é possível ver ecrãs, operar e alterar configurações.

 $\bigcirc$ 

 Quando é um utilizador administrador, terá autorização de administrador para todas as unidades de ar condicionado e unidades de fontes de calor.

 Se não for um utilizador administrador, pode configurar a autorização para cada grupo para unidades de ar condicionado, enquanto a autorização de visualizador ou nenhuma pode ser configurada para unidades de fontes de calor como configuração comum.

Separador Pagamento | Pagamento

 $\times$ 

#### Diálogo Editar autorização

(1)

|                                                                                                    | Configuração de autorização do utilizador                                      |
|----------------------------------------------------------------------------------------------------|--------------------------------------------------------------------------------|
| Configuração de autorização do utilizador                                                                                                    | Endereço de e-mail :                                                           |
| Endereco de e-mail :                                                                                                    | Maccess-test@test.com                                                          |
| Maccess-test@test.com                                                                                                    | Privilégios de administrador :                                                 |
|                                                                                                    |                                                                                |
| ivilégios de administrador :                                                                                                    | Q-ton/Hyozan/Hydrolution PRO :                                                 |
| Admin                                                                                                    | Q-ton/Hyozan/Hydrolution PRO 💿 Viewer 🔿 Nenhum                                 |
| -ton/Hyozan/Hydrolution PRO :                                                                                                    | Ar condicionado :                                                              |
| Q-ton/Hyozan/Hydrolution PRO   Viewer   Nenhum                                                                                                    | Piso 2                                                                         |
| r condicionado :                                                                                                    | Tudo:                                                                          |
|                                                                                                    | Manager      Viewer                                                            |
| 1so 2 V                                                                                                    | Sales Dept. 1 Nenhum                                                           |
| Pico 1                                                                                                    | O Manager () Viewer                                                            |
|                                                                                                    | Sales Dept. 2 O Nenhum                                                         |
| Piso térreo 🗸 🗸                                                                                                    |                                                                                |
|                                                                                                    | Piso 1                                                                         |
| CANCELAR                                                                                                    | Tudo:                                                                          |
|                                                                                                    | Manager 🔿 Viewer                                                               |
|                                                                                                    | Technical Dept. 1  Nenhum                                                      |
|                                                                                                    | Manager O Viewer                                                               |
|                                                                                                    | Nenhum                                                                         |
|                                                                                                    | Piso térreo 🗸                                                                  |
|                                                                                                    | CANCELAR                                                                       |
|                                                                                                    |                                                                                |
|                                                                                                    |                                                                                |
|                                                                                                    |                                                                                |
| Para um ar condicionado, node definir o                                                                                                    | nível de segurança para cada pico qu                                           |
| Para um ar condicionado, pode definir o                                                                                                    | o nível de segurança para cada piso ou                                         |
| Para um ar condicionado, pode definir o<br>valores da configuração são os seguinte                                                                        | o nível de segurança para cada piso ou<br>es:                                  |
| Para um ar condicionado, pode definir o<br>valores da configuração são os seguinte<br>[Manager] É possível monitorizar                                    | o nível de segurança para cada piso ou<br>es:<br><sup>.</sup> e controlar.     |
| Para um ar condicionado, pode definir o<br>valores da configuração são os seguinte<br>[Manager] É possível monitorizar<br>[Viewer] É possível monitorizar | o nível de segurança para cada piso ou<br>es:<br><sup>-</sup> e controlar.<br> |

- Para Q-ton/Hyozan/Hydrolution PRO, é possível definir o nível de segurança para cada tipo de unidade. Os valores da configuração são os seguintes:
  - [Viewer] É possível monitorizar.
  - [Nenhum] A unidade aplicável não é apresentada.
- Os valores iniciais são definidos conforme se segue, dependendo da autorização que especificou ao adicionar um utilizador:
  - [Admin] Todos os aparelhos de ar condicionado são configurados com privilégios de Manager. Todas as unidades Q-ton/Hyozan/Hydrolution PRO são configuradas com privilégios de Viewer.

A caixa de verificação "válido" está selecionada em " Privilégios de administrador :" de ①.

[Manager] Todos os aparelhos de ar condicionado são configurados com privilégios de Manager. Todas as unidades Q-ton/Hyozan/Hydrolution PRO são configuradas com privilégios de Viewer.

#### [Viewer] Todos os aparelhos de ar condicionado e unidades Qton/Hyozan/Hydrolution PRO são configurados com privilégios de Viewer.

 Se a caixa de verificação "válido" for selecionada em ①, todos os aparelhos de ar condicionado são configurados com privilégios de Manager, e todas as unidades Qton/Hyozan são configuradas com privilégios de Viewer, pelo que não é possível fazer a configuração individual. Neste ecrã, pode efetuar pagamentos por subscrições para cada gateway e verificar o estado d pagamento.

| ACCESS OS MEUS LOCAIS AJUDA V                                                                                                    |                                                                                                    |                                                                                                    | A Maccess-test@t                                                                   | est.com 🗸                                           | Português 👻      |  |
|----------------------------------------------------------------------------------------------------|----------------------------------------------------------------------------------------------------|----------------------------------------------------------------------------------------------------|------------------------------------------------------------------------------------|-----------------------------------------------------|------------------|--|
| io Geral Configuração Do Local 🗸 Info Do Serviço 🗸                                                                                  | Programação 🗸 Gerir 🗸 Pagan                                                                                                    | mento ()                                                                                                    |                                                                                    |                                                     |                  |  |
| Pagamento da sul                                                                                                    | scrição                                                                                                    |                                                                                                    |                                                                                    |                                                     |                  |  |
| O M-ACCESS é um serviç<br>pressione o botão "PAGA<br>Após o primeiro pagamen<br>atualizar as informações<br>de pagamento está dispc | por subscrição que requer o pag<br>IENTO" e será redirecionado para<br>to, as tarifas anuais serão cobrad<br>de pagamento ou cancelar a subs<br>nível apenas para o utilizador que | gamento de tarifas anuais p<br>o ecrã de pagamento.<br>Jas automaticamente no ca<br>scrição, aceda ao portal de j<br>e efetua o pagamento. | or gateway. Para prosseg<br>rtão de pagamento regist:<br>pagamento a partir do bot | uir com o paga<br>ado. Se desejar<br>ão "PORTAL". C | mento,<br>portal |  |
| NOTA                                                                                                    |                                                                                                    |                                                                                                    |                                                                                    |                                                     |                  |  |
| O serviço M-ACCESS não     Se desejar alterar quem                                                                                  | erá fornecido a nenhuma gateway com fa<br>fetua o pagamento, use a função "transfer                                                                                                | ilhas no pagamento.<br>rir" da configuração e atribua um i                                                                                 | novo pagador.                                                                      |                                                     |                  |  |
| 1                                                                                                    | GW002<br>Estado do pagamento<br>Validade                                                                                                    | Pago<br>22 nov. 2025                                                                                                    | 4 *                                                                                |                                                     |                  |  |
| 1                                                                                                    | 🛞 GW001                                                                                                    |                                                                                                    | 3 PORTAL                                                                           |                                                     |                  |  |
|                                                                                                    | Estado do pagamento<br>Validade                                                                                                    | Por pagar                                                                                                    | PAGAMENTO                                                                          |                                                     |                  |  |
|                                                                                                    |                                                                                                    |                                                                                                    |                                                                                    |                                                     |                  |  |
|                                                                                                    |                                                                                                    |                                                                                                    |                                                                                    |                                                     |                  |  |

#### Sobre a subscrição

- A taxa de subscrição para o M-ACCESS é cobrada numa base anual por gateway.
- Assim que a taxa de subscrição for paga, as funcionalidades do M-ACCESS e da gateway ficarão ativas.
- Após o primeiro pagamento, as tarifas anuais serão cobradas automaticamente no cartão de pagamento registado.
- Se desejar atualizar as informações de pagamento ou cancelar a subscrição, aceda ao portal de pagamento a partir do botão "PORTAL". O portal de pagamento está disponível apenas para o utilizador que efetua o pagamento.

Sobre o utilizador que efetua o pagamento

- O utilizador que efetuou o primeiro pagamento é considerado o "Utilizador que efetua o pagamento".
- Só os utilizadores que efetuam o pagamento têm acesso ao "PORTAL" e podem verificar o seu histórico de pagamentos e fazer alterações às suas informações de pagamento.
- A autoridade do utilizador que efetua o pagamento permanece válida até ao final do período de subscrição.
- A autoridade do utilizador que efetua o pagamento pode ser transferida para outro utilizador Administrador.

Observe o seguinte:

- Se houver várias gateways ligadas, é necessário pagar uma subscrição diferente para cada gateway.
- Se o processamento do pagamento falhar quando o período de subscrição for atualizado, será apresentado um erro. Se o pagamento não for efetuado dentro de um certo período após a falha do pagamento, as funcionalidades do M-ACCESS e da gateway serão interrompidas.
- O utilizador que efetua o pagamento não pode eliminar a sua conta até ao final do período de subscrição. Se desejar eliminar a sua conta, transfira a autoridade para outro utilizador Administrador.

# 2.14. Ecrã Pagamento da subscrição

| <ul> <li>Para cada gateway, os itens que<br/>[Estado do pagamento]<br/>[Validade]</li> </ul>                                                | e se seguem são apresentados conforme mostrado em ①.<br>Estado do pagamento da gateway<br>Validade da subscrição.<br>As tarifas anuais serão cobradas automaticamente no<br>cartão de pagamento registado quando o período de<br>subscrição atual terminar. |
|----------------------------------------------------------------------------------------------------|----------------------------------------------------------------------------------------------------|
| <ul> <li>As gateways por pagar apresen<br/>[PAGAMENTO] irá redirecionar</li> </ul>                                                          | tam o botão [PAGAMENTO] em ②. Clicar no botão<br>para um ecrã de pagamento externo.                                                                                                    |
| Apenas para o utilizador que efetua                                                                                                    | a o pagamento                                                                                                    |
| <ul> <li>O botão [PORTAL] em ③ será a<br/>pela sua conta. Clicar no botão<br/>(disponibilizado pela Stripe), no<br/>o pagamento.</li> </ul> | presentado caso a subscrição da gateway tenha sido paga<br>PORTAL] irá redirecionar para um local externo do portal<br>qual é possível visualizar as informações relacionadas com                                                                           |
| <ul> <li>Caso a subscrição tenha sido pa<br/>dentada.</li> </ul>                                                                            | aga pela sua conta, será apresentado um ícone de roda                                                                                                    |
| As configurações que se seguer<br>[Transferir autoridade de pa                                                                              | n podem ser acedidas a partir do ícone de roda dentada:<br>gamento]                                                                                                    |
| Clique neste botão para<br>de pagamento.                                                                                                    | apresentar a caixa de diálogo Transferência da autoridade                                                                                                    |
| A autoridade do utilizado<br>utilizador Administrador.                                                                                      | r que efetua o pagamento pode ser transferida para outro                                                                                                    |
| Clique neste botão para                                                                                                    | apresentar a caixa de diálogo Aplicar cupão                                                                                                    |
| Pode introduzir um cupão                                                                                                    | o para aplicar no pagamento seguinte.                                                                                                    |
| [Atualizar número de registo                                                                                                    | de IVA]                                                                                                    |
| Clique neste botão para<br>de IVA.                                                                                                    | apresentar a caixa de diálogo Atualizar número de registo                                                                                                    |
| Pode alterar o seu núme                                                                                                    | ro de registo de IVA.                                                                                                    |
| ¦<br>L                                                                                                    |                                                                                                    |

## 2.14. Ecrã Pagamento da subscrição

### Procedimento de pagamento para iniciar a subscrição

| ,                                                                                                    |         |
|----------------------------------------------------------------------------------------------------|---------|
| O procedimento de pagamento para subscrições é o seguinte:<br>1. Defina o país de registo da Empresa em [Configurações do utilizador].                                                   |         |
| A definição do país é necessária para o utilizador que efetua o pagamento.                                                                                                    |         |
| Configurações do utilizador                                                                                                    |         |
|                                                                                                    |         |
| Configuração do país (obrigatória para o utilizador que realiza o pagamento)                                                                                                    |         |
| País de registo da empresa 🕲 🗸                                                                                                    |         |
| País Nenhum selecionado                                                                                                    |         |
|                                                                                                    |         |
| 2. Clique no botão [PAGAMENTO] no ecrã de pagamento.                                                                                                    |         |
| SW001:AC units                                                                                                    |         |
| Estado do pagamento Por pagar                                                                                                    |         |
|                                                                                                    |         |
|                                                                                                    |         |
| 3. Introduza o número de registo de IVA na caixa de diálogo.                                                                                                    |         |
| Introduza o número de registo de IVA                                                                                                    |         |
| Introduza o número de registo de IVA da sua empresa. É necessário para<br>efetuar o pagamento.                                                                                           |         |
| Número de registo de IVA                                                                                                    |         |
| · · · · · · · · · · · · · · · · · · ·                                                                                                    |         |
| CANCELAR APLICAR                                                                                                    |         |
| <ol> <li>Introduza as informações de pagamento no ecrã de pagamento e conclua o pagamento</li> <li>Pode aplicar o cupão em 4</li> </ol>                                                  | o em ③. |
|                                                                                                    |         |
| Assinar 提想テスト ③ E-mail Maccess-test@test.com                                                                                                    |         |
| JP¥ 100 and Dados do cartão                                                                                                    |         |
| NUM     AA     CVC       Consideration     MM     AA       Consideration     Nome do strutur do carcito                                                                                  |         |
| Addidonar código promocional<br>VXI(5% liquido) //¥ 5<br>VXI(5% liquido) //¥ 5                                                                                                    |         |
| Total devido hoje JPV 100 Assinar                                                                                                    |         |
| Ac confirmar sua assinatura, você permête que rEBERA cobre<br>você em referência a pagamentes futures em conformidade com<br>o stermor de empresa, vicê oper cancelar a assinatura quado |         |
|                                                                                                    |         |
| Powerd by stripe Terror Proceeder                                                                                                    |         |
| 5. Depois de transitar para o M-ACCESS, pode confirmar a conclusão do pagamento.                                                                                                    |         |
| l<br>l<br>l                                                                                                    |         |

### 2.14. Ecrã Pagamento da subscrição

| Procedimento                                                        | para cancelar a subscrição                                                                                                    | )                                                                                                    |                                     |
|---------------------------------------------------------------------|----------------------------------------------------------------------------------------------------|----------------------------------------------------------------------------------------------------|-------------------------------------|
| Siga os passos at<br>1. Clique no bot<br>de pagamente               | paixo para cancelar a subscriç<br>ão [PORTAL] no ecrã de paga<br>o.                                                                                       | ão:<br>amento e depois será reencami                                                                                                    | nhado para o portal                 |
|                                                                     | GW002:TSE units<br>Estado do pagamento Pago<br>Validade 08 Nov. 1                                                                                         | 2025                                                                                                    |                                     |
| 2. Clique em [Ca                                                    | ancelar subscrição] apresenta                                                                                                    | do em ② para a subscrição que                                                                                                    | e pretende cancelar.                |
|                                                                     | Distributor name Wedne kome Distributor name tem uma parceria com a Stripe para faturação simplificada. Chateração simplificada. Chateração simplificada. | SUBSCRICÃO ATUALIAS)<br>継続デスト<br>2000 JP¥ por ano<br>Ver detalles<br>The association aris inervação a<br>3 de rovembro aris inervação a<br>3 de rovembro aris inervação a<br>3 de rovembro aris inervação a<br>Visa •••• 4242 @<br>MITODO DE PAGAMENTO<br>Pira ••• 4242 Epira em 04/2044<br>4 dicionar método de pagamento |                                     |
| <ol> <li>Depois de con<br/>A sua subscri<br/>automática.</li> </ol> | nfirmar o resumo do cancelam<br>ção irá terminar no final do pe                                                                                           | nento, clique em [Cancelar subs<br>ríodo de subscrição atual e não                                                                                                    | scrição] em ③.<br>o haverá cobrança |
|                                                                     | Distributor name Modo de teste                                                                                                    | Faturação > Cancelar                                                                                                    |                                     |
|                                                                     | Distributor name tem uma<br>parceria com a Stripe para<br>faturação simplificada.                                                                         | Cancelar a sua subscrição                                                                                                    |                                     |
|                                                                     | ← Voltar para Distributor name                                                                                                    | 継続テスト<br><b>10 000 JP¥ por ano</b><br>Ver detailhes ~<br>A sua subscrição será cancelada, mas continuará a estar<br>disponível até ao tim do seu periodo de faturação em                                                                                                    |                                     |

4. Pode verificar o estado atual da sua subscrição a partir do portal de pagamento. Se desejar retomar a sua subscrição, clique em [Renovar subscrição] em ④.

| Distributor name Modo de teste                                                                                                    |                                                             |
|----------------------------------------------------------------------------------------------------|-------------------------------------------------------------|
| Distributor name tem uma<br>parceria com a Stripe para                                                                                                    |                                                             |
| faturação simplificada.                                                                                                    | tanceau do // Jours 30<br>継続テスト 4 Renovar subscrição        |
| ← Voltar para Distributor name                                                                                                    | 10 000 JP¥ por ano                                          |
|                                                                                                    | Ver detailhes $\vee$                                        |
|                                                                                                    | A sua subscrição será cancelada a<br>5 de novembro de 2025. |
|                                                                                                    | 🥌 Visa •••• 4242 📧                                          |
|                                                                                                    | MÉTODO DE PAGAMENTO                                         |
| Oferecido por stripe<br>Salha mais sobre o Stripe Billion                                                                                                    |                                                             |
| and the second second se | Visa •••• 4242 Expira em 04/2044 ···                        |

3

udar de ideias, pode r

### Caixa de diálogo para transferência da autoridade de pagamento

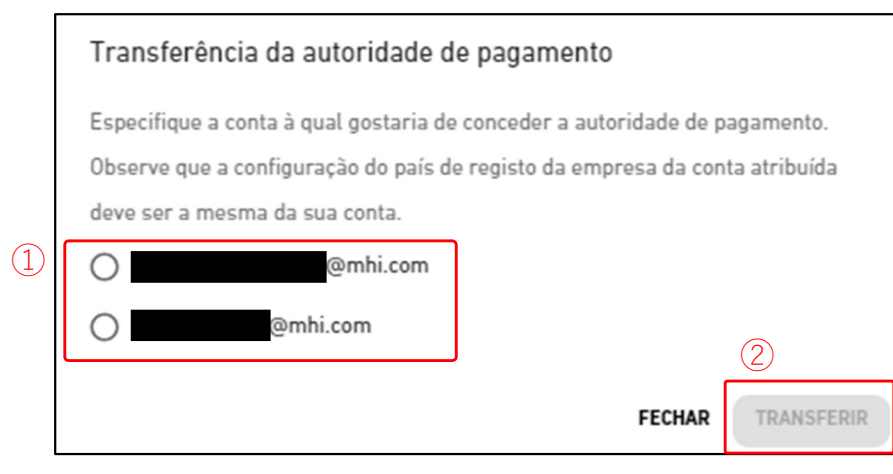

Pode especificar a conta de Administrador para a qual deseja transferir a autoridade de pagamento. A autoridade de pagamento será transferida quando a conta do utilizador designado aprovar o pedido. Observe que a autoridade só pode ser transferida para utilizadores com a mesma definição de país de registo da Empresa. Serão transferidas as seguintes informações: Informações do utilizador que efetua o pagamento: - Morada da empresa do utilizador que efetua o pagamento - Número de registo de IVA da empresa Histórico de pagamentos anteriores: - Fatura - Recibo As informações que se seguem não serão transferidas: Informações do utilizador que efetua o pagamento: - Nome do utilizador que efetua o pagamento - Endereço de e-mail do utilizador que efetua o pagamento - Dados do cartão de pagamento Pode seguir estes passos para transferir a autoridade: 1. Selecione o utilizador para o qual gostaria de transferir a autoridade em (1). 2. Clique em [TRANSFERIR] em ② para enviar um pedido de transferência da autoridade. O e-mail será enviado para o utilizador selecionado para notificar este pedido. 3. Clique no botão "RECEBER AUTORIDADE DE PAGAMENTO" em ③ que irá aparecer no ecrã do utilizador que recebeu o pedido de transferência de autoridade. 4. Clique no botão "ACEITAR" em ④ para aprovar o pedido de transferência de autoridade. A aceitar a transferência da autoridade de pagamento ABC Building Gateway  $\oslash$ eu a autorização para processar o pagamento da gateway. Depois de se Estado do pagamento Pago tornar uma autoridade de pagamento, poderá aceder ao portal de pagamento e 25 Oct. 2025 Validade registar novos métodos de pagamento  $(\Delta)$ RECUSAR ACEITA

Este menu é utilizado para fazer várias configurações relativamente à conta que está atualmente registada. Para exibir este menu, clique na seta para baixo à direita do endereço de e-mail no canto superior direito do ecrã.

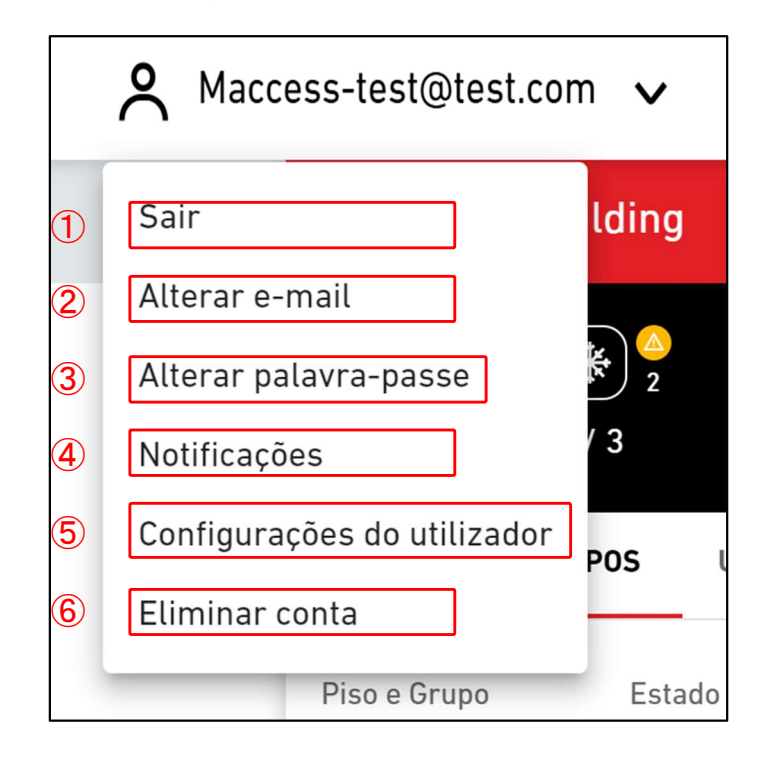

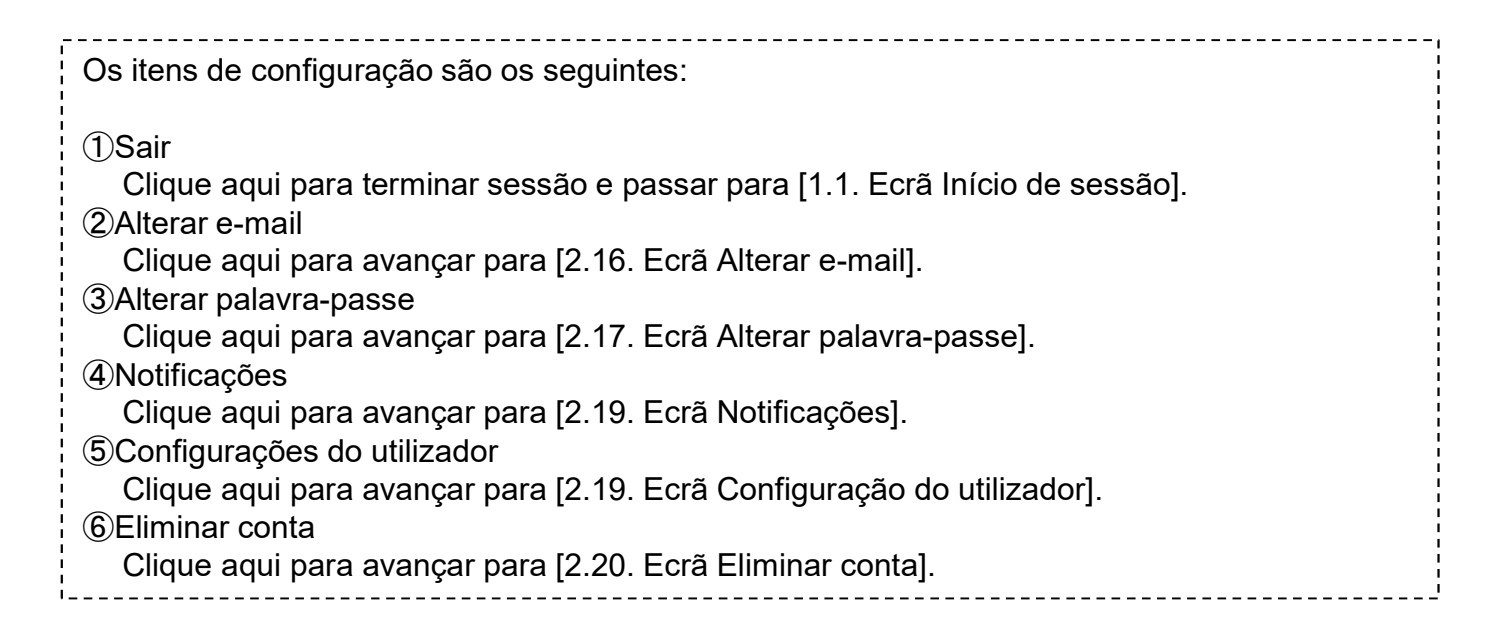

Este ecrã é utilizado para alterar o endereço de e-mail da conta.

|          | Alterar e-mail                                                     |
|----------|--------------------------------------------------------------------|
|          | Utilize o formulário abaixo para alterar o seu endereço de e-mail. |
| 1        | Palavra-passe atual                                                |
| 2        | Novo endereço de e-mail                                            |
|          | Confirmar novo endereço de e-mail                                  |
|          | ALTERAR E-MAIL                                                     |
|          |                                                                    |
| procedim | ento de alteração é o seguinte:                                    |
| Introduz | za os seguintes itens, e clique em [ALTERAR E-MAIL]. É necessário  |

 Introduza os seguintes itens, e clique em [ALTERAR E-MAIL]. É necessário introduzir todos os itens.

 A palavra-passe que o utilizador está a utilizar atualmente
 O endereço de e-mail que quer registar

 Um e-mail contendo o URL para confirmação é enviado para o endereço de e-mail que introduziu em ②. O acesso a este URL conclui a alteração.

Este ecrã é utilizado para alterar a palavra-passe que utiliza quando inicia sessão na conta.

|   | Alterar palavra-passe                                                                                                    |
|---|----------------------------------------------------------------------------------------------------|
|   | Utilize o formulário abaixo para alterar a sua palavra-passe.                                                                                                    |
| 1 | Palavra-passe atual                                                                                                    |
| 2 | Palavra-passe nova<br>A palavra-passe deve ter pelo menos 10 caracteres, incluindo os seguintes:<br>pelo menos um carácter em minúsculas e maiúsculas, um número e um<br>símbolo. Não deve incluir quaisquer detalhes do seu endereço de e-mail. |
|   | Confirmar palavra-passe nova                                                                                                    |
|   | ALTERAR PALAVRA-PASSE                                                                                                    |

Para alterar a palavra-chave, introduza os seguintes itens e clique em [ALTERAR PALAVRA-PASSE]. É necessário introduzir todos os itens.
①A palavra-passe que o utilizador está a utilizar atualmente
②Palavra-passe nova
A palavra-passe deve ter pelo menos 10 caracteres, incluindo os seguintes: pelo menos um carácter em minúsculas e maiúsculas, um número e um símbolo. Não deve incluir quaisquer detalhes do seu endereço de e-mail.

Este ecrã é utilizado para definir as condições de envio de notificações.

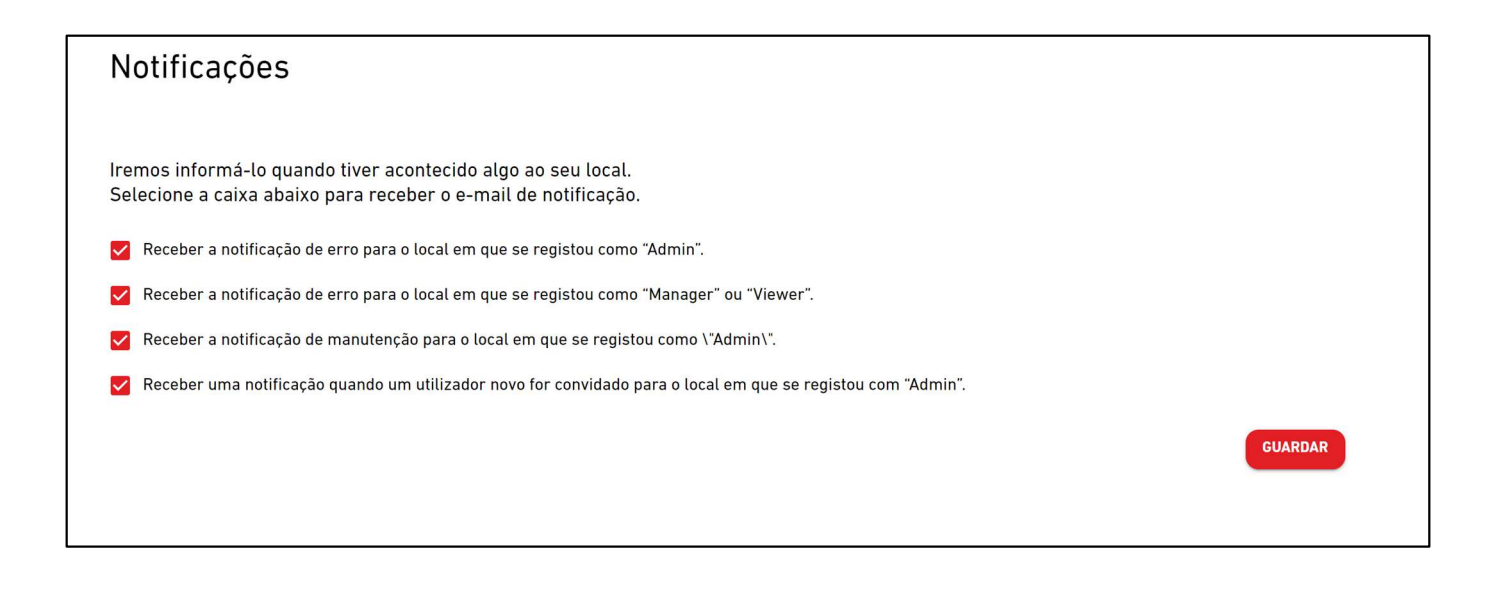

Se as condições selecionadas forem satisfeitas, é enviada uma notificação para o endereço de e-mail registado.

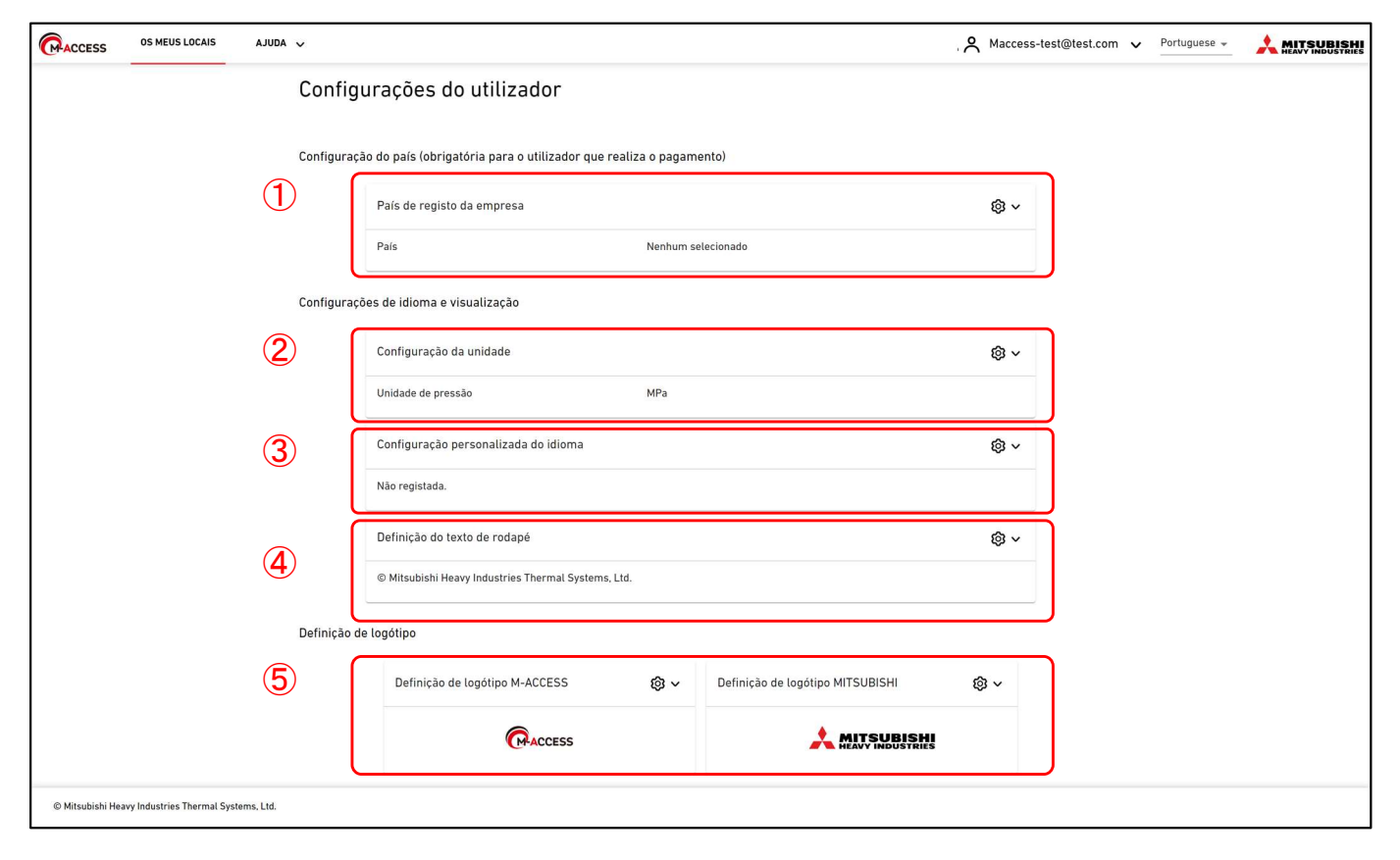

Este ecrã é utilizado para definir as configurações do utilizador.

| <ul> <li>Neste ecrã, pode definir as seguintes configurações do utilizador:</li> <li>Para efetuar alterações ou inicializar, clique no ícone da roda dentada ao lado de cada item.</li> <li>① País de registo da empresa (só é necessário para o utilizador que efetua o pagamento)</li> <li>Registe as informações do país da sua empresa, que são necessárias para pagamentos de subscrições. Se não estiver a efetuar quaisquer pagamentos, não é</li> </ul> |
|----------------------------------------------------------------------------------------------------|
| 2 Configuração da unidade                                                                                                    |
| Pode escolher a unidade de pressão a ser usada no M-ACCESS : MPa ou bar.                                                                                                    |
| (3) Configuração personalizada do idioma<br>Pode transferir o modelo para o idioma personalizado e carregar o ficheiro editado.<br>Depois de carregar o idioma personalizado, selecione-o a partir do canto superior<br>direito do ecrã. Consulte o Apêndice 4 para obter instruções sobre como editar o<br>ficheiro.                                                                                                    |
| ④ Definição do texto de rodapé                                                                                                    |
| Pode alterar a apresentação do nome da empresa na parte interior esquerda do ecra. (5) Definição de logótipo                                                                                                    |
| Pode alterar o logótipo no canto superior esquerdo e direito do ecrã.                                                                                                    |
| Pode reverter as alterações feitas ao rodapé e ao logótipo por clicar na opção "Inicializar" no<br>ícone da roda dentada.                                                                                                    |

# 2.20. Ecrã Eliminar conta

Este ecrã é utilizado para apagar uma conta.

|   | Eliminar conta                                                                                                    |
|---|----------------------------------------------------------------------------------------------------|
|   | Tem a certeza de que quer apagar a sua conta?<br>Perderá o acesso ao local associado a si<br>e as informações da conta serão totalmente removidas da nossa conta.<br>Prossiga com o máximo de cuidado. |
| 1 | Palavra-passe atual                                                                                                    |
|   | ELIMINAR CONTA                                                                                                    |

Para apagar uma conta, introduza corretamente a senha atualmente utilizada pelo utilizador em ①, e clique em [ELIMINAR CONTA].
Se a conta que pretende eliminar for o único utilizador Admin registado num local específico, é exibido um aviso, impedindo-o de a eliminar.
[NOTA]
É proibido eliminar a sua conta caso tenha uma subscrição ativa (utilizador que efetua o pagamento). Se desejar eliminar a sua conta de utilizador, cancele o pagamento seguinte da subscrição e aguarde que o período de subscrição atual termine. Depois de o período de subscrição atual ter terminado, elimine a conta novamente. Em alternativa, pode transferir a autoridade de pagamento para outra conta de utilizador.

Apêndice

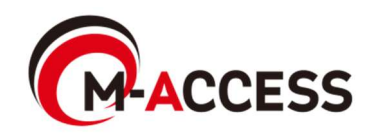

# Apêndice 1 : Lista de ícones

| lo Ecrã F                            | uncion                                        | amer             | nto                                                                         |                             |                                                                   |                        |                                                               |              |                                       |                    |
|--------------------------------------|-----------------------------------------------|------------------|-----------------------------------------------------------------------------|-----------------------------|-------------------------------------------------------------------|------------------------|---------------------------------------------------------------|--------------|---------------------------------------|--------------------|
| Esta<br>Incionamen                   | do de<br>ito/parado                           | o(*1)            |                                                                             |                             |                                                                   | Μ                      | lodo de oper                                                  | ação         |                                       |                    |
| Ligado                               | Deslig                                        | ado              | Auto                                                                        | )                           | Arrefecimer                                                       | nto                    | Aqueciment                                                    | 0            | Ventilador                            | Desumidificad      |
| R                                    |                                               |                  |                                                                             | ()*<br>()*                  |                                                                   | 80                     |                                                               | 03           |                                       |                    |
| No Ecrã I                            | Esquen                                        | na de            | Grupo                                                                       |                             |                                                                   |                        |                                                               |              |                                       |                    |
|                                      |                                               |                  |                                                                             |                             | Estado ope                                                        | eraci                  | onal                                                          |              |                                       |                    |
| Desliga                              | ido                                           | A                | uto                                                                         | Arre                        | efecimento                                                        | Aqı                    | uecimento                                                     | Ve           | ntilador                              | Desumidificado     |
|                                      |                                               |                  |                                                                             |                             | R                                                                 |                        |                                                               |              |                                       |                    |
| <b>(7</b> 2 <b>)</b>                 |                                               | 5                | R                                                                           |                             | デ                                                                 |                        | <u>ም</u>                                                      |              | R                                     | R                  |
| (*1) Os íc<br>Os íc                  | cones u<br>cones pa                           | sados<br>ara ca  | s são de<br>ada tipo                                                        | termi<br>de ur              | inados pela<br>nidade são                                         | a cor<br>os c          | nfiguração<br>que se seg                                      | do ti<br>uem | ipo de un<br>I:                       | nidade.            |
| (*1) Os íc<br>Os íc                  | cones u<br>cones pa                           | Isados<br>ara ca | s são de<br>ada tipo<br>í                                                   | termi<br>de ur<br>cone      | inados pela<br>nidade são<br>para cada ti                         | a cor<br>os c<br>ipo c | nfiguração<br>que se seg<br>de unidade                        | do ti<br>uem | ipo de un<br>I:                       | nidade.            |
| (*1) Os íc<br>Os íc<br>AC            | cones u<br>cones pa<br>Geral                  | Isados<br>ara ca | R<br>s são de<br>ada tipo<br>í<br>Cassete d<br>4 vias                       | termi<br>de ur<br>cone<br>e | inados pela<br>nidade são<br>para cada ti<br>Cassete de<br>2 vias | a cor<br>os c<br>ipo c | nfiguração<br>que se seg<br>de unidade<br>Cassete de<br>1 via | do ti<br>uem | ipo de un<br>i:<br>uspenso<br>no teto | nidade.<br>No chão |
| (*1) Os íc<br>Os íc<br>AC            | cones u<br>cones pa<br>Geral                  | sados<br>ara ca  | s são de<br>ada tipo<br>í<br>Cassete d<br>4 vias                            | termi<br>de ur<br>cone<br>e | inados pela<br>nidade são<br>para cada ti<br>Cassete de<br>2 vias | a cor<br>os c<br>ipo c | nfiguração<br>que se seg<br>de unidade<br>cassete de<br>1 via | do ti<br>uem | ipo de un<br>i:<br>uspenso<br>no teto | nidade.<br>No chão |
| (*1) Os íc<br>Os íc<br>AC<br>Consola | cones u<br>cones pa<br>Geral<br>R<br>a de chã |                  | S são de<br>ada tipo<br>í<br>Cassete d<br>4 vias<br>Wall<br>Wall<br>Mounted | termi<br>de ur<br>cone<br>e | inados pela<br>nidade são<br>para cada ti<br>Cassete de<br>2 vias |                        | nfiguração<br>que se seg<br>de unidade<br>cassete de<br>1 via | do ti<br>uem | ipo de un<br>uspenso<br>no teto       | iidade.<br>No chão |

### Q-ton

| No Ecrã Fur | ncionamento | No I | Ecrã Visualiz | ação de Dado | os               |
|-------------|-------------|------|---------------|--------------|------------------|
| Est         | ado         |      |               | Energia      |                  |
| Ligado      | Desligado   |      | Ligado        | Desligado    | Pausa            |
| ٥           | ß           |      | <b>₽</b>      | <b>@</b>     | $\mathbb{Q}_{0}$ |

### Apêndice 1 : Lista de ícones

### () Hyozan(Unidade exterior e unidade interior)

| No Ecrã Fur | ncionamento | , Ecrã Visualização de Dados, Ecrã Esquema de Grupo |
|-------------|-------------|-----------------------------------------------------|
| Est         | ado         |                                                     |
| Ligado      | Desligado   |                                                     |
| *           | ***         |                                                     |
| -           | -           |                                                     |

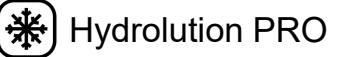

| No Ecrã Funcionamento |           | o Ecrã Funcionamento No Ecrã Visualização de |              |           |  |               |             |
|-----------------------|-----------|----------------------------------------------|--------------|-----------|--|---------------|-------------|
| Est                   | ado       |                                              | Ene          | ergia     |  | Modo de fur   | icionamento |
| Ligado                | Desligado |                                              | Ligado       | Desligado |  | Arrefecimento | Aquecimento |
| *                     | Jak Ka    |                                              | $\mathbf{b}$ | <b>@</b>  |  | *             | ¢           |

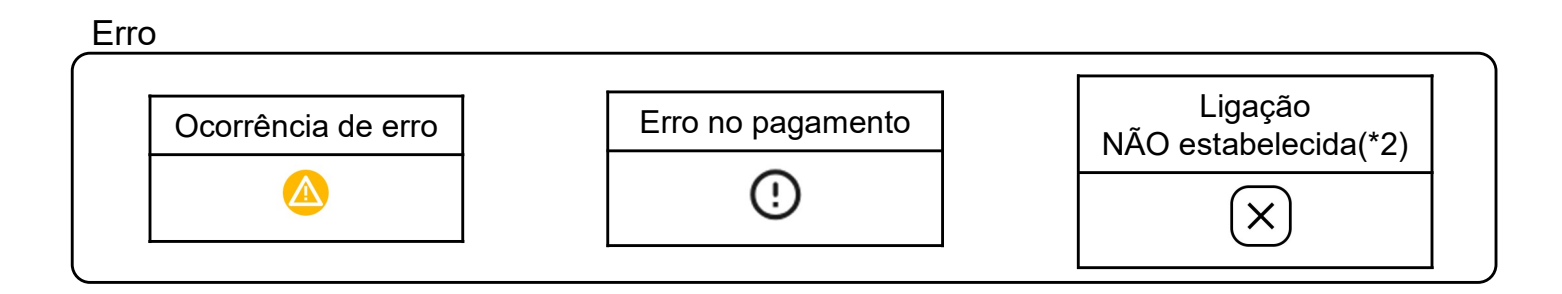

(\*2)

- Verifique a ligação entre a unidade interior e a gateway.
- Verifique a ligação de rede da gateway.
- Verifique que clique em "ATUALIZAR CONFIG" no ecrã de configuração da gateway depois de as novas unidades serem registadas.

As regras para editar o ficheiro de configuração usado na configuração do modelo de programação são as seguintes.

Se o ficheiro carregado não seguir estas regras de edição, será apresentada uma mensagem de erro.

[Regras para cada coluna]

As regras de introdução para cada coluna são apresentadas na tabela que se segue.

| Coluna | Nome da etiqueta | Regras de introdução de valores e conteúdo                                                             |
|--------|------------------|----------------------------------------------------------------------------------------------------|
| A      | Time             | De "00:00" a "23:59"                                                                                   |
| В      | Power            | "on" ou "off"                                                                                          |
| С      | Mode             | "auto", "cooling", "heating", "fan", "dry"                                                             |
| D      | Set temperature  | De "18" a "30" em incrementos de 0,5<br>(Modo de aquecimento: De "16" a "30" em<br>incrementos de 0,5) |
| E      | Fan speed        | "auto", "low", "medium", "high", "powerful"                                                            |

- [Outras regras gerais para o ficheiro de configuração]
- Não altere o número de colunas no ficheiro CSV.
- Não altere o nome da etiqueta na primeira linha.
- Verifique que não há linhas em branco.
- A programação pode ter um máximo de 16 entradas. O ficheiro de configuração não pode exceder 17 linhas (um máximo de 17 linhas, incluindo a etiqueta, mais 16 entradas de programação).
- Não configure várias programações para a mesma hora (coluna A).
- A configuração da hora (Coluna A) é necessária. Além disso, assegure-se de que pelo menos uma das colunas desde a coluna B até à coluna E está preenchida.

### Apêndice 3 : Ficheiro de configuração coletiva

As regras para editar o ficheiro de configuração usado no ficheiro de configuração Coletiva são as seguintes.

Se o ficheiro carregado não seguir estas regras de edição, será apresentada uma mensagem de erro.

[Regras para cada coluna]

As regras de introdução para cada coluna são apresentadas na tabela que se segue.

| Coluna | Nome da etiqueta             | Regras de introdução de valores e conteúdo                                                                                                    |
|--------|------------------------------|----------------------------------------------------------------------------------------------------|
| A      | sl-system                    | "1" ou "2"                                                                                                    |
| В      | outdoor-unit-name            | Igual ou menor que 32 caracteres                                                                                                    |
| С      | outdoor-unit-address         | De "0" a "31"<br>(Superlink(Antigo) : De "0" a "47")                                                                                                    |
| D      | outdoor-unit-input-voltage   | De "0" a "999"                                                                                                    |
| E      | outdoor-unit-power-supply    | "singlePhase" ou "threePhase"                                                                                                    |
| F      | master-outdoor-unit          | De "0" a "31", ou "None"<br>(Superlink(Antigo) : De "0" a "47", ou "None")                                                                                                    |
| G      | indoor-unit-name             | Igual ou menor que 32 caracteres                                                                                                    |
| н      | indoor-unit-address          | De "0" a "127"<br>(Superlink(Antigo) : De "0" a "47")                                                                                                    |
| I      | indoor-unit-type             | "AC General", "4way Cassette", "2way Cassette",<br>"1way Cassette", "Ceiling Suspended",<br>"Floor Standing", "Floor Standing Console",<br>"Wall Mounted", "Duct Connected"                              |
| J      | interface-unit-name          | Igual ou menor que 32 caracteres                                                                                                    |
| к      | interface-unit-address       | De "0" to "127"<br>(Superlink(Antigo) : De "0" a "47")                                                                                                    |
| L      | interface-unit-type          | "AC General", "4way Cassette", "2way Cassette",<br>"1way Cassette", "Ceiling Suspended",<br>"Floor Standing", "Floor Standing Console",<br>"Wall Mounted", "Duct Connected"<br>"Ventilation", "Lighting" |
| М      | interface-type               | "SC-ADNA-E" ou "other"                                                                                                    |
| N      | interface-unit-input-voltage | De "0" a "999"                                                                                                    |
| 0      | interface-unit-power-supply  | "singlePhase" ou "threePhase"                                                                                                    |

### Apêndice 3 : Ficheiro de configuração coletiva

#### [Outras regras gerais para o ficheiro de configuração]

- Não altere o número de colunas no ficheiro CSV.
- Não altere o nome da etiqueta na primeira linha.
- Verifique que não há linhas em branco.
- Não introduza as configurações do aparelho de ar condicionado (colunas B a I) e as configurações da interface (colunas J a O) em simultâneo numa única linha.
- Verifique que o endereço da unidade exterior (coluna C) não é duplicado no mesmo sistema Superlink (coluna A).
- O endereço da unidade interior (coluna G) e o endereço IF (coluna K) não devem ser duplicados no mesmo sistema Superlink (coluna A).
- Ao configurar as unidades interiores ligadas à mesma unidade exterior, introduza o mesmo conteúdo nas colunas A a F (configurações da unidade exterior).

As regras para editar o ficheiro de idioma personalizado são as seguintes. Se o ficheiro carregado não seguir estas regras de edição, será apresentada uma mensagem de erro.

[Regras para cada coluna]

As regras de introdução para cada coluna são apresentadas na tabela que se segue.

[Outras regras gerais]

• Não altere o nome da etiqueta na primeira linha.

[NOTA]

Recomenda-se fortemente que mantenha o ficheiro de idioma personalizado para atualizações futuras.

Não é possível transferir o ficheiro de idioma personalizado depois de carregar o ficheiro.

| Coluna | Conteúdo         | Regras de edição do ficheiro                                                                                                    |
|--------|------------------|----------------------------------------------------------------------------------------------------|
| A      | Código do idioma | NÃO alterar.<br>As frases que utilizem um código de idioma<br>inadequado não serão apresentadas corretamente.                               |
| В      | Frase localizada | Por predefinição, encontram-se introduzidas frases<br>em inglês.<br>Substitua a frase para a que gostaria que fosse<br>apresentada no ecrã. |